**C**-scvu 3

## Содержание

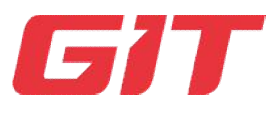

| Раздел 1. Лицензия и правила безопасности | 3  |
|-------------------------------------------|----|
| 1.1.Лицензионное соглашение               | 4  |
| 1.2. Отказ от ответственности             | 6  |
| 1.3. Правила безопасности                 | 7  |
| 1.4.Защита окружающей среды               | 10 |
| Раздел 2. Начало работы с G-scan 3        | 11 |
| 2.1. Спецификация                         | 12 |
| 2.2. Части и Компоненты                   | 13 |
| 2.3. Описание основного модуля            | 19 |
| 2.4. Подача Питания на G-scan 3           | 23 |
| 2.5. Аккумулятор                          | 29 |
| 2.6. Подключение к автомобилю             | 31 |
| 2.1. Спецификация                         | 33 |
| Раздел 3. Как активировать G-scan 3       | 34 |
|                                           |    |
| 3.1. Активация при продаже                | 35 |
| 3.2. Регистрация прибора                  | 37 |

| Раздел 4. Базовые фукции G-scan 3              | 45  |
|------------------------------------------------|-----|
| 4.1. Главное меню и система                    | 46  |
| 4.2. Утилиты                                   | 51  |
| 4.3. Избранное                                 | 64  |
| 4.4. Инструкции                                | 68  |
| 4.5. Конфигурация                              | 72  |
| 4.6. Блокировка системы                        | 79  |
| Раздел 5. Диагностика – Hyundai и Kia          | 84  |
| 5.1. Начало работы                             | 85  |
| 5.2. Выбор модели                              | 88  |
| 5.3. FCS – поиск неисправных систем            | 92  |
| 5.4. Анализ кодов ошибок                       | 97  |
| 5.5. Анализ параметров                         | 102 |
| 5.6. Мульти-анализ параметров                  | 116 |
| 5.7. Активационный тест                        | 119 |
| 5.8. Идентификация системы                     | 123 |
| 5.9. Управление программой                     | 126 |
|                                                |     |
| Раздел 6. Диагностика других марок автомобилей | 131 |
| 6.1. Выбор автомобиля                          | 132 |
| 6.2. Поиск системы                             | 138 |
| 6.3. Анализ кодов ошибок                       | 142 |
| 6.4. Анализ параметров                         | 148 |
| 6.5. Активационные тесты                       | 159 |
| 6.6. Запись параметров                         | 162 |

|              | 6.7. Специальные функции                    | 163 |
|--------------|---------------------------------------------|-----|
|              | 6.8. Информация об ЭБУ                      | 168 |
| Раздел 7. За | пись параметров                             | 170 |
|              | 7.1. Запись параметров                      | 171 |
|              | 7.2. Загрузка данных                        | 175 |
|              | 7.3. Резервная копия данных                 | 185 |
|              | 7.4. Распечатка параметров                  | 187 |
| Раздел 8. ОЕ | 3D-II                                       | 197 |
|              | 8.1. Единые коды OBD-II                     | 198 |
|              | 8.2. Режим OBD-II (Сервис)                  | 201 |
| Раздел 9. Об | бновление программы                         | 206 |
|              | 9.1. Регистрация и интернет-<br>подключение | 207 |
|              | 9.2. Список ПО G-SCAN3                      | 209 |
|              | 9.3. Логирование                            | 215 |
| Раздел 10. О | тчет по диагностике                         | 220 |
|              | 10.1. Функция отчета по диагностике         | 221 |
|              | 10.2. Создание отчета                       | 222 |
|              | 10.3. Управление отчетом                    | 229 |
| Приложение   | •                                           | 236 |
|              | А.1. Ограниченная гарантия G-SCAN3          | 237 |
|              | А.2. Утилизация оборудования                | 239 |
|              | А.З. Декларация соответствия СЕ             | 240 |

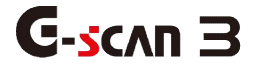

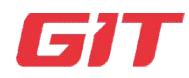

Раздел 1. Лицензия и правила безопасности

- 1.1. Лицензионное соглашение
- 1.2. Отказ от ответственности
- 1.3. Правила безопасности
- 1.4. Защита окружающей среды

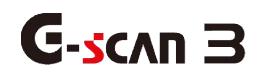

1.1 Лицензионное Соглашение с Пользователем

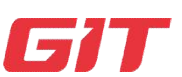

1-1. EULA

Лицензия и Правила Безопасности

Этот прибор имеет лицензию на использование в указанном регионе или стране, для которой он был первоначально предназначен.

Если вы используете этот прибор за пределами указанного региона или страны, это может привести к ограничениям на использование прибора.

Пожалуйста, ознакомьтесь с Лицензионным Соглашением с Конечным пользователем, указанным ниже, и продолжайте регистрацию продукта, только если вы согласны со всем содержимым. Если вы не согласны или не понимаете содержание этого соглашения, не регистрируйте продукт.

#### Лицензионное Соглашение с Пользователем

Лицо, желающее приобрести и использовать G-scan 3 (в дальнейшем именуемое «конечный пользователь»), соглашается со следующими пунктами, и после завершения регистрации продукта конечный пользователь соглашается с соглашением и подтверждает его действительность.

#### Часть А. Региональная Лицензия

1. Этот продукт может быть зарегистрирован и использоваться только в той стране или регионе, которые указаны поставщиком в момент отгрузки (Российская Федерация). Следовательно, конечный пользователь должен подтвердить, что страна или регион, в котором должен использоваться продукт, соответствует указанной стране или региону, указанному поставщиком на момент отгрузки. Продажа или использование этого продукта за пределами указанной страны или региона (Российской Федерации) строго запрещено.

2. Чтобы защитить интеллектуальную собственность, воплощенную в этом продукте, и выполнить условия данного Лицензионного Соглашения, конечный пользователь соглашается с тем, что поставщик имеет право контролировать страну или регион, в котором используется продукт, когда продукт подключен к его онлайн-серверу. для обновления программного обеспечения или регистрации продукта.

3. Поставщик имеет право ограничить использование продукта, если он зарегистрирован или используется за пределами указанной страны или региона.

4. Ограничение продукта имеет место на разных уровнях и разными методами, таких как повышенное недоступность всех функций, запрет дополнительных обновлений, ограничение определенных диагностических функций и полная блокировка прибора. Такие ограничения не могут быть сняты, пока не будут выполнены следующие условия:

А) Ограничение продукта применяется ненадлежащим образом из-за системной ошибки поставщика.

В) Запрос на активацию авторизованным дистрибьютором в указанном регионе / стране с письменного согласия на предоставление полного обслуживания и поддержки G-scan 3.

5. Срок гарантийного обслуживания и подписка на бесплатное обновление программного обеспечения не могут быть приостановлены, даже если введено функциональное ограничение для G-scan 3, и дата истечения срока действия гарантии и подписки остаются неизменными.

6. Конечный пользователь несет ответственность за все расходы, такие как транспортировка, расходы на оплату труда, таможенные пошлины и любые дополнительные сборы, которые могут возникнуть в процессе нормализации или снятия ограничений, налагаемых на прибор.

#### Часть В. Ответственность и возмещение

1. Конечный пользователь прибор понимает, что данный является мультибрендовым диагностическим инструментом, предназначенным для вторичного рынка и не разработан на основе исходных данных и информации. предоставленных непосредственно каждым производителем автомобилей, но реверсного разработан посредством инжиниринга для обеспечения функциональности, аналогичной оригинальному оборудованию каждого производителя автомобилей.

2. Таким образом, конечный пользователь признает, что прибор предоставляется «как есть» и «с возможными ошибками, дефектами и недоработками», и что любое использование продукта осуществляется на собственный риск конечного пользователя. Поставщик не несет ответственности за любые возможные проблемы коммуникации или повреждения потери коммуникации с блоками управления транспортных средств, а также физические повреждения в результате таких неисправностей, дефектов и ошибок программы прибора или неправильного его использования неподготовленным персоналом.

3. Поставщик не может гарантировать, что продукт будет работать правильно, как предполагалось, с каждой системой в каждом транспортном средстве, но сделает все возможное, чтобы исправить любую ошибку в программном обеспечении и внести улучшения в продукт.

# G-scan З 1.2 Интеллектуальные Права и Отказ от Ответственности

Лицензия и Правила Безопасности

1-2. Интеллектуальные Права

Благодарим за приобретение прибора G-scan 3, произведенного компанией GIT (Global Information Technology) Co., Ltd.

В данной инструкции находится информация по использованию G-scan 3.

Мы рекомендуем прочитать эту инструкцию перед началом использования прибора Gscan 3 для понимания правильного и полноценного применения прибора.

### Интеллектуальные Права

- 1. Марка G-scan и G-scan 3 являются собственностью GITCo., Ltd., 2008-2018. Все права защищены.
- Работа с файлами, декомпиляция, дизассемблирование, реверс-инжиниринг, изменение, использование в качестве справочного инструмента для разработки продукта со схожей функциональностью и перераспределение в любой форме без предварительного письменного согласия GITCo., Ltd. запрещено.
- 3. EZDSCo., Ltd. разработала это руководство пользователя как компания, отвечающая за поставку G-scan 3 международным клиентам и для послепродажного обслуживания, поэтому EZDSCo., Ltd владеет интеллектуальной собственностью, включая, но не ограничиваясь, патентами, торговыми марками и авторскими правами, содержащимися в этой Инструкции.
- 4. Никакая часть данного руководства не может быть фотокопирована, воспроизведена или переведена на другой язык каким-либо образом без предварительного письменного согласия EZDSCo., Ltd. Покупка G-scan 3 не должна рассматриваться как предоставление или передача прав на использование интеллектуальной собственности EZDSCo., Ltd., содержащейся в данном руководстве.

#### Отказ от Ответственности

- 5. Используя этот продукт, вы подтверждаете, что продукт предоставляется «как есть» и «с возможными ошибками, дефектами и ошибками» и что вы используете продукт на свой страх и риск.
- 6. Несмотря на то, что продукт был тщательно протестирован и оценен, компания GITCo., Ltd. не может гарантировать, что он будет работать правильно, как задумано, для каждой системы в каждом транспортном средстве. GITCo., Ltd. сделает все возможное, чтобы исправить любые ошибки и внести улучшения в продукт, но, в частности, не несет никакой ответственности за повреждение автомобиля и пользователя.
- 7. GITCo., Ltd. оставляет за собой право изменять или модифицировать G-scan 3 для технического и нетехнического улучшения продукта без предварительного уведомления. Это может включать в себя графическую визуализацию дисплея диагностического прибора, охват транспортного средства, поддерживаемые функции и рабочие процедуры. Аппаратные средства также могут быть изменены, удалены или переработаны, или могут отличаться от описаний и иллюстраций, отображаемых в данном руководстве.

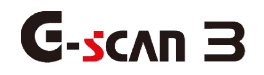

1.3. Правила Безопасности

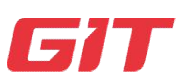

Правила безопасности

1-3. Правила безопасности

Этот раздел содержит предупреждения и предостережения о безопасном и правильном использовании этого прибора, поэтому рекомендуется, чтобы каждый пользователь внимательно прочитал этот раздел перед началом использования прибора и удостоверился, что указанные предупреждения и меры предосторожности хорошо поняты и обязательно соблюдаются.

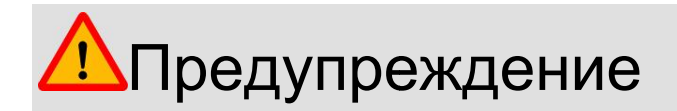

Опасные последствия могут привести к пожару, смерти или серьезным травмам пользователя, если с прибором обращаться неправильно, как указано ниже.

Пользователь несет полную ответственность за любой прямой или косвенный ущерб или убытки, вызванные несоблюдением инструкций, приведенных в данном руководстве пользователя G-scan 3 или из-за отсутствия квалификации.

### Общие Положения:

- 1. Используйте G-scan 3 только для тех целей, для которых он предназначен.
- 2. Храните G-scan 3 при температуре, указанной в спецификации (См. Приложение)
- 3. При работе с G-scan 3 следите за тем, чтобы на него не было воздействия двигающихся частей автомобиля или каких-либо жидкостей.
- 4. Используйте оригинальные запчасти и ремонтируйте в авторизированном сервисе.
- 5. Проверьте правильность подключения кабелей и адаптеров. Не отсоединяйте кабеля от G-scan 3 во время работы сканера, сначала отключите его.

### Подключение внешнего питания:

- Подключайте надежное питание от внешнего источника (с помощью сетевого AC/DC адаптера) во время обновления программы G-scan 3 (Операционной Системы, Firmware или Приложений).
- 7. Используйте только оригинальный сетевой адаптер AC/DC адаптер и кабель питания, которые поставляются с прибором.

### Проблемы, связанные с Аккумулятором:

- 8. Перед заменой Аккумулятора прочтите Инструкцию по замене АКБ.
- 9. Используйте только оригинальные аккумуляторы от GIT.
- 10. Никогда не пытайтесь разбирать аккумулятор.
- 11. Не опускайте аккумулятор в воду или не храните во влажном месте.
- 12. Не подвергайте аккумулятор воздействию тепла.
- 13. Не подвергайте аккумулятор физическому воздействию или ударам, а также прокалыванию острыми предметами.
- 14. Не кладите аккумулятор в микроволновую печь или не повергайте воздействию высокого напряжения или электромагнитного поля.
- 15. При появлении запаха, нагрева, деформации прекратите использование. Если симптом проявляется во время зарядки и работы, отключите аккумулятор.
- 16. Не путайте полярность аккумулятора.
- 17. Не перемыкайте контакты аккумулятора.
- 18. Не подключайте разъемы батареи напрямую к источнику внешнего питания.
- 19. Не кладите батарею в огонь или не оставляйте под лучами солнца.

### Сервисное Обслуживание:

- 21. Никогда не пытайтесь самостоятельно разобрать прибор G-scan 3.
- 22. Только официальный сервисный центр имеет право разбирать приборы G-scan 3.

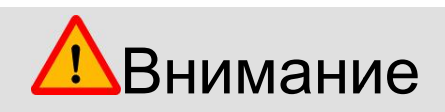

Есть вероятность возникновения опасных последствий, которые могут привести к серьезным травмам пользователя и / или повреждению прибора, если оборудование не будет правильно подключено, как указано ниже.

Пользователь несет полную ответственность за любой прямой или косвенный ущерб или убытки, вызванные несоблюдением инструкций, приведенных в данном руководстве пользователя для G-scan 3.

- 1. Храните прибор G-scan 3 в надежном месте, не кладите его на скользкие или наклонные поверхности, чтобы он не упал.
- 2. Не храните и не используйте прибор во влажных или запыленных помещениях, чтобы избежать замыкания цепи прибора или возгорания G-scan 3.
- 3. Не кладите тяжелые предметы или инструменты на прибор G-scan 3.
- 4. Храните неиспользуемые аксессуары в кейсе, который поставляется с G-scan3.
- 5. Избегайте следующего вредного воздействия на G-scan 3.
  - Очень высокой или очень низкой температуры (См. Спецификацию)
  - Очень высокая или низкая влажность (См. Спецификацию)
  - Попадание прямого солнечного света

- 6. Следите за тем, чтобы кабели сканера не повреждались по причине высокой температуры или движущихся компонентов двигателя под капотом автомобиля при работе с G-scan 3.
- 7. После подключения DLC Главного Кабеля крепко затяните фиксирующие разъем кабеля винты.
- 8. При подаче напряжения на сканер с АКБ автомобиля, проверьте правильность полярности при подключении кабеля питания от АКБ.
- 9. Не носите сканер G-scan 3, держа его за провода, подключенные к прибору.
- 10. Избегайте физического воздействия и вибрации при переноске G-scan 3.
- 11. Хранение аккумулятора в горячем месте сокращает срок его службы.
- 12. Если жидкость из аккумулятора попадёт в глаза, не трите глаза рукой, а промойте чистой водой и сразу же обратитесь к врачу.
- 13. Дисплей и тачскрин сканера может быть поврежден острыми предметами, и это не будет считаться гарантийным случаем.
- 14. Не подвергайте LCD воздействию жидкостей или попаданию брызг воды.
- 15. При сильном повреждении дисплея жидкие кристаллы могут вытечь из него. Не касайтесь разбитого LCD руками, избегайте попадания жидкости из него в глаза и в рот. Если жидкость из экрана попала на кожу, немедленно промойте ее проточной водой с мылом.
- 16. Регулярно протирайте дисплей прибора мягкой тряпочкой и спиртосодержащим очистителем.
- 17. Не используйте химические очистители, летучие растворители для очистки дисплея.

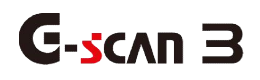

### 1.4. Защита Окружающей Среды

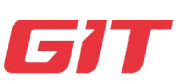

#### Предупреждения

1-4. Защита Окружающей Среды

Когда продукт использовался до конца срока службы и должен быть утилизирован, необходимо проверить правила и положения, которые правительство каждой страны установило в отношении утилизации материалов, утилизации использованных электрических / электронных приборов или других соответствующих правовых процедур, и следовать им. При утилизации использованного прибора, учитывайте приведенные ниже предупреждения.

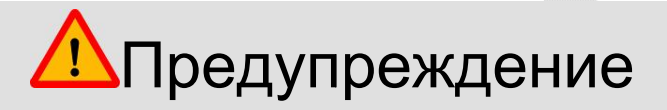

- 1. При утилизации G-scan 3 не выбрасывайте его среди ежедневных отходов. Во многих странах оно либо должно быть одобрено местными властями, либо восстановлено местным дистрибьютором.
- 2. Утилизация путем сжигания или захоронения под землей без разрешения, как правило, не разрешена в большинстве стран.
- 3. Обратитесь к местному дистрибьютору, чтобы узнать правильную процедуру утилизации G-scan3.

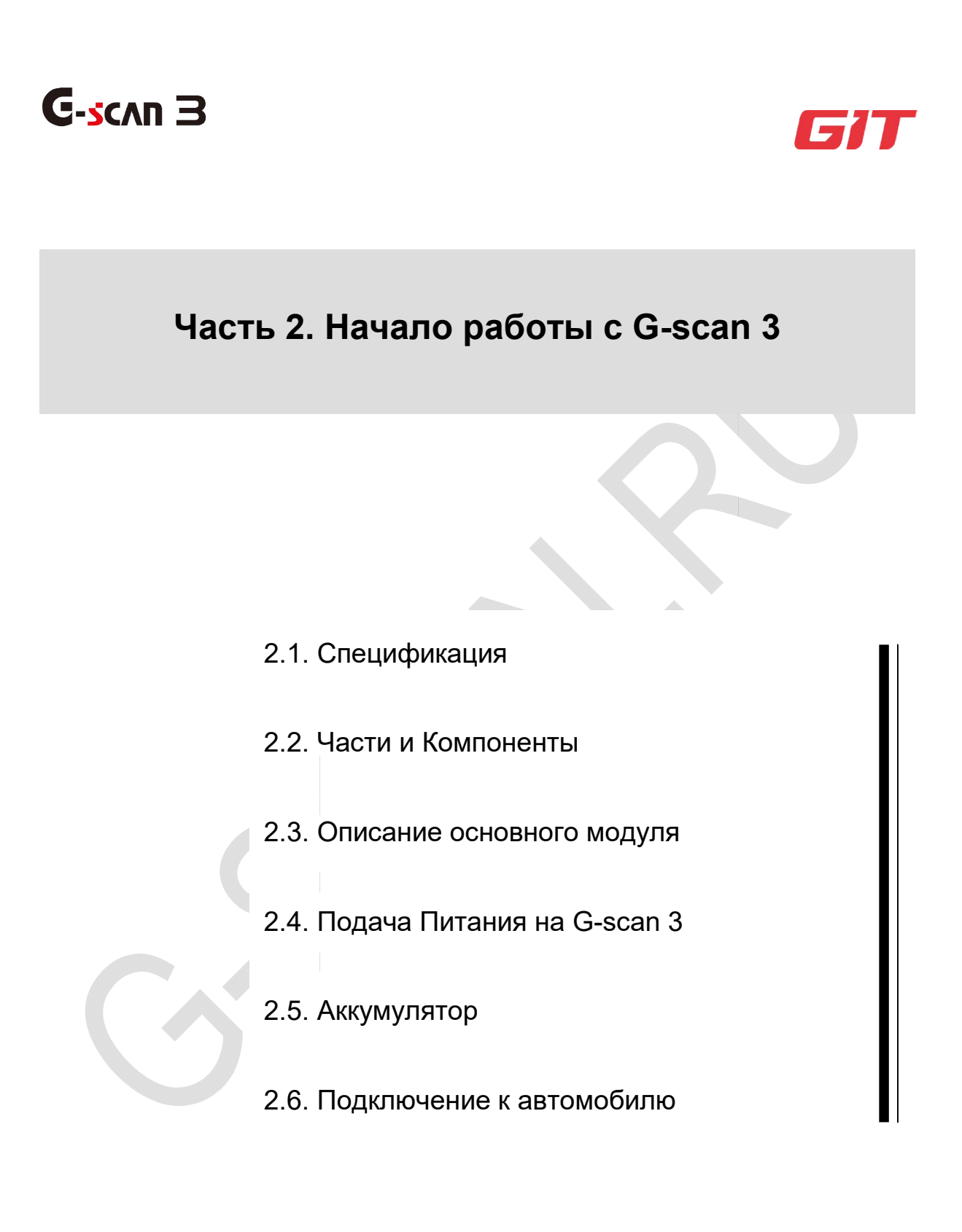

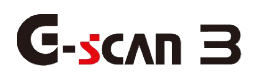

2.1. Спецификация

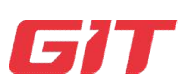

Начало работы cG-scan 3

2-1. Спецификация

### Спецификация главного модуля G-scan 3

| Общая Спецификация      |                                                                  |  |  |
|-------------------------|------------------------------------------------------------------|--|--|
| Категория               | Спецификация                                                     |  |  |
| CPU                     | Exynos 7420 Octacore @2.1GHz                                     |  |  |
| Операционная<br>Система | Android 6.0                                                      |  |  |
| Память Системы          | Внутренняя Flash 64GB                                            |  |  |
|                         | RAM 3GB                                                          |  |  |
| Внешняя Память          | Микро SD Card(макс. 128GB)                                       |  |  |
| LCD                     | 10.1" ТFT / 1280 x 800 пикселей                                  |  |  |
| Управление              | Емкостной ТачСкрин,3 кнопки (Питание/Функция 1/Функция 2)        |  |  |
| Камера                  | Задняя 13МПикселей / АF / Вспышка                                |  |  |
| Звук                    | Динамик (моно) / Микрофон и вход Наушников                       |  |  |
| Аккумулятор             | Литиево-ионный полимерный / 6,300mAh(3.7V) / жесткая<br>упаковка |  |  |
| Рабочее<br>Напряжение   | DC 9 ~ 30V                                                       |  |  |
| Датчики                 | Гиро-Датчик, Акселерометр                                        |  |  |
| Размеры                 | 304 х 208 х 35.5 мм                                              |  |  |
| Bec                     | 1.5 кг                                                           |  |  |

### Подключение

| Внешний Порт | USB 2.0 Host 1шт / Host & Slave 1шт,                |
|--------------|-----------------------------------------------------|
|              |                                                     |
| Видео Выход  | HDMI                                                |
| Сеть         | RJ45 Ethernet, Wi-Fi 802.11 a/b/g/n , Bluetooth 4.0 |

### Поддерживаемые протоколы коммуникации

CAN (High speed, Low speed, Single), ISO-9141, ISO-9141-CARB, KWP-2000, SAE-J1708, SAE-J1587, J1850(PWM/VPW), Melco Pull-Down

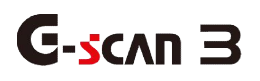

### 2.2. Части и компоненты

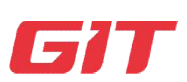

Начало работы с G-scan 3

2-2. Части и компоненты

### Базовая Комплектация

| Компонент | Парт<br>Номер  | Описание                                                                                                    | Кл |
|-----------|----------------|----------------------------------------------------------------------------------------------------|----|
| Guns 1    | G1NDDM<br>N002 | Название: Основной Модуль G-scan 3<br>Основной Модуль G-scan 3                                                                                          | 1  |
|           | G1NZDCA        | Название: Кабель – DLCГлавный Кабель<br>Главный Кабель используется для<br>подключения G-scan 3 кOBD2 коннектору<br>автомобиля.                         | 1  |
|           | G1CDDPA<br>008 | Название: Адаптер Самодиагностики<br>Кабель для самодиагностики G-scan 3 и<br>коммуникационного кабеля.<br>Не использовать этот кабель для диагностики! | 1  |
|           | G1NDDHA<br>002 | Название: Кейс для Хранения<br>Удобный и прочный кейс для хранения и<br>перевозки G-scan 3, кабелей и аксессуаров.                                      | 1  |

|                                                                                                    | G1CDDPA<br>013                       | Название:АС/DCАдаптер<br>Конвертер АС на DC для подачи зарядного<br>тока для аккумулятора G-scan 3.                                                                  | 1 |
|----------------------------------------------------------------------------------------------------|--------------------------------------|----------------------------------------------------------------------------------------------------|---|
|                                                                                                    | G1CDECA<br>001<br>(Europe,<br>Korea) | Название:СетевойКабель<br>Сетевой кабель для подключения AC/DC                                                                                                    |   |
|                                                                                                    | G0PDDCN<br>001<br>(Oceania)          | адаптера к сетевой розетке для зарядки<br>G-scan 3.<br>Для разных стран могут использоваться<br>разные типы сетевых разъемов, напр.Корея,<br>США, Океания, Британия. | 1 |
|                                                                                                    | G1CDNCA<br>001<br>(NorthAmeric<br>a) | Спец: IEC 60320 С13                                                                                                    |   |
|                                                                                                    | G2SDDCA<br>003                       | Название: Кабель зарядки от АКБ<br>Кабель питания для зарядки аккумулятора<br>прибора от АКБ автомобиля.                                                             | 1 |
|                                                                                                    | G1PDDCA                              | Название: Кабель зарядки от<br>прикуривателя<br>Кабель питания для зарядки аккумулятора<br>прибора от прикуривателя в салоне<br>автомобиля.                          | 1 |
| Cocce B<br>Cocce B<br>Cocce Cocce Co |                                      | Инструкция на английском языке<br>Краткая иллюстрированная Инструкция на<br>английском языке.                                                                        | 1 |

### Опциональные OBD адаптеры для азиатских автомобилей

Компоненты не включены в Базовый Комплект, но могут быть приобретены дополнительно.

| Компонент                    | Парт Номер | Описание                                                                                                    | Кл |
|------------------------------|------------|----------------------------------------------------------------------------------------------------|----|
| ТОҮОТА 17+1РІN<br>Квадратный | G1PZDPA001 | Используется для коммуникации<br>со старыми Toyota и Lexus y<br>которых 17+1 пин "Квадратный"<br>разъём под капотом.                                                               | 1  |
| ТОҮОТА 17Р Круглый           | G1PZFPA002 | Используется для коммуникации<br>со старыми Toyota и Lexusy<br>которых 17-пин "Круглый"<br>разъём.<br>Не путать с 17-пин разъёмом для<br>Mazda.Cm. название на корпусе<br>разъёма. | 1  |
| HONDA/ACCURA 3P              | G1PZFPA003 | Используется для коммуникации<br>со старыми Honda и<br>Acurayкоторых3-пин или 5-пин<br>разъем.                                                                                     | 1  |
| MAZDA 17P                    | G1PZFPA004 | Используется для коммуникации<br>со старыми Mazda.<br>Не путать с 17-пин разъёмом для<br>Тоуоta.См. название на корпусе<br>разъёма.                                                | 1  |

|                                  |            |                                                                                                    | - |
|----------------------------------|------------|----------------------------------------------------------------------------------------------------|---|
| SUBARU 9P                        | G1PZFPA005 | Используется для коммуникации<br>со старыми Subaruy которых 9-<br>пин разъем.<br>(Такие автомобили поставлялись не во все<br>страны)                      | 1 |
| MITSUBISHI 12P+16P               | G1PZDPA002 | Используется для коммуникации<br>co старыми Mitsubishi и Hyundai c<br>12-пин или 12+16 пин двойным<br>разъёмом.                                           | 1 |
| Кіа 20Р-А тип Коннектора         | G1FDDPA001 | Используется для коммуникации<br>со старыми Kia с 20 пин<br>разъемом под капотом.<br>Применялся на авто'99 ~ '02гг.                                       | 1 |
| Кіа 20Р-В тип Коннектора         | G1FDDPA002 | Используется для коммуникации<br>со старыми Kia с 20 пин<br>коннектором под капотом.<br>Применялся на авто '03 ~ '05гг.                                   | 1 |
| Hyundai&Kia Keyless<br>Коннектор | G1CDDPA007 | Используется для коммуникации<br>со старыми Hyundai и Kia для<br>которых требуется специальный<br>коннектор для программирования<br>брелока keylessentry. | 1 |

| NISSAN 14P              | G1PZFPA007 | Используется для коммуникации<br>со старыми Nissan и Infiniti у<br>которых 14-пин разъём.     | 1 |
|-------------------------|------------|-----------------------------------------------------------------------------------------------|---|
| Ssangyong 14Р Коннектор | G2WDDCN006 | Используется для коммуникации<br>со старыми Ssangyongy которых<br>14 пин разъём под капотом.  | 1 |
| Ssangyong 20Р Коннектор | G2WDDCN007 | Используется для коммуникации<br>со старыми Ssangyong у которых<br>20 пин разъем под капотом. | 1 |
| Daewoo 12Р Коннектор    | G2WDDCN008 | Используетсядлякоммуникации<br>со старыми Daewoo у которых 12<br>пин разъём                   | 1 |

### Опциональные OBD адаптеры для Европейских автомобилей

Приобретаются дополнительно

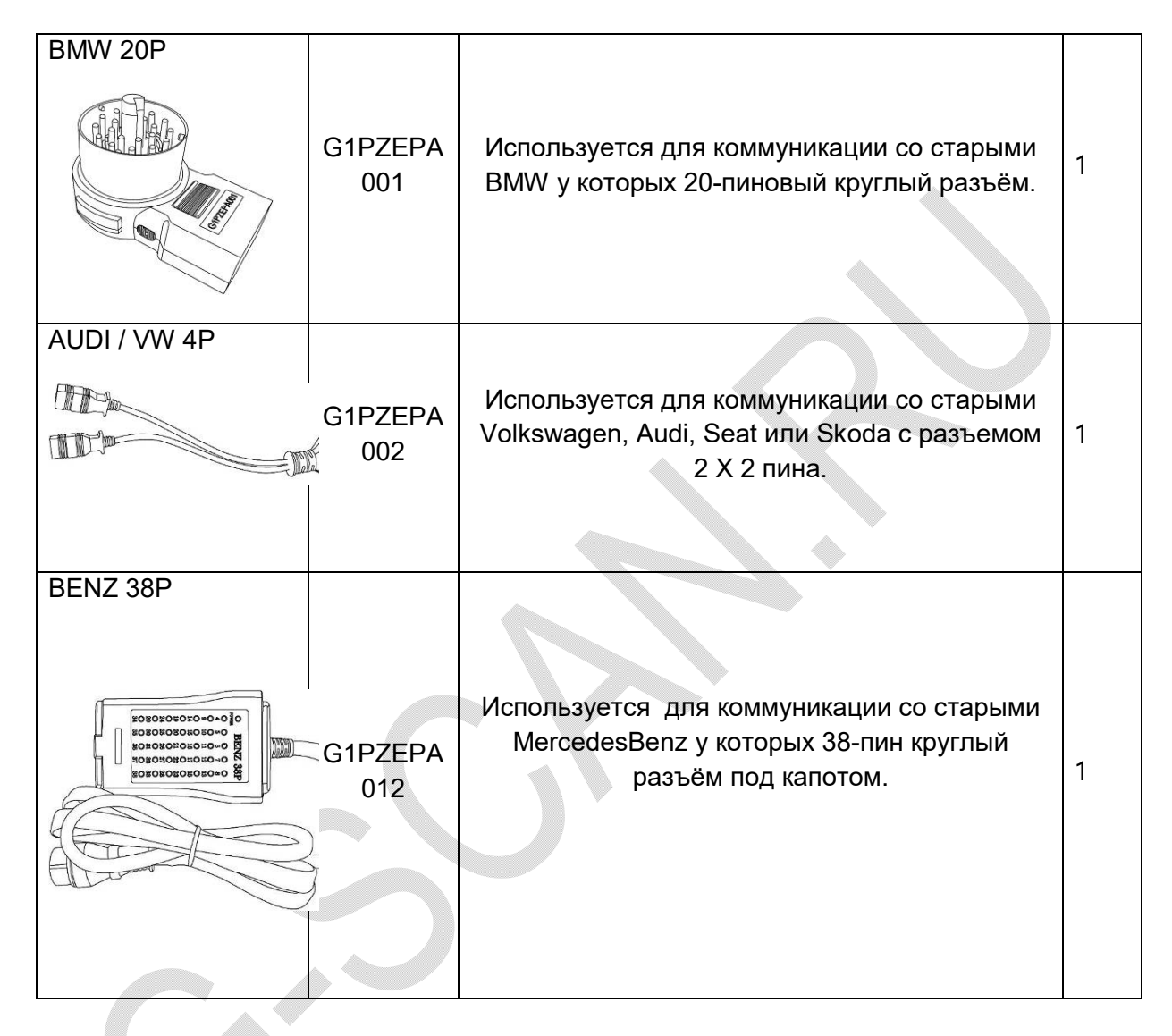

### Опциональные адаптеры для коммерческих и редких автомобилей

Приобретаются дополнительно

| J1939 9-Р Адаптер          |            |                                                                                                    |   |
|----------------------------|------------|----------------------------------------------------------------------------------------------------|---|
|                            | G1PZDPA005 | Используется для дженерик<br>коммуникации с коммерческими<br>автомобилями по протоколу SAEJ1939                                                                        | 1 |
| Isuzu 20-10-3Р Адаптер     |            |                                                                                                    |   |
|                            | G1PZDPA006 | Используется для коммуникации со<br>старыми коммерческими автомобилями<br>Isuzu                                                                                        | 1 |
|                            |            |                                                                                                    |   |
| Универсальный<br>Адаптер   | G2WDDCN010 | Используется для коммуникации с<br>автомобилями, у которых не<br>стандартизированные разъёмы OBD,<br>которые не включены в комплектацию<br>G-scan                      | 1 |
| HyundaiКомтранс 16-<br>pin | G2SDDCA029 | Используется для большинства<br>коммерческих автомобилей Hyundai и<br>Kia.<br>Аналогичен стандартуОВD2, но имеет<br>разную внутреннюю проводку. Корпус<br>серого цвета | 1 |

| HyundaiКомтранс 4-Р<br>CNG | G1GDDPA001 | Круглый 4-пин коннектор специально<br>для автобусов Hyundai CNG (Сжатый<br>Натуральный Газ) | 1 |
|----------------------------|------------|---------------------------------------------------------------------------------------------|---|
|                            |            |                                                                                             |   |
| Кіа 6Р Адаптер             | G1CDDPA005 | Используется для коммуникации со<br>старыми Кіа у которых разъем 6+1пин<br>под капотом.     | 1 |

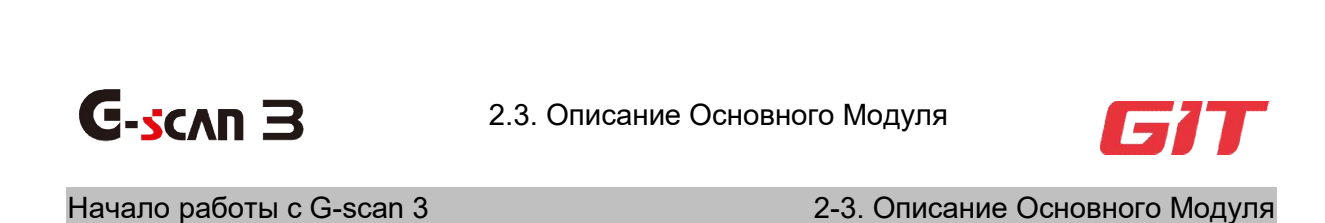

Основной модульG-scan 3

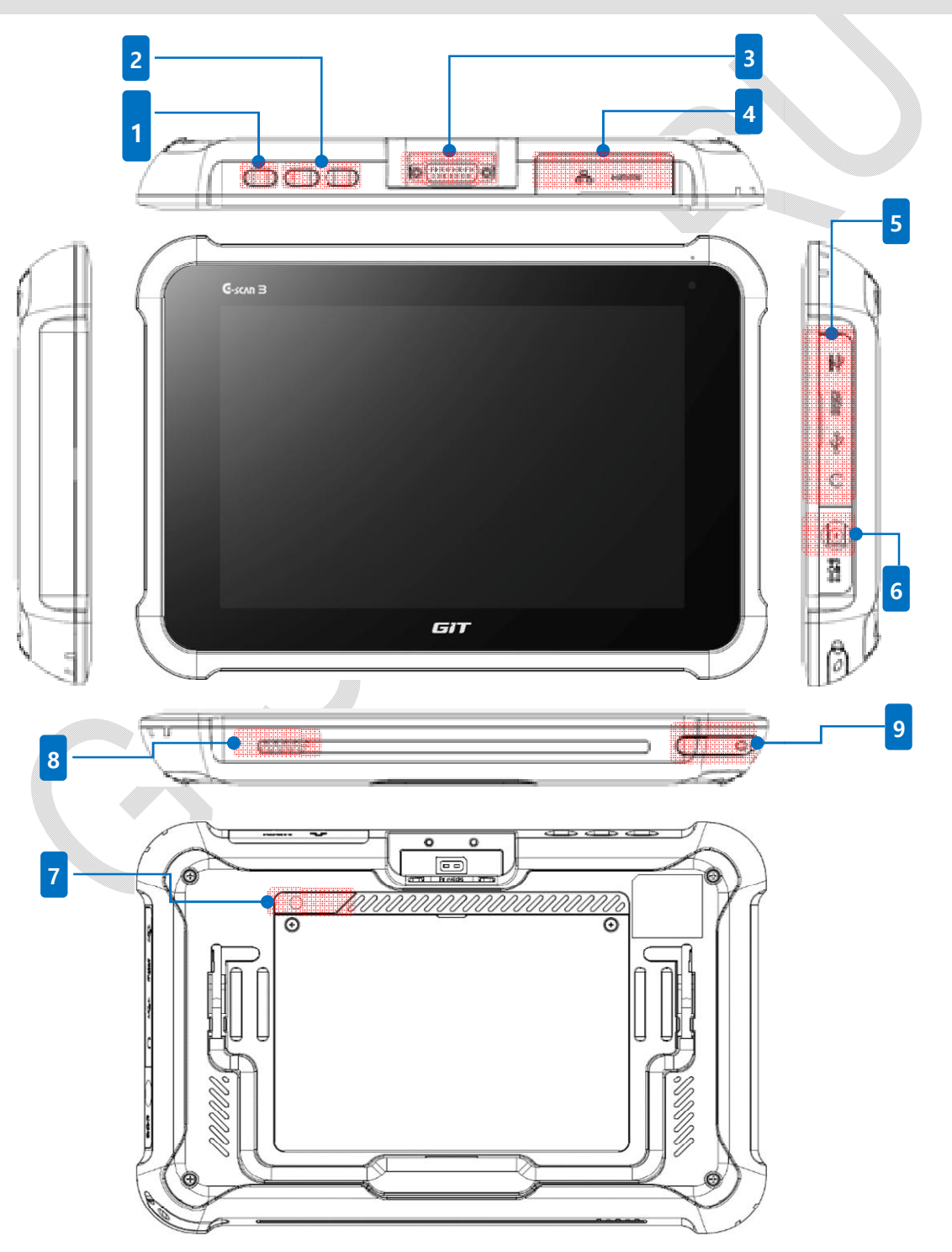

| No. | Функция                        | Описание                                                                       |
|-----|--------------------------------|--------------------------------------------------------------------------------|
| 1   | Кнопка Питания                 | Долгое нажатие на кнопку:ВКЛ/ВЫКЛ<br>Питания G-scan 3                          |
|     |                                | Короткое нажатие на кнопку :Переход в<br>Спящий режим или Пробуждение G-scan 3 |
| 2   | Управление Громкостью          | F1: Увеличение Громкости<br>F2: Уменьшение Громкости                           |
|     | 7 810                          |                                                                                |
| 3   | Терминал DLC подключения       | Для Главного DLC кабеля коммуникации                                           |
| 4   | Внешнее подключение терминал 1 | (1) Порт HDMI для подключения кабеля для<br>внешнего монитора/Проектора/TV     |
| 4   |                                | (2) RJ45 Ethernet порт для Интернет Кабеля<br>или сети                         |
|     | Внешнее подключение терминал 2 | (1) Разъём для Наушников                                                       |
| 5   |                                | (2) USB стандартный порт                                                       |
|     |                                | (3) Місго-SD карта                                                             |
|     |                                | (4) MiniUSB порт                                                               |
| 6   | Терминал подключения питания   | Разъём для питания от АС/DСадаптера                                            |
| 7   | Задняя Камера                  | Для видео или фото съемки                                                      |
| 8   | Динамик                        | Для прослушивания звуковых файлов                                              |
| 9   | Стилус                         | Для работы с тачскрином                                                        |

Некоторые SD карточки несовместимы с прибором. Использование таких карт может привести к повреждению прибора, SDкарты или данных на SDкарточке.

### Использование кнопок G-scan 3

У G-scan 3 три кнопки и большинство операций проводится с помощью стилуса и тачскрина. [POWER]- это кнопка питания, две другие кнопки [Функция1] и [Функция 2] используются для установки нужного уровня звукового сигнала [UP] и [DOWN].

### Кнопка Питания

Кнопка расположена в верхней части корпуса, с ее помощью можно включить или выключить прибор.

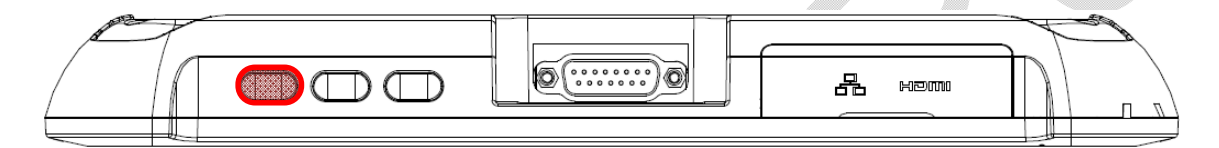

### Включение Прибора

Если G-scan3 выключен, то его можно включить долгим нажатием на кнопку включения.

Выключение Питания / Перезагрузка

ЕслиG-scan 3 включен, то после долгого нажатия на кнопку питания на экране появится табличка с выбором "Shutoff" (Выключения) или "Restart."(Перезагрузка)

Выберите нужный статус, выбрав кнопку "Shutoff" или "Restart".

ShutOff - Отключение

🕥 Restart - Перезагрузка

### Режим сохранения питания

Если нет необходимости выключить G-scan3, а просто перевести его в энергосберегающий режим, то достаточно быстро нажать на кнопку Питания и экран будет выключен. Для обратного пробуждения экрана G-scan3 нужно снова сделать короткое нажатие на кнопку Питания и прибор выйдет из спящего режима.

Кнопки управления Громкостью

Уровень громкости можно поменять с помощью кнопок управления громкостью. Уровень текущей громкости динамиков выводится в верхней части экрана:

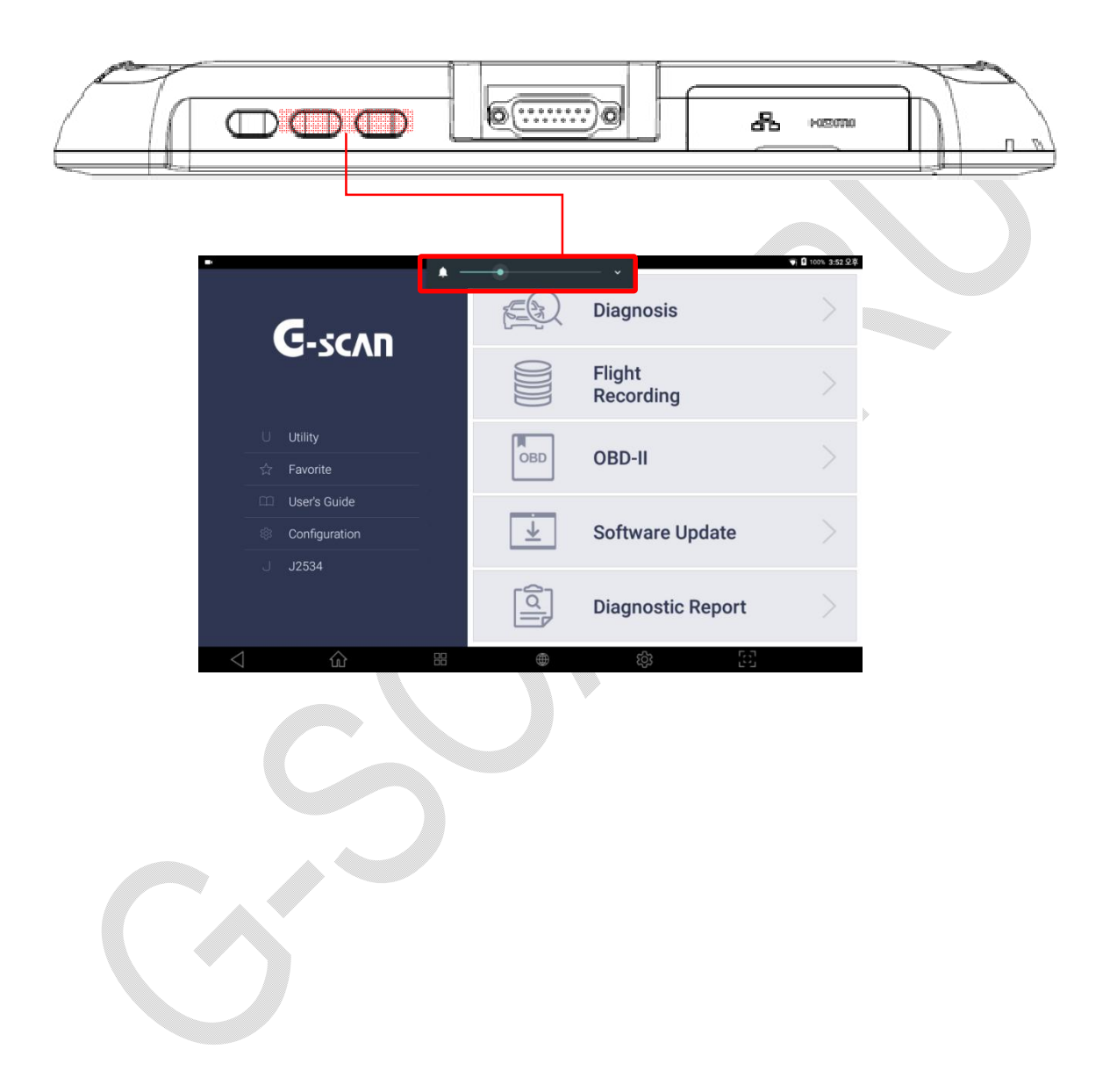

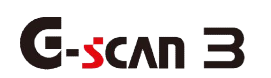

2.4. Операционная Система Android

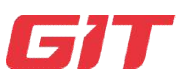

Начало работы с G-scan 3

2-4. Операционная Система Android

### Помните, G-scan 3 это НЕ планшет для мультимедиа и не смартфон

В отличие от многих других бытовых приборов, которые работают на базе Операционной системы Android, G-scan 3 создан для того, чтобы выполнять диагностические функции на автомобилях, и он работает под управлением системы Android, которая специально под него адаптирована.

Никогда не используйте G-scan 3 для загрузки приложений или контента других производителей и не модифицируйте файловую систему прибора или операционную систему самостоятельно. Это может привести к серьезной проблеме с системой или неисправности прибора.

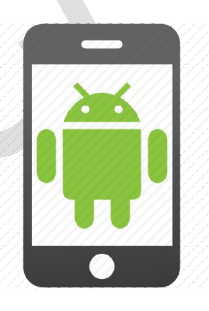

#### Никакого Google Play Store!!!

По указанным выше причинам, G-scan 3 не имеет возможности работы с приложением Google Play Store, и сторонние приложения не могут быть установлены в прибор, кроме как созданные или разрешенные GIT. При нахождении в файловой системе модификаций или сторонних файлов, гарантия будет аннулирована.

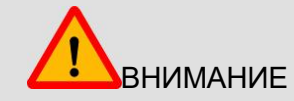

- **1.** Никогда не устанавливайте приложения, кроме тех, что одобрены GIT.
- 2. В случае обнаружения сторонних программ, гарантия будет аннулирована.

#### Приложения, одобренные GIT

В некоторых случаях ,GIT может добавлять приложения, нужные для нормального функционирования G-scan-3 или появления новых полезных функций. GIT анонсирует появление таких новых приложений через местных дистрибьюторов.

Если выходит новое приложение, то прибор сам получит об этом информации при его подключении к сети Интернета. На экране меню Загрузки Обновлений появится активная кнопка установки обновлений [INSTALLAPP]. С помощью функции просмотра приложений [AppList] можно ознакомиться с новыми доступными программами после нажатия кнопки[INSTALLAPP]. Нужную программу можно выбрать и загрузить в прибор.

|   | <u>ч</u>                                                                                                    |                                   | Software opoate                                                                                                    |                                                   |                                                               |
|---|----------------------------------------------------------------------------------------------------|-----------------------------------|----------------------------------------------------------------------------------------------------|---------------------------------------------------|---------------------------------------------------------------|
|   | 2018.12.26                                                                                                    |                                   |                                                                                                    |                                                   | Update History                                                |
|   |                                                                                                    | Maker                             | Current Version                                                                                                    | Update Version                                    | Size(MB)                                                      |
|   | Software 📖                                                                                                    |                                   | 18.05.30.01                                                                                                    | 18.06.05.01                                       | 565.38                                                        |
|   | ASIANTRUCKS                                                                                                    |                                   | 18.05.30.01                                                                                                    | 18.05.30.01 ~                                     | Latest Version                                                |
|   | AUDI/SEAT/SKODA/VOL                                                                                                    | KSWAGEN                           | 18.05.30.01                                                                                                    | 18.05.30.01                                       | Latest Version                                                |
|   | BENZCOMM                                                                                                    |                                   | 18.05.30.01                                                                                                    | 18.05.30.01 🗸                                     | Latest Version                                                |
|   | BMW/MINI                                                                                                    |                                   | No Data                                                                                                    | 18.05.30.01                                       | 36.18                                                         |
|   | BRILLIANCE                                                                                                    |                                   | 18.05.30.01                                                                                                    | 18.05.30.01 🗸                                     | Latest Version                                                |
|   | CHERY/SPERANZA                                                                                                    |                                   | 18.05.30.01                                                                                                    | 18.05.30.01                                       | Latest Version                                                |
|   | CHEVROLET/GMDAEWO                                                                                                    | 0/GM USA                          | 18.05.30.01                                                                                                    | 18.05.30.01 🗸                                     | Latest Version                                                |
|   | CHRYSLER/DODGE/JEEF                                                                                                    | 2                                 | 18.05.30.01                                                                                                    | 18.05.30.01                                       | Latest Version                                                |
|   | DAEHAN                                                                                                    |                                   | 18.05.30.01                                                                                                    | 18.05.30.01 🗸                                     | Latest Version                                                |
|   | UPDATE                                                                                                    | CANCEL                            |                                                                                                    | REGISTRATION                                      | INSTALL APP                                                   |
|   | <u></u>                                                                                                    |                                   | ŧ                                                                                                    |                                                   | 34                                                            |
|   |                                                                                                    | 86                                |                                                                                                    | (Q)                                               | <u>i</u> u                                                    |
|   | (<br>) (<br>) (<br>) (<br>) (<br>) (<br>) (<br>) (<br>) (<br>) (<br>)                                                                                                    | 88                                |                                                                                                    | ( <sup>3</sup> )                                  | aa <b>1</b> 995 50                                            |
|   |                                                                                                    | • 28                              | ∰<br>ov ⊂3<br>Software Update                                                                                                    | \$                                                | ↔ ■ 90% £0                                                    |
| 5 |                                                                                                    | r 88<br>•                         | نین<br>مرد<br>Software Update                                                                                                    | \$                                                | ⊖u<br>⇔∎∞ssa<br>Update Histor                                 |
| ) | C (1)                                                                                                    | e<br>Current Version              | ی<br>۵۷ شم<br>Software Update<br>Update Version                                                                                                    | Size(MB)                                          | +> <b>1</b> % \$0<br>Update Histor                            |
| 0 | C 10                                                                                                    | Current Version                   | Contract Update Update Version 17.12.06.01                                                                                                    | Size(MB)<br>14.77                                 | €) ∎+es 50<br>Update Histor                                   |
| 0 | Until<br>2018.12.26<br>Name<br>SAMSUNGPRINTER<br>XERXXPRINTER                                                                                                    | Current Version                   | Contemporate Software Update Update Version 17.12.06.01 18.01.30.01                                                                                                    | Size(MB)<br>14.77<br>5.09                         | ↔ ■++s so<br>Update Histor<br>Install                         |
| 3 | Cunil Until 2018.12.26 Name SAMSUNGPRINTER XEROXPRINTER BROTHERPRINT                                                                                                    | Current Version                   | ©<br>8000000000000000000000000000000000000                                                                                                    | Size(MB)<br>14.77<br>5.09<br>17.67                |                                                               |
| 3 | Cunil Unil 2018.12.26 Name SAMSUNGPRINTER XEROXPRINTER BROTHERPRINT HPPRINTER                                                                                                    | Current Version                   | Update Version           17,12,06,01           18,01,30,01           18,01,30,01                                                                                                    | Size(M8)<br>14.77<br>5.09<br>17.67<br>11.94       |                                                               |
| 3 | Contract of the second second | Current Version   Current Version | Update Version         17           12.06.01         18.01.30.01           18.01.25.01         19.01.25.01                                                                                                    | Size(M8)<br>14.77<br>5.09<br>17.67<br>11.94       |                                                               |
| 3 | C 10 Cuntil Constraints Constraints Const |                                   | Update Version         1           17 12 06 01         1           18 01 30 01         1           18 01 30 01         1           18 01 30 01         1           18 01 30 01         1                                                                                                    | Size(M8)<br>14.77<br>509<br>17.67<br>11.34        | Update Histori<br>Install<br>Install<br>Install               |
| 3 | Control Control Contr |                                   |                                                                                                    | Size(M8)<br>14.77<br>5.09<br>17.67<br>11.94       | 4 Views da<br>Update Histori<br>Install<br>Install<br>Install |
| 3 | C International Content of Content of Conte |                                   | WE3           Software Update           Update Version           17.12.06.01           18.01.30.01           18.01.30.01           18.01.30.01           18.01.30.01                                                                                                    | 83<br>Size(MB)<br>14.77<br>5.09<br>17.67<br>11.94 | 4 State                                                       |
| 3 | Unil<br>2018.12.26<br>Name<br>SAMSUNGPRINTER<br>BROTHERPRINT<br>HPPRINTER                                                                                                    | Current Version                   | Compare Update      Update Version      17,1206.01      18.01.30.01      18.01.30.01      18.01.30.01      18.01.30.01      18.01.30.01      18.01.30.01      18.01.30.01      18.01.30.01      18.01.30.01      18.01.30.01      18.01.30.01      18.01.30.01      18.01.30.01      18.01.30.01      18.01.30.01      18.01.30.01      18.01.30.01      18.01.30.01      18.01.30.01      18.01.30.01      18.01.30.01      18.01.30.01      18.01.30.01      18.01.30.01      18.01.30.01      18.01.30.01      18.01.30.01      18.01.30.01      18.01.30.01      18.01.30.01      18.01.30.01      18.01.30.01      18.01.30.01      18.01.30.01      18.01.30.01      18.01.30.01      18.01.30.01      18.01.30.01      18.01.30.01      18.01.30.01      18.01.30.01      18.01.30.01      18.01.30.01      18.01.30.01      18.01.30.01      18.01.30.01      18.01.30.01      18.01.30.01      18.01.30.01      18.01.30.01      18.01.30.01      18.01.30.01      18.01.30.01      18.01.30.01      18.01.30.01      18.01.30.01      18.01.30.01      18.01.30.01      18.01.30.01      18.01.30.01      18.01.30.01      18.01.30.01      18.01.30.01      18.01.30.01      18.01.30.01      18.01.30.01      18.01.30.01      18.01.30.01      18.01.30.01      18.01.30.01      18.01.30.01      18.01.30.01      18.01.30.01      18.01.30.01      18.01.30.01      18.01.30.01      18.01.30.01      18.01.30.01      18.01.30.01      18.01.30.01      18.01.30.01      18.01.30.01      18.01      18.01      18.01      18.01      18.01      18.01      18.01      18.01      18.01      18.01      18.01      18.01      18.01      18.01      18.01      18.01      18.01      18.01      18.01      18.01      18.01      18.01      18.01      18.01      18.01      18.01      18.01      18.01      18.01      18.01      18.01      18.01      18.01      18.01      18.01      18.01      18.01      18.01      18.01      18.01      18.01      18.01      18.01      18.01      18.01      18.01      18.01      18.01      18.01      18.01      18.01      18.01      18.01      18.01 | Size(MB)<br>14.77<br>509<br>17.67<br>11.94        | Install     Install     Install                               |
| 3 | Unil<br>2018.12.26<br>Name<br>SAMSUNGPRINTER<br>BROTHERPRINT<br>HIPPRINTER                                                                                                    |                                   | Image: Software Update           Update Version           17 12 06 01           18 01 25 01           18 01 30 01           18 01 30 01           18 01 30 01           18 01 30 01           18 01 30 01                                                                                                    | Size(MB)<br>14.77<br>5.09<br>17.67<br>11.94       | Update Histor                                                 |

### Базовые кнопки меню системы Android

В нижней части экрана G-scan 3 всегда доступны кнопки управления операционной системой Android.

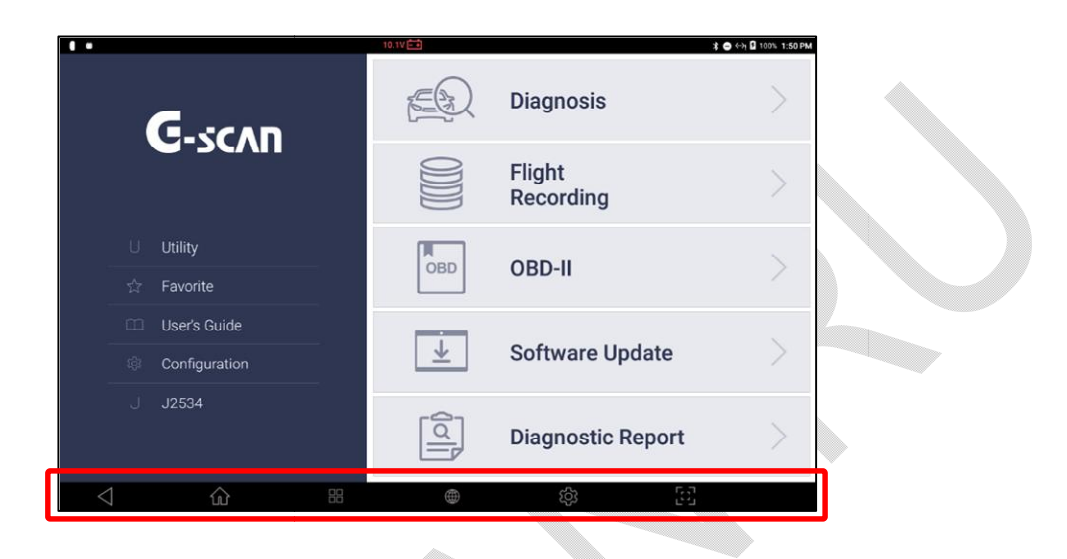

### Кнопка "Назад"

Закрывает текущий экран и переходит на предыдущий уровень.

### Кнопка "Домой"

Возврат в Главное Меню. Если программа G-scan-3 закрылась, то приложение G-scan можно выбрать и запустить снова с рабочего стола Android, нажав на иконку G-scan.

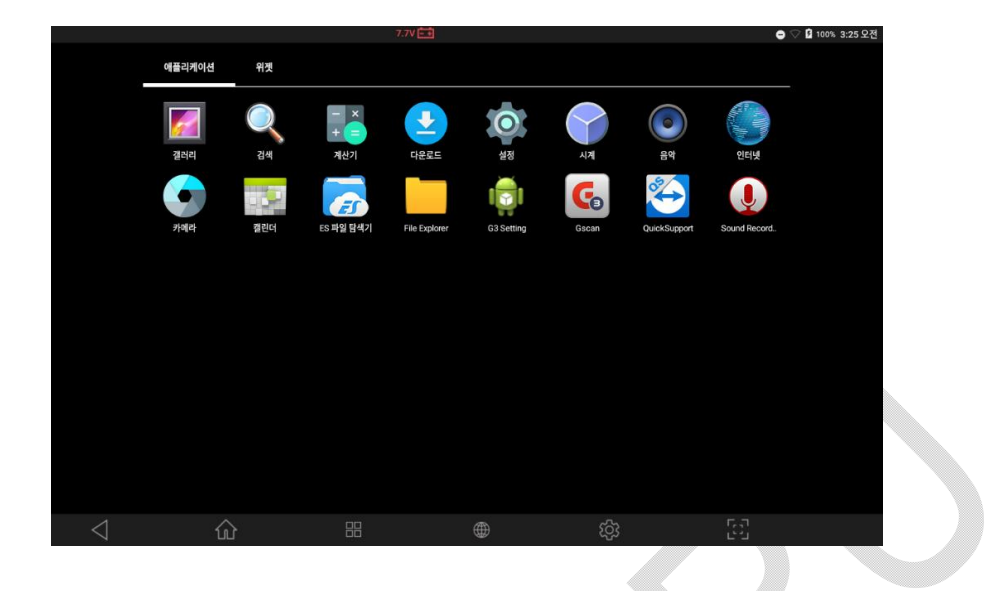

### Кнопка "Активные Приложения"

| <br> |
|------|
|      |

Нажав на эту кнопку можно понять, какие Приложения работают в фоновом режиме или активны в данный момент. Можно выбрать приложение G-scan-3 из выпадающих папок и вывести его на экран. А другие можно пролистать и закрыть.

|        |          | 7.7                                                       | V                                       |                          | ● ▽ û 100% S |
|--------|----------|-----------------------------------------------------------|-----------------------------------------|--------------------------|--------------|
|        |          | 🌖 인터넷                                                     |                                         | ×                        |              |
|        |          | ← → C ≥ ≙ https<br>●<br>웹페이지를 사용할 수 없                     | s.//www.google.com/webhp?client         | t=android-googie&source= |              |
|        | r<br>T   | 1을 이유로 https://www.google.co<br>w:ERR_INTERNET_DISCONNECT | m/webhp?client=android-google&sou<br>ED | rce=android-home의 핸페이지   |              |
|        |          | Socan3                                                    |                                         | ×                        |              |
|        |          | All Regions                                               | HYUNDAI<br>(GENERAL)                    | ASIAN<br>TRUCK/BUS       |              |
|        |          | Europe                                                    | SKODA                                   | VOLKSWAGEN               |              |
|        |          | Asia                                                      |                                         |                          |              |
| 4      | ~        | United States                                             | MINI                                    | BRILLIANCE               |              |
| $\sim$ | <u>ش</u> |                                                           |                                         | (C)                      |              |

Кнопка "WebБраузер"

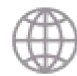

Запускает установленный по умолчанию Веб Браузер.

| ⇒ C <u>G</u> | https://www.google.co.kr/webhp?client=android-google&source=a | android-home&gws_rd=cr&dcr=0&ei=QE8yWp7Yi | BY ☆ Q 🖬 |
|--------------|---------------------------------------------------------------|-------------------------------------------|----------|
|              | Coogi                                                         | E                                         |          |
|              | user g                                                        | ×Q                                        |          |
|              | user g <b>uide</b>                                            | κ.                                        |          |
|              | user generated content                                        | ĸ                                         |          |
|              | user g <b>roup 변경</b>                                         | R                                         |          |
|              | user g <b>roup add</b>                                        | π.                                        | ľ        |
|              | user g <b>uide 삭제</b>                                         | ĸ                                         |          |
|              | 분직정한 예상 검색어 산고                                                |                                           |          |
|              | 2017년 올해의 검색어를 살펴보세요                                          | 2                                         |          |
|              | Google 제공 서비스: English                                        |                                           |          |
| 한민국          |                                                               |                                           |          |
|              | 설정 Google.com 사용                                              |                                           | P        |
|              |                                                               |                                           |          |

Кнопка "Настройки"

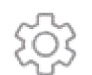

Активирует конфигурацию hardware и нужные настройки для работы с G-scan 3.

### Кнопка "Фото Экрана"

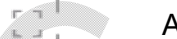

Активирует фото с экрана и редактирование скрин-шота.

Кнопка активна всегда, когда работает G-scan 3, поэтому всегда можно сделать быстрое фото экрана и написать прямо на нём комментарии или сделать пометки с помощью стилуса. Фото экрана можно сразу распечатать или сохранить как графический файл.

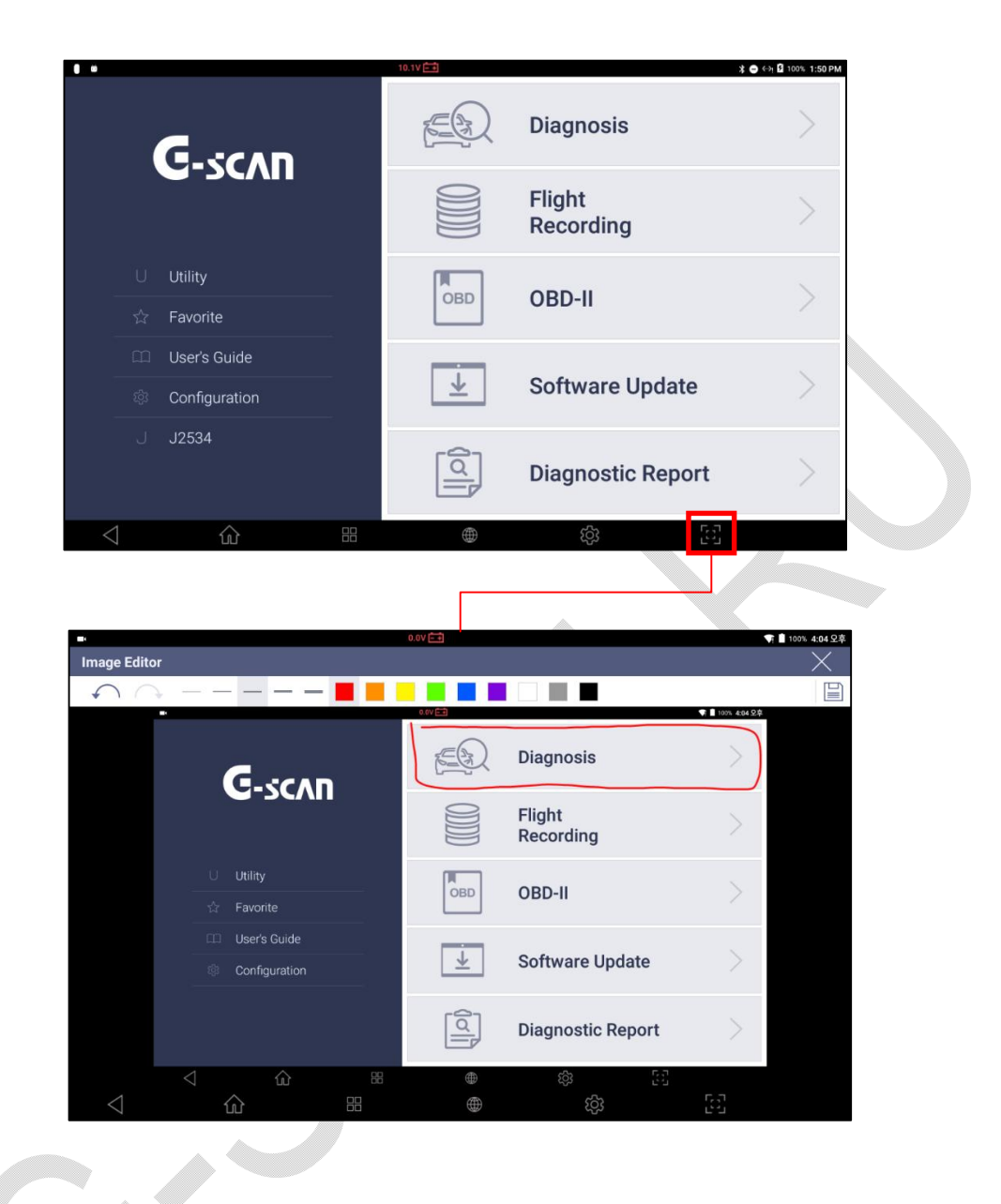

#### Меню быстрых настроек

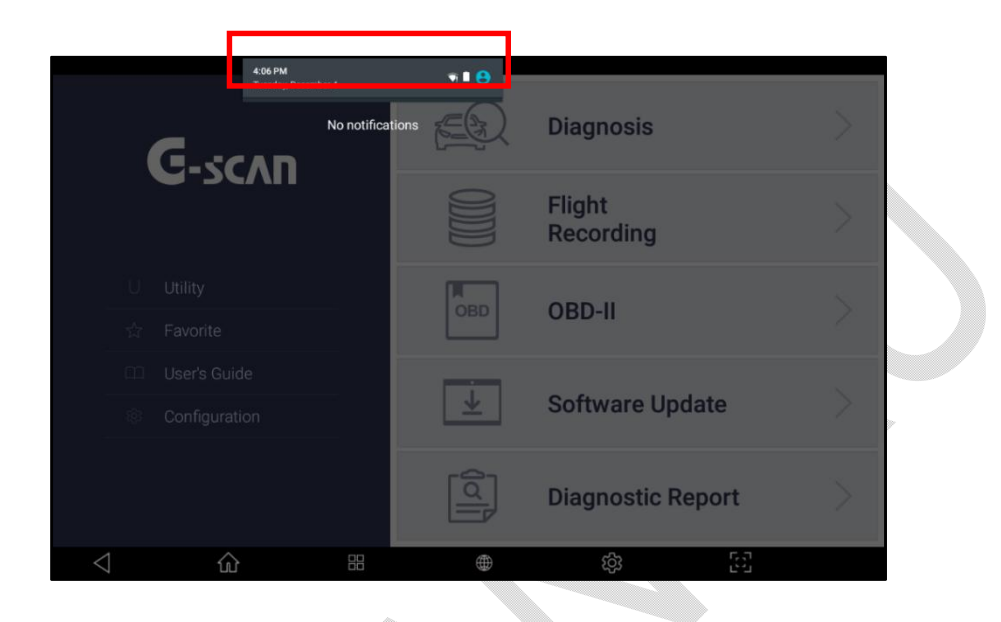

При касании левого верхнего угла экрана появляется короткое меню настроек.

Можно потянуть панель вниз и раскроется полный экран быстрых настроек, как показано внизу.

Можно быстро сменить базовые настройки Android, например, конфигурацию WiFi, Bluetooth, Авторотацию или включить Авиарежим без входа в меню"Настройки".

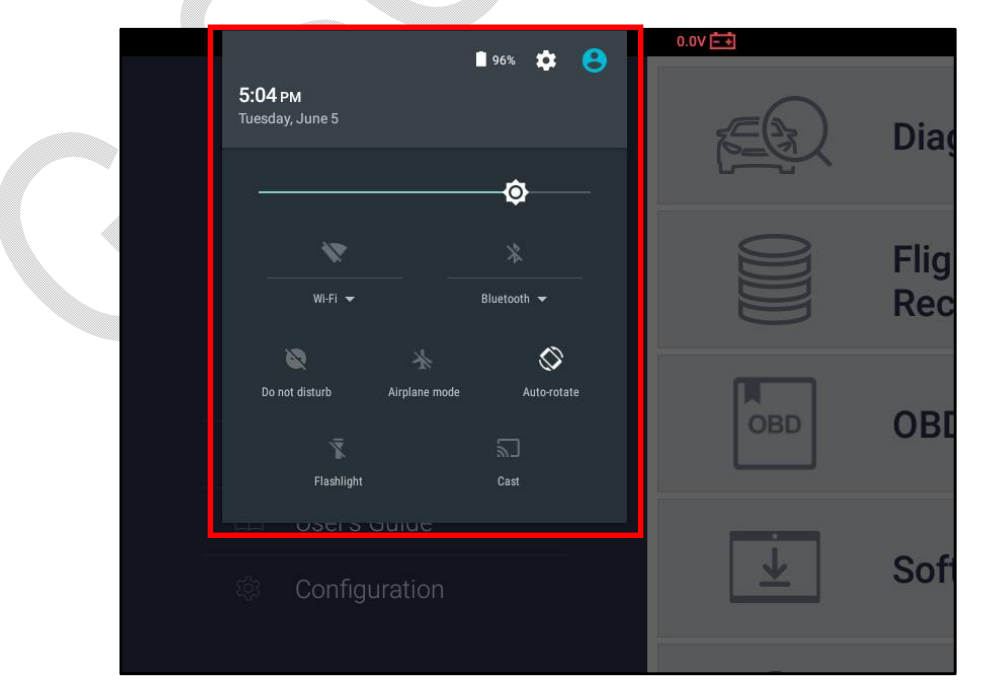
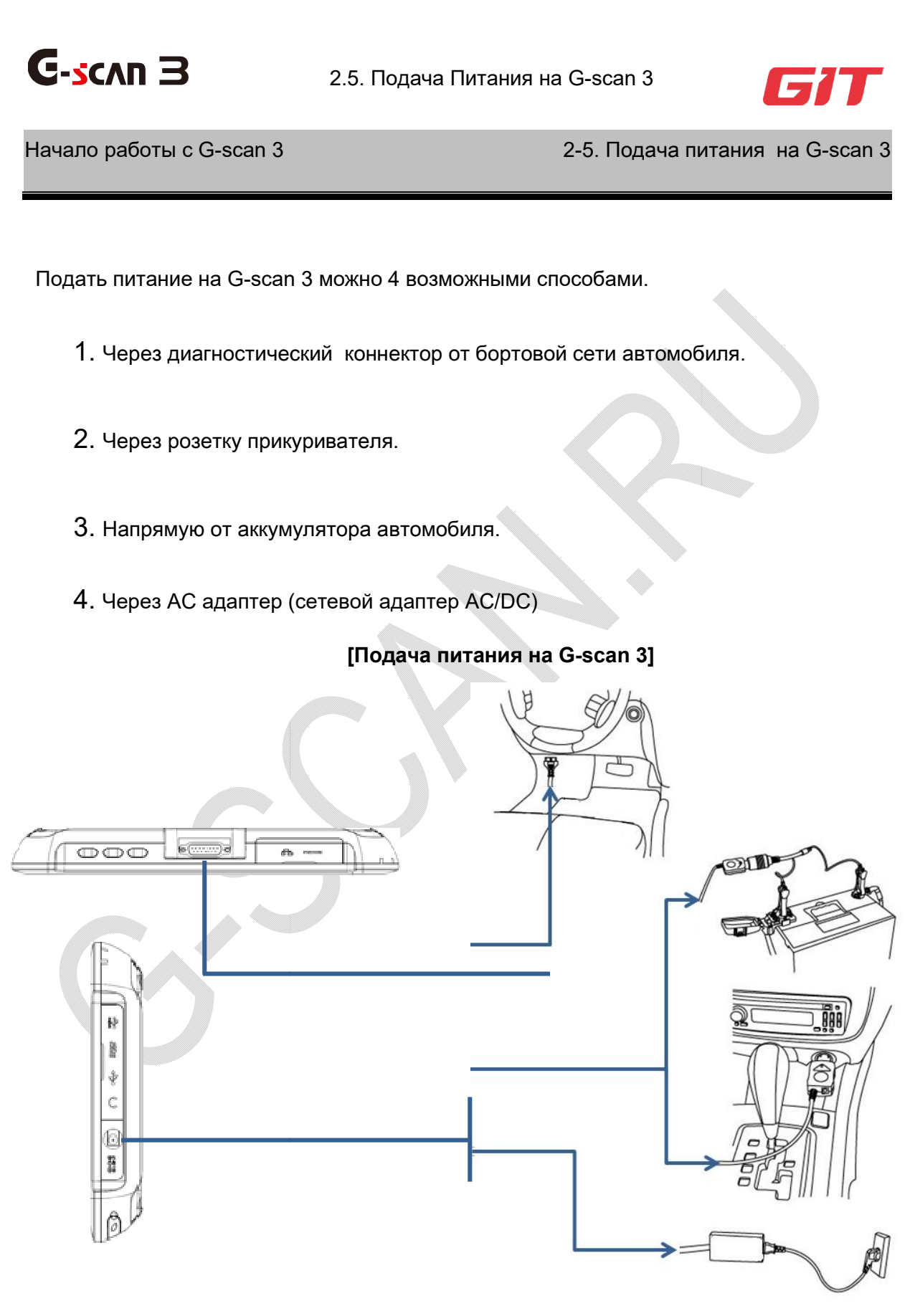

#### Подача питания через диагностический разъём

- 1. Подключите главный кабельG-scan 3 к диагностическому разъёму автомобиля. Если коннектор не стандарта OBD, подсоедините опциональный адаптер.
- 2. Переключите зажигание в положение АСС или в положение ВКЛ и питание с

бортовой сети автомобиля начнет передаваться на сканер G-scan 3.

3. Насвежихавтомобиляхпитаниеподаётсянасканерчерезрозеткудажееслизажигаи

евыключено.Нопомните,чтодлядиагностическокоммуникации

лучшевсегдавключатьзажигание.

- 4. Все автомобили, которые соответствуют стандарту OBD-2 / EOMB должны подавать питание на диагностический прибор через разъём.
- 5. Рекомендуется располагать DLC разъём на расстоянии не дальше 1 метра от сидения водителя. Как правило, он находится под рулем, но в некоторых марках он может быть и в другом месте.

## Питание от прикуривателя

- 1. Подключите кабель прикуривателя к разъёму питания G-scan 3.
- 2. Протяните кабель и вставьте коннектор в прикуриватель автомобиля.
- 3. Включите зажигание в АСС или в ВКЛ и питание начнет подаваться на G-scan 3.

## Питание от АКБ автомобиля

- 1. ПодключитекабельприкуривателякразъёмупитанияG-scan 3.
- 2. Подключите к коннектору кабель подачи питания от АКБ с зажимами.

3. Следуя правильной полярности АКБ, подключите красный зажим к

положительному(+) терминалу АКБ автомобиля, а черный зажим (-) к

отрицательному терминалу.

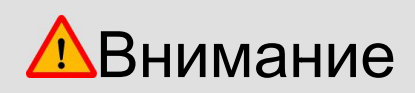

Никогда не подключайте зажимы реверсивной полярностью к клеммам АКБ.

Это может привести к серьезному повреждению прибораG-scan 3.

## От сетевого адаптера АС

- 1. Подключите DC разъём кабеля AC/DC адаптера к порту питания G-scan 3.
- 2. Подключите к адаптеру сетевой кабель и включите его вилку в сеть 220вольт

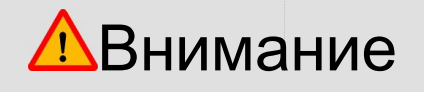

Убедитесь, что адаптерАС/DСбыл поставлен вместе с комплектомG-scan 3.

Повреждения, полученные прибором в случае неправильной подачи питания или неправильного использования AC/DCадаптера гарантией не покрываются.

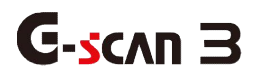

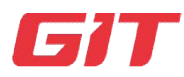

#### 2.6. Аккумуляторная Батарея

## Начало работы с G-scan 3

#### 2-6. Аккумуляторная батарея

G-scan 3 укомплектован Li-полимерным аккумулятором, который позволяет ему работать без подключения внешнего источника питания или когда бортового питания нет. Однако время работы прибора только на аккумуляторе не продолжительно. Поэтому мы всегда рекомендуем подключать внешнее питание через кабель диагностики или через дополнительный кабель питания для лучшей стабильности.

#### Индикация уровня зарядки АКБ автомобиля

В центре в верху находится Индикатор напряжения автомобильного АКБ. Следите за его уровнем. Оно должно находиться строго в диапазоне DC 9V ~ 30V.

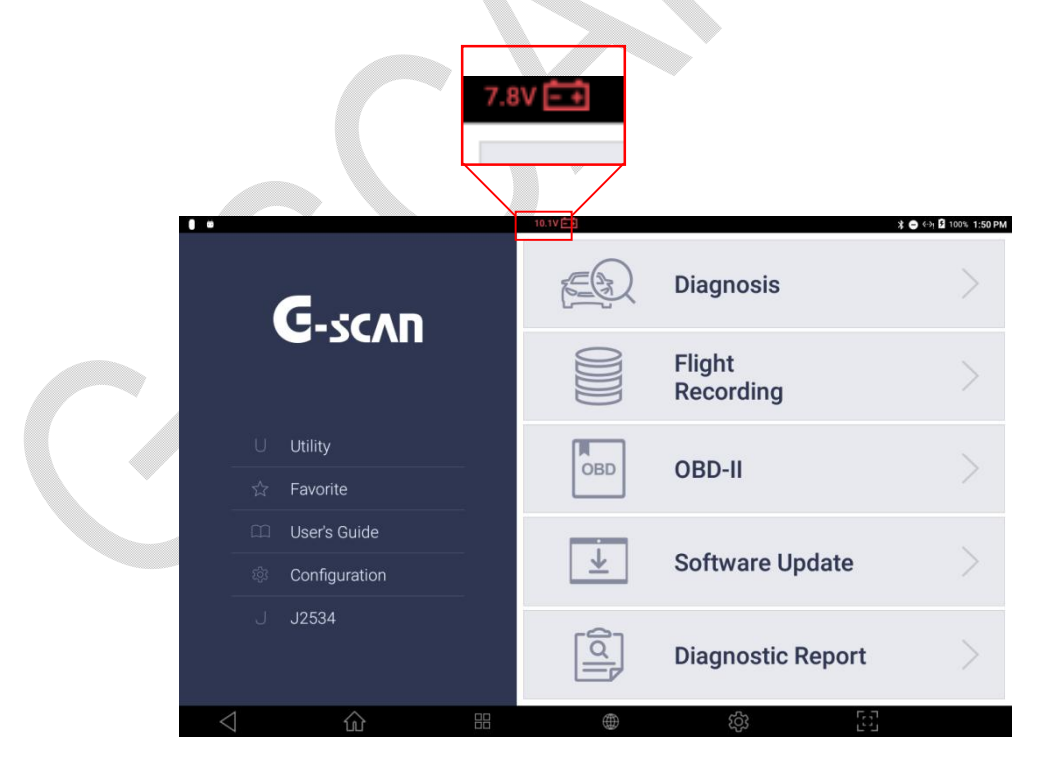

# Индикатор Уровня Зарядки батареи прибора

Следите за тем, чтобы аккумуляторная батарея прибора всегда была заряжена, и ее уровень не падал ниже 20% без подачи внешнего напряжения. Уровень заряда аккумулятора сканера показан в правом верхнем углу экрана.

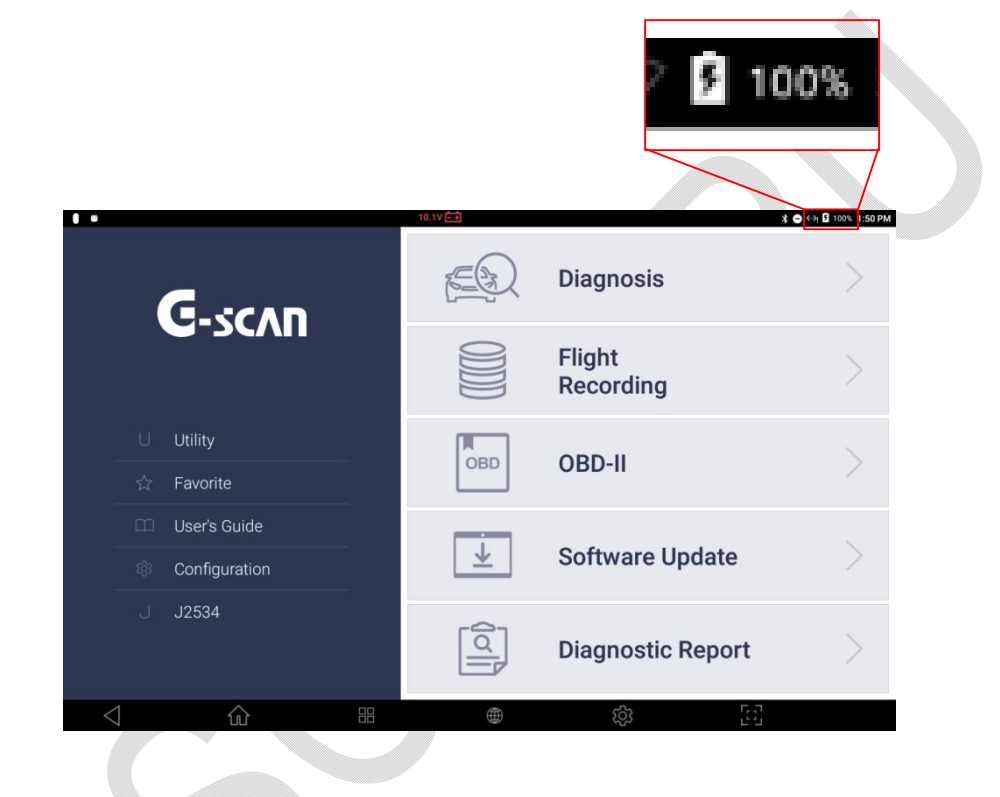

# Замена аккумуляторной батареи

Перезаряжаемая батарея - это расходный материал, производительность которого ухудшается в течение повторяющихся циклов перезарядки, и мы рекомендуем заменить батарею, когда снижается эффективность зарядки. Открутите 2 винта, чтобы открыть заднюю крышку аккумуляторного отсека, и поднимите аккумулятор, чтобы снять его. Вставьте новую батарею на место, закройте крышку и затяните винты.

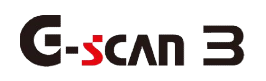

# 2.7. Подключение к Автомобилю

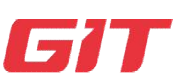

# Начало работы с G-scan 3

2-7. Подключение к Автомобилю

## Подключение главного DLC кабеля к сканеру

Подключите Главный Кабель DLC к D-sub коннектору G-scan 3 и завинтите крепежные винты: 2 горизонтальных и два вертикальных. Не прижимайте винты слишком сильно.

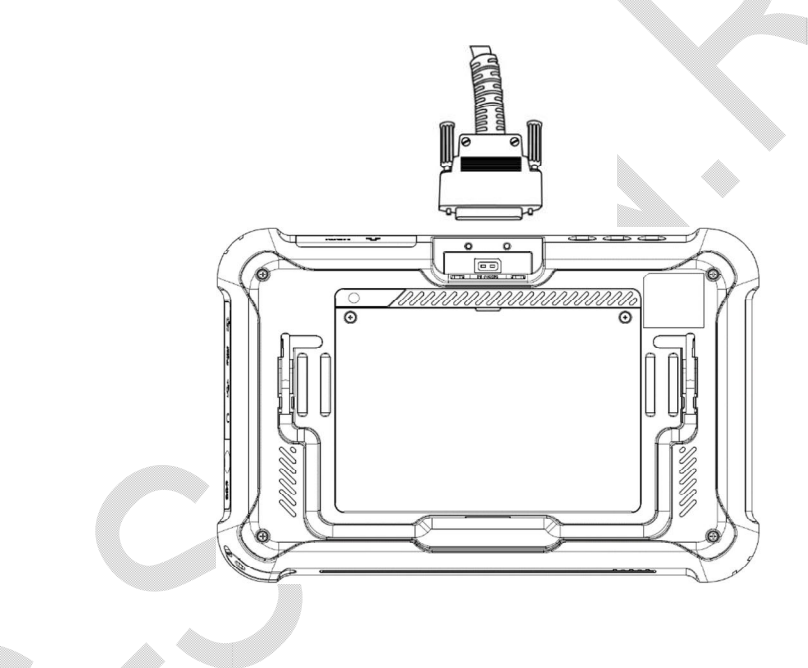

# Подключение к Автомобилю

Подключите основной кабель DLC, подключенный к G-scan 3, к разъему DLC на стороне автомобиля. Различные типы нестандартного диагностического адаптера могут использоваться для старых моделей или коммерческих автомобилей. Если автомобиль не совместим с OBD2 / EOBD, определите тип разъёма и подключите соответствующий адаптер к кабелю, затем кабель подключите к разъёму.

Диагностические адаптеры предназначены для подключения к диагностическим портам на стороне автомобиля, поэтому диагностические адаптеры, поставляемые с различными сканерами других производителей, могут выглядеть одинаково или похожи. Однако внутренняя проводка и цепи могут быть разными, поэтому несовместимы друг с другом. Пожалуйста, не используйте диагностические адаптеры, которые не поставляются GIT и EZDS для использования с G-scan 3, и никогда не пытайтесь подключать адаптеры, поставляемые третьей стороной.

Использование неправильных адаптеров может привести к сбою связи, повреждению устройства, а также системы управления автомобилем. В таком случае, GIT и EZDS не несут ответственности за любые повреждения и потери.

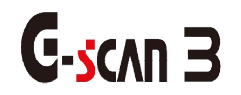

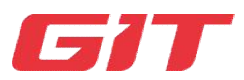

Раздел 3. Как активировать G-scan 3

- 3.1. Активация при продаже
- 3.2. Регистрация прибора

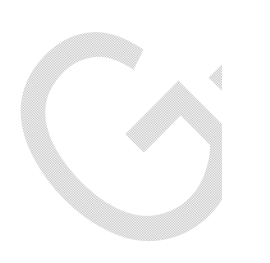

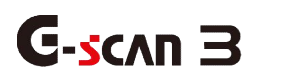

Активация после Покупки Прибора

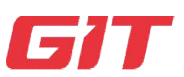

Как активировать G-scan 3

3-1. Активация после покупки

Требуется регистрация после получения прибора

1.

G-scan 3 поставляется клиенту с диагностическим программным обеспечением, полностью загруженным в устройство при его отгрузке дистрибьютером: однако, когда устройство включается, диагностическое программное обеспечение для всех автопроизводителей, кроме ДЕМО, будет деактивированным и заблокированным. Для разблокировки прибора потребуется его Активация и Регистрация. Устройство должно быть активировано, чтобы использовать его полную функциональность, а для этого процесса требуется прямая регистрация пользователя на веб-сайте G-scan.

1. Диагностическая программа

При выборе меню [Диагностика] на экране не появится выбор марок автомобилей. Вместо них на экране будет только [DEMO] версия прибора.

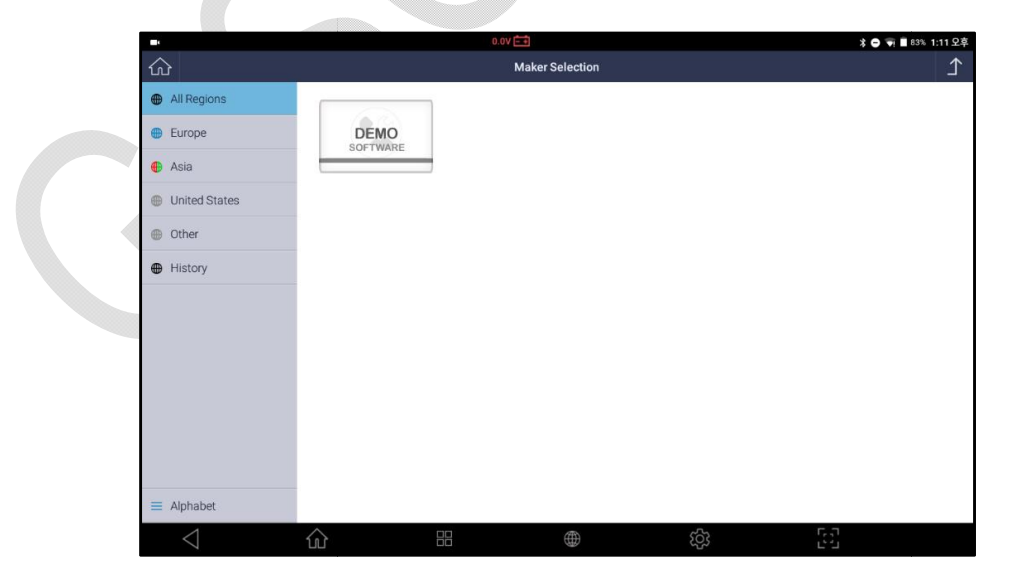

2. Обновление Программы

3. После выбора [ОбновлениеПрограммы] на экране появится сообщение о том, что серийный номер прибора не зарегистрирован и нельзя обновить прибор.

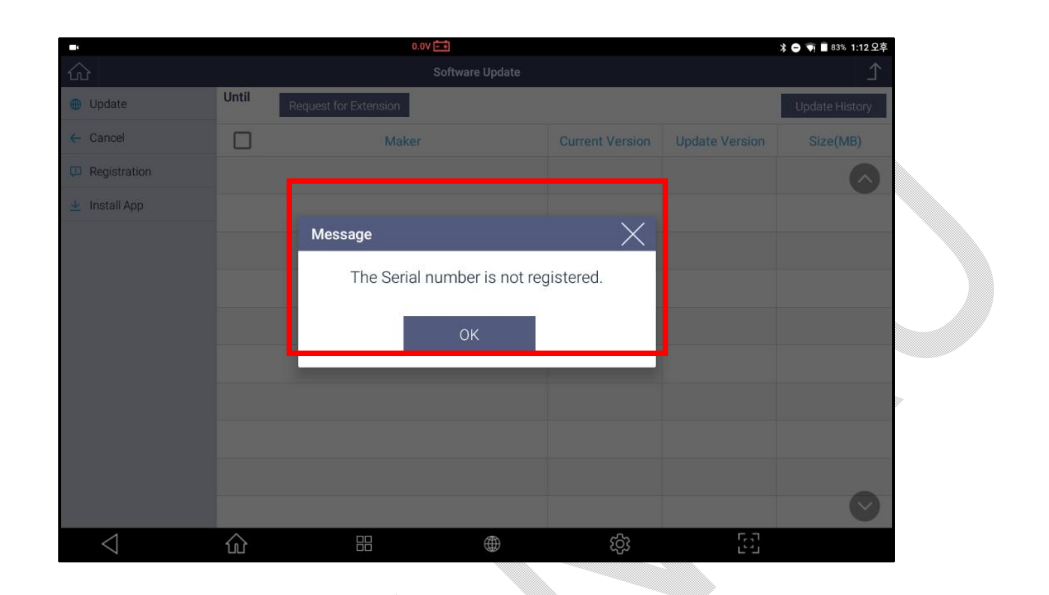

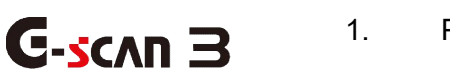

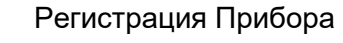

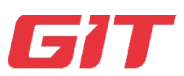

Как активировать G-scan 3

3-2. Регистрация прибора

Шаг 1. Регистрация аккаунта на сайте g-scan.gitauto.com

Прежде всего необходимо создать учетную запись пользователя на сайте производителя G-scan:g-scan.gitauto.com.

1. Зайдите на сайт <u>http://g-scan.gitauto.com</u> и кликните кнопку [Join] в правом углу экрана.

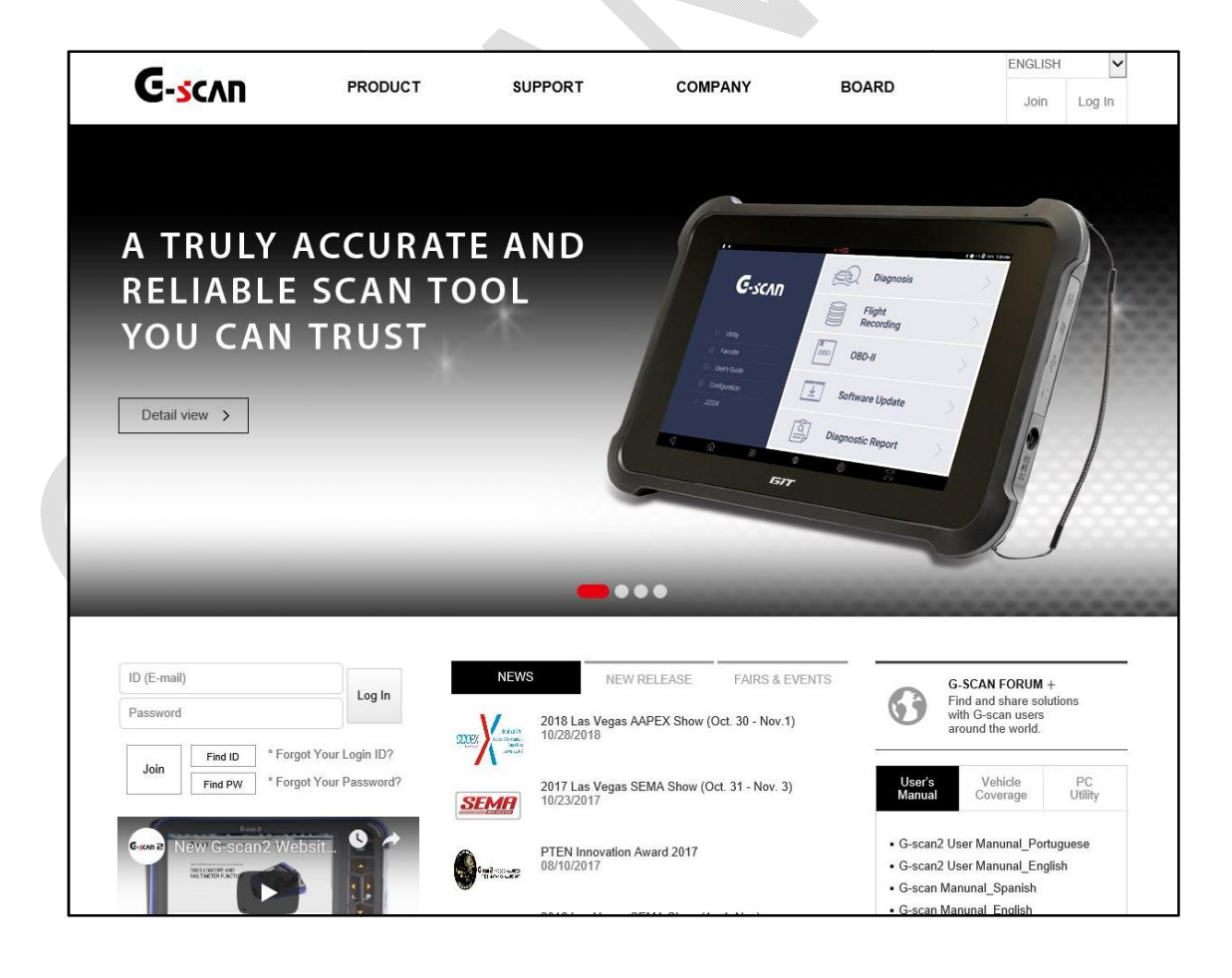

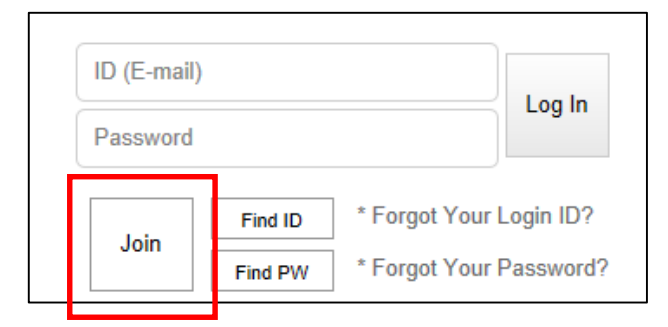

2. Подтвердите согласие с условиями создания учетной записи, кликнув помаленькому окошку после слов "I AgreetotheTermsand Conditions" и далее нажмите кнопку [IAgree].

| <b>C</b>                                                                                                    |                                                                                                    |                                                                                                    |                                                                                                    | ENGLISH                                                                          | ~                            |               |
|----------------------------------------------------------------------------------------------------|----------------------------------------------------------------------------------------------------|----------------------------------------------------------------------------------------------------|----------------------------------------------------------------------------------------------------|----------------------------------------------------------------------------------|------------------------------|---------------|
| G-SCVU                                                                                                    | PRODUCT                                                                                                    | SUPPORT                                                                                                    | COMPANY                                                                                                    | BOARD                                                                            | Join                         | Log In        |
| ♠ > Join > Join                                                                                                    |                                                                                                    |                                                                                                    |                                                                                                    |                                                                                  |                              |               |
|                                                                                                    |                                                                                                    |                                                                                                    |                                                                                                    |                                                                                  |                              |               |
| Join                                                                                                    |                                                                                                    |                                                                                                    |                                                                                                    |                                                                                  |                              |               |
|                                                                                                    |                                                                                                    |                                                                                                    |                                                                                                    |                                                                                  |                              |               |
|                                                                                                    | Login                                                                                                    | Join                                                                                                    | Search ID                                                                                                    | Search Password                                                                  |                              |               |
| Terms of Service<br>This User Agreement ap<br>Please read the followin<br>- Personal Data We Coll<br>EZDS collects data to op<br>ssword, Password hints,<br>sion or contact us for su | pplies to the information collected I<br>g terms carefully as use of sites m<br>lect<br>perate effectively and provide you<br>Nationality, Serial Number and S<br>pport. The data we collect depend | by EZDS Co., Ltd. ("EZDS"), t<br>eans that you agree to them.<br>the best experience with our<br>ecurity Code of your G-scan /<br>s on the services and feature: | hrough g-scan gitauto.com,<br>services. You provide us some<br>G-scan2 when you create a G<br>s you use, and includes the fol | data directly, such as Email (acc<br>scan account, register the produ<br>lowing. | ount), Name<br>ct, request e | , Pa<br>exten |
| I agree to the terms and conc                                                                                                    | litions.                                                                                                    |                                                                                                    |                                                                                                    | LAG                                                                              | REE DO N                     | OT AGREE      |

3. Для активации достаточно ввести свой ID и Пароль (password) с минимальной персональной информацией о том, как к Вам обращаться, и страну использования (nationality).

|                        |                   |         |            |              | ENGLISH |       |
|------------------------|-------------------|---------|------------|--------------|---------|-------|
| G-SCVU                 | PRODUCT           | SUPPORT | COMPANY    | BOARD        | Join    | Log I |
| > Join > Join          |                   |         |            |              |         |       |
| oin                    |                   |         |            |              |         |       |
| L                      | ogin              | Join    | Search ID  | Search Passw | vord    |       |
| ID(Email)*             |                   |         | ID (Email) | Check        |         |       |
| Password*              |                   |         |            |              |         |       |
| Confirm Password*      |                   |         |            |              |         |       |
| Name*                  |                   |         |            |              |         |       |
| Country*               | Country           |         |            |              |         |       |
| Own a G-scan / G-scan2 | ⊖ Yes             |         |            |              |         |       |
| Security Question*     | Security Question | ~       |            |              |         |       |
| Answer*                |                   |         |            |              |         |       |
| Anti Spam              | 75VRAS            | Ref     | íresh      |              |         |       |
|                        |                   |         |            |              | Confirm | Reset |
|                        |                   |         |            |              |         |       |

Шаг 2. Подтверждение E-Mail

- 1. Адрес электронной почты, который вы вводите при регистрации, очень важен, потому что это единственный канал для двунаправленной связи между пользователем и производителем, поэтому его необходимо проверить, чтобы убедиться, что это действующий и актуальный электронный адрес.
- 2. Письмо с подтверждением будет отправлено на адрес, который вы ввели при нажатии кнопки [Подтвердить] в левом правом углу экрана, и вы получите его в почтовом ящике через несколько минут. В некоторых случаях получение письма может немного задержаться по техническим причинам.
- Если вы не получили письмо с подтверждением в своем почтовом ящике, проверьте также почтовый ящик для спама или нежелательной почты, поскольку существует вероятность того, что ваш почтовый сервер или

программа электронной почты могут переместить туда проверочное письмо в соответствии с настройками безопасности.

- 4. Пожалуйста, используйте альтернативный адрес электронной почты предпочтительно в общедоступном домене, если подтверждающее электронное письмо не найдено даже в почтовом ящике спама или нежелательной почты. Сервер может отфильтровать или заблокировать электронную почту и вообще не доставлять получателю в случае использования корпоративной учетной записи электронной почты из-за более строгой политики безопасности электронной почты, чем общедоступные или личные почтовые службы.
- 5. Письмо с подтверждением содержит код подтверждения.
- 6. Скопируйте код подтверждения в буфер обмена или запишите его, затем вернитесь на сайт G-scan.

| This email is used to verify that<br>Please do the followings:                                     | the ID (email address) you provided is active and real.                                                        |  |
|----------------------------------------------------------------------------------------------------|----------------------------------------------------------------------------------------------------|--|
| 1. Copy this verification code                                                                     |                                                                                                    |  |
| 2. Go back to G-scan2 website                                                                      | and log in using your ID and Password                                                                          |  |
| 3. Select [Email Verification] bu                                                                  | tton                                                                                                    |  |
| 4. Paste the verification code                                                                     |                                                                                                    |  |
|                                                                                                    |                                                                                                    |  |
| Then your ID will be verified an<br>You can upgrade your member                                    | d your membership level will be set to BASIC.<br>ship level by registering your G-scan/G-scan2 to the website. |  |
| Then your ID will be verified an<br>You can upgrade your member<br>ID (Email)                      | d your membership level will be set to BASIC.<br>ship level by registering your G-scan/G-scan2 to the website. |  |
| Then your ID will be verified an<br>You can upgrade your member<br>ID (Email)<br>Verification Code | d your membership level will be set to BASIC.<br>ship level by registering your G-scan/G-scan2 to the website. |  |

7. Введите ID и пароль для входа в учетную запись, и там Вы найдете кнопку подтверждения электронной почты [Email Verification], который необходимо выбрать и ввести код подтверждения почты.

| ness Tron@dananast   |                    |
|----------------------|--------------------|
| Country : Korea      |                    |
| G-Point : RANK : 524 | 4 / 11 POINT       |
| 1 marca              | Email Varification |

Вставьте код подтверждения в окно и выберите кнопку [Confirm] для завершения процедуры.

| - Your e-mail must<br>- Please check you | <ul> <li>Your e-mail must be confirmed before using it to log in to G-scan website.</li> <li>Please check your inbox and input verification code.</li> </ul> |        |        |  |
|------------------------------------------|----------------------------------------------------------------------------------------------------|--------|--------|--|
| ******                                   |                                                                                                    |        |        |  |
|                                          | Confirm                                                                                                    | Cancel | Resend |  |

Шаг3. РегистрацияприбораG-scan 3

Регистрация устройства - это процесс присвоения серийного номера G-scan 3 владельцу учетной записи на веб-сайте. Когда регистрация будет завершена, G-scan 3 будет сопоставлен с определенным идентификатором учетной записи в базе данных GIT, и устройство будет окончательно активировано для использования всех функциональных возможностей прибора.

1. Когда проверка электронной почты завершена, в области входа в систему отображается значок, представляющий ваш уровень участия. Членство начинается с уровня BASIC, и уровень членства на вашем веб-сайте определяется тем, зарегистрировано ли на сайте G-scan 3 и имеет ли устройство действительную подписку на обновление.

Нажмите кнопку [Мураде], чтобы начать регистрацию G-Scan 3:

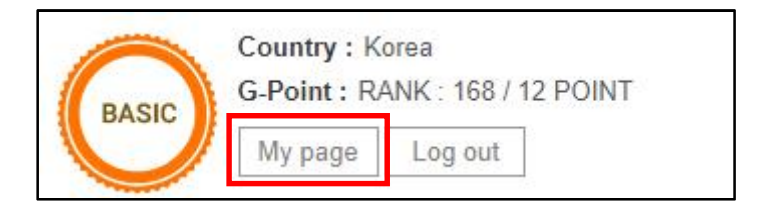

1. Выберите кнопку"Registration"в правой части экрана.

| BASIC Count                                | ry :                   | 1st 💼 | *yyu*@live.com              | 33 🕑 |
|--------------------------------------------|------------------------|-------|-----------------------------|------|
| G-Poir                                     | t : RANK 32 / 11 POINT | 2nd 🕍 | *ranklinsanchez0*@gmail.com | 32 P |
|                                            |                        | 3rd 🖿 | *yesoo_le*@hanmail.net      | 32 🕑 |
| A. Please input Serial Number Code on you  | r G-scan / G-scan2     |       |                             |      |
| A. Please input Serial Number Code on you  | r G-scan / G-scan2     |       |                             |      |
| Senal Number                               |                        |       |                             |      |
| B. Please input Security Code on your G-sc | an / G-scan2           |       |                             |      |
|                                            |                        |       |                             |      |

2. Процесс регистрации требует ввода серийного номера G-scan 3 и кода безопасности (Находится в разделе Обновление Программы/Регистрация). Выберите кнопку [SoftwareUpdate] в главном меню G-scan 3, затем выберите вкладку [Registration] в правом нижнем углу экрана, чтобы ввести серийный номер и код безопасности.

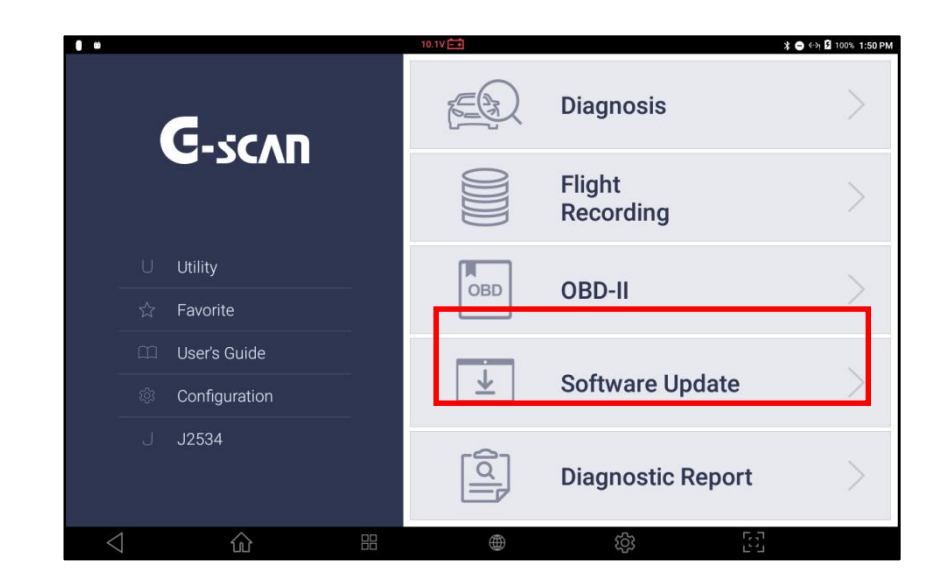

3.

|                  | 0.0V 💼 🐟 ∎ 89% 5: |               |        |                 |                | ↔ 📄 89% 5:26 PM |
|------------------|-------------------|---------------|--------|-----------------|----------------|-----------------|
| ഹ                |                   |               | Softwa | are Update      |                | <u>۲</u>        |
| Until<br>2018.12 | .26               |               |        |                 |                | Update History  |
|                  |                   | Maker         |        | Current Version | Update Version | Size(MB)        |
| Sc               | oftware New       |               |        | 18.05.30.01     | 18.06.05.01    | 1130.76         |
| 🗌 AS             | SIANTRUCKS        |               |        | 18.05.30.01     | 18.05.30.01 🗸  | Latest Version  |
|                  | JDI/SEAT/SKOD     | A/VOLKSWAGEN  |        | 18.05.30.01     | 18.05.30.01 🗸  | Latest Version  |
| 🗌 BE             | ENZCOMM           |               |        | 18.05.30.01     | 18.05.30.01 💛  | Latest Version  |
| M BN             | MW/MINI NEW       |               |        | No Data         | 18.05.30.01 🗸  | 36.18           |
| 🗌 BF             | RILLIANCE         |               |        | 18.05.30.01     | 18.05.30.01 💛  | Latest Version  |
| CH               | HERY/SPERANZ      | ΖA            |        | 18.05.30.01     | 18.05.30.01 🗸  | Latest Version  |
| С сн             | HEVROLET/GM       | DAEWOO/GM USA |        | 18.05.30.01     | 18.05.30.01 💛  | Latest Version  |
| CH               | HRYSLER/DOD       | GE/JEEP       |        | 18.05.30.01     | 18.05.30.01 🗸  | Latest Version  |
| 🗌 D4             | AEHAN             |               |        | 18.05.30.01     | 18.05.30.01 🗸  | Latest Version  |
| U                | PDATE             | CANCEL        |        |                 | REGISTRATION   | INSTALL APP     |
| <                | 1                 | ۵             |        |                 | (j)<br>(j)     |                 |

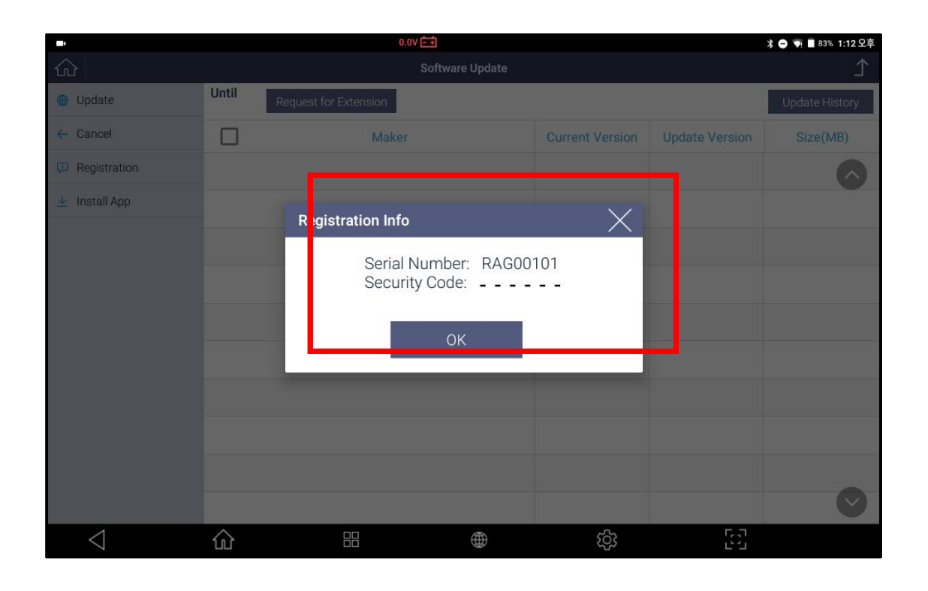

- 4. Введите серийный номер и код безопасности (с учетом регистра) на странице регистрации веб-сайта и нажмите кнопку [Confirm], чтобы завершить процесс.
- 5. Если регистрация завершена без проблем, информация о зарегистрированном G-scan 3, включая серийный номер, срок действия гарантии, дату окончания подписки на обновление программного обеспечения и контактную информацию дистрибьютора, появляется в разделе [МуРаде].

| ly G-scan               |                    |                                                              |              |                                |            |
|-------------------------|--------------------|--------------------------------------------------------------|--------------|--------------------------------|------------|
|                         | My G-sca           | n                                                            | My Inquiry   | My Information                 |            |
|                         |                    |                                                              | G-Point RANK | ING                            |            |
| A.                      | Container.         |                                                              | 1st 📩        | Surgestion dell' (dagent l'une | -0         |
|                         | Obability ( stress |                                                              | 2nd 🕍        | Takkyere Qiped.com             |            |
|                         |                    | ACCESS TO A CONTRACTOR                                       | 3rd 🖬        | "grant glyat second            | 0          |
| Product Status          | te Product         | Software Update                                              | G-F          | oint Re                        | gistration |
| Serial Number           |                    |                                                              |              |                                |            |
| End Warranty            |                    | 1001000                                                      |              |                                |            |
| Update Period           |                    | 49/46/000                                                    |              |                                |            |
| Status                  |                    | Web C                                                        |              |                                |            |
| Distributor Information |                    | Contracts New York<br>And Contract of the<br>Intelligent and | egile.       |                                |            |

# 6. Обновление с Сервера

Когда регистрация на веб-сайте завершена, результат передается на сервер производителя, и вы можете загрузить последние обновления с сервера.

Все диагностическое программное обеспечение, загруженное в G-scan 3, активируется при выборе и загрузке любого приложения на экране загрузки программного обеспечения.

Процесс передачи регистрационной информации G-scan 3 на сервер занимает некоторое время после завершения регистрации на веб-сайте, поэтому, пожалуйста, подождите до 10 минут, прежде чем загрузка программного обеспечения разблокируется, когда меню [Gscan 3 SoftwareUpdate] выбрано в Главном Меню G-scan3.

# 7. Вход для Загрузки Обновлений

Когда вы выбираете [SoftwareUpdate] в главном меню G-scan 3, вам необходимо ввести идентификатор и пароль, чтобы перейти к списку загрузки программного

обеспечения. Необходимо использовать идентификатор входа (ID) и пароль, которые использовались для регистрации в вашем веб-сайте.

Обратите внимание, что в G-Scan 3 для входа в систему не используется и не хранится личная информация. Когда вы выбираете опцию [Запомнить ID], в памяти G-scan 3 сохраняется только ваш идентификатор, но устройство не сохраняет ваш пароль для вашей конфиденциальности.

|                 |                  | 0.0V 🚍                        |             |               | 📢 🗋 99% 4:13 PM |
|-----------------|------------------|-------------------------------|-------------|---------------|-----------------|
|                 |                  |                               |             |               | £_              |
| 💮 Update        | Until 2019.12.03 | Request for Extension         |             |               | Update History  |
| ← Cancel        |                  |                               | × on        |               | Size(MB)        |
| D Registration  |                  | Login                         |             |               | 116.85          |
| 👱 Install App   | ASIAN TRU        | Login                         |             | 18.09.17.01 🗸 | Latest Version  |
|                 | AUDI / SE4       | Liser ID                      | _           | 18.09.17.01 🖂 | Latest Version  |
|                 | 🛃 BMW / MII      | Password                      |             | 18.10.24.01 🖂 | Latest Version  |
|                 |                  | Remember ID/Password          |             | 18.09.17.01 🖂 | Latest Version  |
|                 | CHERY / S        | Register / Forgot ID/Password |             | 18.09.17.01 😒 | Latest Version  |
|                 |                  | ок                            |             | 18.10.24.01 🖂 | Latest Version  |
|                 |                  |                               |             | 18.09.17.01 🖂 | Latest Version  |
|                 | DAEHAN           |                               | 18.09.17.01 | 18.05.30.01 🖂 | Latest Version  |
|                 | DAIHATSU         |                               | 18.09.17.01 | 18.09.17.01 🗸 | Latest Version  |
| $\triangleleft$ |                  |                               | තු          | 53            |                 |

|                 |                     | 0.0V 🗁                  |                 |                                | 💗 🖹 100% 4:10 PM |
|-----------------|---------------------|-------------------------|-----------------|--------------------------------|------------------|
| ŵ               |                     | Software Update         |                 |                                | ♪                |
| Update          | Until<br>2019.12.03 | Request for Extension   |                 |                                | Update History   |
| ← Cancel        |                     | Maker                   | Current Version | Update Version                 | Size(MB)         |
| Registration    | Software            |                         | 18.12.03.03     | 18.09.17.02                    | 116.85           |
| 👱 Install App   | ASIAN TR            | UCKS                    | 18.09.17.01     | 18.09.17.01 🖂                  | Latest Version   |
|                 | AUDI / SE           | AT / SKODA / VOLKSWAGEN | 18.09.17.01     | 18.09.17.01 🗸                  | Latest Version   |
|                 | MW / M              | INI                     | 18.10.24.01     | 18.10.24.01 🗸                  | Latest Version   |
|                 |                     | CE                      | 18.09.17.01     | 18.09.17.01 $ \smallsetminus $ | Latest Version   |
|                 | CHERY /             | SPERANZA                | 18.09.17.01     | 18.09.17.01 $ \smallsetminus $ | Latest Version   |
|                 |                     | ET / GM DAEWOO / GM USA | 18.10.24.01     | 18.10.24.01 $ \smallsetminus $ | Latest Version   |
|                 |                     | ER / DODGE / JEEP       | 18.09.17.01     | 18.09.17.01 $ \smallsetminus $ | Latest Version   |
|                 | DAEHAN              |                         | 18.09.17.01     | 18.05.30.01 $ \smallsetminus $ | Latest Version   |
|                 |                     | U                       | 18.09.17.01     | 18.09.17.01 🗸                  | Latest Version   |
| $\triangleleft$ | ŵ                   |                         | තු              | 53                             |                  |

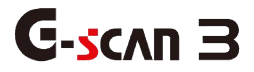

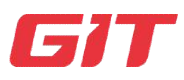

# Часть 4.Базовые функции G-scan 3

- 4.1. Главное Меню и Система
- 4.2. Утилиты
- 4.3. Избранное
- 4.4. Инструкция
- 4.5. Конфигурация
- 4.6. System Lock

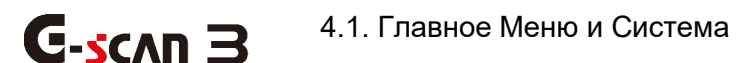

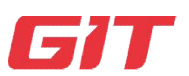

## Базовые функции G-scan 3

4-1. Главное меню и система

Обратите внимание, что пользовательский интерфейс, включая графическоеменю и структуру, может быть изменен и обновлен без предварительного уведомления для улучшения производительности и удобства использования продукта.

Главное меню, как показано ниже, появляется, когда G-Scan 3 включен или когда Приложение G-Scan выбрано из списка приложений в меню Android.

Главное Меню

ГлавноеМенюG-scan 3 состоит из 4 разделов (Заголовок, Меню быстрого перехода в системные Функции, основные Функции и Нижнее меню Android).

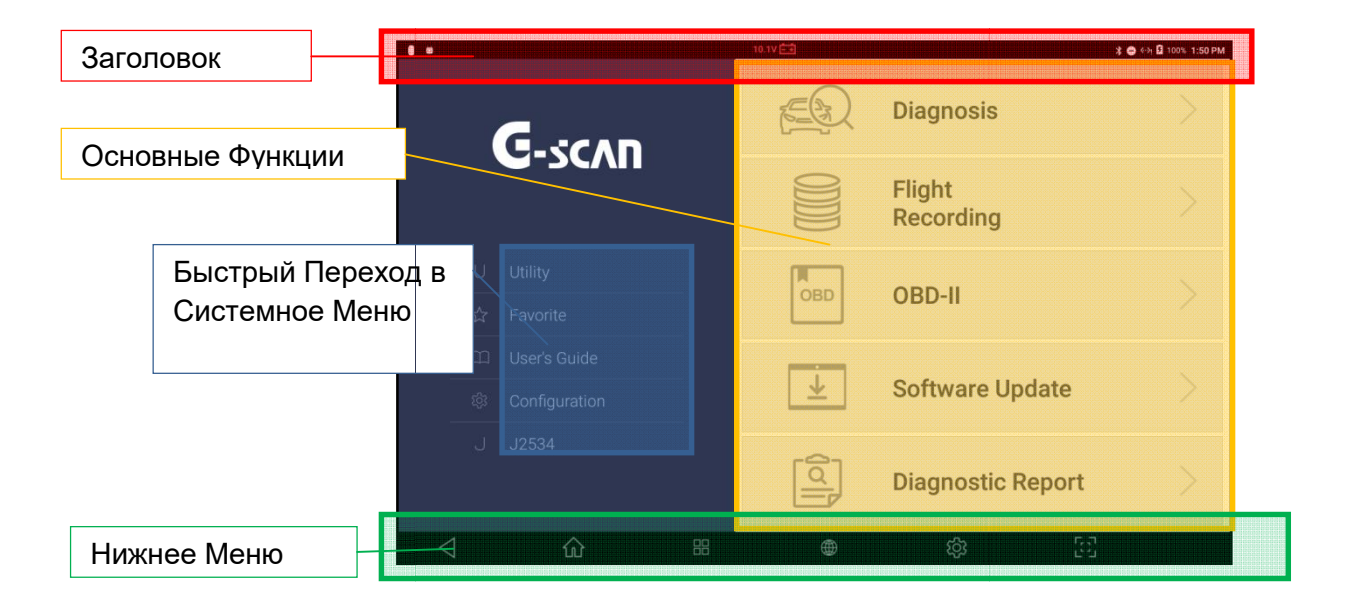

# Заголовок

В разделе Заголовок размещены индикаторы статуса состояния G-scan 3.

| 0 6       | Системные<br>Уведомления    | В левом верхнем углу заголовка находятся символы<br>индикаторов G-scan3, которые появляются, когда<br>система определяет изменения статуса для<br>уведомления о них пользователя. |
|-----------|-----------------------------|----------------------------------------------------------------------------------------------------|
| 0.0V 🗖 🕂  | Статус<br>АКБ<br>Автомобиля | В центре Заголовка находится Индикатор уровня<br>заряда АКБ автомобиля при подключении к бортовой<br>сети.                                                                        |
| ▼ 🛚 5% 11 | Статус<br>Системы           | В правом верхнем углу заголовка расположены<br>статусы беспроводной коммуникации G-scan 3,<br>включая Wifi или Bluetooth-соединение, статус<br>аккумулятора прибора и часы.       |

Двойным кликом по области [Заголовка] в верхней части экрана можно вывести информацию и потянув заголовок вниз вывести его полностью на экран.

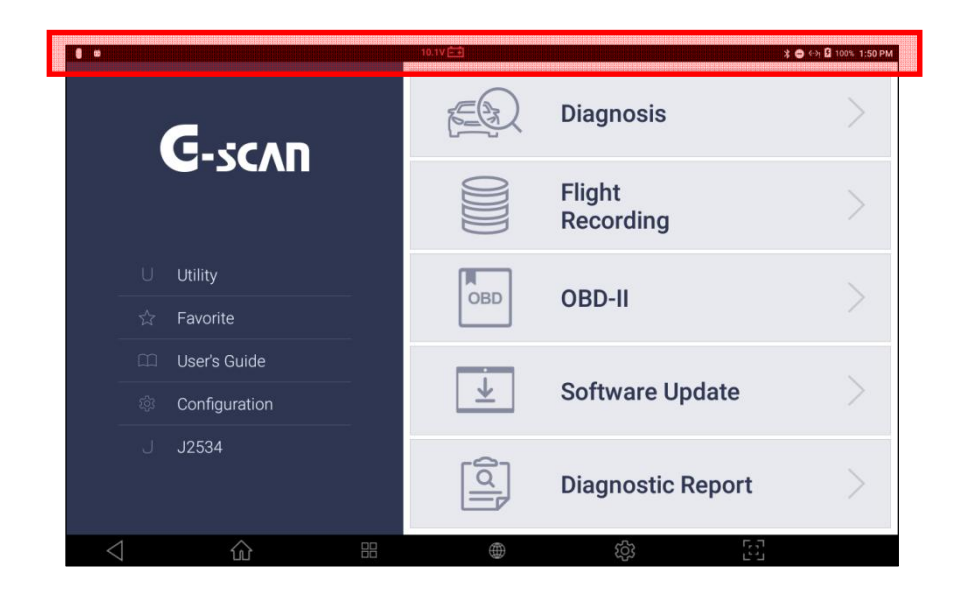

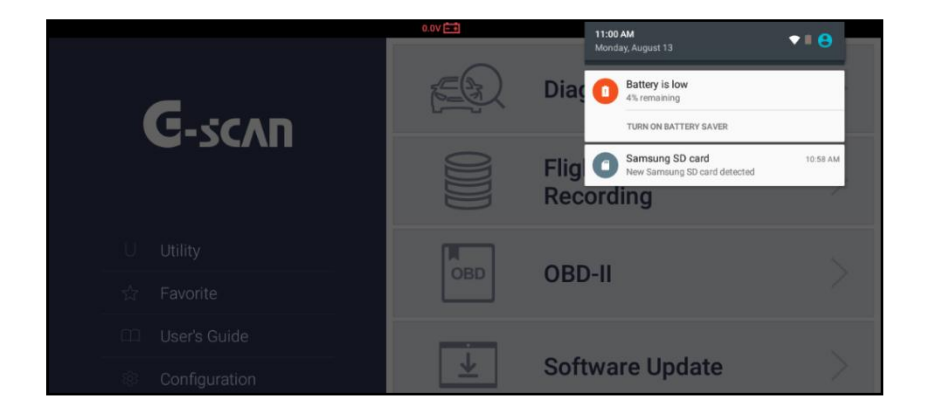

Кликните в верхнюю область выпавшего окна, и на экране появится Меню Конфигурации Системы, где можно сделать нужные изменения базовых настроек системы.

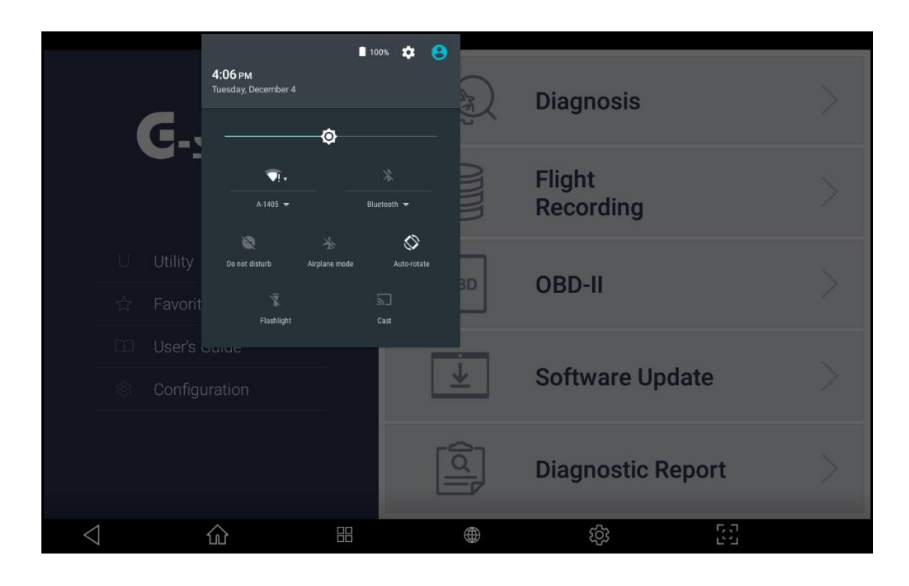

# Главные Функции

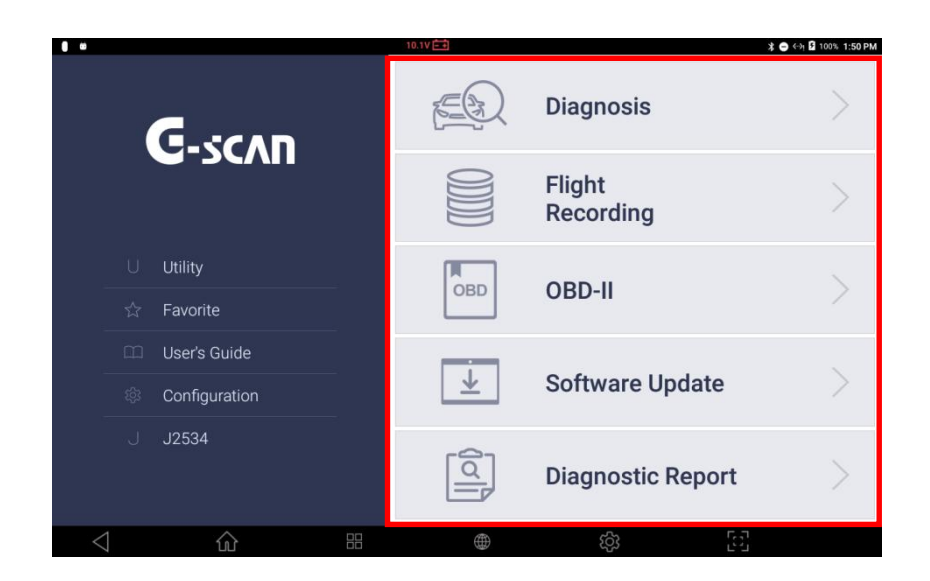

На момент подготовки данной Инструкции, меню G-scan 3 состояло из 5 разделов: Диагностика, Запись диагностики, OBD-II, Обновление программы и Отчет по диагностике.

В других разделах этой Инструкции будет подробно описано, как пользоваться каждым разделом.

| Название            | Описание                                                                                                    |
|---------------------|----------------------------------------------------------------------------------------------------|
| Diagnosis           | Запуск диагностических функций и связи с автомобилем,<br>включая Чтение Кодов Ошибок, Анализ Параметров,<br>Активационные Тесты, Информации по ЭБУ и<br>Специальные Функции по каждому автопроизводителю. |
| Flight<br>Recording | Зывод на экран записанной во внутренней памяти G-scan<br>3 информации и сохраненных фото экранов.                                                                                                    |

| OBD OBD-II        | Проведение Диагностики по стандарту Generic<br>OBD2/EOBD для протоколов ISO9141-2, ISO14230<br>(KWP2000) иISO15765-4 (CAN-Bus)совместимых<br>автомобилей |
|-------------------|----------------------------------------------------------------------------------------------------|
| Software Update   | Подключение к серверу обновлений G-scan для проверки<br>выхода новых прошивок программы и загрузки свежих<br>версий в G-scan 3.                          |
| ~                 | Вывод ранее сохраненных диагностических                                                                                                    |
| Diagnostic Report | сравнительных отчетов перед и после ремонта, которые были добавлены в память во время диагностики                                                        |
|                   | автомобиля.                                                                                                    |

# Кнопки быстрого перехода в Системные Настройки

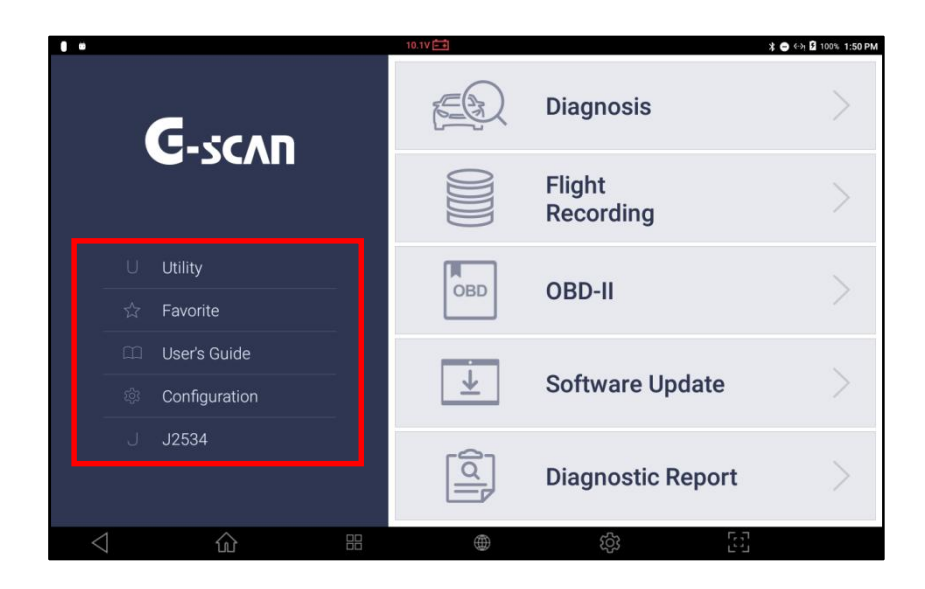

В левой части экрана перечислены удобные функции, которые можно напрямую выбрать из главного меню: «Утилиты», «Избранное», «Руководство пользователя» и «Конфигурация». Детали этих вспомогательных функций объясняются в следующих разделах.

| Название       | Описание                                                                                                    |
|----------------|----------------------------------------------------------------------------------------------------|
| U Utility      | Вызов различных служебные программы G-scan<br>3, такие как «Проверка линии связи с<br>транспортным средством», «Конвертер единиц<br>измерения», «Калькулятор», «Калькулятор<br>специальных функций» и т.д.                       |
| 습 Favorite     | Переход в меню «Избранного», где пользователь<br>может перечислить «специальную функцию»<br>конкретной модели транспортного средства для<br>быстрого выполнения.                                                                 |
| 🖾 User's Guide | Открытие Краткого руководства пользователя,<br>где можно просмотреть упрощенное руководство<br>пользователя и советы по диагностике.<br>Обратитесь к этому руководству пользователя<br>для получения более подробной информации. |
| Configuration  | Открытие меню конфигурации, где можно<br>просмотреть и изменить информацию о версии<br>программного обеспечения, выбор языка и<br>различные пользовательские настройки.                                                          |

## Нижнее Меню

В нижней части экрана находятся стандартные кнопки перехода в меню Операционной Системы Android, описанные в разделе [Раздел 2.4.Операционная Система Android]. Обратитесь к этому разделу за описанием [Базовых Функций системы Android].

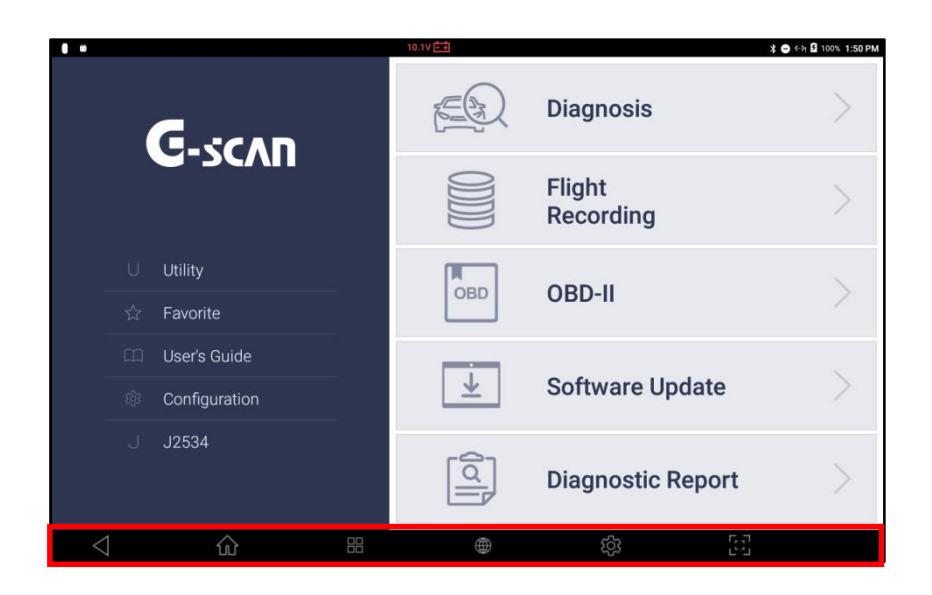

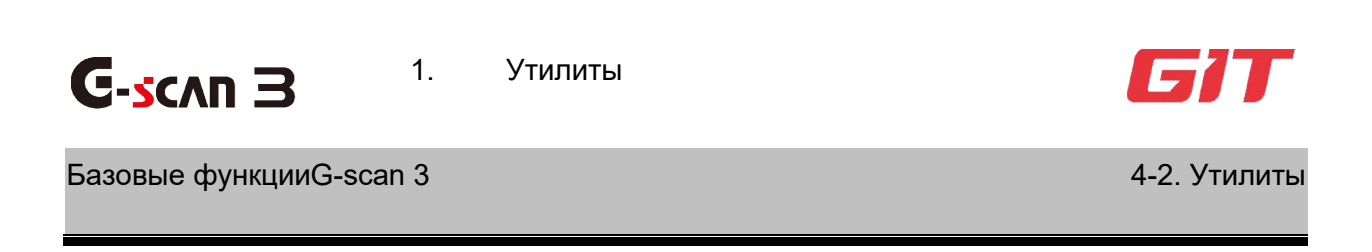

В Главном Меню G-scan 3 выберите "Утилиты" и откройте меню Утилит.

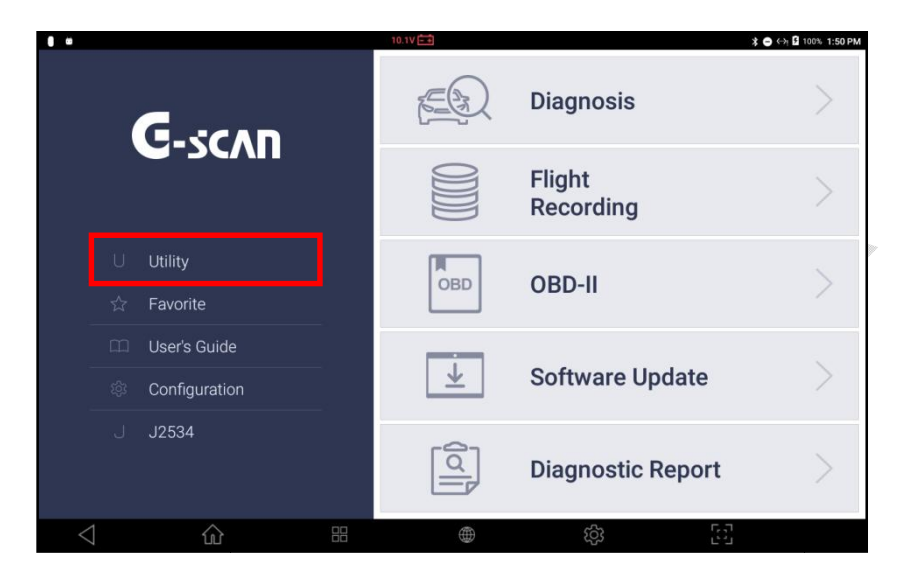

|                 | 0.0V 🗂                        | 🗢 🐨 🖬 100% 2:18 PM |
|-----------------|-------------------------------|--------------------|
| Utility         |                               | ×                  |
|                 |                               |                    |
|                 | Communication Line Inspection |                    |
| Al              | Unit Converter                |                    |
|                 | Calculator                    |                    |
| +<br>×=         | Special Functions Calculator  |                    |
|                 | Abbreviation Dictionary       |                    |
|                 | OBD-II DTC Description Search |                    |
| 0               |                               |                    |
| $\triangleleft$ | ☆ # ⊕ Ø                       | 5                  |

#### Проверка Коммуникационной Линии

Проверяет и отображает изменения напряжения в линиях связи основного кабеля DLC и отображает, принимаются или нет сигналы, мигая контрольными лампами на экране.

|                 |                    | 0.0V -+ |    | 💎 🚊 25% 5:30 PM |
|-----------------|--------------------|---------|----|-----------------|
| Communicatio    | on Line Inspection |         |    | $\times$        |
| • High Sp       | peed CAN           |         |    | >               |
| • Low Sp        | eed CAN            |         |    | >               |
| • Single (      | CAN                |         |    | >               |
| • J1939         |                    |         |    | >               |
| • J1850 (       | (PWM)              |         |    | >               |
|                 |                    |         |    |                 |
|                 |                    |         |    |                 |
|                 |                    |         |    |                 |
|                 |                    |         |    |                 |
| $\triangleleft$ | ŝ                  |         | තු | 5-3-<br>1-3-    |

Мигающая контрольная лампа отображает колебания напряжения в линии связи. Посредством проверки линии связи можно проверить линию коммуникации с автомобилем; однако эта функция не измеряет линию связи напрямую. Она косвенно измеряется через основной кабель передачи данных G-scan3, поэтому следует учитывать некоторую разницу в измерении.

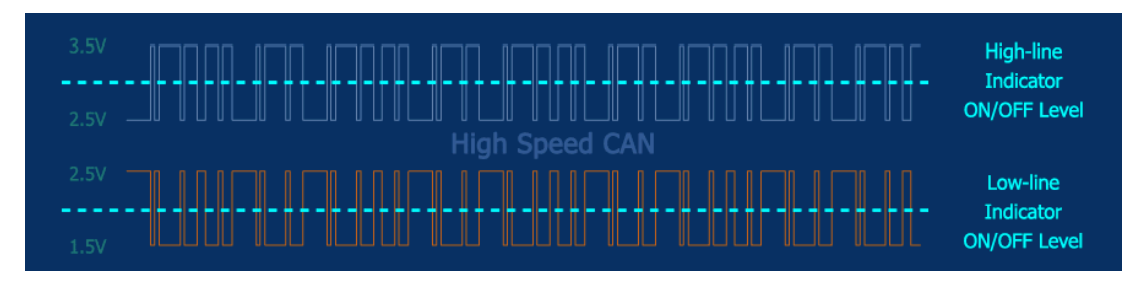

Условия Проведения Теста

Переключите зажигание в положение «ВКЛ».

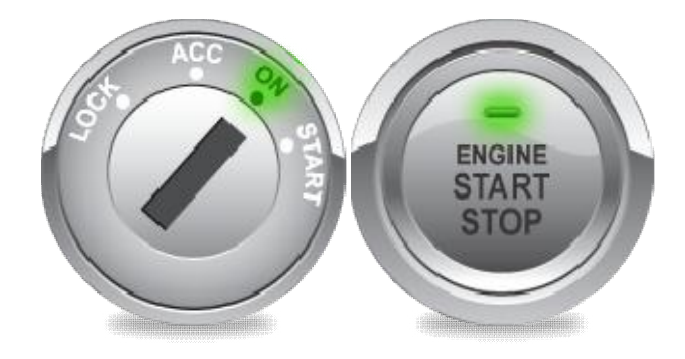

Настройте коммуникацию для проверки цепи

Назначение каналов коммуникации на пинах диагностического разъема настроено для соответствия наиболее распространенным стандартным и типам коммуникации для каждого из протоколов связи. Однако фактические контакты, назначенные для связи, могут различаться в зависимости от марки автомобиля. Поэтому рекомендуем обратиться к руководству по техническому обслуживанию автомобиля и настроить линию связи соответствующим образом после выбора меню конфигурации линии связи [Конфиг.], если в стандартных настройках коммуникация отсутствует.

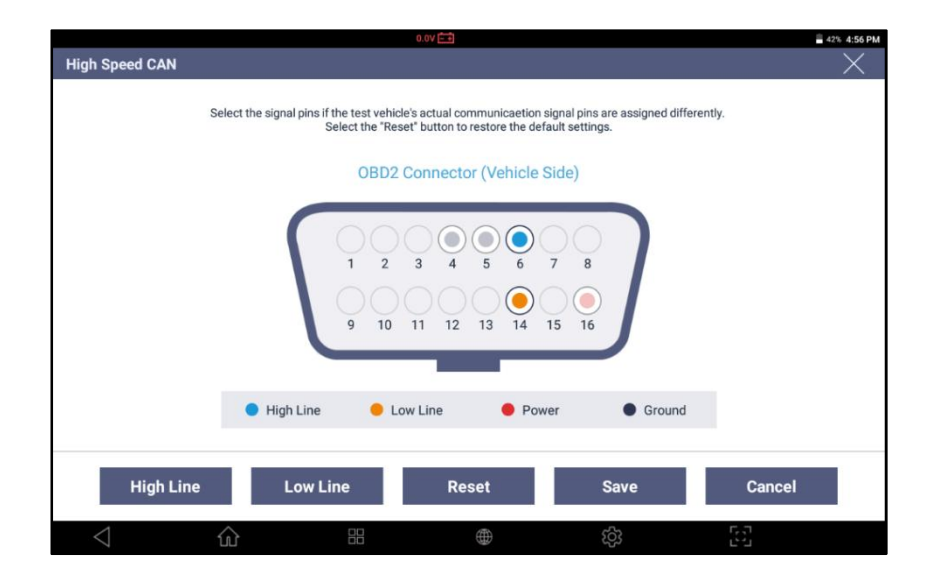

| Выбор       | Описание                                                                                                    |
|-------------|----------------------------------------------------------------------------------------------------|
| Высокий CAN | Можно выбрать номер пина в адаптере OBD2 и назначить его для коммуникации сигнальных пиний CAN High или CAN Low |
| Низкий CAN  |                                                                                                    |
| Ресет       | Сброс коммуникации после настройки линии связи.                                                                 |
| Сохранить   | Сохранение настройки линии коммуникации после смены.                                                            |
| Отмена      | Отмена настройки после смены линии коммуникации.                                                                |

Коммуникация по высокоскоростной САЛШине

В этом меню можно провести проверку линии коммуникации по высокоскоростной САNШине.

Если указанные на разъёме пины не мигают, проверьте условия теста (Ключ зажигания в положении"ON") правильность настройки пинов в OBD-2 адаптере в меню [Config] или проведите визуальный осмотр цепи.

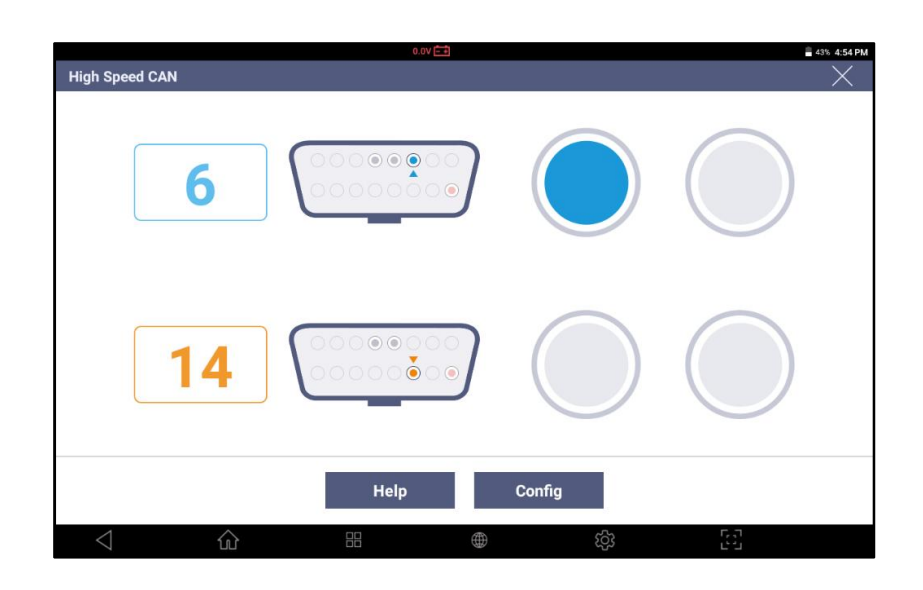

# Коммуникация по Низкоскоростной САЛШине

Запуск проверки коммуникационной линии в низкоскоростной САЛшине. Если выбранные пины на экране не мигают, проверьте условия теста (включено ли зажигание в положение"ON") и правильность назначения пинов в адаптере для коммуникации в меню[Config], или проведите визуальную проверку цепи.

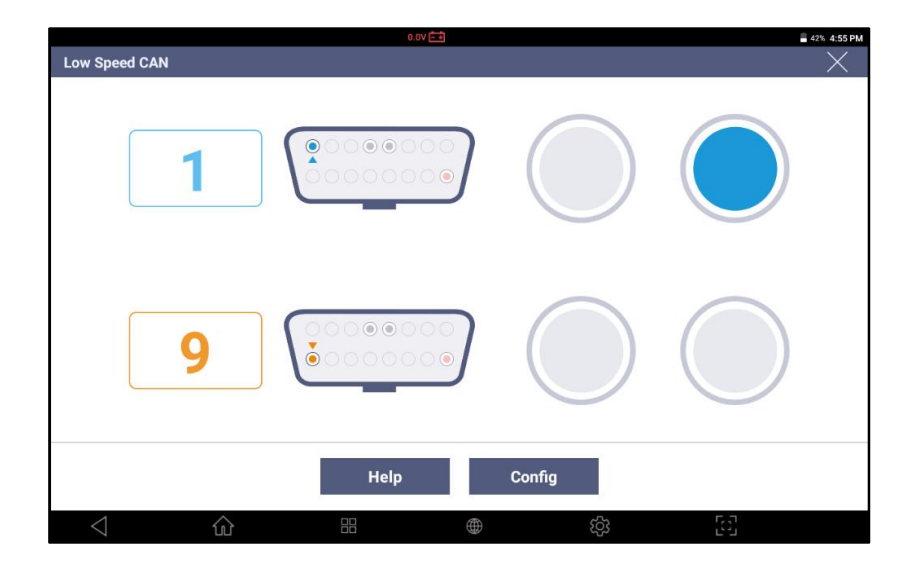

# Однопроводная САN Шина

Запуск проверки коммуникационной линии автомобилей с однопроводной САЛшиной. Если пин на экране сканера не мигает, проверьте условия теста (Ключ зажигания в положении"ON") и правильность выбора пина под тип коммуникации в разъёме OBD-2 автомобиля в меню[Config] или проведите визуальный тест цепи.

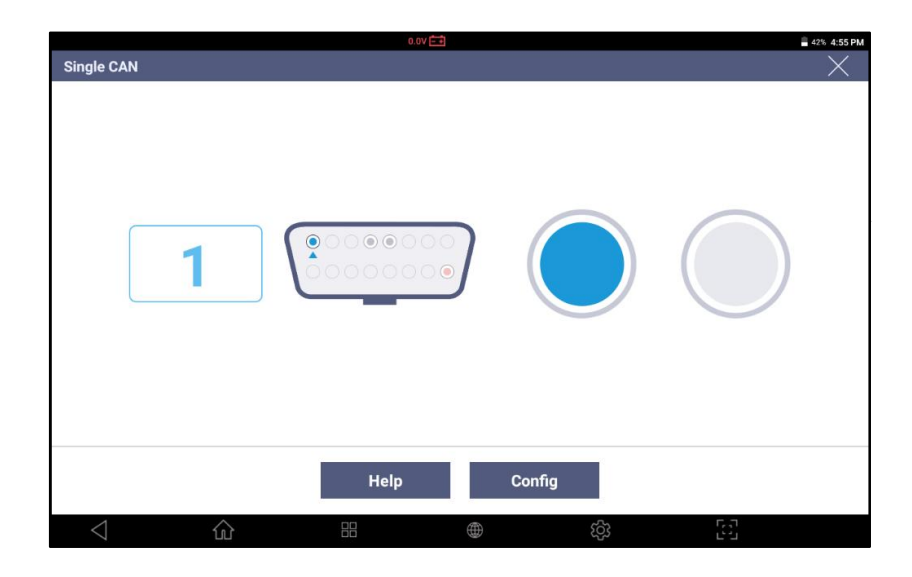

# J1939

Запуск теста коммуникационной линии коммерческих автомобилей, которые поддерживают протоколSAEJ1939.

Если пин на экране сканера не мигает, проверьте условия теста (Ключ зажигания в положении "ON") и правильность выбора пина под тип коммуникации в разъёме OBD-2 автомобиля в меню[Config] или проведите визуальный тест цепи.

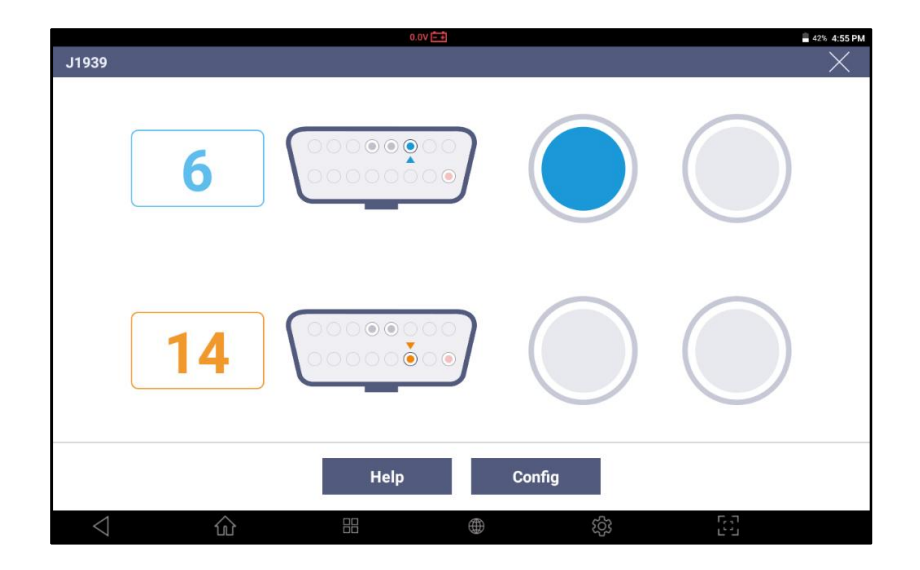

# J1850 (PWM)

Этот тест запускает проверку коммуникационной линии по протоколу SAEJ1850 PWM на старых Американских автомобилях. Если пин на экране сканера не мигает, проверьте условия теста (Ключ зажигания вположении "ON") и правильность выбора пина под тип коммуникации в разъёме OBD-2 автомобиля в меню[Config] или проведите визуальный тест цепи.

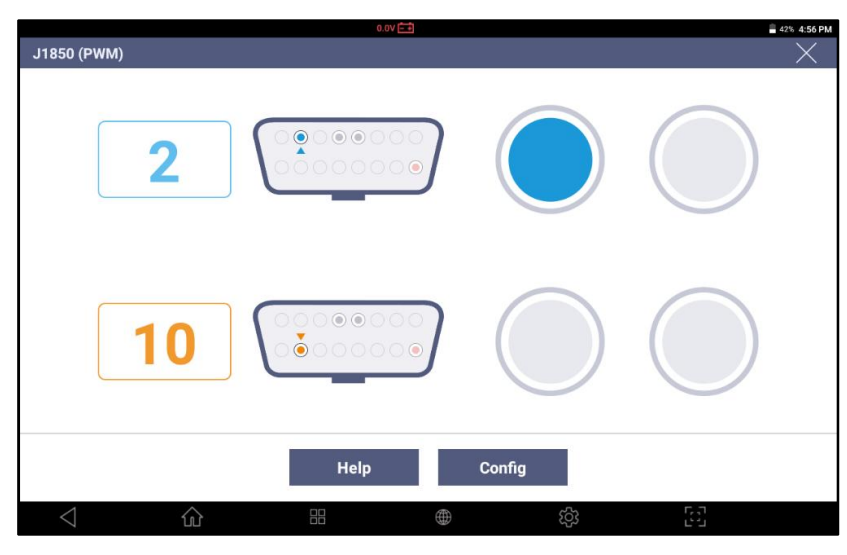
Конвертер Единиц Измерения

Преобразует единицы длины, веса, объема, давления, скорости, температуры и эффективности использования топлива в различные другие единицы измерения.

| Jnit Converter |                | 0.0V 💼  |         |          |         | • • 100% 2:19      |  |  |  |
|----------------|----------------|---------|---------|----------|---------|--------------------|--|--|--|
| m kg           | m <sup>3</sup> |         | ра      | m/s      | 'C      | km/L               |  |  |  |
| Pressure       |                |         |         |          |         |                    |  |  |  |
| 100000         |                | ра      | 1.0197  |          |         | kg/cm <sup>2</sup> |  |  |  |
| 100.0000       | kPa            | 14.5038 | 14.5038 |          |         |                    |  |  |  |
| 0.1000         |                | MPa     | 750.062 | 750.0620 |         |                    |  |  |  |
| 1.0000         |                | bar     | 0.9869  |          | atm     |                    |  |  |  |
|                |                |         |         |          |         |                    |  |  |  |
|                |                |         |         |          |         |                    |  |  |  |
|                |                |         | 2.40    |          |         |                    |  |  |  |
|                |                |         | Clear   |          |         |                    |  |  |  |
|                |                |         |         | තු       | Г.<br>С | 7.<br>1            |  |  |  |

Калькулятор

Функциональная утилита технического Калькулятора.

| RAD             |   |    | 6.0x 🔁 |     |        |       |              |
|-----------------|---|----|--------|-----|--------|-------|--------------|
|                 |   |    |        | 12+ | -56×(´ | 12-5) | ÷20          |
|                 |   |    |        |     |        |       | 31.6         |
| 7               | 8 | 9  |        | DEL | INV    | DEG   | %            |
| 4               | 5 | 6  |        |     | sin    | COS   | tan          |
| 1               | 2 | 3  |        |     | In     | log   | Ĭ.           |
|                 | 2 | 5  |        |     | π      | е     | ٨            |
|                 | 0 |    |        |     | (      | )     | $\checkmark$ |
| $\triangleleft$ | ŵ | 88 |        |     | තු     | 53    |              |

#### Калькулятор Специальных Функций

Предлагает набор функций, которые часто используются в автосервисах, в том числе закон Ома, параллельное сопротивление, частота / рабочий цикл, расстояние, пройденное шиной за оборот и расчет долей процента.

#### Закон Ома

Вычисляет требуемую силу тока, напряжение, сопротивление и мощность на основе двух других известных значений в соответствии с законом Ома.

| Current | Resistance      |                       | Voltage | Power |
|---------|-----------------|-----------------------|---------|-------|
|         | W               | Voltage               | 12      |       |
| Ω       |                 | Resistance            |         |       |
| Current | <b>0.4167</b> A | Power                 | 5       |       |
|         |                 |                       |         |       |
|         | 1 Pleas         | e input two known val | ues.    |       |

8. Расчет Силы Тока

9. Расчет Сопротивления

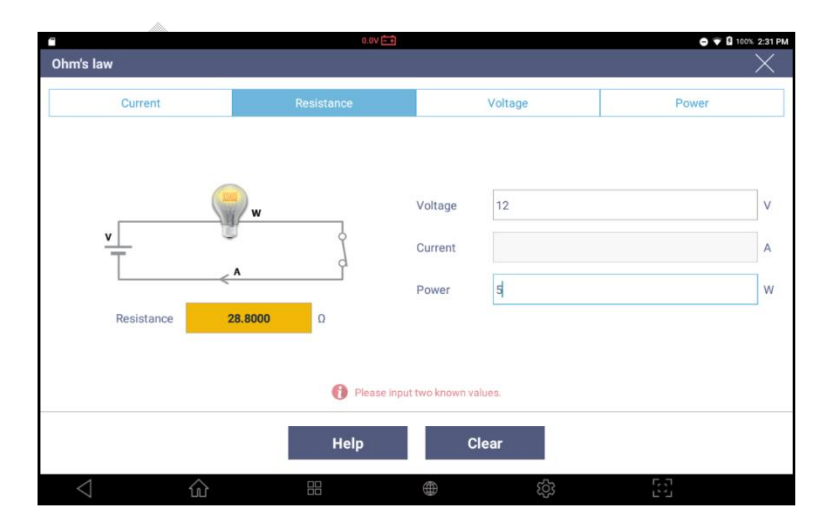

10. Расчет Напряжения

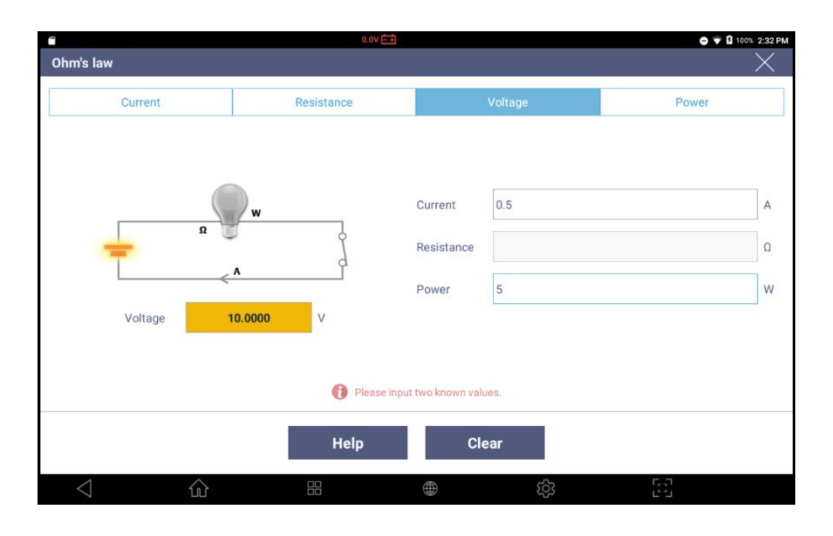

# 11. Расчет Мощности

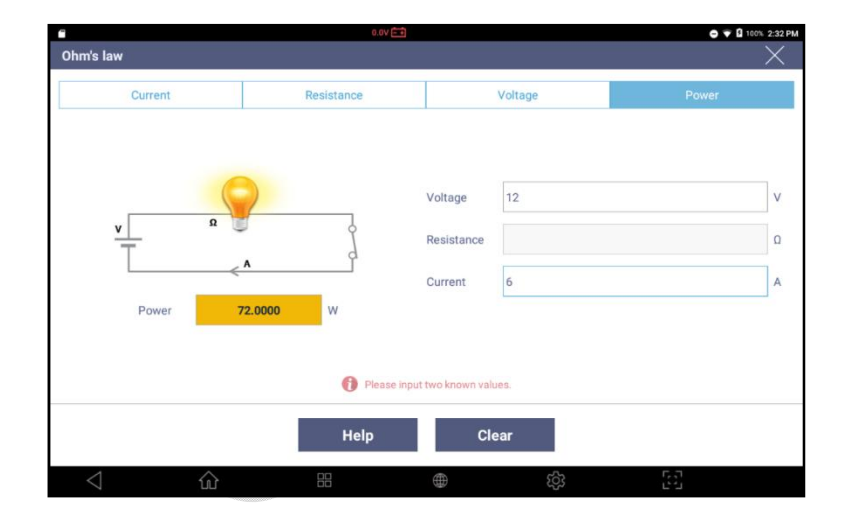

#### Параллельное Сопротивление

Параллельное сопротивление рассчитывается путем ввода значений сопротивления до 4 резисторов, установленных параллельно, если резисторы имеют разные значения сопротивления. Для более 5 резисторов сначала получите параллельное сопротивление для первых 4, а затем введите результат и большее количество значений сопротивления, чтобы получить окончательный результат. Это вычисляет общее значение сопротивления при вводе значений параллельных резисторов.

|                 |        | 0.0V 🛋         |                                                                |    |    | ● 💎 🖁 100% 2:57 PM |
|-----------------|--------|----------------|----------------------------------------------------------------|----|----|--------------------|
|                 | 9.6037 | R <sub>3</sub> | Different Resistance<br>50<br>35<br>Same Resistances<br>Number | Ω  | 45 | Ω<br>Ω<br>Ω<br>ΕΑ  |
|                 |        | Help           | Clear                                                          |    |    |                    |
| $\triangleleft$ | 命      |                |                                                                | තු | 53 |                    |

Если резисторы имеют одинаковые значения сопротивления, введите значение и количество сопротивлений для расчета общего параллельного сопротивления.

| **                   |                | 0.0V 🗖                        | 1              |        | 😑 💎 🛿 100% 2:59 PM |
|----------------------|----------------|-------------------------------|----------------|--------|--------------------|
| Parallel Resistances |                |                               |                |        | $\times$           |
| R <sub>1</sub>       | R <sub>2</sub> | R <sub>3</sub> R <sub>4</sub> | Different Resi | stance | Ω                  |
| Iotal                | 9.0000         | Ω                             | 45             |        | Ω                  |
|                      |                |                               | Number 5       |        | EA                 |
|                      |                | Help                          | Clea           | r      |                    |
| $\triangleleft$      | 企              |                               |                | ණ      | 6.0                |

Частота и Период

Эта функция помогает пользователю рассчитать продолжительность одного цикла в зависимости от частоты и скважности. Хотя частота означает «число рабочих операций в секунду», эта функция преобразует ее в «продолжительность каждой работы».

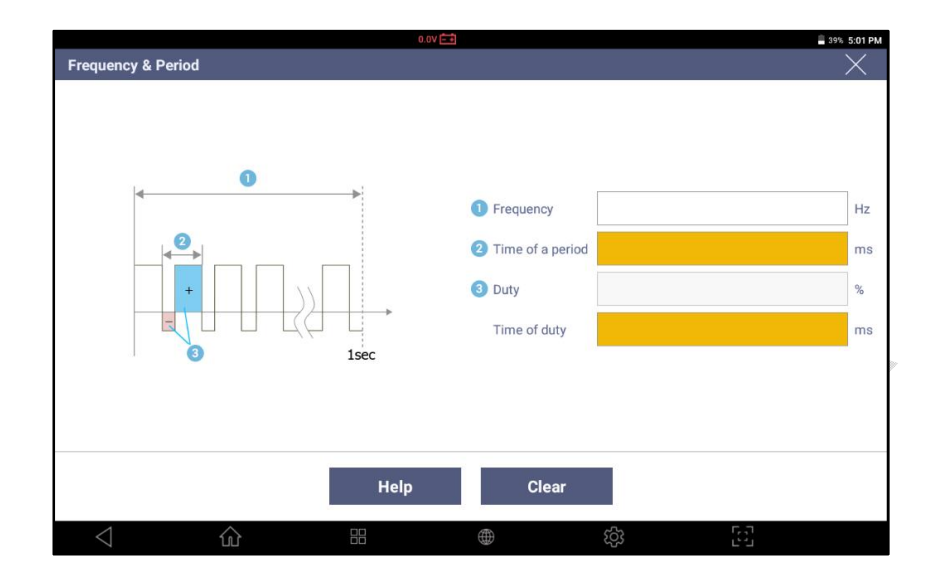

Расстояние пройденное шиной за оборот

Эта функция используется для расчета пройденного расстояния за один оборот шины, на основе ширины, соотношения сторон и диаметра, которые можно проверить на поверхности любых шин.

<u>205 / 60</u>R <u>15</u>

Ширина Соотношение Сторон Диаметр

| Tire Distance per   | Rotation | C                      | .ov 🛋                                                           |        |                                             | a 39% 5:01 PM |
|---------------------|----------|------------------------|-----------------------------------------------------------------|--------|---------------------------------------------|---------------|
|                     |          | <b>↓</b> ⊘<br><b>3</b> | <ol> <li>Width</li> <li>Aspect Rat</li> <li>Diameter</li> </ol> | tio    |                                             | mm<br>%       |
| Distance / rotation |          |                        | m                                                               |        |                                             |               |
|                     |          | 1 Please               | input all items for calcula                                     | ition. |                                             |               |
|                     |          | Help                   | Clea                                                            | ar     |                                             |               |
| $\triangleleft$     | 企        |                        |                                                                 | තු     | 5-1-1-<br>1-1-1-1-1-1-1-1-1-1-1-1-1-1-1-1-1 |               |

# Проценты

Вычисляет одну из двух других входных переменных среди общего значения, процента и частичного значения.

|            | 0.0V =+                                                             | 🛢 39% 5:01 PM |
|------------|---------------------------------------------------------------------|---------------|
| Percentage |                                                                     | ×             |
| Â          | Part Value(B)<br>Part Value(B)<br>X 100 = Ratio %<br>Whole Value(A) |               |
|            | Help Clear                                                          |               |
|            | 品 ● 袋                                                               | ۲. J          |

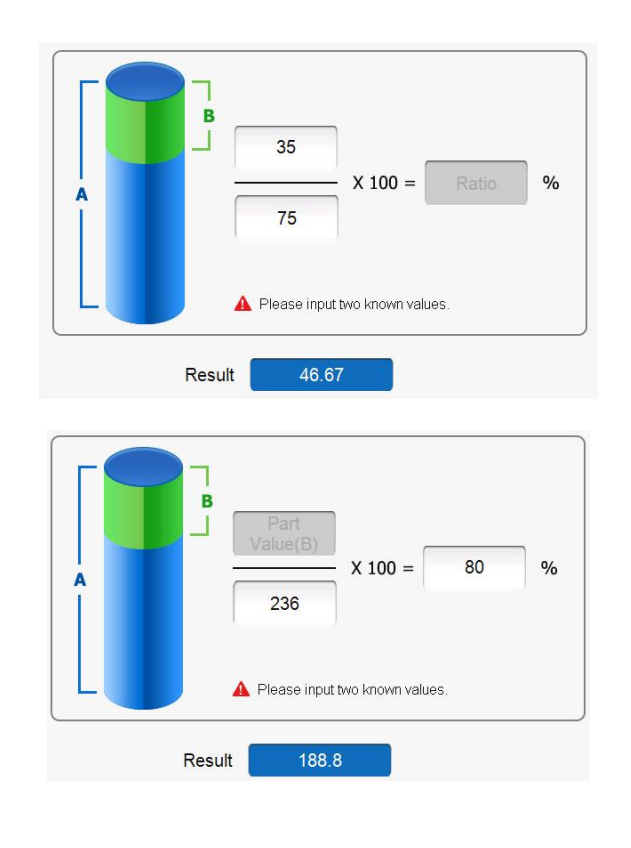

# Словарь Аббревиатур

Позволяет искать полное описание аббревиатур или сокращений, используемых различными производителями автомобилей.

| Α      | В                                                        | •                                                                                    |                                                                                               |                                                                                                    |                                                                                                    |                                                                                                    |                                                                                                    |                                                                                                    |                                                                                                    |                                                                                                    |                                                                                                    |                                                                                                    |                                                                                                    |
|--------|----------------------------------------------------------|--------------------------------------------------------------------------------------|-----------------------------------------------------------------------------------------------|----------------------------------------------------------------------------------------------------|----------------------------------------------------------------------------------------------------|----------------------------------------------------------------------------------------------------|----------------------------------------------------------------------------------------------------|----------------------------------------------------------------------------------------------------|----------------------------------------------------------------------------------------------------|----------------------------------------------------------------------------------------------------|----------------------------------------------------------------------------------------------------|----------------------------------------------------------------------------------------------------|----------------------------------------------------------------------------------------------------|
|        |                                                          | C                                                                                    | D                                                                                             | Е                                                                                                    | F                                                                                                    | G                                                                                                    | Н                                                                                                    | 1                                                                                                    | J                                                                                                    | К                                                                                                    | L                                                                                                    | М                                                                                                    | N                                                                                                    |
| 0      | Ρ                                                        | Q                                                                                    | R                                                                                             | S                                                                                                    | Т                                                                                                    | U                                                                                                    | v                                                                                                    | W                                                                                                    | х                                                                                                    | Y                                                                                                    | z                                                                                                    | ETC                                                                                                    |                                                                                                    |
|        |                                                          |                                                                                      |                                                                                               |                                                                                                    | Offic                                                                                                    | ial Na                                                                                                    | me                                                                                                    |                                                                                                    |                                                                                                    |                                                                                                    |                                                                                                    |                                                                                                    |                                                                                                    |
| Posi   | ition S                                                  | ensor                                                                                | r                                                                                             |                                                                                                    |                                                                                                    |                                                                                                    |                                                                                                    |                                                                                                    |                                                                                                    |                                                                                                    |                                                                                                    |                                                                                                    |                                                                                                    |
| eel D  | rive                                                     |                                                                                      |                                                                                               |                                                                                                    |                                                                                                    |                                                                                                    |                                                                                                    |                                                                                                    |                                                                                                    |                                                                                                    |                                                                                                    |                                                                                                    |                                                                                                    |
| s Yav  | v, Late                                                  | eral G                                                                               | and L                                                                                         | ongitu                                                                                               | udinal                                                                                                    | G ser                                                                                                    | isors                                                                                                    |                                                                                                    |                                                                                                    |                                                                                                    |                                                                                                    |                                                                                                    |                                                                                                    |
| ieel D | Prive                                                    |                                                                                      |                                                                                               |                                                                                                    |                                                                                                    |                                                                                                    |                                                                                                    |                                                                                                    |                                                                                                    |                                                                                                    |                                                                                                    |                                                                                                    |                                                                                                    |
| S      |                                                          |                                                                                      |                                                                                               |                                                                                                    |                                                                                                    |                                                                                                    |                                                                                                    |                                                                                                    |                                                                                                    |                                                                                                    |                                                                                                    |                                                                                                    |                                                                                                    |
| lition | ing                                                      |                                                                                      |                                                                                               |                                                                                                    |                                                                                                    |                                                                                                    |                                                                                                    |                                                                                                    |                                                                                                    |                                                                                                    |                                                                                                    |                                                                                                    |                                                                                                    |
| o Dig  | gital                                                    |                                                                                      |                                                                                               |                                                                                                    |                                                                                                    |                                                                                                    |                                                                                                    |                                                                                                    |                                                                                                    |                                                                                                    |                                                                                                    |                                                                                                    |                                                                                                    |
|        |                                                          |                                                                                      |                                                                                               | _                                                                                                    |                                                                                                    |                                                                                                    |                                                                                                    |                                                                                                    |                                                                                                    |                                                                                                    |                                                                                                    |                                                                                                    |                                                                                                    |
|        | Posi<br>eel D<br>s Yav<br>eel D<br>s<br>dition<br>to Dig | Position S<br>eel Drive<br>s Yaw, Late<br>neel Drive<br>s<br>ditioning<br>to Digital | Position Sensor<br>eel Drive<br>s Yaw, Lateral G<br>eel Drive<br>s<br>ditioning<br>to Digital | Position Sensor<br>eel Drive<br>s Yaw, Lateral G and L<br>teel Drive<br>s<br>ditioning<br>to Digital | Position Sensor<br>eel Drive<br>s Yaw, Lateral G and Longitu<br>eel Drive<br>s<br>ditioning<br>to Digital | Offic<br>Position Sensor<br>eel Drive<br>s Yaw, Lateral G and Longitudinal<br>eel Drive<br>s<br>ditioning<br>to Digital | Official Na<br>Position Sensor<br>eel Drive<br>s Yaw, Lateral G and Longitudinal G ser<br>eel Drive<br>s<br>ditioning<br>to Digital | Official Name Position Sensor eel Drive s Yaw, Lateral G and Longitudinal G sensors eel Drive s ditioning to Digital | Official Name Position Sensor eel Drive s Yaw, Lateral G and Longitudinal G sensors eel Drive s ditioning to Digital | Official Name Position Sensor eel Drive s Yaw, Lateral G and Longitudinal G sensors eel Drive s ditioning to Digital | Official Name Position Sensor eel Drive s Yaw, Lateral G and Longitudinal G sensors eel Drive s ditioning to Digital | Official Name Position Sensor eel Drive s Yaw, Lateral G and Longitudinal G sensors eel Drive s ditioning to Digital | Official Name Position Sensor eel Drive s Yaw, Lateral G and Longitudinal G sensors eel Drive s ditioning to Digital |

# Поиск Кодов Ошибок по протоколу OBD-II

|                  | 0.0V 🚍                                                  | * 🗘 🖬 8:57 |
|------------------|---------------------------------------------------------|------------|
| OBD-II DTC Desci | ription Search                                          | ×          |
| P 0 0 0          | 1                                                       | P B C U    |
| DTC              | DTC Description                                         |            |
| P0001            | Fuel Volume Regulator Control Circuit/Open              |            |
| P0002            | Fuel Volume Regulator Control Circuit Range/Performance |            |
| P0003            | Fuel Volume Regulator Control Circuit Low               |            |
| P0004            | Fuel Volume Regulator Control Circuit High              |            |
| P0005            | Fuel Shutoff Valve 'A' Control Circuit/Open             |            |
| P0006            | Fuel Shutoff Valve 'A' Control Circuit Low              |            |
| P0007            | Fuel Shutoff Valve 'A' Control Circuit High             |            |
| P0008            | Engine Position System Performance - Bank 1             |            |
| P0009            | Engine Position System Performance - Bank 2             |            |
| D0004            | A Compatition Claw December Dank 1                      |            |
|                  | Details                                                 |            |
| $\triangleleft$  | û # ⊕ ¢3                                                | 52         |

Функция поиска описания кодов ошибок по общему протоколу OBD-II.

# Запись Голоса

Функция даёт возможность записать голос на встроенный в G-scan3 микрофон.

| Вид Кнопки | Описание                                         |
|------------|--------------------------------------------------|
|            | Начало записи голоса или звука с режима standby. |
|            | Остановка записи голоса или звука.               |
|            | Прослушивание записанного звука.                 |
|            | Возврат в режим stand by для записи звука        |
| SAVE       | Сохранение записанного звука в файл.             |

# Камера

Активирует функцию фотографирования через встроенную в G-scan 3 камеру.

# Видео

Активирует функцию видео съемки в формате MP4 через встроенную в G-scan 3 камеру и микрофон.

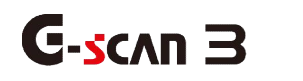

Избранное

1.

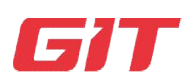

Базовые функции G-scan 3

4-3. Избранное

Специальная функция сохранения настроек под определенную модель автомобиля, которая часто используется. Она может быть добавлена в список как [Избранное], где перечисленные функции могут быть просто выполнены без необходимости проходить через всю процедуру выбора марки модели и т.п.

#### Добавление модели в список

Выберите [Диагностика] в Главном меню и выберите необходимые параметры для доступа к меню специальных функций. Пожалуйста, обратитесь в [Раздел 5.9.Управление Программой и [Раздел 6.7.Специальные функции] для получения подробных инструкций по запуску функции диагностики с помощью G-scan 3.

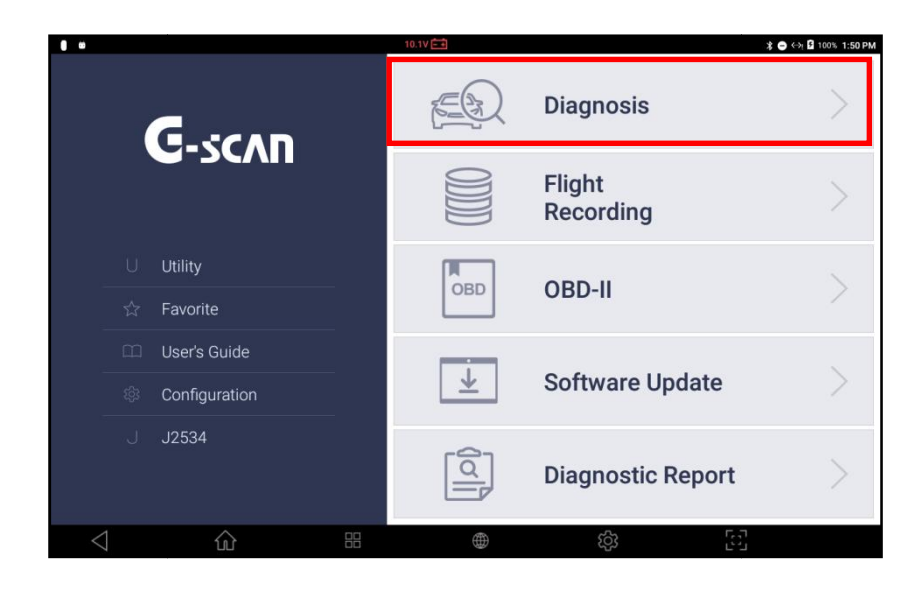

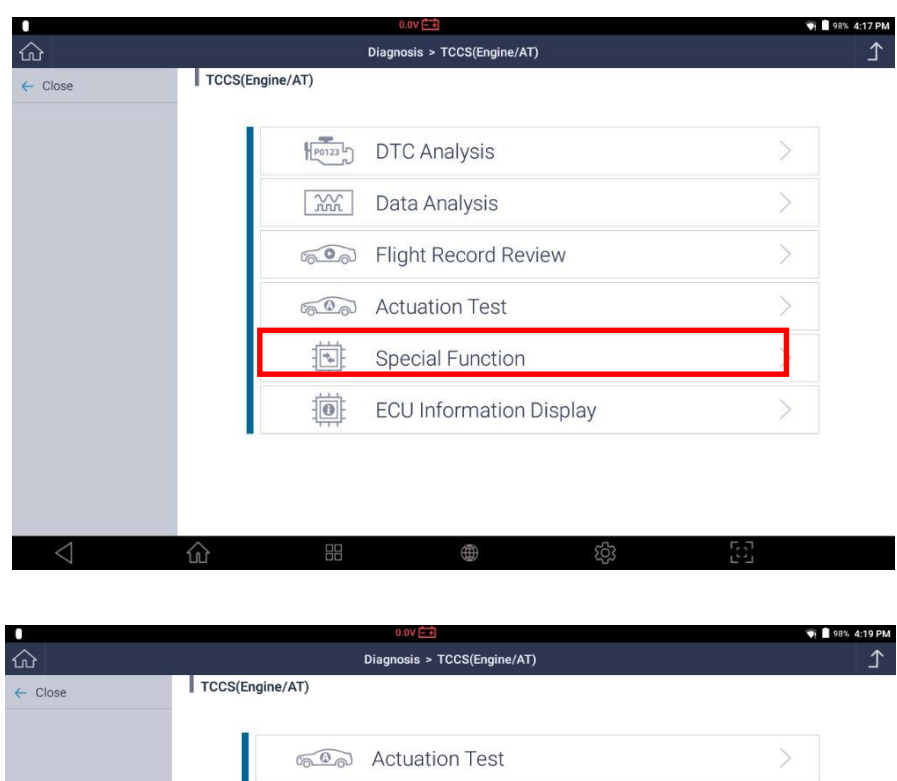

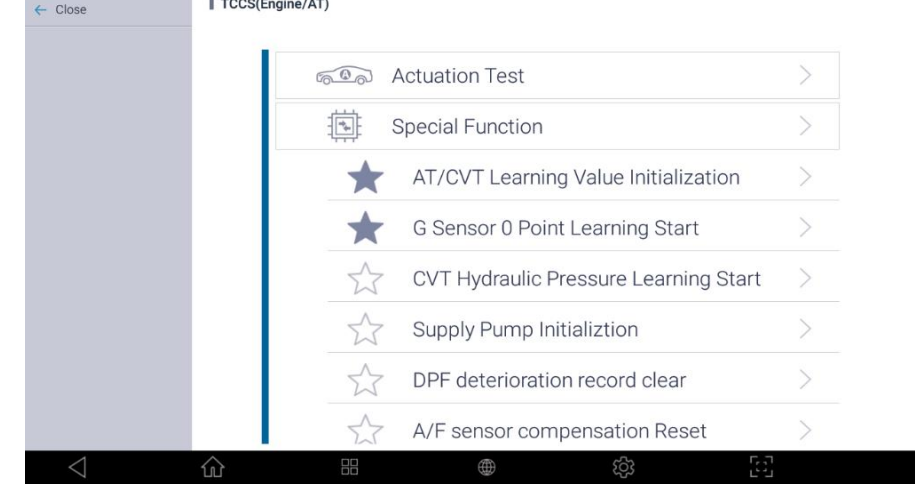

Добавьте специальную функцию в меню Избранное путем нажатия значка [Звездочка] в начале каждого меню Специальных Функций.

После нажатия на значок [Звезда], цвет звезды становится темнее, чтобы указать, что функция была добавлена в список [Избранное]. Вы можете удалить специальную функцию из списка, снова коснувшись этой метки.

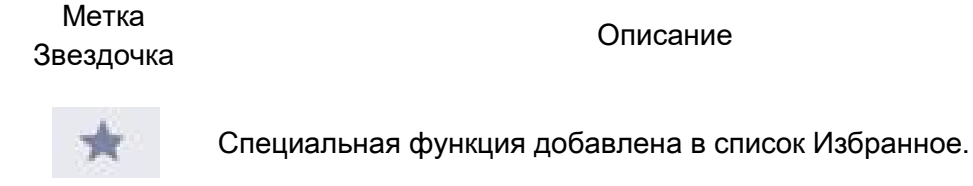

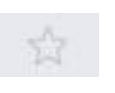

Специальной функции нет в списке и она может быть добавлена в список Избранное.

#### Загрузка Списка Избранного

Выберите меню [Избранное]изменю[Быстрых кнопок системны хфункций] в левой части Главного Экрана, как показано ниже.

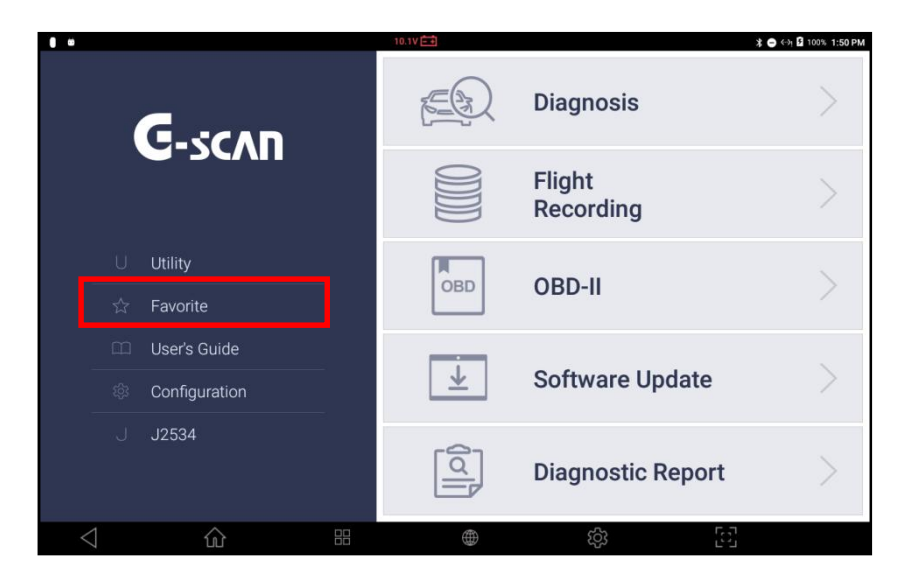

| 0               |              | 0.0V 🚍                                                                                  | 👎 📄 86% 7:45 PM |
|-----------------|--------------|-----------------------------------------------------------------------------------------|-----------------|
| ۵               |              | Favorite                                                                                | <u>۲</u>        |
| V Open          | 🗠 🛅 Favorite | Name                                                                                    | Туре            |
| Delete          |              | DEMO_SOFTWARE_Test Car_Passenger<br>Car_TCCS(Engine AT)_G Sensor 0 Point Learning Start | FA3             |
|                 |              |                                                                                         |                 |
|                 |              |                                                                                         | $\bigcirc$      |
| $\triangleleft$ |              |                                                                                         |                 |

Папка

Описание

"Имя – Специальные функции, которые пользователь вручную добавил
 название в список [Избранное] отсортированы по названию марки
 Марки" производителя.

Недавние Специальные функции, которые использовались в последних тестах автоматически.

Откройте вкладку в папке по названию автопроизводителя, выберите одну из перечисленных функций и нажмите кнопку [OPEN], чтобы запустить функцию.

Выбранная функция будет выполняться непосредственно из этого списка без необходимости каких-либо дальнейших выборов.

|                                          |                                               |                        | 0.0V = 1               |       | 0 🔻 | 97% 4:59 PM |
|------------------------------------------|-----------------------------------------------|------------------------|------------------------|-------|-----|-------------|
|                                          |                                               | TCCS(Engi              | ne/AT) > DPF Rejuvenat | e(PM) |     | Ţ           |
| Welcome to DPF<br>This function acti     | rejuvenation(PM) fun<br>ivates the DPF forced | ction.<br>PM Oxidation | control.               |       |     |             |
| Condition : Engine<br>Note : This functi | e warmed up and idlir<br>on takes 20 minutes  | ng<br>or more to com   | nplete.                |       |     |             |
| Press [OK] to Sta                        | rt                                            |                        |                        |       |     |             |
|                                          |                                               |                        |                        |       |     |             |
|                                          |                                               |                        |                        |       |     |             |
|                                          |                                               |                        |                        |       |     |             |
|                                          |                                               |                        |                        |       |     |             |
|                                          |                                               |                        |                        |       |     |             |
|                                          |                                               |                        |                        |       |     |             |
|                                          |                                               |                        |                        |       |     |             |
| ок                                       | CANCEL                                        |                        |                        |       |     |             |
| $\triangleleft$                          | 企                                             |                        |                        | තු    | 63  |             |

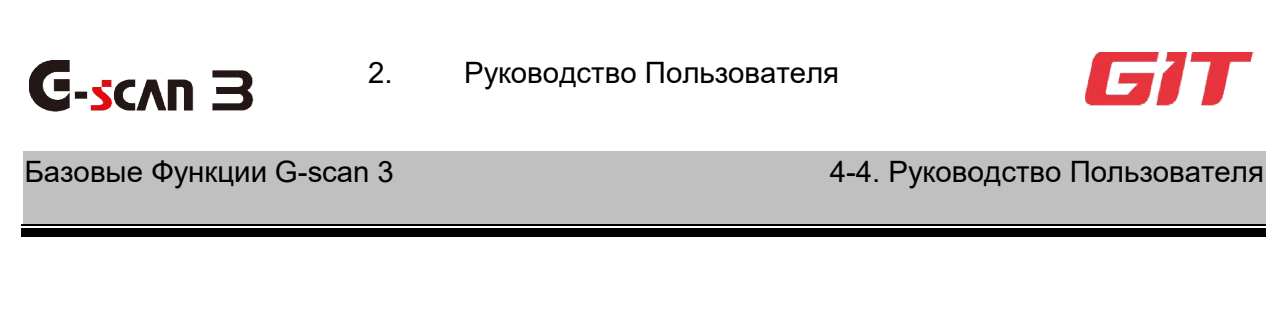

# Руководство Пользователя

Выберите раздел [Руководство Пользователя] из левого меню системных опций Главного экрана.

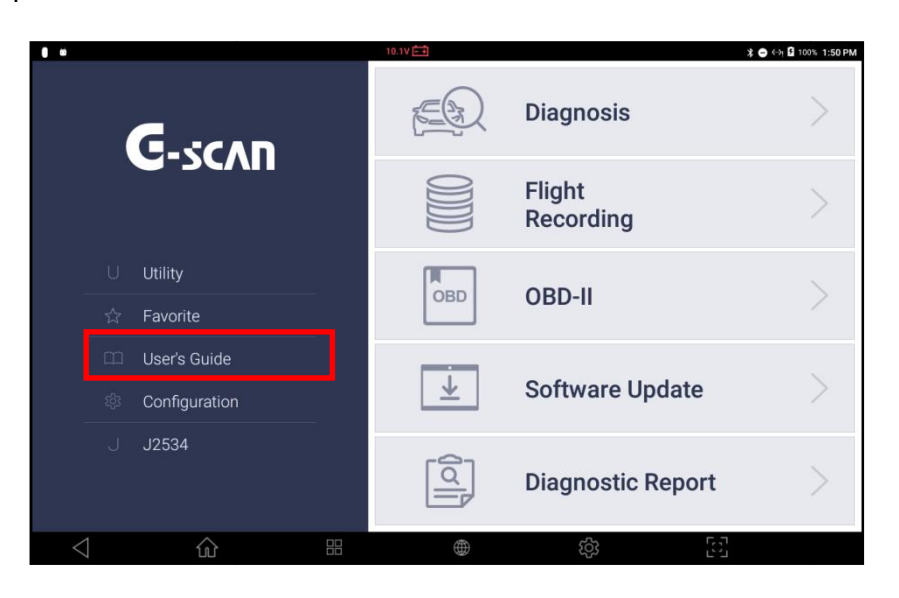

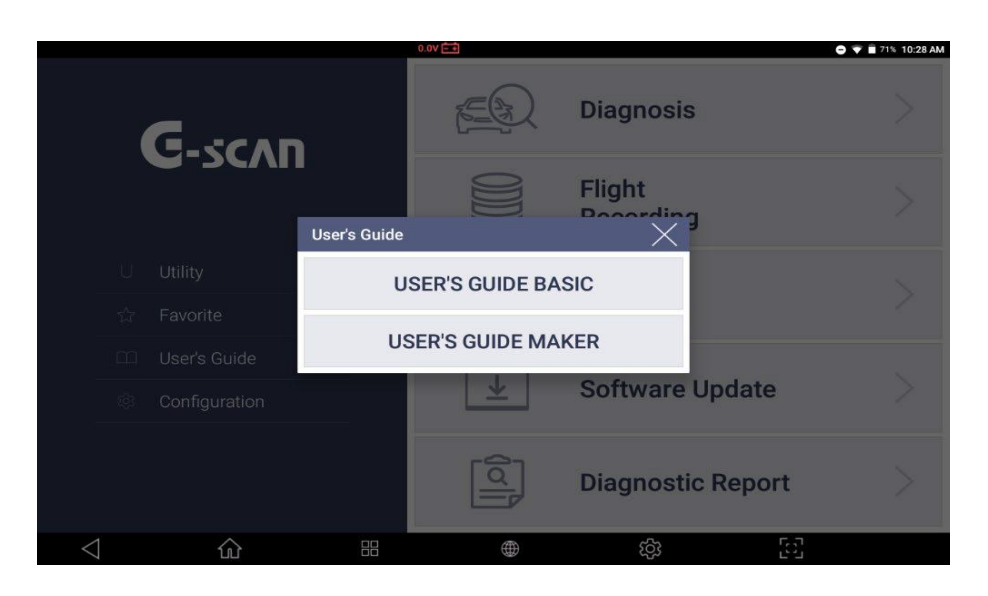

# Базовая Инструкция

Краткой инструкции или полной инструкций на экране сканера.

| 0               |                            | 0.0V = +           |   | 🟹 🛢 97% 4:22 PM |
|-----------------|----------------------------|--------------------|---|-----------------|
| 企               |                            | User's Guide Basic |   | <u>۲</u>        |
| ✓ ОК            | ✓ User's Guide Basic Start |                    |   |                 |
| ← Cancel        | Quick Manual               |                    |   |                 |
|                 | User's Manual              |                    |   |                 |
|                 |                            |                    |   |                 |
|                 |                            |                    |   |                 |
|                 |                            |                    |   |                 |
|                 |                            |                    |   |                 |
|                 |                            |                    |   |                 |
|                 |                            |                    |   |                 |
|                 |                            |                    |   |                 |
|                 |                            |                    |   |                 |
|                 |                            |                    |   |                 |
| $\triangleleft$ | <b>企</b> ==                | $\oplus$           | ණ | 53              |

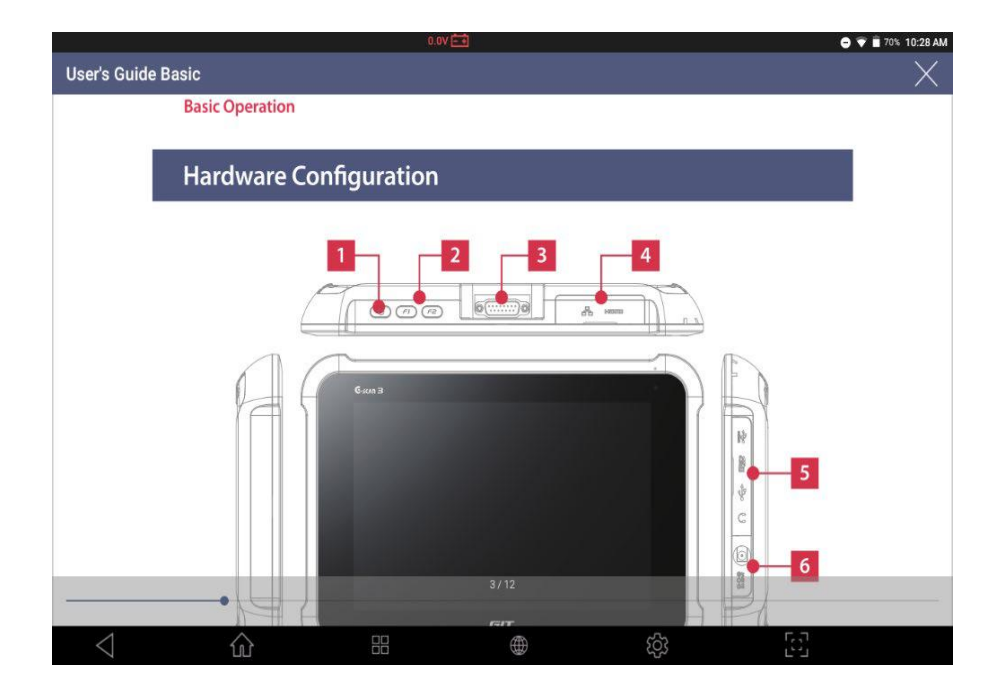

#### Инструкция по Маркам

[Инструкция по Маркам] - это функция, которая предоставляет подробные инструкции с описаниями многих процедур конкретной ремонта / обслуживания по выбранной марке, чтобы помочь пользователю G-scan 3 обеспечить надлежащее обслуживание автомобилей. Обратите внимание, что инструкции [по Маркам] для пользователя доступны только для выбранных автопроизводителей, перечисленных в меню и на английском языке в настоящий момент, и дополнительные инструкции могут быть добавлены без уведомления по мере необходимости.

|                 |                      |            | 0.0V - +           |    | 💎 📋 97% 4:22 PM |  |
|-----------------|----------------------|------------|--------------------|----|-----------------|--|
| 仚               |                      |            | User's Guide Maker |    | Ĺ               |  |
| 🗸 ОК            | ~ HONDA/ACU          | RA         |                    |    |                 |  |
| ← Cancel        | ^ NISSAN/INFI        | NITI       |                    |    |                 |  |
|                 | △ TOYOTA/LEX         | US         |                    |    |                 |  |
|                 | ^ MITSUBISHI         |            |                    |    |                 |  |
|                 | ∧ AUDI/VW/SEAT/SKODA |            |                    |    |                 |  |
|                 |                      |            |                    |    |                 |  |
|                 |                      | DODGE/JEEP |                    |    |                 |  |
|                 |                      |            |                    |    |                 |  |
|                 | ^ FUSO               |            |                    |    |                 |  |
|                 | ^ HINO               |            |                    |    |                 |  |
|                 | ∧ GM USA             |            |                    |    |                 |  |
| $\triangleleft$ | 企                    |            |                    | තු | 53              |  |

|                 | 0.0V 🛋                                 | 👽 🗋 97% 4:23 PM |
|-----------------|----------------------------------------|-----------------|
| 企               | User's Guide Maker                     | Ĺ               |
| ✓ ОК            | ~ HONDA/ACURA                          |                 |
| ← Cancel        | ^ NISSAN/INFINITI                      |                 |
|                 | ✓ TOYOTA/LEXUS                         |                 |
|                 | DPF Rejuvenate(PM)                     |                 |
|                 | DPF Rejuvenate(S)                      |                 |
|                 | Injector Compensation                  |                 |
|                 | Injector Compensation(Replacing ECU)   |                 |
|                 | Parts Exchange(MMT Clutch Replacement) |                 |
|                 | Oil Reset Service                      |                 |
|                 | ∧ MITSUBISHI                           |                 |
|                 | ^ AUDI/VW/SEAT/SKODA                   |                 |
|                 | FORD/FORDAU/FORDEU/LINCOLN             |                 |
| $\triangleleft$ | ☆ 品 ● 袋                                | 53              |

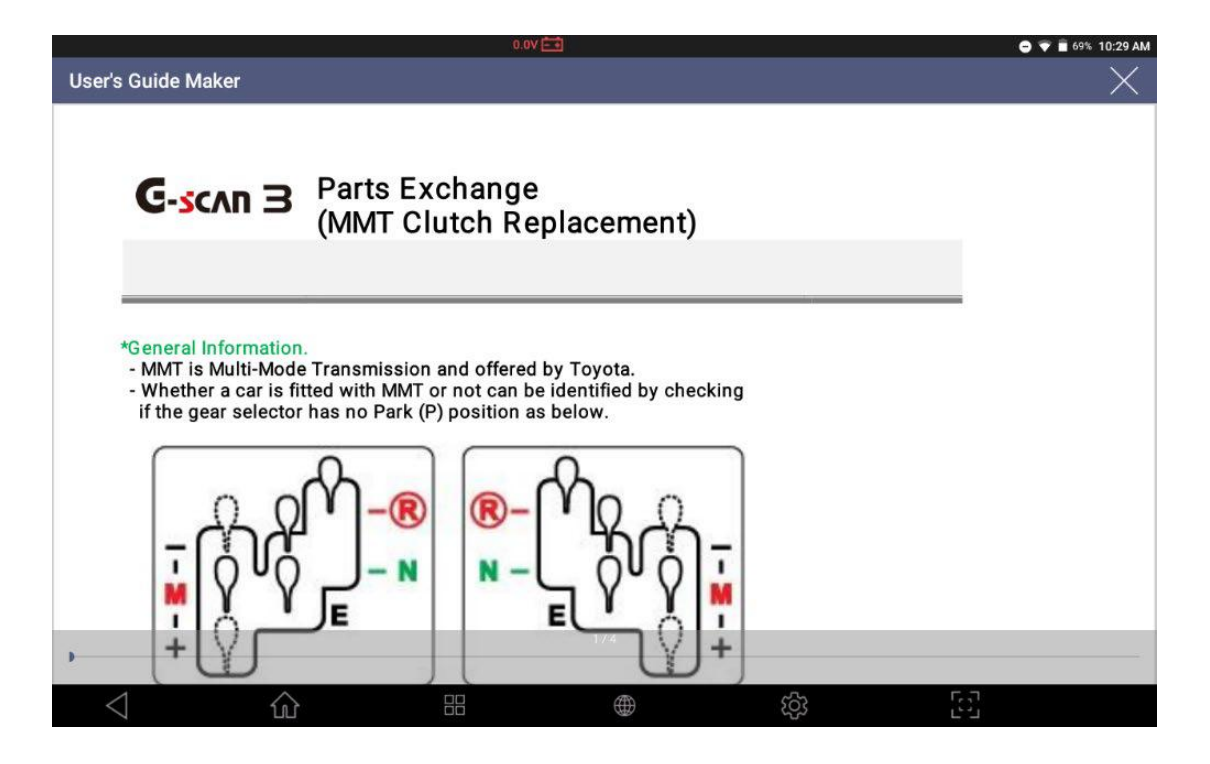

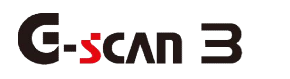

3. Конфигурация

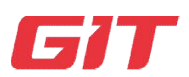

Базовые Функции G-scan 3

4-5. Конфигурация

## [Конфигурация]

Выберите «Конфигурация», чтобы проверить версии программного обеспечения, настроить соединение WiFi, выполнить самопроверку или изменить различные пользовательские настройки, такие как язык, единицы измерения и информация о пользователе.

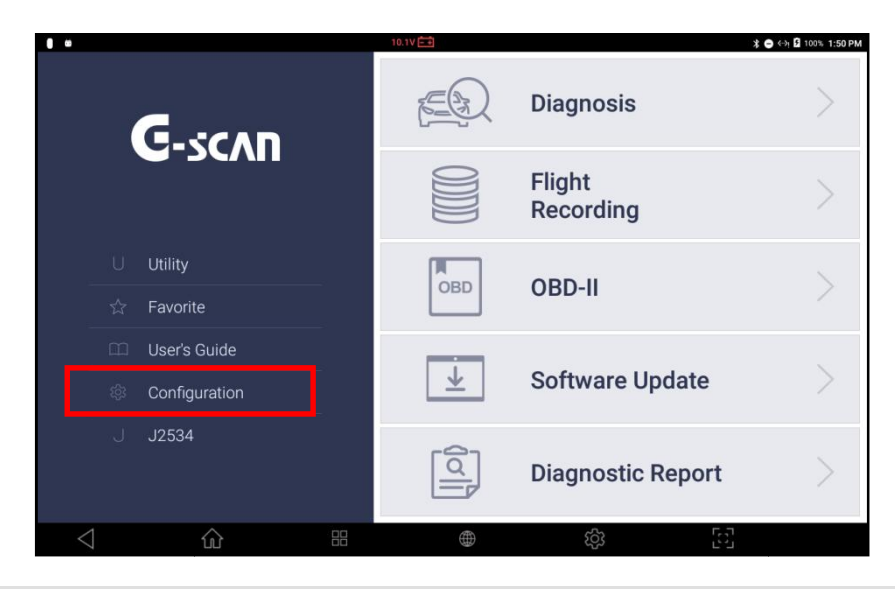

#### Версия Программы

В этом меню можно проверить серийный номер G-scan 3 и текущие версии

Операционной Системы и диагностических программ.

| ഹ                      |                      | Configuration     |
|------------------------|----------------------|-------------------|
| Version                | Carial Number        | DAC00101(         |
| 💬 Language             | Senarivoribei        |                   |
| 🖬 Unit                 | F/W Version          | 1.29, 3.01, 2.21, |
| Q User Info            | S/W Version          | 18.12.03.03       |
| Self Test              | Operating System     | 20181108.122313   |
| 📋 Data Storage Setting | Maker                | Version           |
| 🟃 Open Source License  | DAIHATSU             | 18 09 17 01       |
| System Setting         | EUROPEAN TRUCKS BETA | 18.09.17.01       |
|                        | ALFA ROMEO           | 18.09.17.01       |
|                        | FIAT                 | 18.09.17.01       |
|                        | LANCIA               | 18.09.17.01       |
|                        | FORD USA             | 18.09.17.01       |
|                        | FORD EUROPE          | 18.09.17.01       |
| $\triangleleft$        | 合 問                  | (回) (約) (回)       |

Выберите предпочитаемый язык среди поддерживаемых языков (если доступно). Языки поддерживаются в группах по регионам. Обычно английский является основным языком, а различные местные языки поддерживаются в качестве дополнительного.

| 0                      | 0.0V            | <b>E</b>      | 💗 🗎 96% 4 <b>:24 PM</b> |
|------------------------|-----------------|---------------|-------------------------|
| ŵ                      | c               | Configuration | <u>۲</u>                |
| Version                | Choose Language |               |                         |
| 💬 Language             | ENGLISH         | RUSSIAN       | THAI                    |
| 🖬 Unit                 |                 |               |                         |
| Q User Info            | POLISH          | HUNGARIAN     | ARABIC                  |
| Self Test              | ARABIC (Syria)  | TURKISH       | HEBREW                  |
| 🗐 Data Storage Setting |                 |               |                         |
| 🏂 Open Source License  | ROMANIAN        | CZECH         | DANISH                  |
| System Setting         | FRENCH          | URDU          | GREEK                   |
|                        | PORTUGUESE      | MYANMAR       | ITALIAN                 |
|                        | SPANISH         | LAOS          | GERMAN                  |
|                        |                 | Save          |                         |
| $\triangleleft$        |                 | ලා හැ         |                         |

#### Единицы измерения

Язык

G-scan 3 показывает значения параметров и единицы измерения так же, как запрограммирован электронный блок управления автомобиля. Однако, если предпочтительны разные единицы измерения, единицы могут быть выбраны среди заданных вариаций как предпочтительные.

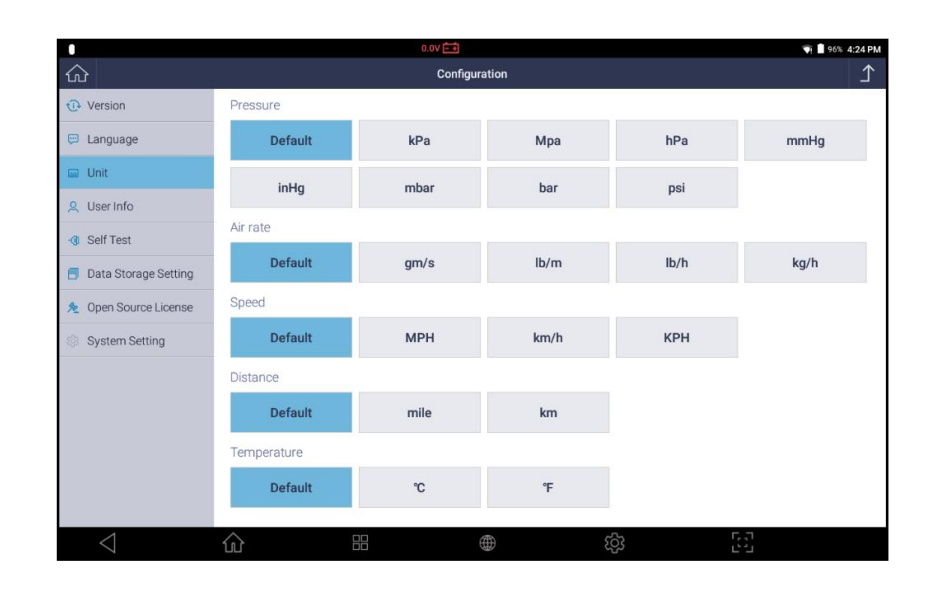

#### Информация о Пользователе

Введите свою личную информацию и информацию об автосервисе, и она будет использоваться при распечатке диагностического отчета и других форм. Имейте в виду, что указанная тут информация о пользователе хранится и используется только на устройстве G-scan 3, и никакие личные данные не передаются на сервер.

| •                    |                           | 0.0V 🗖  | <u> </u>       |          |            | 🟹 📓 96% 4:25 PM |
|----------------------|---------------------------|---------|----------------|----------|------------|-----------------|
|                      |                           | Co      | nfiguration    |          |            | £               |
| Version              | Fill in the Personal Info | rmation |                |          |            |                 |
| 💬 Language           | Name                      |         | scott          |          |            |                 |
| 🖬 Unit               | Company name              |         | EZDS           |          |            |                 |
| 오 User Info          | Telephone                 |         | 801000070670   |          |            |                 |
| - Self Test          | relephone                 |         | 821092972073   |          |            |                 |
| Data Storage Satting | E-Mail                    |         | scott@e-zds.co | m        |            |                 |
|                      | come                      | 9       | com            | from     |            | ٩               |
| 1 2<br>Q W           | 3 4<br>e r                | 5<br>t  | 6<br>V U       | 7 8<br>j | 9 0<br>O D | Ø               |
| 1                    |                           |         | ,              |          |            |                 |
| a s                  | d                         | f g     | h              | j k      | I          | 0               |
| <u>◆</u> Z           | х с                       | V       | b r            | n m      | !?         | +               |
| ?123 ,               | •                         |         |                |          |            | ٢               |
| $\bigtriangledown$   | ŵ                         |         |                | තු       | 63         |                 |

#### Самотестирование

В случае, если G-scan 3 не выполняет диагностические функции должным образом, функция самотестирования помогает пользователю определить, вызвана ли проблема неисправностями аппаратного или программного обеспечения.

#### Самотестирование Hardware

Аппаратное самотестирование разработано на основе системы обратной связи, где Gscan 3 отправляет сигналы от базового блока через кабель DLC, а адаптер самотестирования возвращает сигнал обратно в базовый блок. Посылая сигналы из разных каналов и линий и проверяя правильность каждого отраженного сигнала, становится идентифицируемым, где возникла ошибка связи.

|                        |                    | 0.0V = +      |     | 🦷 🧧 96% 4:27 PM |
|------------------------|--------------------|---------------|-----|-----------------|
| <u>ش</u>               |                    | Configuration |     | <u>۲</u>        |
| Version                | Hardware Self Test |               |     |                 |
| 💬 Language             | Start              | 1             |     |                 |
| 🖬 Unit                 | Otdit              | 1             |     |                 |
| Q User Info            | Software Self Test |               |     |                 |
| - Self Test            | Quick              | Detail        |     | Fix             |
| 📋 Data Storage Setting |                    |               |     |                 |
| 🏂 Open Source License  | Main Software      |               |     | OK              |
| Suctam Satting         | FUSO               |               |     | OK              |
| ap System Setting      | RELLIM             |               |     | ОК              |
|                        | NAZA               |               |     | ОК              |
|                        | HINO               |               |     | ОК              |
|                        | DEMO               |               |     | ОК              |
|                        | IKCO               |               |     | ОК              |
|                        | JAGUAR             |               |     | OK              |
| $\triangleleft$        | <b>企</b> ===       |               | ැරු | [5]             |

Самотестирование Hardware состоит из 2 шагов: Шаг А и В

Шаг-А :Проверяет внутреннюю цепь управления связью базового блока
 G-scan3

□ Шаг-В :Проверяет схему доставки сигнала главного кабеля DLC

Выберите Шаг А или Шаг В, и выберитеt [СТАРТ] слева.

Обязательно подключите кабель самопроверки к концу основного кабеля DLC для самопроверки и никогда не подключайте основной кабель DLC или кабель самопроверки к автомобилю.

|                                                                                                    | 0.0V 🔤                                                        |                                     | 🖨 💎 🛢 60% 11:19 AM         |
|----------------------------------------------------------------------------------------------------|---------------------------------------------------------------|-------------------------------------|----------------------------|
| Self Test                                                                                                    |                                                               |                                     | X                          |
|                                                                                                    | -Step A                                                       | Step B                              |                            |
| Describes the test methods and                                                                                        | d results                                                     |                                     |                            |
| Test Scope                                                                                                    |                                                               |                                     | $  \langle \Delta \rangle$ |
| The purpose of Self test Step-A is to check the Diagnostic Scanner.                                                   | ne presence of abnormalities in th                            | e communication circuit inside      |                            |
| Notice                                                                                                    |                                                               |                                     |                            |
| Do not connect a self test adapter to any vi<br>Self test Step-A can only check the Diagnor                           | ehicle for communication.<br>stic Scanner internal communicat | ion circuit.                        |                            |
| Explanation for results                                                                                               |                                                               |                                     |                            |
| <ol> <li>Connect the DLC main cable to the Diagno<br/>power as shown in the right screen.</li> </ol>                  | ostic Scanner main body and con                               | nect the self test adapter with the | AC/DC                      |
| <ol> <li>Press the "Start" button to perform the fur</li> <li>After completing the self test, check the re</li> </ol> | iction.<br>Isult values.                                      |                                     | Result                     |
| * Test result                                                                                                    |                                                               |                                     |                            |
|                                                                                                    | St                                                            | art                                 |                            |
| < ☆                                                                                                    |                                                               | <u>نې</u>                           | 53                         |
|                                                                                                    |                                                               |                                     |                            |

|                                                                                                    | 0.0V 🔤                                                                                                   |                                       | 🗢 💎 💼 60% 11:20 AM             |
|----------------------------------------------------------------------------------------------------|----------------------------------------------------------------------------------------------------|---------------------------------------|--------------------------------|
| Self Test                                                                                                    |                                                                                                    |                                       | X                              |
|                                                                                                    | Step A                                                                                                   | Step B                                |                                |
| Describes the test methods a                                                                                                    | nd results                                                                                               |                                       |                                |
| Test Scope                                                                                                    |                                                                                                    |                                       | $ \langle \mathbf{A} \rangle $ |
| The purpose of Self test Step-B is to o                                                                                                    | check for open or short circuit inside                                                                   | DLC cable.                            |                                |
| Notice                                                                                                    |                                                                                                    |                                       |                                |
| <ul> <li>Always perform self test when G-scan is</li> <li>Do not connect a self test adapter to an</li> <li>Self test Step-B can only check the DLC</li> </ul>                                         | in fully operating condition.<br>y vehicle for communication.<br>cable's internal communication circuit. |                                       |                                |
| Explanation for results                                                                                                    |                                                                                                    |                                       |                                |
| <ol> <li>Connect the DLC main cable to the Diat<br/>power as shown in the right screen.</li> <li>Press the "Start" button to perform the</li> <li>After completing the self test, check the</li> </ol> | gnostic Scanner main body and connec<br>function.<br>e result values.                                    | t the self test adapter with the AC/D | C Result                       |
|                                                                                                    | Star                                                                                                    | t                                     |                                |
| < ☆                                                                                                    |                                                                                                    | දරු                                   | с.<br>Л                        |

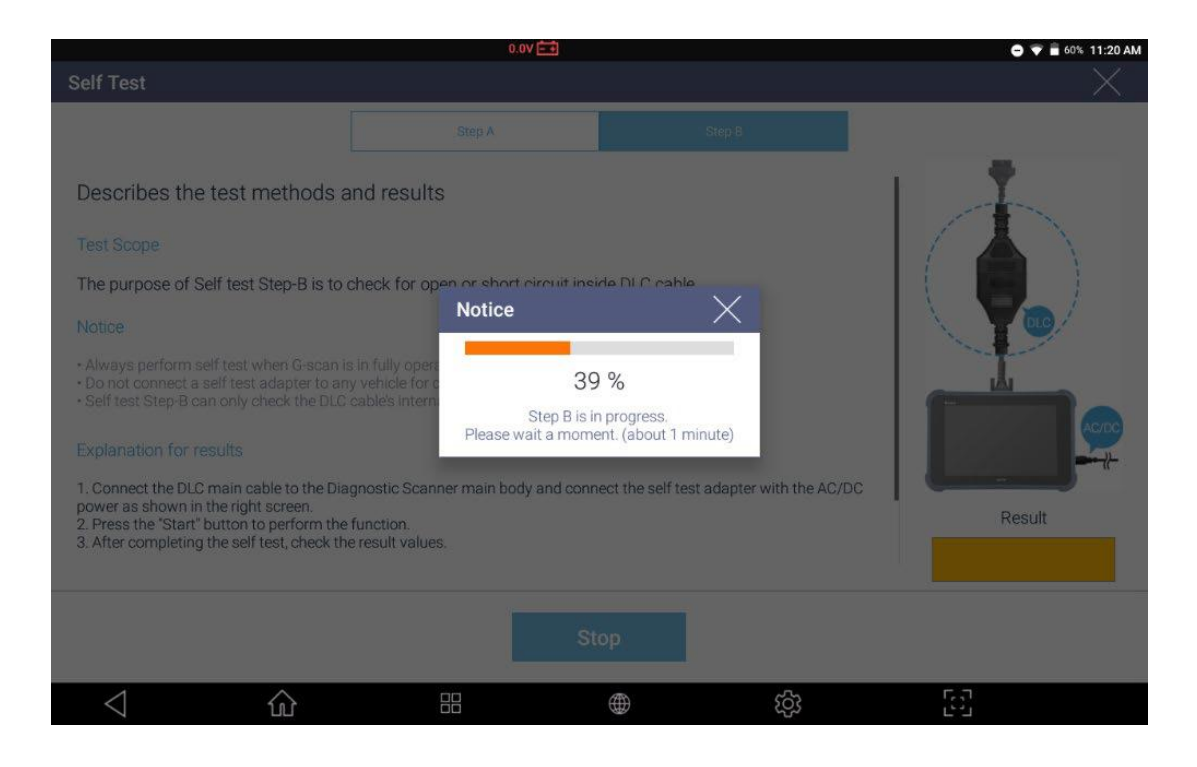

Если при выполнении аппаратной самодиагностики в оборудовании G-scan 3 не обнаружено отклонений, результат теста будет обозначен как [PASS] в левом правом углу экрана, в противном случае появится сообщение [Требуется проверка].

Проведите оба теста А и В и обратитесь к местному дистрибьютору, если какой-либо результат окажется [Требуется проверка].

#### Самотестирование Программы

Самопроверка программного обеспечения проверяет целостность программного обеспечения, чтобы убедиться, что в диагностических приложениях G-scan 3 нет поврежденных данных.

Быстро: Проверка

|                        | 0.07               |          | 💗 📕 96% 4:27 PM |
|------------------------|--------------------|----------|-----------------|
|                        | Configurat         | ion      | ♪               |
| 1 Version              | Hardware Self Test |          |                 |
| 🔛 Language             | Start              |          |                 |
| 🖬 Unit                 | Start              |          |                 |
| Q User Info            | Software Self Test | _        | 2               |
| - Self Test            | Quick Detail       |          | Fix             |
| 📄 Data Storage Setting |                    |          |                 |
| 🏂 Open Source License  | Main Software      |          | OK              |
| System Setting         | FUSO               |          | ОК              |
| - oysterroetting       | RELLIM             |          | OK              |
|                        | NAZA               |          | ОК              |
|                        | HINO               |          | ОК              |
|                        | DEMO               |          | ОК              |
|                        | IKCO               |          | ОК              |
|                        | JAGUAR             |          | OK              |
| $\triangleleft$        | 合 部 @              | ې<br>دوي | 53              |

Главной Программы G-scan 3

□ **Подробно:**Проверка программы и баз данных G-scan 3 по маркам.

|                        |                    | 6.0V = +      |    | 👽 📕 96% 4:27 PM |
|------------------------|--------------------|---------------|----|-----------------|
|                        |                    | Configuration |    | <u>ک</u>        |
| Version                | Hardware Self Test |               |    |                 |
| 🔛 Language             | Start              |               |    |                 |
| 🖬 Unit                 | otart              |               |    |                 |
| 🙎 User Info            | Software Self Test |               |    |                 |
| - Self Test            | Quick              | Detail        |    | Fix             |
| 📄 Data Storage Setting | -                  |               |    |                 |
| 🏂 Open Source License  | Main Software      |               |    | OK              |
| System Setting         | FUSO               |               |    | OK              |
| ing of the second      | RELLIM             |               |    | OK              |
|                        | NAZA               |               |    | ОК              |
|                        | HINO               |               |    | ок              |
|                        | DEMO               |               |    | ОК              |
|                        | IKCO               |               |    | ОК              |
|                        | JAGUAR             |               |    | ОК              |
| $\bigtriangledown$     |                    | $\oplus$      | තු | 53              |

#### Настройка Хранилища

По умолчанию хранилище данных для сохранения данных, созданных пользователем, таких как Записанные данные или снимки экрана, - [Внутренняя память].

Если вы хотите использовать карту microSD для сохранения таких данных, выберите [Внешняя память] или SDКарта.

Обратите внимание, что даже в случае выбора [Внешняя память] для хранения данных, G-scan 3 автоматически сохранит данные во [Внутренней памяти], если внешняя память не обнаружена.

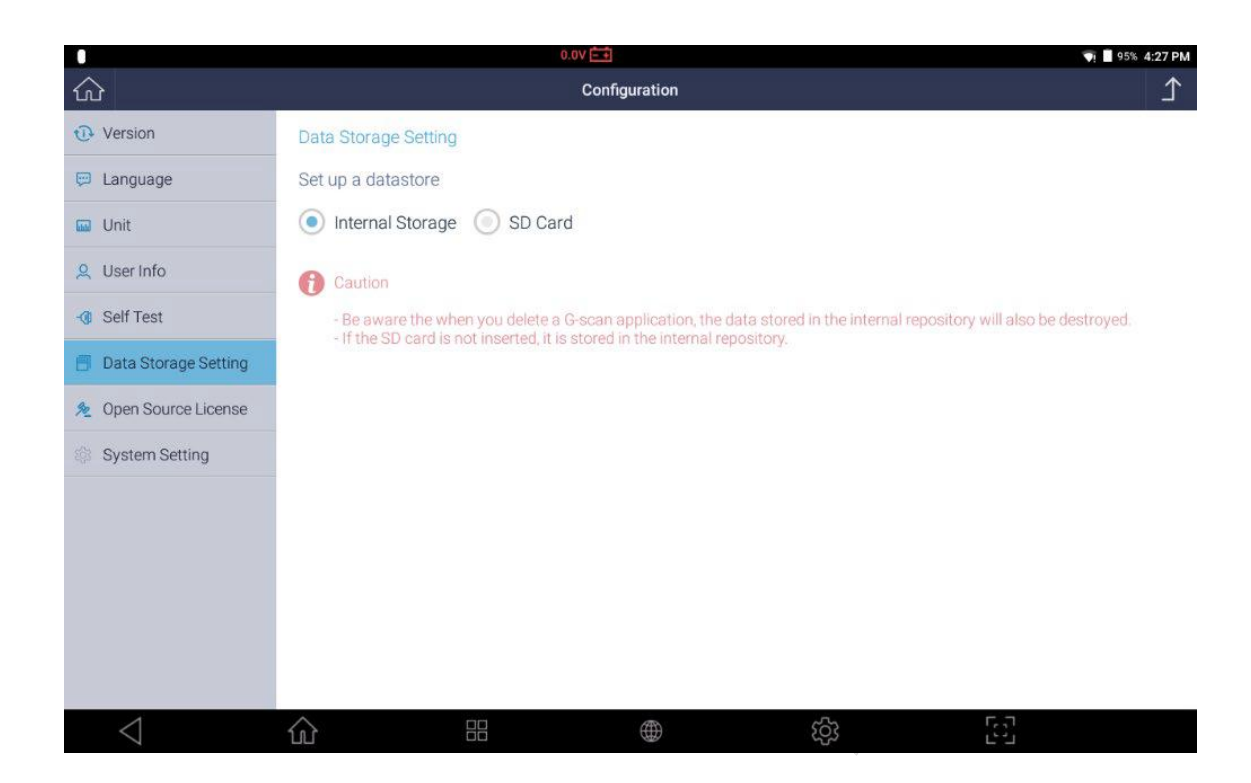

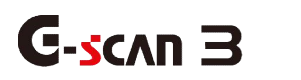

Блокировка Системы Сканера

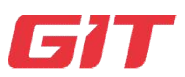

Базовые функции G-scan 3

4-6. Блокировка системы

Функция "Счетчика Блокировки Специальных Функций"

4.

Для защиты прав собственности и интеллектуальной собственности GIT и EZDS, реализованных в G-scan 3, продукт содержит функцию «Блокировка счетчика специальных функций».

Повторное выполнение определенной специальной функции более 20 раз без сброса связи с модулем управления транспортного средства путем возврата в меню верхнего уровня, которое не должно выполняться при нормальных условиях эксплуатации, **будет рассматриваться как попытка нарушения безопасности**G-scan 3. В этом случае появляется предупреждающее сообщение, как показано ниже.

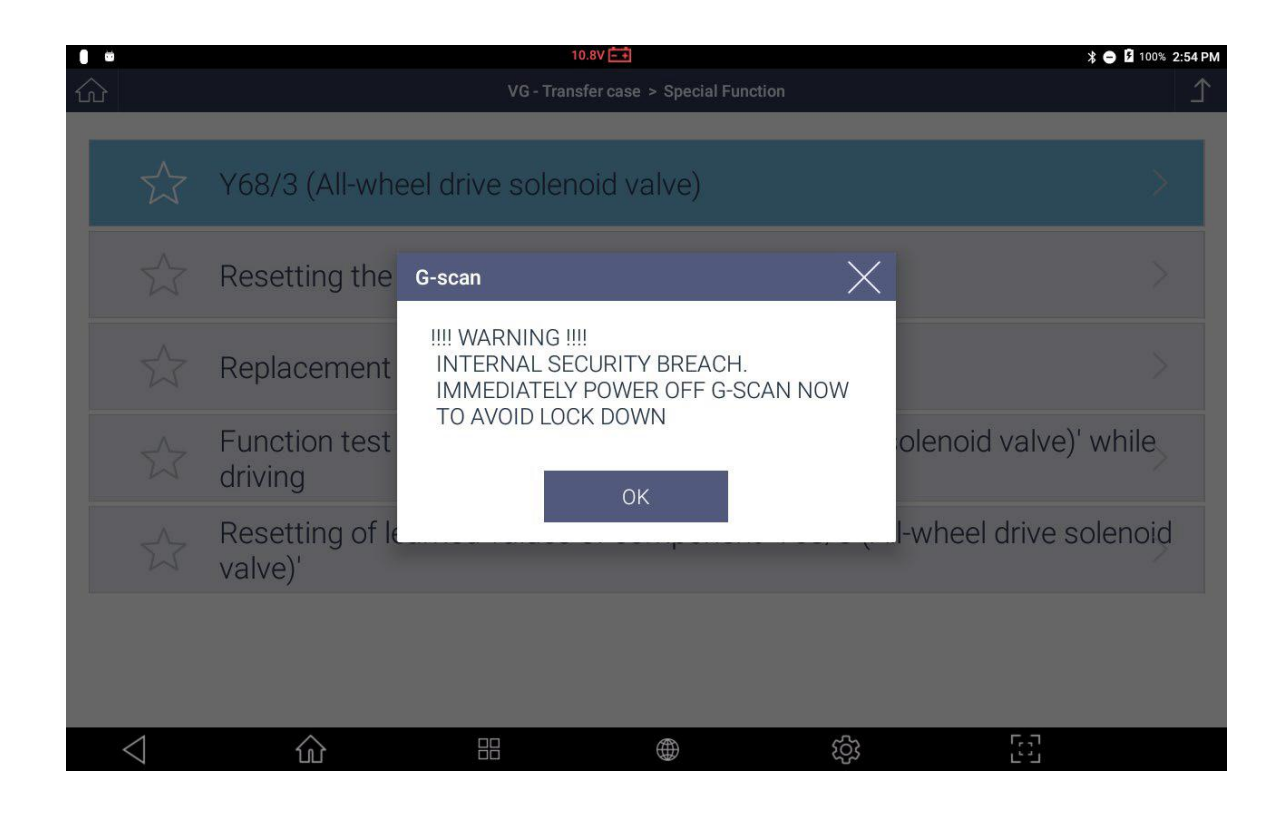

Предупреждение выводится на разных языках в соответствии с настройками языка в меню. Ниже приведены примеры предупреждения на Тайском и на Японском языках.

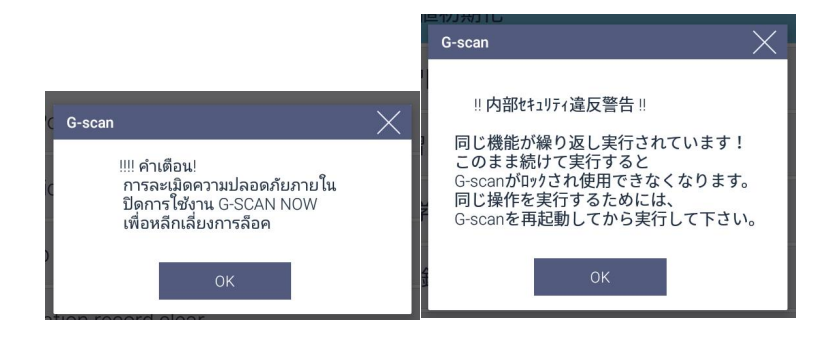

После появления этого предупреждающего сообщения, пожалуйста, прекратите использовать ту же функцию с G-scan 3 повторно, вернитесь в меню верхнего уровня, чтобы завершить сеанс, или, чтобы убедиться, что счетчик сброшен, полностью выключите устройство и затем перезапустите. Внутренний счетчик будет сброшен, и

предупреждающее сообщение исчезнет, пока похожее условие не будет выполнено снова.

Если, несмотря на такие повторяющиеся предупреждения, пользователь их игнорирует и продолжает выполнение функции, не закрывая сеанс диагностики, G-scan 3, заблокируется и перестает работать, как показано ниже до разблокировки.

| 0 0             |                       |                            |                          | 10.9V 📥       |                    | 🖨 🖸 100% 2:55 PM |
|-----------------|-----------------------|----------------------------|--------------------------|---------------|--------------------|------------------|
|                 |                       |                            |                          |               |                    |                  |
|                 | $\overleftrightarrow$ | Y68/3 (All-wh              | eel drive solei          | noid valve)   |                    | ×                |
|                 |                       | Resetting the              | oil service da<br>G-scan | ta            | X                  | ×                |
|                 |                       | Replacement                |                          | G-scan Locked |                    |                  |
|                 |                       | Function test driving      |                          | ОК            | olenoi             | d valve)' while  |
|                 |                       | Resetting of le<br>valve)' | earned values            | s of componen | t 'Y68/3 (All-whee | l drive solenoid |
|                 |                       |                            |                          |               |                    |                  |
| $\triangleleft$ |                       | 企                          |                          |               | <u>ئې</u>          | 63               |

Если G-scan 3 заблокирован по причине игнорирования сообщений, его невозможно восстановить, пока основной модуль G-scan 3 не будет возвращен авторизованному местному дистрибьютору. Заблокированный G-scan 3 необходимо проверить, а затем разблокировать, введя код разблокировки, предоставленный EZDS из Кореи. У пользователя при этом должен быть активная подписка на обновления.

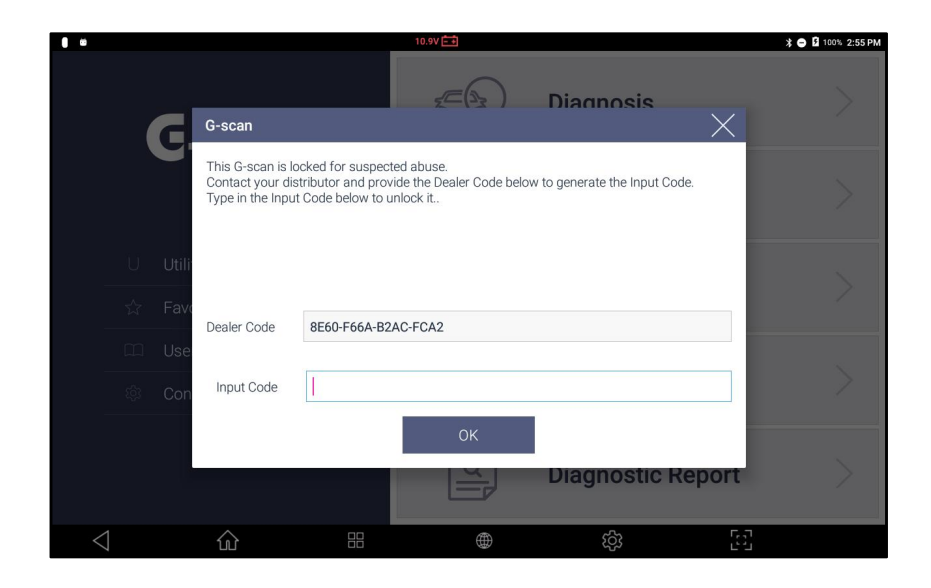

Процесс разблокировки не покрывается гарантией, и может быть платной. Если вы приобрели G-scan 3 за границей или напрямую из Кореи по той причине, что у вас нет авторизованного дистрибьютора в вашем регионе, вы должны вернуть базовый блок обратно в Корею за свой счет, и все расходы на перевозку в оба конца, и другие, включая импортые пошлины и налоги, если они возникнут.

Блокировка за «Нарушение безопасности»

Для защиты прав собственности и интеллектуальной собственности GIT и EZDS, которые воплощены в G-scan 3, продукт содержит функцию «SecurityBreachLock».

В случае выполнения каких-либо диагностических функций G-scan 3 способом, который логически невозможен в реальном мире, и когда такое злоупотребление очевидно обнаруживается, это рассматривается как серьезное нарушение безопасности, и поэтому G-scan 3 запрограммирован на немедленную блокировку его систему для самозащиты от копирования программы.

Если по этой причине G-scan 3 заблокирован, ввод кода разблокировки невозможен, и единственный способ разблокировать устройство - вернуть устройство в EZDS в Корее для проверки. Он будет разблокирован только тогда, когда окажется, что устройство заблокировано без надлежащих причин. Если пользователь изменяет внутреннюю память или манипулирует ею из состояния, когда G-scan 3 был заблокирован, любой запрос на разблокировку устройства будет отклонен.

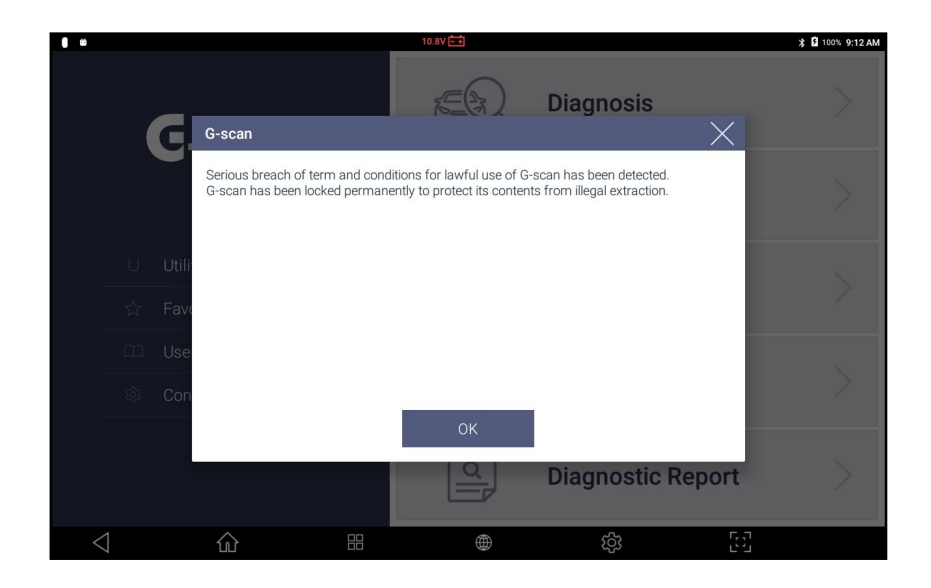

# Нарушение лицензионного соглашения с Пользователем из-за региональных ограничений

Как указано на первой странице данного руководства и в соответствии с информацией, которая повторно появляется на экране в процессе регистрации G-scan 3, прибор лицензирован для использования только в указанной стране его продажи дистрибьютером. G-scan 3, обнаруженный за пределами указанной страны, может быть заблокирован, поскольку это является прямым нарушением лицензионного соглашения с конечным пользователем.

После того, как G-scan 3 заблокирован по этой причине, он не подлежит восстановлению, покаосновной модульG-scan 3 не будет возвращен авторизованному местному дистрибьютору в регионе, где фактически используется G-scan 3.

G-scan 3 может быть разблокирован только путем ввода кода разблокировки, который предоставляется с согласия авторизованного местного дистрибьютора в регионе фактического использования. Сам процесс разблокировки не подпадает под действие гарантии, и эта услуга может быть платной, поскольку она будет включать передачу ответственности за обслуживание и поддержку новому местному дистрибьютору и изменение лицензии на программное обеспечение.

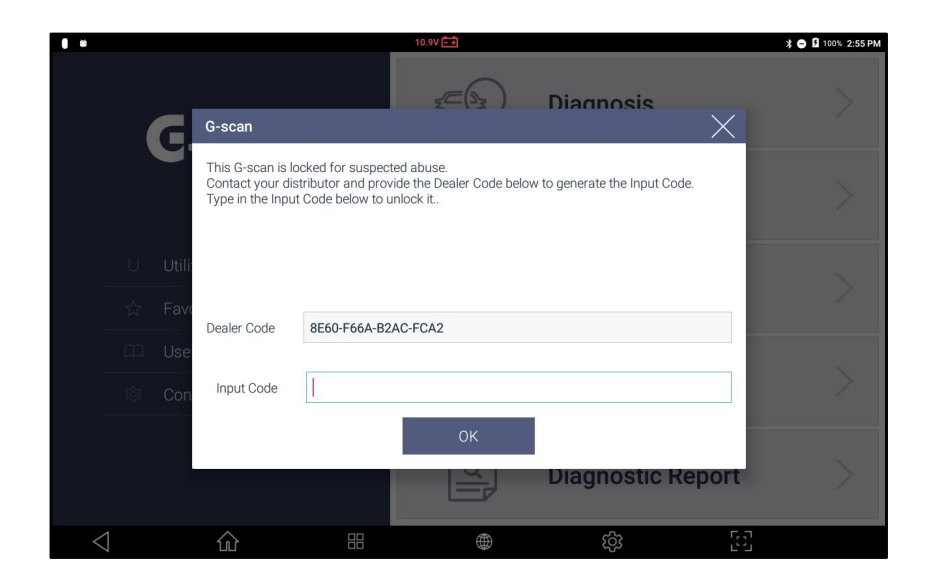

Кроме того, для активации необходимо будет проверить G-scan 3, выполнив вход на сервер и проверить правильность его использования в соответствии с лицензионным

соглашением с конечным пользователем, и поэтому устройство должно периодически подключаться к Интернету через каналWifi или EthernetLAN.

Если G-scan 3 не может войти на сервер EZDS в течение определенного периода времени, появляется всплывающее сообщение с предупреждением о том, что устройству необходимо подключить устройство к Интернету для проверки.

Если G-Scan 3 по-прежнему не подключается к Интернету, несмотря на повторяющееся предупреждающее сообщение, G-Scan 3 перестаёт реагировать на команды пользователя и приостанавливает работу на одну или несколько минут после закрытия предупреждающего сообщения. При этом, время деактивации увеличивается, если сообщение игнорируется, и для проверки не установлено интернет-соединение.

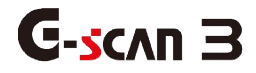

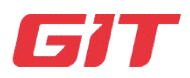

# Раздел 5. Диагностика – Hyundai и Kia

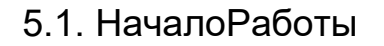

5.2. ВыборМодели

5.3. FCS – Поиск Неисправных Систем

5.4. Анализ DTC

5.5. Анализ параметров

5.6. Мульти-анализ параметров

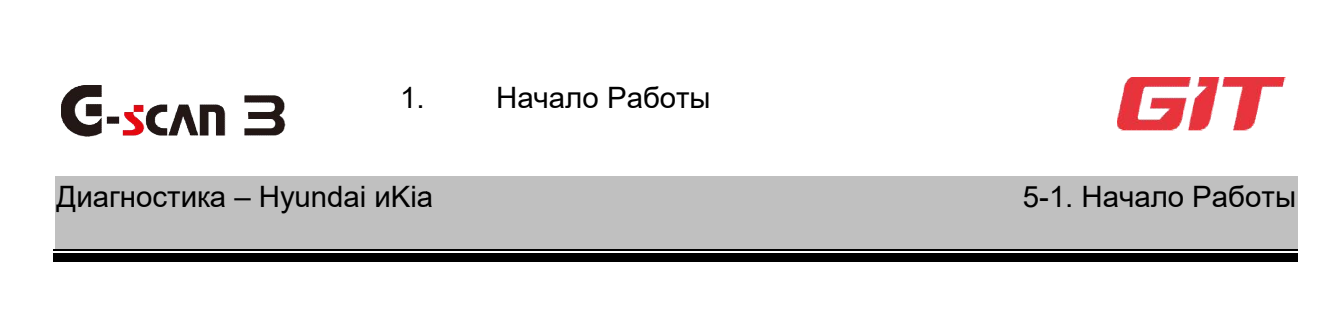

#### Выбор [Диагностика]

Для выполнения диагностических функций на автомобилях Hyundai и Kia с G-scan 3 выберите [Диагностика] в главном меню.

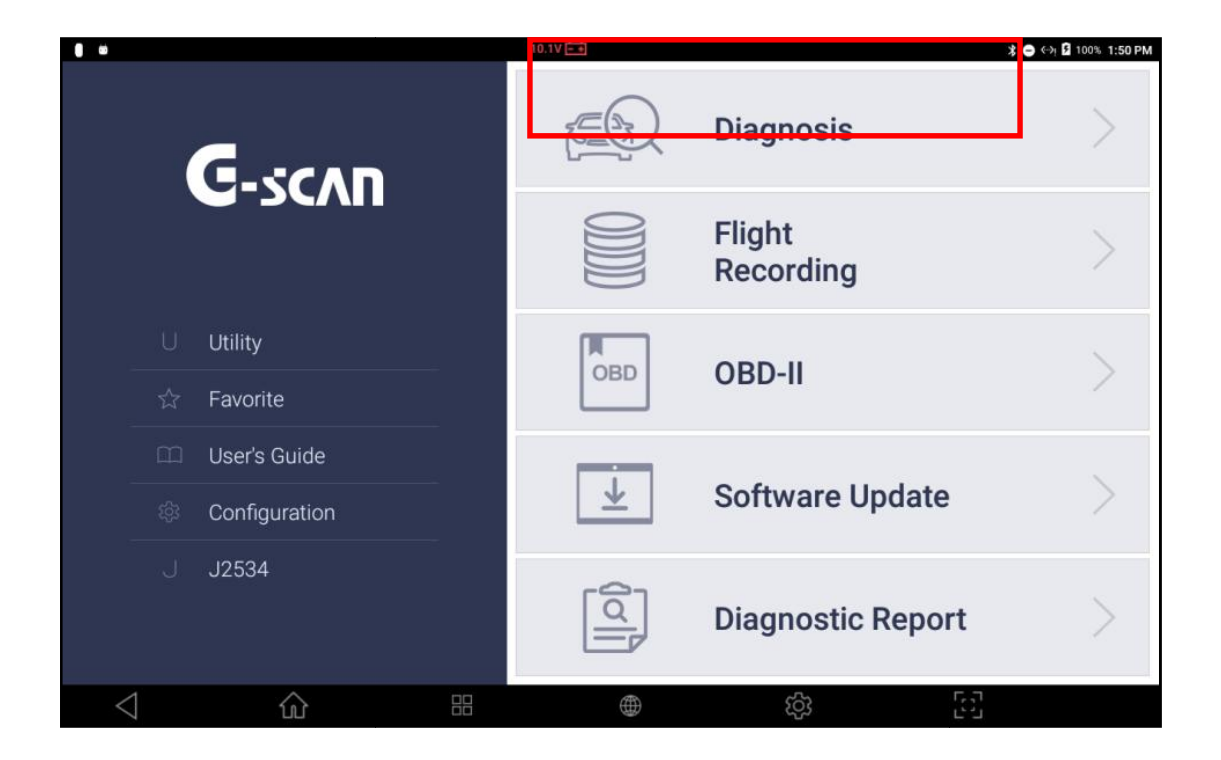

#### Выбор [Hyundai] или [Kia]

Выберите в меню Hyundai или Kia в зависимости от того, к каким авто надо работать и регион сбыта автомобиля.
В прибор заложено несколько версий программ для Hyundai и Kia:

- 1. **HyundaiGeneral**: Легковые автомобили Hyundai, проданные за пределами Кореи, кроме Северной Америки.
- 2. HyundaiKOREA: Легковые автомобили Hyundaic внутреннего рынка Кореи.
- 3. HyundaiUSA: Легковые автомобили Hyundaiдля Северной Америки.
- 4. HyundaiTruckBusGeneral: Коммерческие автомобилиHyundai, проданные за пределами Кореи на экспорт.
- 5. HyundaiTruckBusKorea: Коммерческие автомобилиHyundaic внутреннего рынка Кореи.
- 6. **КіаКОREA**: Легковые автомобили Кіа, проданные на внутреннем рынке Кореи.
- 7. **KiaGeneral**: Легковые автомобилиКіа, проданные за пределами Кореи, кроме Северной Америки.
- 8. KiaUSA: Легковые автомобилиКіадляСевернойАмерики.
- 9. **KiaTruckBusKorea:** Коммерческие автомобили Кia поставляемые на внутренний рынок Кореи.

Можно нажать кнопку Азия и в меню справа будут собраны все марки азиатских производителей для ускорения поиска.

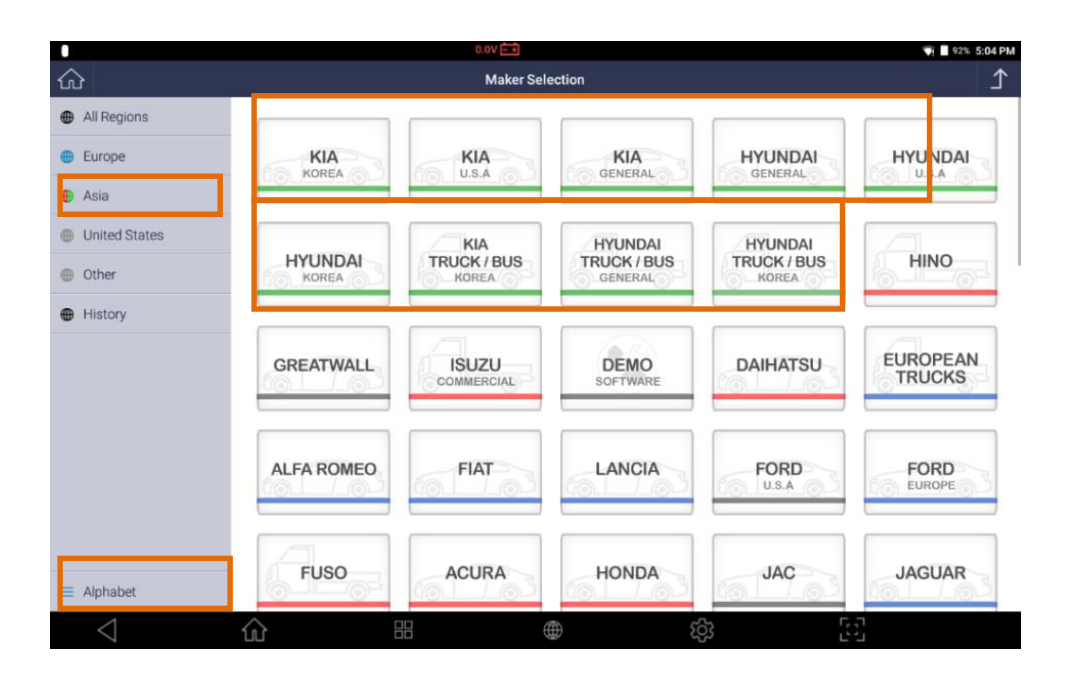

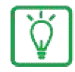

В соответствии с региональными особенностями, не все марки могут быть активны в вашем сканере G-scan 3

#### Главное Меню [Hyundaiи [Kia]

Структура меню для автомобилей Hyundai и Kia соответствует дилерской версии прибора и отличается от других производителей следующим образом:

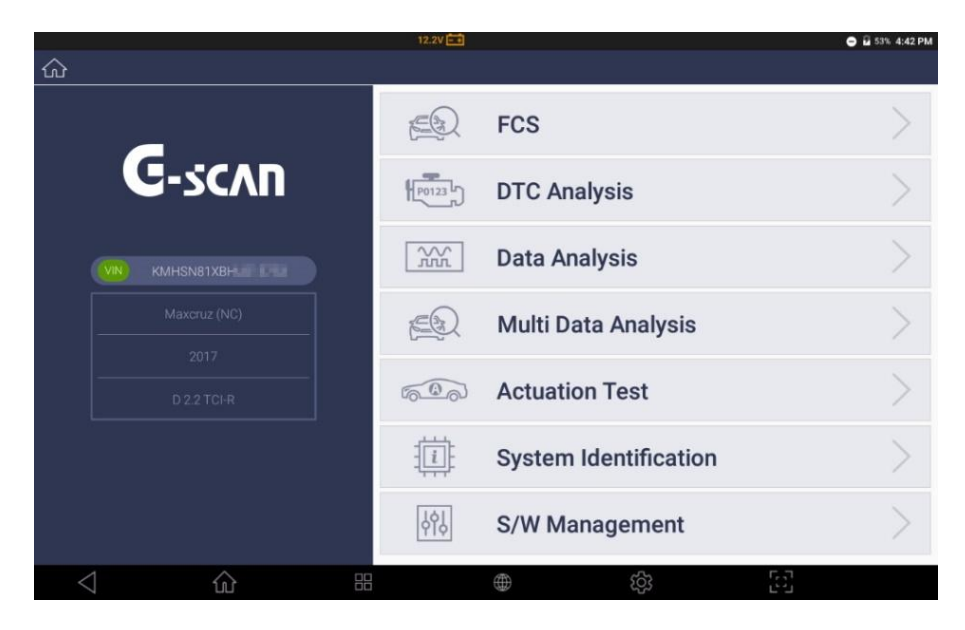

| Н       | азвание Функции       | Описание                                            |
|---------|-----------------------|-----------------------------------------------------|
|         |                       | Сканирует все системы автомобиля и проверяет все    |
| E       | FCS                   | блоки, с которыми есть связь, на наличие кодов      |
|         |                       | ошибок(DTC). Проверка занимает некоторое время.     |
|         |                       | Проверяет Коды ошибок (DTC) в конкретном выбранном  |
| P0123   | DTC Analysis          | блоке управления и выводит его описание на экран    |
|         |                       | сканера.                                            |
|         | Data Analysia         | ВыводитнаэкранТекущиепараметрысдатчиковиактиватор   |
| nn      | Data Analysis         | овпокаждомувыбранному блоку управления.             |
|         |                       | Функция доступна только для автомобилей с САМшиной. |
| E       | Multi Data Analysis   | Выводит Текущие Параметры сигналов датчиков и       |
|         |                       | актуаторов для нескольких блоков управления сразу.  |
|         | Actuation Test        | Проведение Тестов Исполнительных Механизмов по      |
| 00      | Actuation rest        | выбранной системе и в соответствующих цепях.        |
| <u></u> |                       | Выволит Псистемы и соответствующую информацию       |
| -       | System Identification | по блоку управления                                 |
|         |                       |                                                     |
|         |                       | Проведение Специальных Процедур, например,          |
| γ¢Υ     | S/W Management        | настройку Параметров, Кодирование и Инициализацию   |
|         |                       | системы и др. в соответствии с программой ЭБУ.      |
|         |                       |                                                     |

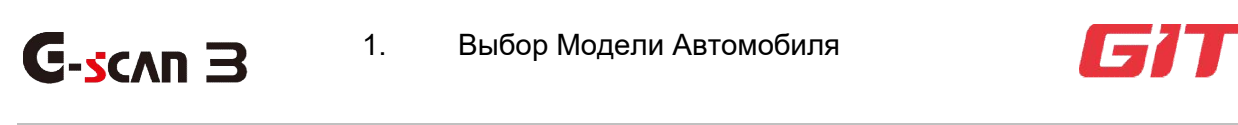

Диагностика – Hyundai и Kia

5-2. Выбор Модели Автомобиля

#### Автоматическое Чтение VIN кода

После выбора Hyundai или Kia в меню, G-scan 3 попытается прочитать VIN код автомобиля из некоторых ЭБУ автомобиля и автоматически определить его спецификацию.

В случае, если VIN успешно определен, то тип автомобиля и его спецификация будет выведена в левой части экрана как показано на фото ниже.

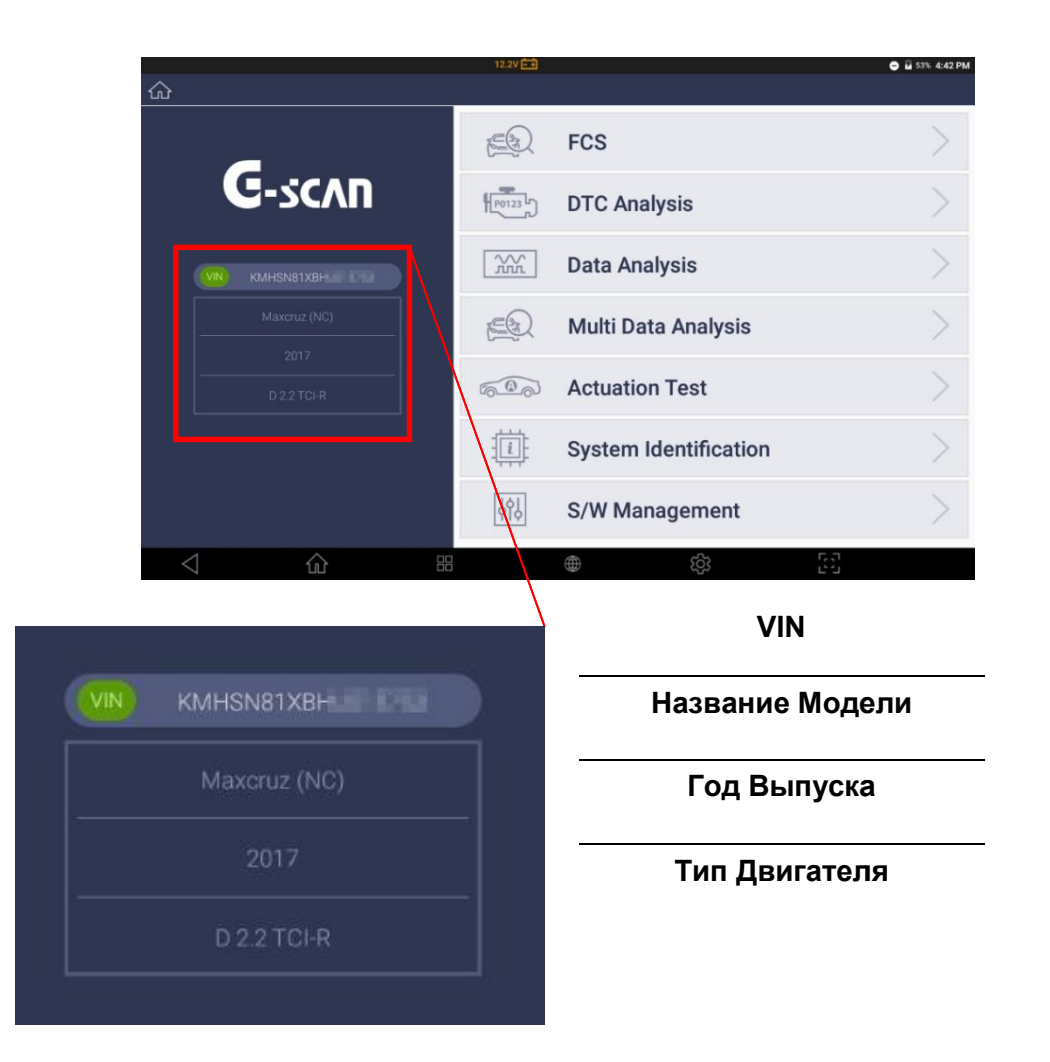

#### Выбор Модели Вручную

#### Точный Выбор Модели Автомобиля

Обратите внимание, что GIT является поставщиком оригинального дилерского сканера для Hyundai и Kia, иG-scan 3 включает в себя дилерскую программу на основе исходной базы данных. Поэтому требуется точный выбор спецификации автомобиля, чтобы обеспечить точный и надежный результат диагностики, что сложно, если у диагноста нет надлежащей квалификации.

#### Год Выпуска

Выбор модельного года и платформы - самая деликатная часть для автомобилей Hyundai и Kia - неправильный выбор модельного года может привести к ошибке связи или сбою диагностической функции.

Транспортные средства, которые были произведены близко к периоду смены модели, часто вызывают путаницу. Поэтому, если не удается установить связь с выбранным модельным годом, повторите попытку, выбрав разные модельные годы для одной и той же модели.

Обратите внимание, что модельный год определяется не годом регистрации или импорта, а годом производства, указанным на металлической бирке или VIN.

Номер кузова и информация о модельном годе также приводятся в конце названия каждой модели, поэтому убедитесь, что вы сделали правильный выбор. Например, для выбора KiaRiopoccuйской сборки 2011-2017 необходимо выбрать Rio (QBR), поскольку другие Rio аналогичных годов выпуска– это абсолютно другие автомобили, которые не продавались в России, но имеют то же название.

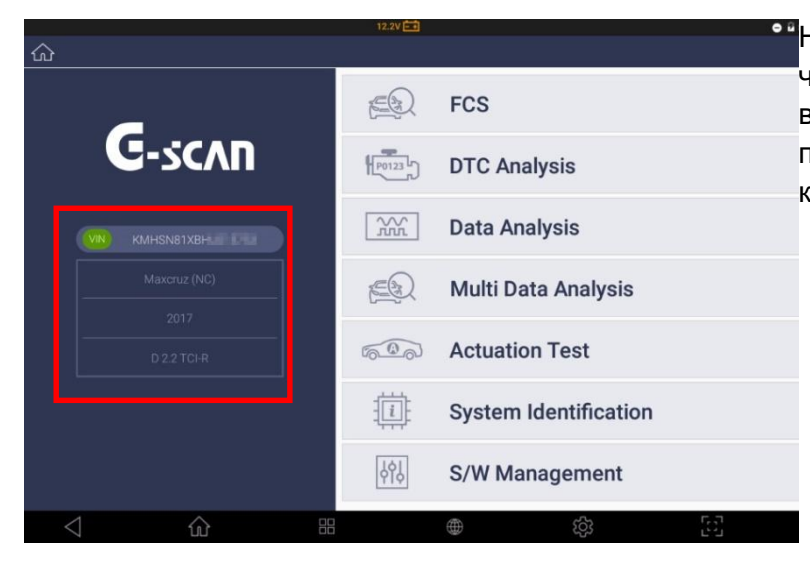

Нажмите меню VIN в левой
 части экрана для запуска
 выбора автомобиля через
 процедуру идентификации Вин кода.

|                  | 13.2V 🖬    |                       | <b>‡ ♡ ≣ 7:1</b> |
|------------------|------------|-----------------------|------------------|
| ŝ                | (VIN)      | Vehicle Selection     | <u>۲</u>         |
| Previous Vehicle |            | FCS Vehicle Selection |                  |
| Auto VIN         | 1000054    | ACCENT(HC)            | A                |
|                  | HYUNDAI    | ACCENT(HCI)           | C                |
|                  | ×          | ACCENT(LC)            | E                |
|                  | KONA(OS)   | ACCENT(MC)            | . <u>.</u>       |
|                  |            | ACCENT(RB)            | 1                |
|                  |            | ACCENT(X3)            | K                |
|                  |            | ACCENT/SOLARIS(HCR)   | M                |
|                  |            | ACCENT/SOLARIS(RBr)   | T                |
|                  |            | ATOS PRIME(MXL)       | V                |
|                  |            | ATOS(MX)              |                  |
|                  |            | ATOS(MXI)-PDF         |                  |
|                  |            | CENTENNIAL(LZ)        |                  |
|                  |            | CRETA(GS)             |                  |
| $\triangleleft$  | <b>命</b> 器 | (¢)                   | 53               |

Выберите название модели из списка.

Используйте поиск по алфавиту в правой части экрана для выбора нужной модели, пролистывая список вниз. Обратите внимание на правильность выбора кода кузова, который соответствует Вашему автомобилю (OS для KONA.

| 0                | 13.2V 💼  |                       | <b>≭ ♡ I</b> 7:17 |
|------------------|----------|-----------------------|-------------------|
| $\hat{\omega}$   | VIN      | Vehicle Selection     | L (               |
| Previous Vehicle |          | FCS Vehicle Selection |                   |
| Auto VIN         | HYUNDAI  | 2018                  |                   |
|                  | ~        |                       |                   |
|                  | KONA(OS) |                       |                   |
|                  |          | -                     |                   |
|                  | Year     |                       |                   |
|                  |          |                       |                   |
|                  |          |                       |                   |
|                  |          |                       |                   |
|                  |          |                       |                   |
|                  |          |                       |                   |
|                  |          |                       |                   |
| $\triangleleft$  |          | ¢٤ (                  | 53                |

Выберите модельный год автомобиля для диагностики. Год определяется по VIN, и может не совпадать с тем, что указан в ПТС.

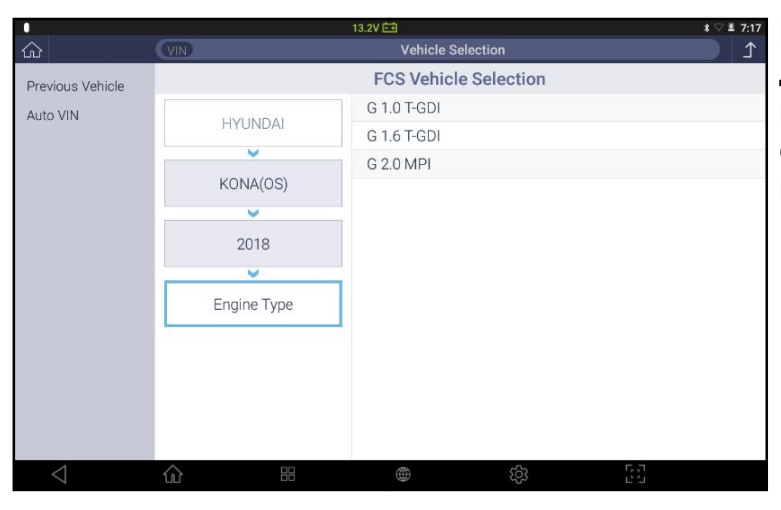

All

AT

Active Air Flap

ABSESP ABS/ESP

EPS

HYUNDAI

-

KONA(OS)

.....

2018

G 1.6 T-GDI

~

ENGINE (Engine Control)

Previous Vehicle

Auto VIN

Выберите правильный тип двигателя. Если вы не можете найти правильный тип из списка, значит вы выбрали неправильную платформу.

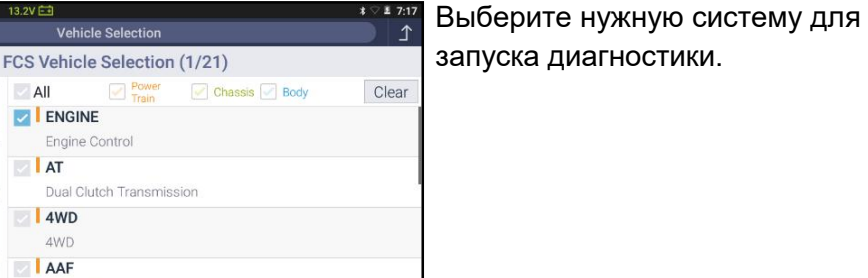

115

ок

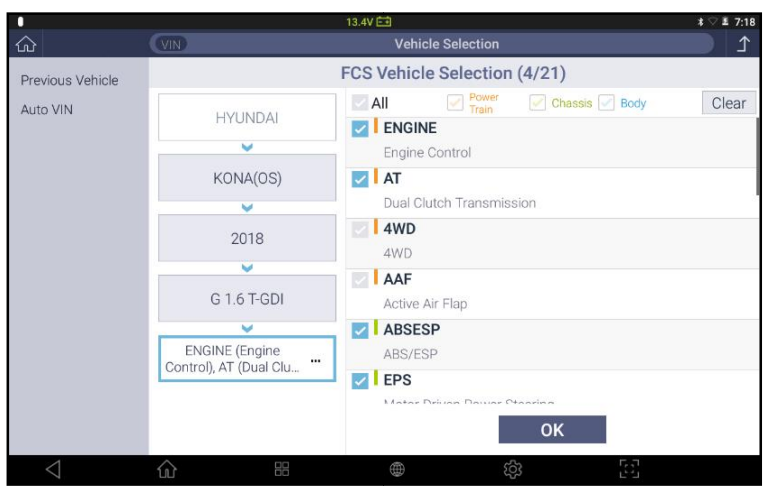

Если выбрана спецификация, как на скрин-шоте, то выберите следующие системы:

- 1.FCS Поиск Кодов
- 2. Анализ Мульти Данных
- 3. Идентификация Системы
- 4. Управление ПО

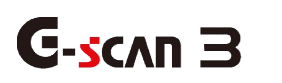

FCS –Поиск Кодов Неисправностей

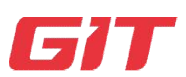

## Диагностика – Hyundai и Kia

1.

5-3. FCS –Поиск Кодов

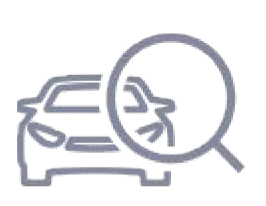

FCS – это быстрая диагностическая функция, с помощью которой G-scan 3 устанавливает коммуникацию со всеми системами, установленными на автомобиле и проверяет наличие в них сохраненных кодов ошибок.

Это эквивалент функции "Поиск Систем", которая есть у G-scan 3 для всех других производителей кроме Hyundai и Kia.

#### Результаты FCS

Результаты теста FCS выводятся по окончании теста систем с указанием количества и статуса Кодов Ошибок в каждой из систем в правой части экрана.

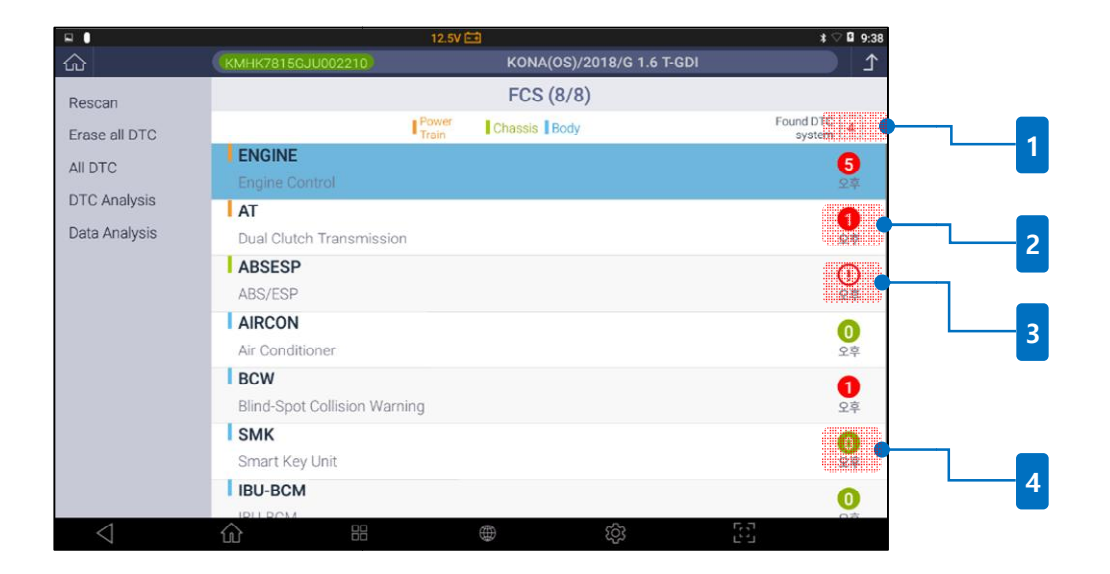

| 1 | Found DTC 4 | В верхнем меню указано количество определенных систем с<br>активными кодами ошибок в памяти каждой системы.                                                                                                    |
|---|-------------|----------------------------------------------------------------------------------------------------|
| 2 | 0           | Если коды ошибок найдены в определенной системе, то в ее<br>разделе появится красный круг-индикатор с количеством<br>активных кодов ошибок. Коснитесь красного круга для просмотра<br>подробностей по каждому коду ошибки в левой части экрана. |

| 4 | 0  | системои в левои части экрана.<br>"Ноль" в зеленом круге говорит о том, что в системе не найдено<br>кодов ошибок. |
|---|----|----------------------------------------------------------------------------------------------------|
| 3 | () | Таким значком-индикатором.<br>Коснитесь его и G-scan 3 выведет причину отсутствия связи с                         |
|   |    | Если система не отвечает, то эта информация будем помечена                                                        |

## Дополнительные команды FCS

С помощью функции FCS могут быть выбраны дополнительные команды после завершения сканирования FCS.

#### Стоп

Отключает функцию FCS влюбой момент в то время, когдаG-scan 3 выполняет функцию Поиска Ошибок по всем системам. Если функция FCS3 авершена или отменена, то название кнопки поменяется на [Rescan].

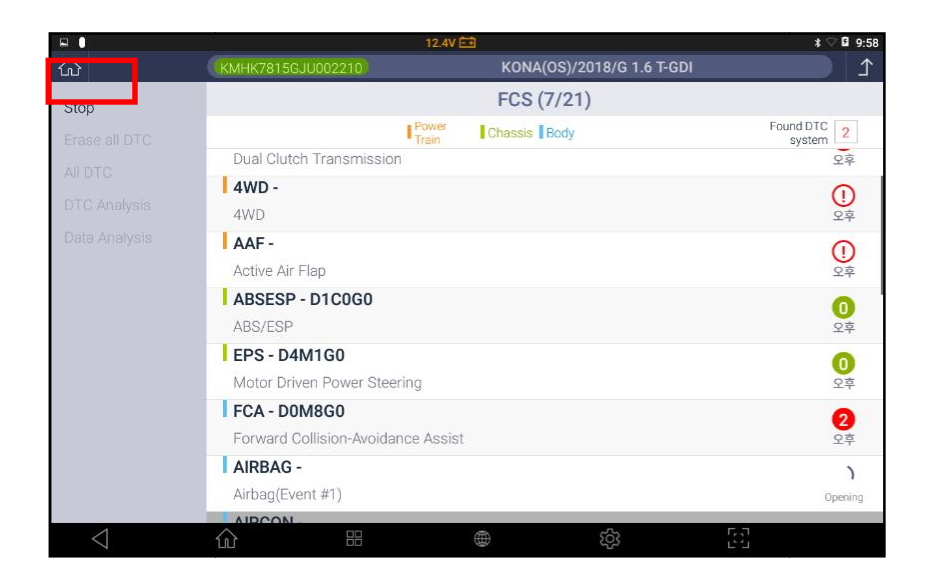

## Rescan

Повторение снова функции FCS для всех систем, обновление номера и статуса всех Кодов Ошибок.

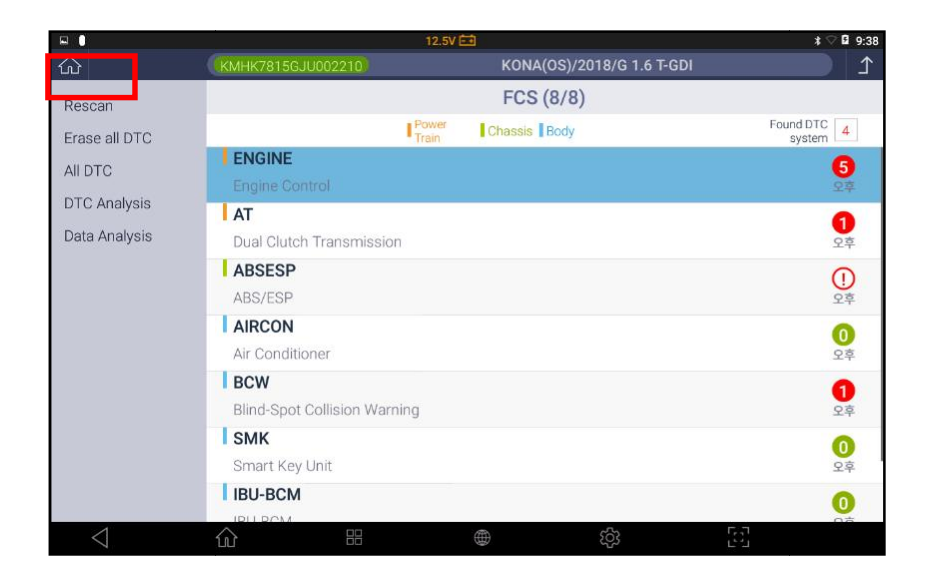

#### Удаление всех кодов сразу

Функция удаляет все Коды Ошибок всех систем, найденных функцией FCS, за один клик.

## Все Коды Ошибок

Выводит детальную информацию о Кодах Ошибок, найденных функцией FCS. Номер Кода Ошибки, название системы, где найдены Коды Ошибок, описание кода и типа (Исторический / Текущий/В Ожидании) указаны в списке.

|                 |                                          | 12.4V 💼                                     | \$ ♡ 🖬 9:59 |
|-----------------|------------------------------------------|---------------------------------------------|-------------|
|                 | KMHK7815GJU002210                        | KONA(OS)/2018/G 1.6 T-GDI                   | L           |
| DTC Analysis    |                                          | All DTC                                     |             |
| Data Analysis   |                                          | Power<br>Train Chassis Body                 |             |
|                 | U012187 AT                               | ati Laak Broko Sustam (ABS) Control Madula  | History     |
|                 |                                          | nti*Lock brake system (Abs) control wouldie |             |
|                 | AEB Error by LDWS(LKAS) E                | rror                                        | History     |
|                 | C162587 FCA                              |                                             | History     |
|                 | CAN TIME-OULABS/ESP                      |                                             |             |
|                 | CAN Time-out ABS/ESC(ESF                 | 2)                                          | History     |
|                 | C162587 LKA<br>CAN Time-Out ABS/ESP      |                                             | History     |
|                 | C162500 IBU-TPMS<br>CAN Time-out ABS/ESC |                                             | History     |
|                 |                                          |                                             |             |
| $\triangleleft$ |                                          | النا في ال                                  |             |

#### Анализ кодов ошибок

Из меню FCS можно переключиться в меню Анализ Кодов Ошибок (DTC Analysis), выбрав в меню управления кнопку [DTCAnalysis] в левой части экрана. Разница в том, что меню FCS выводит коды по всем системам вместе, в то время как меню Анализа Кодов Ошибок выводит информацию по каждой выбранной системе отдельно.

| <b>•</b> •         |                              | 12.5V 🗔    | <u>.</u>     |                   | *                  | ♡₿ 9:38            |
|--------------------|------------------------------|------------|--------------|-------------------|--------------------|--------------------|
| <u>ش</u>           | KMHK7815GJU002210            |            | KONA(OS)/2   | 018/G 1.6 T-GDI   |                    |                    |
| Rescan             |                              |            | FCS (8/8)    |                   |                    |                    |
| Erase all DTC      | Po                           | wer<br>ain | Chassis Body |                   | Found DT<br>syster | C 4                |
| All DTC            | ENGINE                       |            |              |                   |                    | 6                  |
| DTC Analysis       |                              |            |              |                   |                    | 74                 |
| Data Analysis      | Dual Clutch Transmission     |            |              |                   |                    | 1<br>오후            |
|                    | ABSESP<br>ABS/ESP            |            |              |                   |                    | ①<br><sub>오草</sub> |
|                    | AIRCON<br>Air Conditioner    |            |              |                   |                    | 0<br>오후            |
|                    | Blind-Spot Collision Warning |            |              |                   |                    | 1<br>오후            |
|                    | Smart Key Unit               |            |              |                   |                    | <b>0</b><br>오후     |
|                    |                              |            |              |                   |                    | 0                  |
| $\bigtriangledown$ |                              |            |              | τ <sup>ζ</sup> ζζ | 53                 |                    |

Также, в меню Анализа Кодов Ошибок имеется Мини Путеводитель по кодам ошибок, который выводит дополнительную информацию по ремонту в случае возникновения конкретного Кода Ошибки и пути его устранения (доступно только для автомобилей Hyundai и Kia).

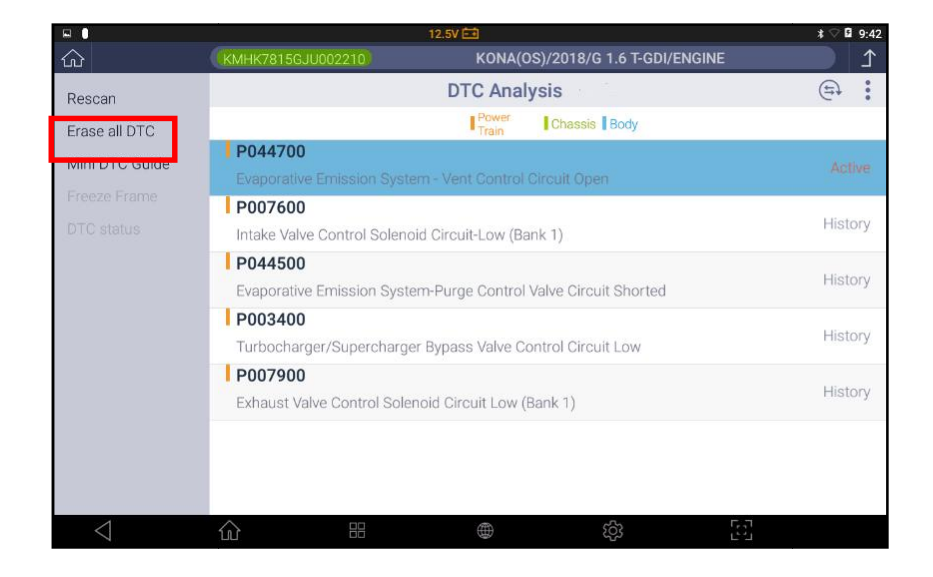

\* См. Более подробную информацию в разделе Анализ Кодов Ошибок.

# Анализ Параметров

Из меню результатов FCS теста можно перейти в раздел Анализ Параметров с помощью кнопки [Data Analysis] в левой части экрана. В этом разделе на экран прибора выводится информация о входящих и выходящих сигналах из Блока управления по конкретной системе.

|               |                              | 12.5V ⊡        |               |              | *                   | 9:38       |
|---------------|------------------------------|----------------|---------------|--------------|---------------------|------------|
| 企             | KMHK7815GJU002210            |                | KONA(OS)/2018 | /G 1.6 T-GDI |                     | <b>⊥</b>   |
| Rescan        |                              |                | FCS (8/8)     |              |                     |            |
| Erase all DTC | l. I                         | Power<br>Train | Chassis Body  |              | Found DTC<br>system | 4          |
| All DTC       | ENGINE                       |                |               |              |                     | 6          |
| DTC Analysis  | Engine Control               |                |               |              |                     | ΥŦ         |
| DTO Analysis  | AT                           |                |               |              |                     | 0          |
| Data Analysis | Dual Clutch Transmission     |                |               |              |                     | 오후         |
|               | ABSESP                       |                |               |              |                     | $\bigcirc$ |
|               | ABS/ESP                      |                |               |              |                     | 오후         |
|               | AIRCON                       |                |               |              |                     | 0          |
|               | Air Conditioner              |                |               |              |                     | 오후         |
|               | BCW                          |                |               |              |                     | 0          |
|               | Blind-Spot Collision Warning | J              |               |              |                     | 오후         |
|               | SMK                          |                |               |              |                     | 6          |
|               | Smart Key Unit               |                |               |              |                     | 오후         |
|               | IBU-BCM                      |                |               |              |                     | 0          |
|               |                              |                |               | _            | 8-1                 |            |
| $\leq$        | 公 器                          |                | i iii         | ß            | 52                  |            |

| 8 🚺               | 13.3V 🛋                                       |                        |                 |        |       | \$⊘  | £ 7:28     |
|-------------------|-----------------------------------------------|------------------------|-----------------|--------|-------|------|------------|
|                   | KONA(OS)/2018/G 1.6 T-                        |                        |                 |        |       | ♪    |            |
| Group             |                                               | Data Analys            | sis (Time : 00: | 00:01) |       | (E)  |            |
| Graph             | All                                           | Sensor Name(21         | 7)              | Q≣ŧ    | Value | Unit | ≣↓         |
| Selective Display | 1 Immob                                       | ilizer Built-in        |                 |        | ON    | -    |            |
| Clear Data        | 4 SMART                                       | ۲ Key Built-in         |                 |        | ON    | -    |            |
| Stop              | 5 Fuel Level Sensor Built-in                  |                        |                 | ON     | -     |      |            |
| Beearded Date     | 6 Fuel Tank Press Sensor Built-in             |                        |                 | ON     | -     |      |            |
| Recorded Data     | 7 Low Pressure Fuel Pump Relay(Normal Closed) |                        |                 | ON     | -     |      |            |
|                   | 8 MAP S                                       | ensor Built-in         |                 |        | ON    | -    |            |
|                   | 9 MAF S                                       | ensor Built-in         |                 |        | OFF   | -    |            |
|                   | 10 Altern                                     | ator PWM Built-in      |                 |        | ON    |      |            |
|                   | 11 A/Cor                                      | Pressure Sensor Built- | in              |        | ON    | -    |            |
|                   | 12 Linea                                      | r O2 Sensor Built-in   |                 |        | ON    | -    |            |
|                   | 13 ESP B                                      | uilt-in                |                 |        | ON    | -    |            |
|                   | 14 CDA E                                      | Built-in               |                 |        | OFF   | -    | $\bigcirc$ |
| $\triangleleft$   | ŵ                                             |                        | 0               | තු     | 53    |      |            |

\* Обратитесь к следующей главе для получения более подробной информации о меню Анализа Параметров Данных [Data Analysis].

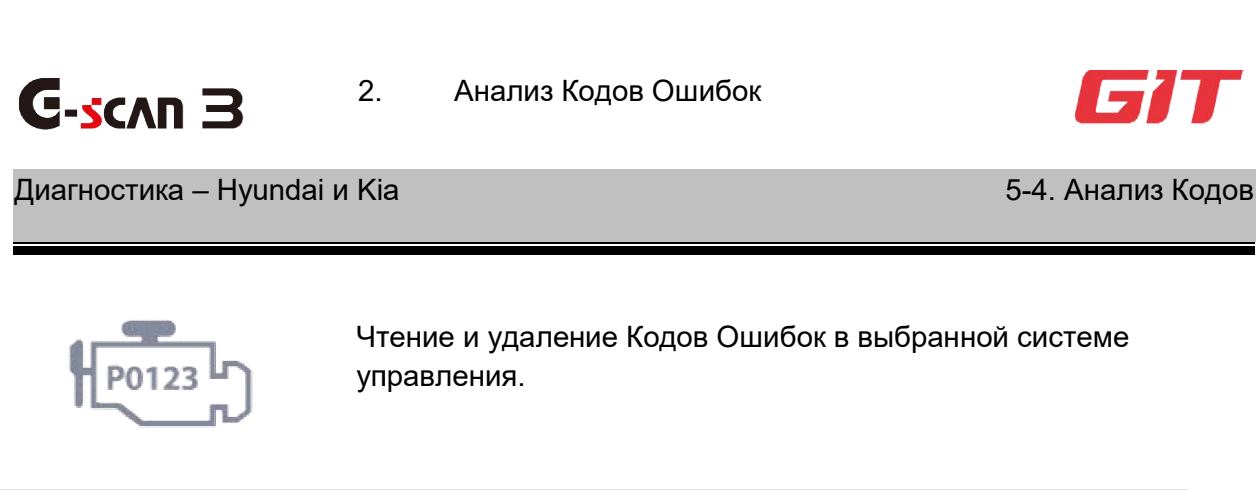

## Чтение и Удаление Кодов Ошибок

Выберите меню Анализа Кодов Ошибок для выбора системы для чтения Кодов Ошибок.

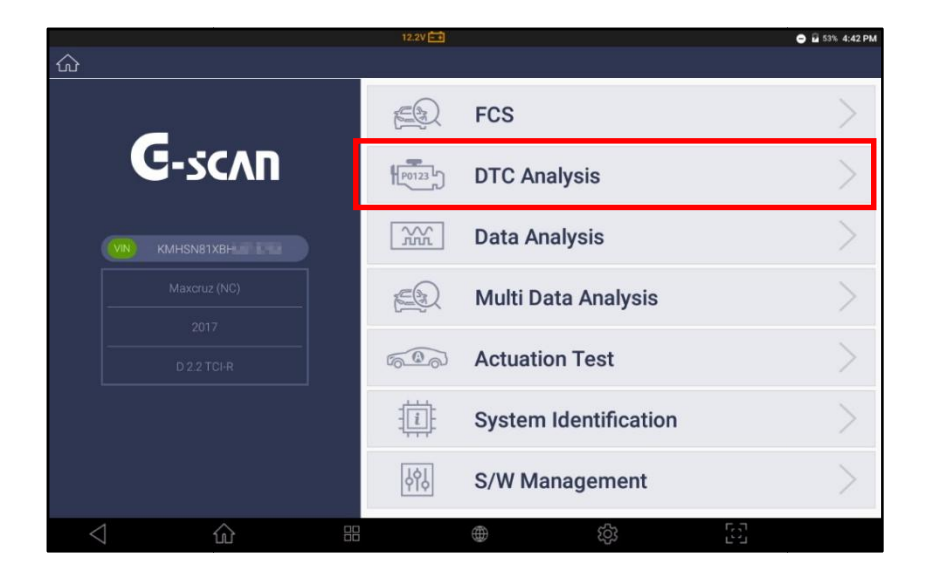

После входа в меню и коммуникации на экран будет выведена подробная информация о коде неисправности, описание и статус.

| Θ. 🕕            | 14.2V 💼                                                               | * 🖓 🖬 9:40     |                |
|-----------------|-----------------------------------------------------------------------|----------------|----------------|
| 公               | (KMHK7815GJU002210) KONA(OS)/2018/G 1.6 T-GDI/ENGINE                  | 1              | _              |
| Rescan          | DTC Analysis                                                          | <del>e</del> : | <mark>1</mark> |
| Erase all DTC   | Power Chassis Body                                                    |                | -              |
| Mini DTC Guide  |                                                                       | hendrig        | 2              |
| Freeze Frame    | P007600                                                               |                |                |
| DTC status      | Intake Valve Control Solenoid Circuit-Low (Bank 1)                    | Pending        |                |
|                 | P044500                                                               | Pending        | <u> </u>       |
|                 | Evaporative Emission System-Purge Control Valve Circuit Shorted       | rending        |                |
|                 | P003400<br>Turbocharger/Supercharger Bypass Valve Control Circuit Low | Pending        |                |
|                 | P007900<br>Exhaust Valve Control Solenoid Circuit Low (Bank 1)        | Pending        |                |
|                 |                                                                       |                |                |
|                 |                                                                       |                |                |
| $\triangleleft$ | û # <b>⊕</b> ₿ [2]                                                    |                |                |

| 1 | Код Ошибки  | Номер кода ошибки, найденный в системе.                                                                                                    |
|---|-------------|----------------------------------------------------------------------------------------------------|
|   |             | <b>Active</b> = Активный<br>Активный Код Ошибки, который является причиной<br>неисправности системы управления и требует внимания, и<br>устранения причины его появления.                                                   |
| 2 | Статус Кода | <b>History</b> = Исторический<br>Активный в прошлом Код Ошибки, когда определенные<br>параметры вышли за предел нужного диапазона, но все<br>вернулось в норму через несколько циклов вождения и код не<br>появлялся снова. |
|   |             | <b>Pending</b> = В ожидании<br>Код, который есть, но все условия для его активации не<br>выполнены в настоящий момент, система мониторит его и как<br>только убедится, что он нужен, активирует его.                        |
| 3 | Описание    | Подробное описание кода неисправности                                                                                                    |

## Анализ Кодов Ошибок – дополнительные команды

#### Новое сканирование

Новый поиск Кодов Ошибок в выбранных системах, обновляется номер, описание и статус Кодов Ошибок

#### Удаление всех Кодов сразу

Удаление всех кодов ошибок в системе управления. У автомобиля должно быть включено зажигание и выключен двигатель.

|                    |                             | \$ ♡ 🖬 9:54                |                   |           |       |
|--------------------|-----------------------------|----------------------------|-------------------|-----------|-------|
| C 2017/12/20 (PW2) |                             |                            |                   |           |       |
| Rescan             |                             | DTC                        | Analysis          |           | (F) : |
| Erase all DTC      |                             | I <sup>P</sup>             | ower Chassis      | Body      |       |
| Mini DTC Guide     | P044700<br>Evaporative Emis |                            |                   |           |       |
| OTO status         | P007600                     | Notice<br>CONDITION: IG ON | L Engine OFF.     |           |       |
|                    | P044500<br>Evaporative Er   | re you sure you want       | to erase all DTCs | ? Shorted |       |
|                    | P003400<br>Turbocharger     | ОК                         | Cancel            | Low       |       |
|                    | Exhaust Valve Co            |                            | Low (Bank 1)      |           |       |
|                    |                             |                            |                   |           |       |
| $\triangleleft$    |                             | 88 @                       | $\oplus$          | ති [      | 2     |

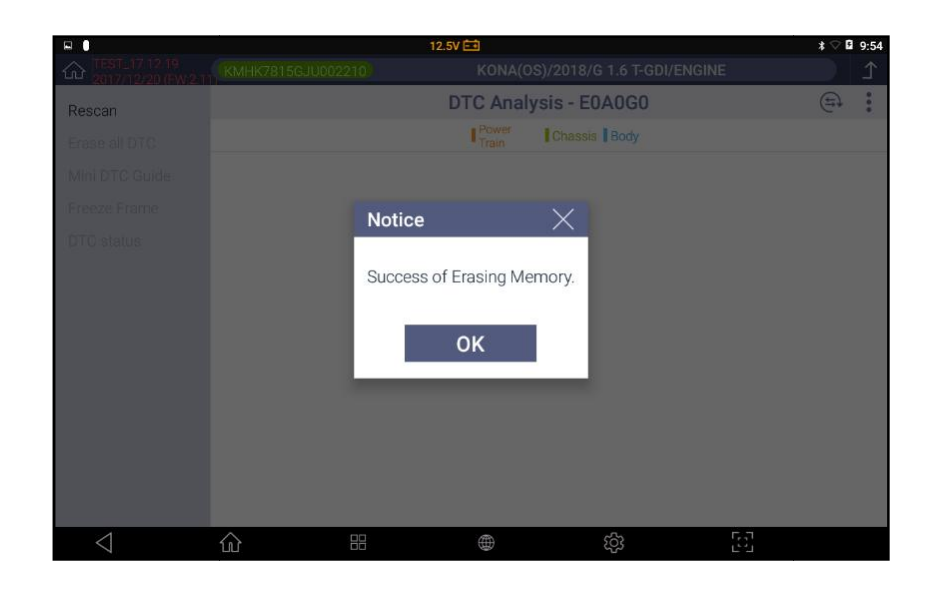

## Мини-путеводитель по кодам ошибок

В случае обнаружения кода ошибки в какой-то системе, то с помощью функции "Мини-путеводителя по Кодам Ошибок" можно получить более подробную информацию по ремонту, связанному с данным кодом, подробное описание неисправностей, возможных причин и порядка устранения (доступно только для HyundaiuKia).

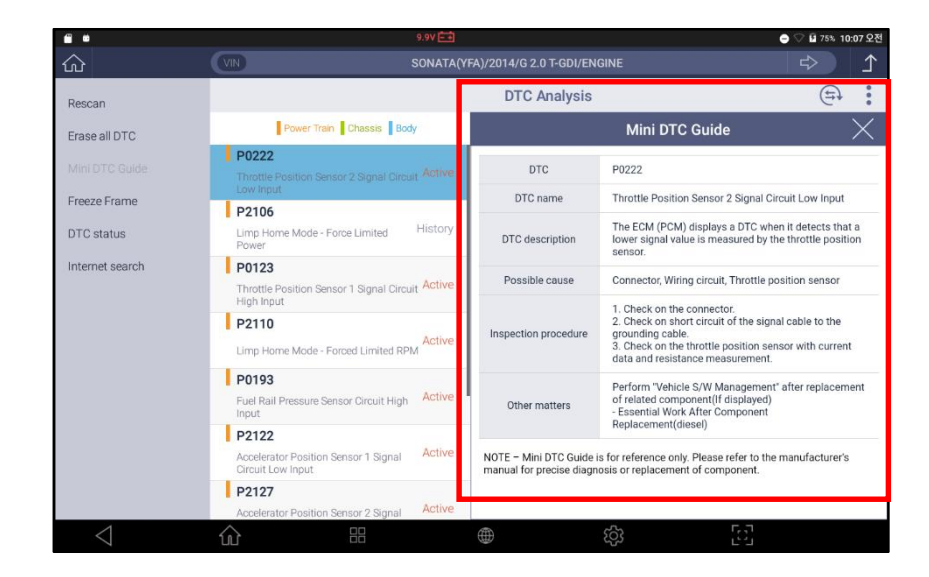

#### Замороженные данные (Стоп-Кадр)

Для лучшего понимания причины неисправности и возникновения кода, система записывает в своей памяти ключевые параметры, которые повлияли на появление кода. С помощью кнопки Замороженных Параметров [FreezeFrameData] эта функция активируется и сохраненные в памяти блока управления данные

выводятся на экран.

|         | 9.9V 🔤                                                    |      |        | 😑 🖓 🗳 87% ' | 10:17 오전 |
|---------|-----------------------------------------------------------|------|--------|-------------|----------|
| ۲<br>۲  | VIN SONATA(YFA)/2014/G 2.0 T-                             |      |        |             | £        |
| Go back | Freeze F                                                  | rame |        |             |          |
|         | DTC CAUSE TO SYSTEM ERROR :                               |      |        |             |          |
|         | P0222 Throttle Position Sensor 2 Signal Circuit Low Input |      |        |             | Active   |
|         | Sensor Name(56)                                           | ₽Ļ   | Value  | Unit        | ≣↓       |
|         | Calculated Load Value                                     |      | 0      | %           |          |
|         | Engine Coolant Temperature                                |      | -40    | 'C          |          |
|         | Engine Speed                                              |      | 0      | RPM         |          |
|         | Absolute Throttle Position Sensor-A                       | 0.0  | %      |             |          |
|         | Absolute Throttle Position Sensor-B                       |      | 0.0    | %           |          |
|         | Vehicle Speed                                             |      | 0      | km/h        |          |
|         | Fuel System Status-Bank1                                  |      |        | -           |          |
|         | Short Term Fuel Trim-Bank1                                |      | -100.0 | %           |          |
|         | Long Term Fuel Trim-Bank1                                 |      | -100.0 | %           |          |
| <1      | û # ⊕                                                     | ැටු  | 23     |             |          |

Статус Кодов Ошибок

Выводит на экран описание Кода и его текущий статус.

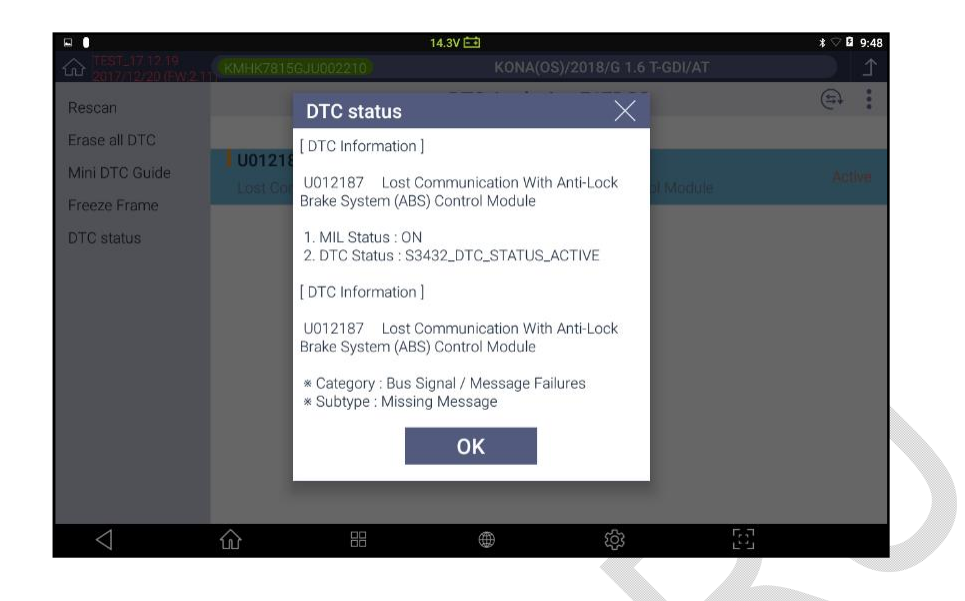

# Быстрый переход в другие функции

Во время проведения Анализа Кодов Ошибок можно быстро перейти в другое диагностическое меню с помощью соответствующей кнопки в верхней правой части экрана и выбора нужной функции в верхнем меню.

- 1. Анализ Параметров
- 2. Активационный Тест
- 3. Идентификация Системы
- 4. Управление ПО Блока управления

|                 |                             | 13.3V 🖬<br>KO  | NA(OS)/2018/G 1.6 | * ○ I 7:28            |
|-----------------|-----------------------------|----------------|-------------------|-----------------------|
| Rescan          |                             | DTC Ana        | lysis - E0A0G0    | (=t :                 |
|                 |                             | Power<br>Train | Chassis Body      | DTC Analysis          |
|                 | -                           |                |                   | Data Analysis         |
|                 | No bro present at ons time. |                |                   | Actuation Test        |
|                 |                             |                |                   | System Identification |
|                 |                             |                |                   | Starthanditaria       |
|                 |                             |                |                   | S/ W Management       |
|                 |                             |                |                   |                       |
|                 |                             |                |                   |                       |
|                 |                             |                |                   |                       |
|                 |                             |                |                   |                       |
|                 |                             |                |                   |                       |
| 4               | A 10                        |                | -0-               | <b>F</b> 3            |
| $\triangleleft$ |                             |                | ٢çi               | 22                    |

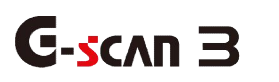

Анализ Параметров

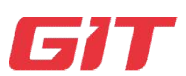

## Диагностика – Hyundai и Kia

5-5. Анализ Параметров

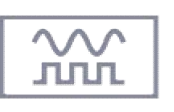

ВыводнаэкранТекущихпараметров, СтатусдатчикомиАктиваторов, входящихивыходящихихЭБУсигналов управления системой

#### Анализ Параметров – Текстовый Режим

1.

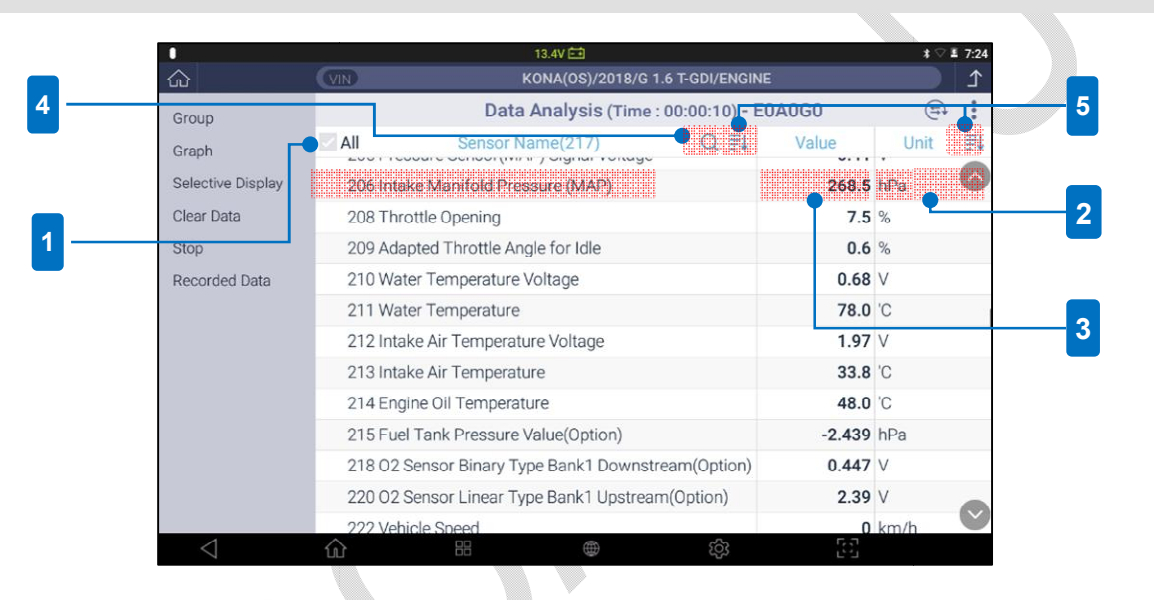

| 1 | Bce                                             | Выбор или отмена выбора всех параметров для конверсии в<br>графический режим или запись параметров. Можно выбрать или<br>отклонить выбор каждого параметра индивидуально, путем клика по<br>параметру. |
|---|-------------------------------------------------|----------------------------------------------------------------------------------------------------|
| 2 | Единицы<br>измерения                            | По умолчанию единицы измерения установлены как метрические и их можно изменить в меню Конфигурации.                                                                                                    |
| 3 | Параметры                                       | Реальные данные, полученные с блока управления.                                                                                                    |
| 4 | Датчики<br>(параметры<br>)<br>Поиск<br>Названия | Поиски выделение нужного параметра среди сотен строк с помощью<br>меню параметров и ключевых слов (см. ниже)                                                                                           |

| 5 | Сортировка | Сортировка Параметров по Названию в алфавитном порядке или по |
|---|------------|---------------------------------------------------------------|
| 5 | Параметров | единицам измерения (см. ниже)                                 |
|   |            |                                                               |

## Параметры [ПОИСК]

Впишите в окно Поиска название датчика, параметра или часть названия и нажмите кнопку Поиска [Search], параметр, который имеет такое слово, появится на экране.

Ниже пример поиска при вводе слова"speed"(скорость).

| <u>ක</u>          | KMHSNB1XBHU215753              | Maxcruz (NC)/2017/D 2.2 TCI-R/ENGI |       | ⇒ 1    |
|-------------------|--------------------------------|------------------------------------|-------|--------|
| Group             |                                | Data Analysis (Time : 00:00:05)    |       | (±+)   |
| Graph             | All X speed                    | ×Q ≣↓                              | Value | Unit 🗐 |
| Selective Display | ✓ Vehicle Speed                |                                    | 0     | km/h   |
| Clear Data        | Error Indication of Engine S   | Speed Sensine                      | ОК    |        |
| Ston              | ✓ Engine Speed                 | ✓ Engine Speed                     |       |        |
| Deserded Data     | ✓ Vehicle Speed                | 0                                  | km/h  |        |
| Recorded Data     | ✓ Start request by vehicle sp  | OFF                                |       |        |
|                   | ✓ Invalid flag for engine spee | ed                                 | OFF   |        |
|                   | A/C ON Signal Switch           |                                    | ON    | -      |
|                   | Gearbox Neutral Position St    | tatus Signal                       | ON    | -      |
|                   | Brake Switch 2                 |                                    | OFF   |        |
|                   | Brake Switch 1                 |                                    | OFF   |        |
|                   | A/C Compressor Relay           |                                    | ON    |        |
|                   | Blower Switch                  |                                    | ON    |        |
| <1                |                                | ۵۲<br>۲۵                           | 57    |        |

## Параметры[Сортировка]

Выберите кнопку сортировки [SORT] рядом с меню Поиска и появятся названия всех параметров в алфавитном порядке от А до Я или обратно.

|           |       | 13.2V 💼                              |
|-----------|-------|--------------------------------------|
| KMHSN81XB |       | Maxcruz (NC)/2017/D 2.2 TCI-R/ENGINE |
|           |       | Data Analysis (Time : 00:00:05)      |
|           | speed | ×Q≣↓                                 |
| Vehicle   | Speed |                                      |

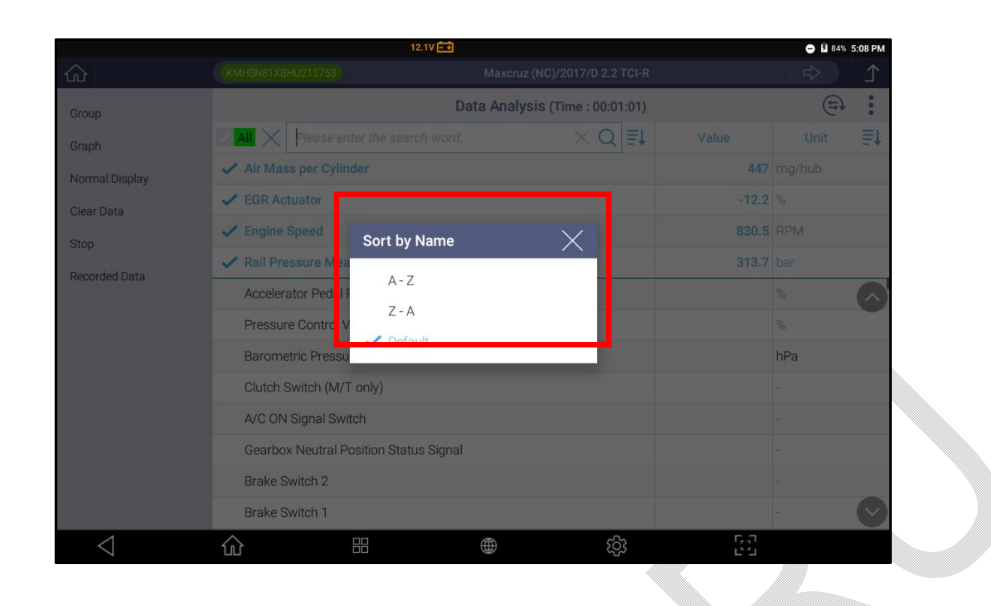

Нажмите кнопку[SORT] в правой части внизу списка, и параметры будут выведены в соответствии с типом измеряемых единиц, по которым можно группировать параметры по измеряемым величинам – давлению, скорости, объёму, напряжению, соотношению и т.п.

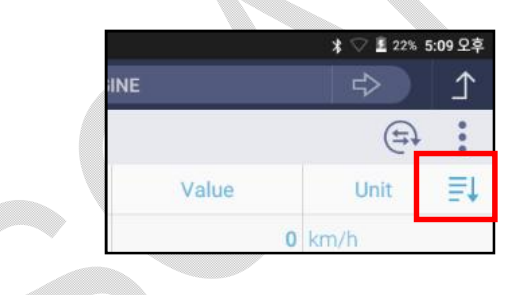

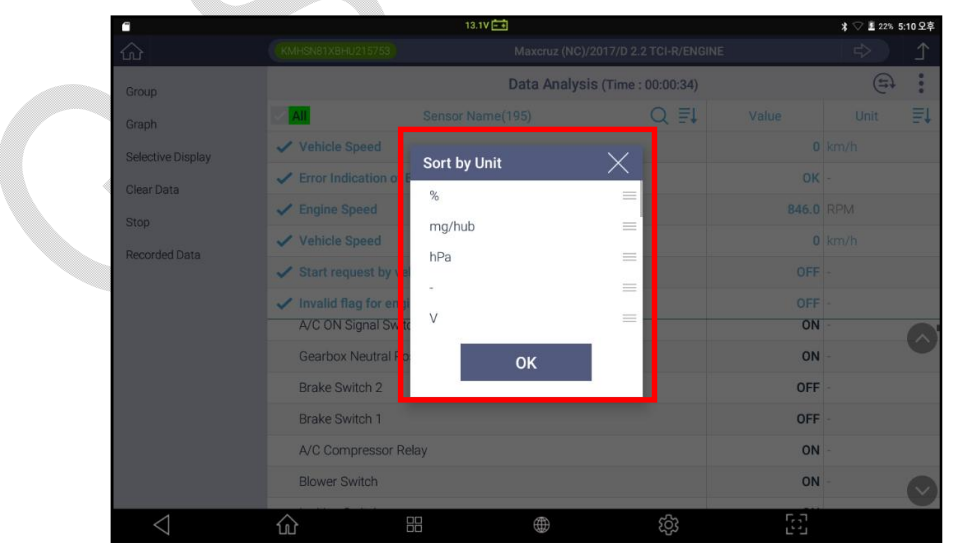

# Дополнительные Команды

Дополнительные команды для работы функции Анализа данных перечислены в левой части экрана.

|                   | Выбор названия группы и вывод параметров только               |
|-------------------|---------------------------------------------------------------|
| i pyina           | ассоциированных с данной группой.                             |
| <b>F</b> in a daa | Переход в графический режим для вывода графического           |
| і рафика          | изображения сигналов с блока управления.                      |
|                   | На экране будет показан только выбранный параметр. Чем меньше |
| Выбор Дисплея     | параметров выбрано, тем быстрее обмен данными между           |
|                   | сканером и блоком управления.                                 |
| Удаление          | Очистка внутренней памяти после завершения записи данных и    |
| Данных            | начало новой записи.                                          |
| Запись Данных     | Открытие файлов, записанных в памятиG-scan 3.                 |
|                   |                                                               |

|                    |          | 13.4V 🖽                         |                |
|--------------------|----------|---------------------------------|----------------|
|                    | VIN      | KONA(OS)/2018/0                 | 6 1.6 T-GDI/EN |
| Group              | 1        | Data Analysis (Tim              | e:00:00:10     |
| Graph              | All      | Sensor Name(217)                | Q              |
| Selective Display  | 206 Inta | ke Manifold Pressure (MAP)      |                |
| Clear Data         | 208 Thr  | ottle Opening                   |                |
| Stop               | 209 Ada  | pted Throttle Angle for Idle    |                |
| Recorded Data      | 210 Wa   | ter Temperature Voltage         |                |
|                    | 211 Wa   | ter Temperature                 |                |
|                    | 212 Inta | ke Air Temperature Voltage      |                |
|                    | 213 Inta | ke Air Temperature              |                |
|                    | 214 Eng  | ine Oil Temperature             |                |
|                    | 215 Fue  | I Tank Pressure Value(Option)   |                |
|                    | 218 02   | Sensor Binary Type Bank1 Downs  | stream(Optic   |
|                    | 220 02   | Sensor Linear Type Bank1 Upstre | am(Option)     |
|                    | 222 Veh  | icle Speed                      |                |
| $\bigtriangledown$ | ŵ        | 8                               | ණු             |

## <u>ГРУППА</u>

Параметры датчиков и активаторов разбиты по категориям на несколько групп по функциям. Можно выбрать группу из нескольких по названию, тогда параметры, включенные в выбранную группу, будут указаны в верхней части экрана.

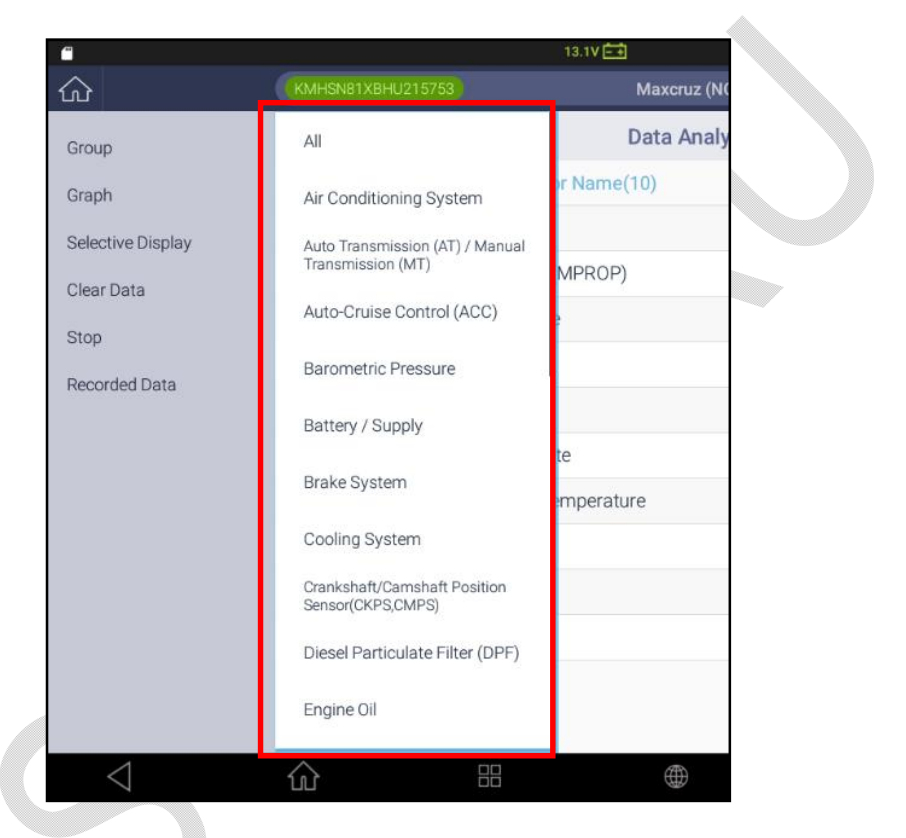

Ниже представлен пример выбор группы"О2 Датчик" в которой собраны сигналы только связанных с системой датчиков.

| 2                                                                                   |                                                                                                    | Mayoniz (NO)/                                                         | 2017/D 2 2 TOLD/ENGINE                                        |                                 | <b>X ∨ ±</b> 26%                                                                                                    | 5:13 ¥ P                     |
|-------------------------------------------------------------------------------------|----------------------------------------------------------------------------------------------------|-----------------------------------------------------------------------|---------------------------------------------------------------|---------------------------------|----------------------------------------------------------------------------------------------------|------------------------------|
|                                                                                     | (0911546176910215/55                                                                                                    | Data Analysi                                                          | 2017/0 2.2 TCFR/ENGINE                                        |                                 |                                                                                                    | :                            |
| Group                                                                               | Glow Plug / Heater                                                                                                    | Data Analysi                                                          | s (Time : 00:00:06)                                           | Mahar                           | (++                                                                                                    | :                            |
| Graph                                                                               | Idle Stop and Go (ISG)                                                                                                    | pr Name(5)                                                            | Q =+                                                          | value                           | Unit                                                                                                    | =+                           |
| Selective Display                                                                   | Immobilizer                                                                                                    |                                                                       |                                                               | 40                              | 70                                                                                                    |                              |
| Clear Data                                                                          | laiastes                                                                                                    | ation                                                                 |                                                               | 3.3                             |                                                                                                    |                              |
| Stop                                                                                | Injector                                                                                                    | (oltage                                                               |                                                               | 0.80                            | V                                                                                                    |                              |
| Recorded Data                                                                       | Intake Air System                                                                                                    | onage                                                                 |                                                               | 777                             | 'C                                                                                                    |                              |
|                                                                                     | Malfunction Indicator Lamp (MIL)                                                                                                    |                                                                       |                                                               |                                 | 0                                                                                                    |                              |
|                                                                                     | 02 SENSOR                                                                                                    |                                                                       |                                                               |                                 |                                                                                                    |                              |
|                                                                                     | Starting System                                                                                                    |                                                                       |                                                               |                                 |                                                                                                    |                              |
|                                                                                     | TPS / APS / ETC                                                                                                    |                                                                       |                                                               |                                 |                                                                                                    |                              |
|                                                                                     | Turbo Charger                                                                                                    |                                                                       |                                                               |                                 |                                                                                                    |                              |
|                                                                                     | Vakiele Osci 10 Arreit                                                                                                    |                                                                       |                                                               |                                 |                                                                                                    |                              |
|                                                                                     |                                                                                                    |                                                                       |                                                               |                                 |                                                                                                    |                              |
|                                                                                     | Venicle Speed Sensor (VSS)                                                                                                    |                                                                       |                                                               |                                 |                                                                                                    |                              |
|                                                                                     | venice speed sensor (vss.)                                                                                                    | ⊕<br>13.2V 🚞                                                          | ¢                                                             | E                               | * 🗸 🖺 26% 5                                                                                                    | 5:14 오후                      |
|                                                                                     | Venice Speed Sensor (VSS)                                                                                                    | (I)<br>13.2V (E)<br>Maxeruz (NC)/                                     | ©:<br>2017/D 2.2 TCI-R/ENGINE                                 | ß                               | ¥ ♥ II 266 5<br>II 265 5                                                                                                | 5:14 Q‡                      |
| ↓                                                                                   | KMHSNB1XBHU215753                                                                                                    | )<br>13.2V (=)<br>Maxeruz (NC)/<br>Data Analysi                       | 2017/0 2 2 TCI-R/ENGINE<br>5 (Time : 00:00-31)                | E                               | ¥ ◇ L 266 5                                                                                                    | 5:14 Q‡                      |
| く<br>記<br>Group<br>Sroup                                                            | Коннске хреео sensor (VSS)                                                                                                    | 13.2V 🗁<br>Maxeruz (NG)/<br>Data Analysi<br>ensor Name(5)             | ©3<br>2017/D 2.2 TCI-R/ENGINE<br>s (Time : 00:00:31)<br>Q ≣↓  | Value                           | ¥ ♡ I 200 ¥<br>➡><br>Unit                                                                                               | 5:14 오후<br>♪<br>:<br>:       |
| ි<br>Group<br>Graph<br>Selective Display                                            | KMHSNB1XBHU215753       All       Oxygen Sensor Heater Du                                                                                                    | اعدی کے<br>Maxeruz (NC)/<br>Data Analysi<br>ensor Name(5)<br>uty      | (5)<br>2017/D 2.2 TCI-R/ENGINE<br>s (Time : 00:00:31)<br>Q ≣↓ | Value<br>40                     | * ◇ I 200 5<br>=><br>Unit<br>%                                                                                          | 5.14 2¢                      |
| े<br>Group<br>Graph<br>Selective Display<br>Clear Data                              | KMHSNe1XBHU215753<br>KMHSNe1XBHU215753<br>Xygen Sensor Heater Dr<br>Lambda Sensor                                                                                                    | (NC)/<br>13.2V (Maxcruz (NC)/<br>Data Analysi<br>ensor Name(5)<br>uty | 2017/0 2.2 TCI-R/ENGINE<br>s (Time : 00:00:31)<br>Q. ≣↓       | Value<br>40<br>3.3              | ★ ◇ ≛ 20%<br>↔<br>Unit<br>%<br>-                                                                                        | 5:14 오≉<br>♪<br>:<br>:       |
| Group<br>Sraph<br>Selective Display<br>Clear Data<br>Stop                           | KMHSNe1XBHU215753       KMHSNe1XBHU215753       KMHSNE1XBHU215753       KMHSN                       | (Maxeruz (NC))/<br>Data Analysi<br>ensor Name(5)<br>uty               | 2017/0 2.2 TCI-R/ENGINE<br>s (Time : 00:00:31)<br>Q ≣↓        | Value<br>40<br>3.3<br>1         | ★ ○ ▲ 200 H           ↔           ↔           ↓           ↓           ↓           ↓           ↓           ↓           ↓ | 5:14오후<br>♪<br>:<br>:<br>:   |
| Sroup<br>Sroup<br>Sreph<br>Selective Display<br>Clear Data<br>Stop<br>Recorded Data | KMHGN/SIXEHU215753       KMHGN/SIXEHU215753       KMHGN/SI | ti عدی کی کی کی کی کی کی کی کی کی کی کی کی کی                         | 2017/D 2.2 TCI-R/ENGINE<br>s (Time : 00:00:31)<br>Q ≣↓        | Value<br>40<br>3.3<br>1<br>0.80 |                                                                                                    | 53.14 Q≇<br>♪<br>:<br>:<br>: |

# ГРАФИЧЕСКИЙ РЕЖИМ

Переключение в Графический режим, который отображает буквенно-цифровые данные показаний выбранных параметров в виде графиков. Пожалуйста, обратитесь к следующему разделу [Анализ данных - Режим графика] в этой главе для получения более подробной информации.

#### СЕЛЕКТИВНЫЙ ДИСПЛЕЙ

Чем больше параметров выбрано, тем больше времени требуется для получения данных по всем параметрам от модуля управления, и это неизбежно приводит к снижению скорости обновления данных. И наоборот: чем меньше параметров вы выберете, тем выше скорость обновления фрейма данных.

Селективный Дисплей - это функция, которая ограничивает обновление данных по параметрам, которые не были выбраны, так что G-scan 3 может отображать только данные выбранных параметров с более высокой частотой обновления.

Если функция [Селективного Дисплея] не активирована, то выбранные параметры переходят в верхнюю часть экрана, остальные параметры выводятся в нижней части экрана и тоже обновляются все одновременно.

| 0 <u>1</u>        |                                      | 13.9V 🖽          |             |       |        | \$ 🖓 🛿 100% 4 | 4:42 오후 |
|-------------------|--------------------------------------|------------------|-------------|-------|--------|---------------|---------|
| 企                 | KMHSN81XBHU215753                    |                  | 7/D 2.2 TCI |       |        |               | ♪       |
| Group             |                                      | Data Analysis (1 | Fime : 00:0 | 0:04) |        | (=+           | :       |
| Graph             | All X Please enter the se            | earch word.      | XQ          | ≣↓    | Value  | Unit          | ≣ţ      |
| Selective Display | Accelerator Pedal Position           | Sensor           |             |       | 15     | %             |         |
| Clear Data        | ✓ Pressure Control Valve(Rate)       | il)              |             |       | 40     | %             |         |
| Stop              | ✓ Barometric Pressure Sensor         |                  |             | 988   | hPa    |               |         |
| Recorded Data     | ✓ Boost Pressure Actuator            |                  |             |       | 58     | 8 %           |         |
| necorded bata     | ✓ Fuel Pressure Set Point Value 892. |                  |             |       | 892.2  | 2 bar         |         |
|                   | ✓ Rail Pressure Measured             |                  |             |       | 902.0  | bar           |         |
|                   | ✓ Differential Pressure at Pa        | rticle Filter    |             | -     | 55 204 | hDa           |         |
|                   | GRU(Glow Relay Unit) Cont            | rol Unit         |             |       | 6      | %             |         |
|                   | Fuel Quantity                        |                  |             |       | 11     | mm3           | -       |
|                   | Battery Voltage                      |                  |             |       | 14.1   | V             |         |
|                   | Vehicle Speed                        |                  |             |       | 0      | km/h          |         |
|                   | Engine Cooling Fan-Low               |                  |             |       | 100    | %             | $\sim$  |
| $\bigcirc$        | <u>ش</u> ۳                           | $\oplus$         | Ę           | ξį    | 53     |               |         |

Но, если выбрана функция [Селективного Дисплея], то параметры, которые не выбраны, будут удалены с экрана, а выбранные параметры будут обновляться чаще, чем если бы обновлялись все вместе.

| 1 I                |                                   | 13.8V 🖽          |                       |        | * 🖓 🖬 100% | 4:41 오후                |
|--------------------|-----------------------------------|------------------|-----------------------|--------|------------|------------------------|
| ŝ                  | KMHSN81XBHU215753                 | Maxcruz (NC)/201 | 17/D 2.2 TCI-R/ENGINE |        | ⇔          | Ţ                      |
| Group              |                                   | Data Analysis (  | Time : 00:00:30)      |        | (=)        | :                      |
| Graph              | All X Please enter the sear       | ch word.         | ×Q≣↓                  | Value  | Unit       | ≣↓                     |
| rmal Display       | Accelerator Pedal Position Se     | nsor             |                       | 16     | %          |                        |
| lear Data          | ✓ Pressure Control Valve(Rail)    |                  |                       | 40     | %          |                        |
| top                | ✓ Barometric Pressure Sensor      |                  |                       | 988    | hPa        |                        |
| ecorded Data       | ✓ Boost Pressure Actuator         |                  |                       | 65     | %          |                        |
|                    | ✓ Fuel Pressure Set Point Value   | r -              |                       | 892.2  | bar        |                        |
|                    | ✓ Rail Pressure Measured          |                  |                       | 892.2  | bar        |                        |
|                    | ✓ Differential Pressure at Partic | le Filter        |                       | AG 667 | bDa        | _                      |
|                    | A/C Compressor Relay              |                  |                       |        |            | 6                      |
|                    | Blower Switch                     |                  |                       |        |            |                        |
|                    | Ignition Switch                   |                  |                       |        |            |                        |
|                    | Accelerator Pedal Position Sen    | sor-1 Voltage    |                       |        | V          |                        |
|                    | Accelerator Pedal Position Sen    | sor-2 Voltage    |                       |        | ι.         | $\langle \vee \rangle$ |
| $\bigtriangledown$ | 合 問                               | $\oplus$         | තු                    | 53     |            |                        |

# Удаление данных

G-scan 3 автоматически начинает записывать все значения параметров во временную внутреннюю память, когда начинается Анализ данных. Вы можете

| É              |                  |        |
|----------------|------------------|--------|
| Maxcruz (NC)/2 | 017/D 2.2 TCI-R/ | ENGINE |
| Data Analysis  | (Time : 00:00:   | 30)    |

проверить время записи по таймеру в верхней части экрана.

С помощью функции [Удаление Данных] внутренняя память прибора освобождается и можно сделать новую запись.

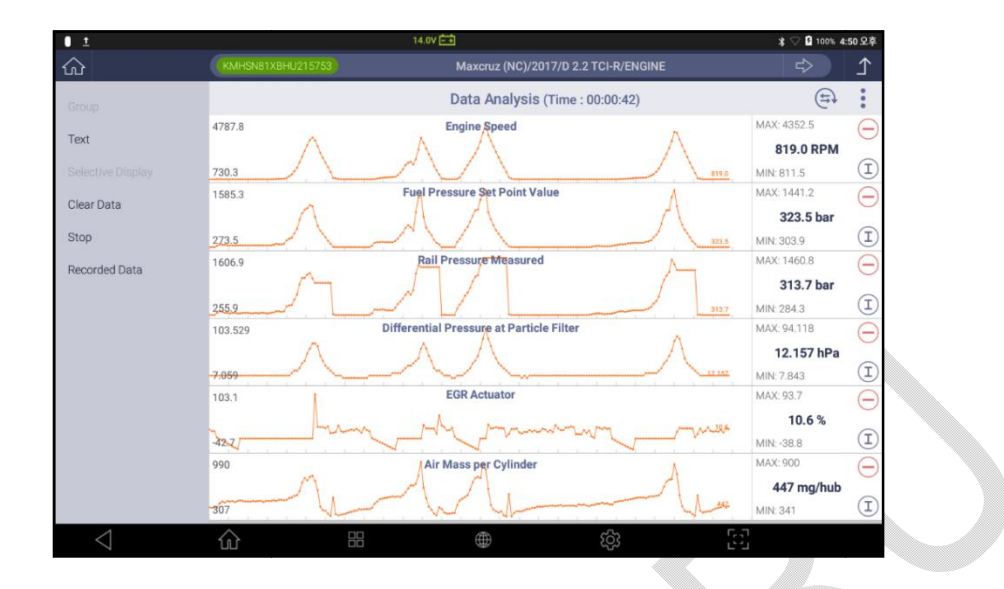

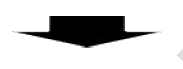

|                     |          | Data Analysis (Time : 00:00:00)          | E           |
|---------------------|----------|------------------------------------------|-------------|
| citoup              | 914.1    | Engine Speed                             | MAX: 831.0  |
| Text                | 830.0    |                                          | 830.0 RP    |
| Selective Display   | 747.0    |                                          | MIN: 830.0  |
| Olass Data          | 366.7    | Fuel Pressure Set Point Value            | MAX: 333.3  |
| Clear Data          | 222.3    |                                          | 333.3 ba    |
| Stop                | 300.0    |                                          | MIN: 333.3  |
| Recorded Data       | 366.7    | Rail Pressure Measured                   | MAX: 333.3  |
|                     | 1221 S   |                                          | 323.5 ba    |
|                     | 291.2    |                                          | MIN: 323.5  |
|                     | 13.373   | Differential Pressure at Particle Filter | MAX: 12.157 |
|                     | 12.157   |                                          | 12.157 hF   |
|                     | 10.941   |                                          | MIN: 12.157 |
|                     | 8.2      | EGR Actuator                             | MAX: 7.5    |
|                     | pr.      |                                          | 5.1 %       |
|                     | 3.2      |                                          | MIN: 3.5    |
|                     | 498      | Air Mass per Cylinder                    | MAX: 453    |
|                     | ye.      |                                          | 441 mg/h    |
|                     | 392      |                                          | MIN: 435    |
| $\langle 1 \rangle$ | <u>ہ</u> |                                          | 5           |

Стоп

Вы можете остановить запись данных и сохранить записанные данные в файл, который можно воспроизвести или поделиться. Файл сохраняется в папках с названием модели и марки автомобиля (НҮ для Hyundai и Kia для Kia) и называется по времени сохранения. Вы можете ввести своё название файла, если хотите сохранить файл по-другому.

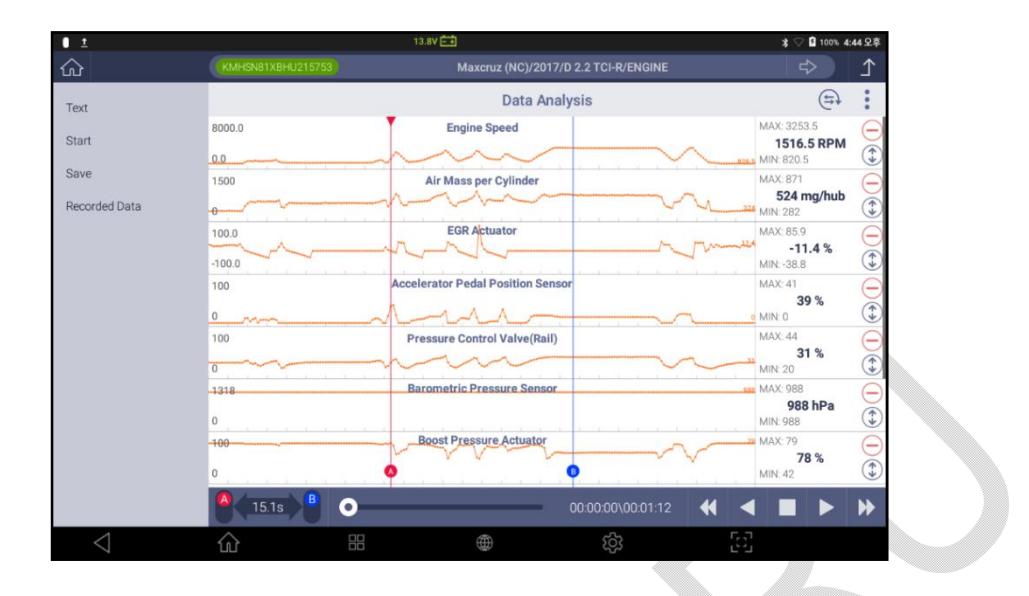

## Записанные Данные

После того, как запись сохранена как файл, ее можно извлечь и просмотреть.

При воспроизведении записанных данных, они отображаются в верхней половине экрана, что позволяет напрямую сравнивать записанные и текущие данные.

| ± 0               |                                  | 13.7V 主                    |                       |       | * 🖓 💈 97% | 5:45 \$ |
|-------------------|----------------------------------|----------------------------|-----------------------|-------|-----------|---------|
|                   | (KMHSNB1XBHU215753)              |                            | (NC)/2017/D 2.2 TCI-R |       |           | 1       |
| Group             |                                  | Data Analys                | is (Time : 00:00:08)  |       | (Ħ)       |         |
| Graph             | All                              | Sensor Name(195)           | Q ≣↓                  | Value | Unit      | =       |
| Selective Display | 🗸 Air Mass per Cylinde           | r                          |                       | 465   | mg/hub    |         |
| Clear Data        | <ul> <li>EGR Actuator</li> </ul> | ✓ EGR Actuator             |                       |       | %         |         |
| Ston              | Barometric Pressure              | Barometric Pressure Sensor |                       |       | hPa       | (       |
| Recorded Data     | Clutch Switch (M/T only)         |                            |                       | ON    |           |         |
|                   | Gearbox Neutral Posi             | tion Status Signal         |                       | ON    |           |         |
| Graph             |                                  | Reco                       | orded Data            |       |           | 2       |
| File Info         | Se                               | nsor Name(195)             | Q ≣↓                  | Value | Unit      | 1       |
|                   | Accelerator Pedal Pos            | sition Sensor              |                       | 0     | %         | (       |
|                   | Pressure Control Valv            | re(Rail)                   |                       | 31    | %         |         |
|                   | Air Mass per Cylinder            |                            |                       | 494   | mg/hub    |         |
|                   | Barometric Pressure              | Sensor                     |                       | 1002  | hPa       | (       |
|                   | 0                                |                            | 00:00:00\00:00:07     |       |           |         |
| $\triangleleft$   |                                  | 1 +                        | තු                    | [2]   |           |         |

Если выбор параметров неудобен из-за ограниченного пространства, вы можете расширить верхний или нижний предел, выбрав полноэкранные кнопки в верхнем левом углу каждого раздела.

#### Анализ Параметров – Графический Режим

График - это функция, которая визуализирует буквенно-цифровые показания данных выбранных параметров в динамические графики.

Вы можете найти и выбрать ряд параметров для просмотра в графике, используя функции [Поиск], [Сортировка] и [Группировать], как описано выше, затем выбранные параметры переносятся в верхнюю часть списка данных, как показано ниже.

Вы также можете отменить выбор параметра по отдельности, коснувшись названия параметра в списке выбранных параметров.

|                       | 13.3V 💼                                       |                |                  |            | ‡♡    | <b>1</b> 7:28 |    |
|-----------------------|-----------------------------------------------|----------------|------------------|------------|-------|---------------|----|
| ŝ                     | KMHK7815GJU                                   | 002210         | KONA(OS)/20      | 18/G 1.6 T | -GDI  |               | Î  |
| Group                 |                                               | Data Analys    | is (Time : 00:00 | ):01)      |       | (=)           | :  |
| Graph                 | All                                           | Sensor Name(21 | 7)               | Q≣↓        | Value | Unit          | ≣Ļ |
| Selective Display     | 1 Immobili                                    | zer Built-in   |                  |            | ON    | -             | 6  |
| Clear Data            | 4 SMART Key Built-in                          |                |                  | ON         | -     | -             |    |
| Stop<br>Recorded Data | 5 Fuel Level Sensor Built-in                  |                |                  | ON         | -     |               |    |
|                       | 6 Fuel Tank Press Sensor Built-in             |                |                  | ON         | -     |               |    |
|                       | 7 Low Pressure Fuel Pump Relay(Normal Closed) |                |                  | ON         | -     |               |    |
|                       | 8 MAP Sensor Built-in                         |                |                  | ON         | -     |               |    |
|                       | 9 MAF Sensor Built-in                         |                |                  | OFF        | -     |               |    |
|                       | 10 Alternator PWM Built-in                    |                |                  | ON         | -     |               |    |
|                       | 11 A/Con Pressure Sensor Built-in             |                |                  | ON         | -     |               |    |
|                       | 12 Linear O2 Sensor Built-in                  |                |                  | ON         | 5     |               |    |
|                       | 13 ESP Bu                                     | ilt-in         |                  |            | ON    | -             |    |
|                       | 14 CDA Bu                                     | ilt-in         |                  |            | OFF   | -             | Ø  |
| $\triangleleft$       | ŵ                                             |                | <b>(</b>         | තු         | 53    |               |    |

Найдите и выберите параметры, которые требуются для просмотра в графике.

|                   | 13.3V 🖽                            |                                 |                  | \$ ♡         | \$ 🖓 🖬 7:33 |       |            |
|-------------------|------------------------------------|---------------------------------|------------------|--------------|-------------|-------|------------|
| ŝ                 | KONA(OS)/2018/                     |                                 | (OS)/2018/G 1.6  | /G 1.6 T-GDI |             |       |            |
| Group             |                                    | Data An                         | alysis (Time     | : 00:00:05)  |             | (F)   |            |
| Graph             | All                                | Sensor Nam                      | ne(21)           | Q ≣ŧ         | Value       | Unit  | ≣Ļ         |
| Selective Display | ✓ 329 Ignition Output Value - Cyl1 |                                 | -2.25            | DEG          |             |       |            |
| Clear Data        | ✓ 330 Ignition Output Value - Cyl2 |                                 | -4.50            | DEG          |             |       |            |
| Stop              | ✓ 331 Ignition Output Value - Cyl3 |                                 |                  | -7.50        | DEG         |       |            |
| Recorded Data     | ✓ 332 Ignition Output Value - Cyl4 |                                 |                  | -5.25        | DEG         |       |            |
|                   | ✓ 200 Actual Engine Speed          |                                 | 679              | RPM          |             |       |            |
|                   | ✓ 406 Misfire Current Cylinder #1  |                                 | 0                | Count        |             |       |            |
|                   | 🗸 408 Misfir                       | e Current Cylinde               | er #3            |              | 0           | Count |            |
|                   | 39 Limitatio<br>Damping            | n of Positive Torque            | e Gradient Activ | e Load Shock | OFF         | -     | $\bigcirc$ |
|                   | 404 Misfire                        | e Cycle Delay Rea               | son              |              | NO_DELAY    | -     |            |
|                   | 407 Misfire Current Cylinder #2    |                                 |                  | 0            | Count       |       |            |
|                   | 409 Misfire                        | 409 Misfire Current Cylinder #4 |                  |              | 0           | Count | -          |
|                   | 414 Total C                        | ounter of Emission              | Relevant Misfiri | ing of       | 0           | Count | $\sim$     |
| $\triangleleft$   | ŝ                                  |                                 |                  | තු           |             |       |            |

После выбора всех параметров и перевода их в верхнюю часть дисплея, нажмите кнопку [Граф] для перехода в графический режим.

| 8                               |                   | 13.3V 🖽                          |                 | \$ ♡ 🖬 7:34                            |
|---------------------------------|-------------------|----------------------------------|-----------------|----------------------------------------|
| <u>م</u>                        | KMHK7815GJU002210 | KONA(OS)/20                      | 018/G 1.6 T-GDI | Ω I                                    |
| Group                           |                   | Data Analysis (Time : 00:0       | 0:36)           | ( <b>E</b> )                           |
| Text                            | 95.25             | 329 Ignition Output Value - Cyl1 |                 | MAX: 33.75<br>-3.75 DEG<br>MIN: -18.75 |
| Selective Display<br>Clear Data | 95.25             | 330 Ignition Output Value - Cyl2 |                 | MAX: 33.75<br>-7.50 DEG<br>MIN: -19.50 |
| Stop<br>Recorded Data           | 95.25             | 331 Ignition Output Value - Cyl3 |                 | MAX: 34.50<br>-8.25 DEG<br>MIN: -18.75 |
|                                 | 95.25             | 332 Ignition Output Value - Cyl4 |                 | MAX: 34.50<br>-7.50 DEG<br>MIN: -19.50 |
|                                 | 8000              | 200 Actual Engine Speed          |                 | MAX: 4474<br>670 RPM<br>MIN: 651       |
|                                 | 65535<br>0        | 406 Misfire Current Cylinder #1  |                 | MAX: 0<br>0 Count                      |
|                                 | 65535<br>0        | 408 Misfire Current Cylinder #3  |                 | MAX: 0<br>0 Count                      |
| $\triangleleft$                 | <u>ش</u> #        | ۲                                | \$\$ E          |                                        |

После этого на экран выводятся сигналы параметров в графическом виде.

Можно вернуться вТекстовый режим и просмотреть все сигналы в цифровой форме [Текст].

## Базовый вид Графического Меню

При переключении в Графический режим G-scan 3 отображает графики до 7 параметров на экране, и если выбрать более 7 параметров, то их можно просматривать, прокручивая вверх и вниз по экрану.

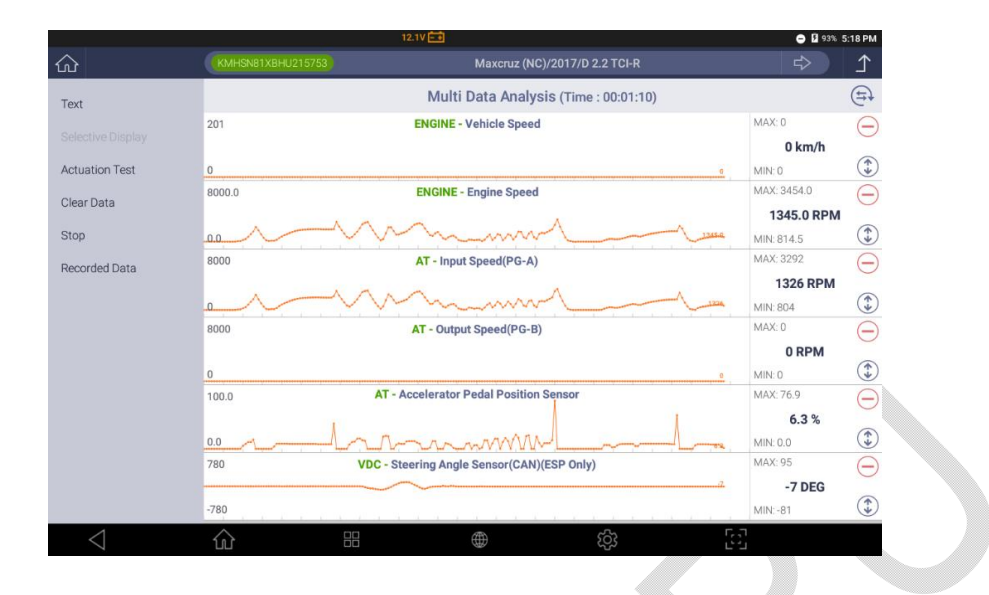

## Описание Параметра

В Графическом режиме фактическое чтение данных каждого параметра и максимального и минимального значений(Min-Max) представлены в правой части каждого графика для справки вместе с кнопками управления графиком.

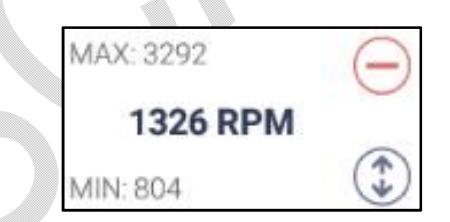

| 1326 RPM  | Значение в реальном времени, полученное с блока управления |
|-----------|------------------------------------------------------------|
| Đ         | Удаление параметра из Графического Дисплея                 |
| MAX: 3292 | Пиковое значение параметра в текущем окне сигнала          |
| MIN: 804  | Минимальное значение параметра в текущем окне сигнала      |
| *         | Увеличение окна сигнала до максимального размера.          |

#### Масштабирование

Используйте 2 пальца и мультитач, чтобы контролировать вертикальный размер

графика каждого параметра, увеличивая или уменьшая расстояние между пальцами по вертикали.

Увеличенный график одного сигнала уменьшает количество параметров на экране, которые можно просматривать одновременно, и наоборот.

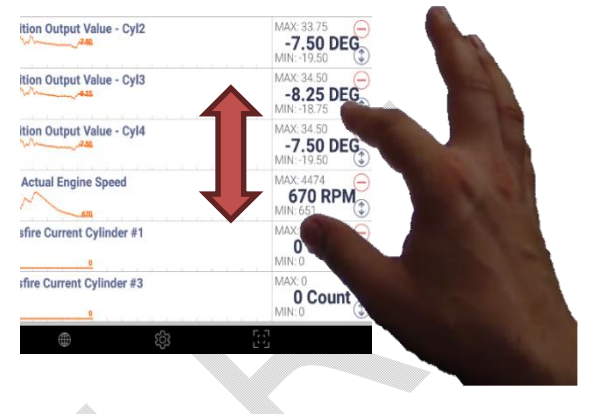

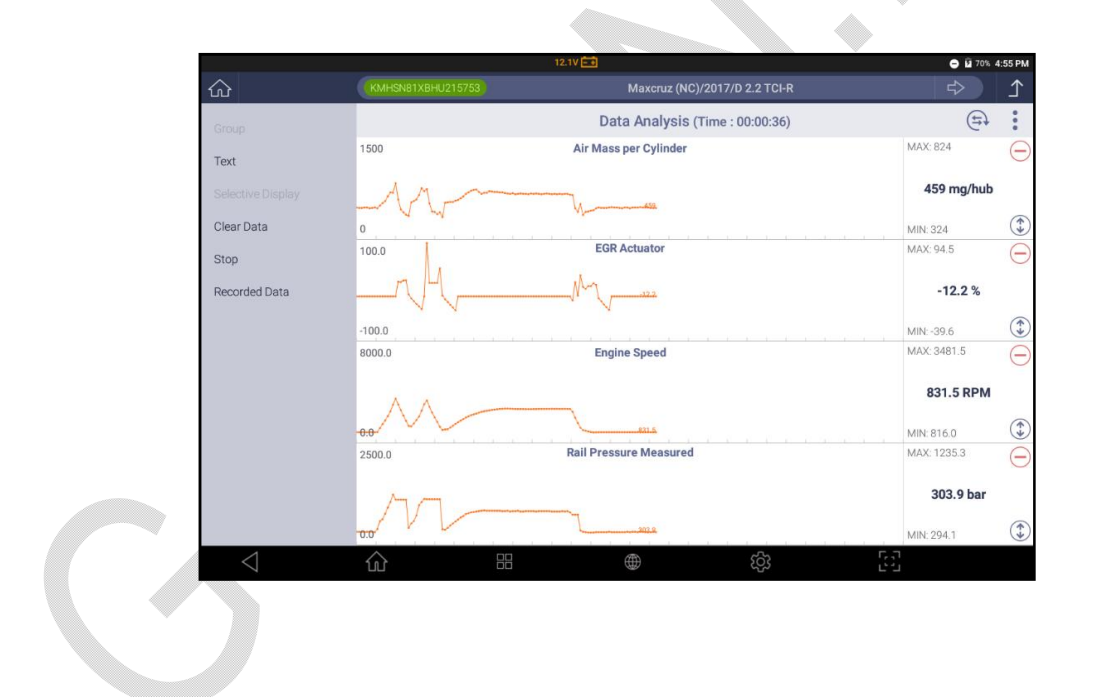

# Текстовый Режим (Text)

Переключает графический режим в текстовый для просмотра параметров в цифровом виде.

Остановка (Stop)

Остановка графического режима дает дополнительную возможность сделать больше визуального анализа данных, которые были временно записаны в память G-Scan 3 –запись можно прокручивать назад и вперед, чтобы просмотреть все данные и измерить фактическое значение данных в определенной точке или разницу во времени между определенными точками с помощью курсоров.

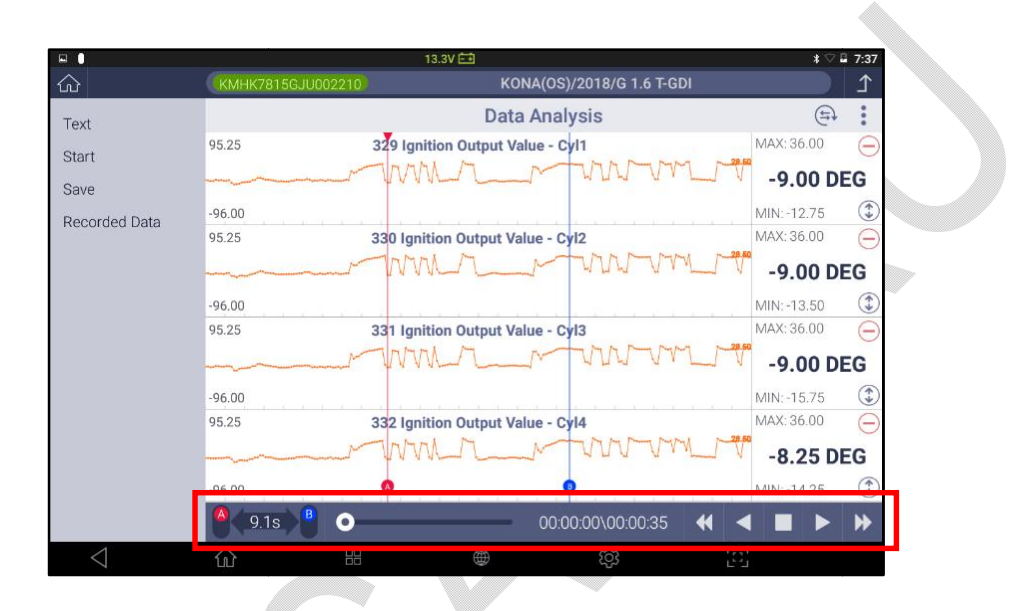

В нижней части экрана выводится дополнительная контрольная панель.

| <b>9.1s</b>       | Активация курсоров АиВ, и вывод разницы по<br>времени между Курсором А и Курсором В.                                       |
|-------------------|----------------------------------------------------------------------------------------------------|
| 0                 | Выбор показания сигнала в определенное временя<br>на шкале времени. Нужное место можно найти с<br>помощью пальца.          |
| 00:00:00\00:00:35 | Текущее время и общее время продолжительности записи.                                                                      |
| €                 | Кнопки управления просмотром записанного файла<br>вперед и реверс / стоп / переход на 1 кадр назад и<br>на последний кадр. |

Сохранение данных
Команда[Stop] переходит в режим сохранения[Save] при необходимости сохранения записанных графических сигналов как файл, после чего его можно извлекать для просмотра или пересылать. Файл сохраняется по имени модели и марки (НҮ для Hyundai и Kia для Kia), и указывается время сохранения. Можно ввести своё название файла, если нужно сохранить под другим именем.

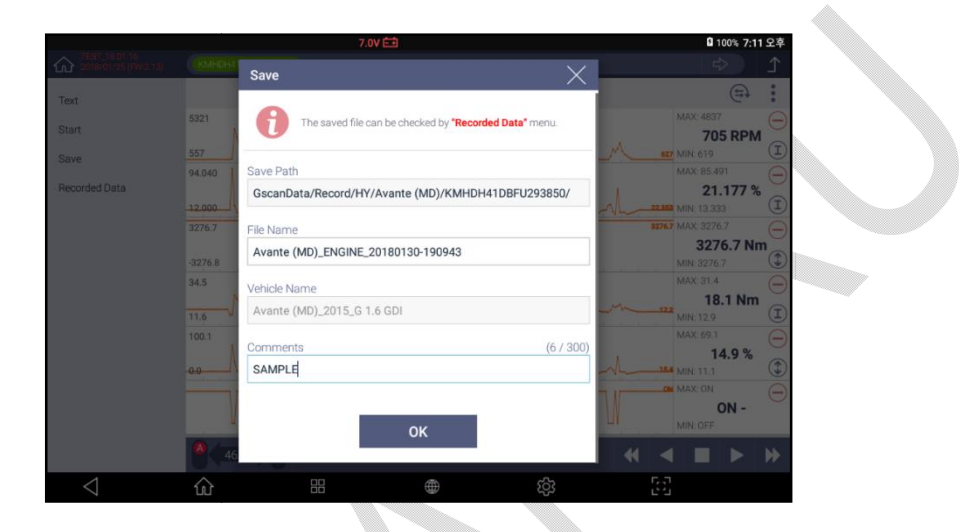

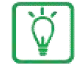

Запись анализа данных сохраняется в виде файла в формате \* .GSR, который можно получить с помощью функции [Запись] в главном меню или [Записанные данные] при выполнении функции «Анализ данных».

#### Записанные Данные

### Извлечение Сохраненного Файла

Выбрав [Записанные данные] в меню слева, вы можете извлечь и открыть сохраненный файл с записью параметров, а также сравнить показания данных тех же параметров между записанными данными и текущими.

Данные, полученные с блока управления в реальном времени выводятся в верхней половине экрана и файлы, извлеченные из файла, выводятся в нижней части экрана.

|                 |                   | 12,10 💼              |                      | 🗢 🖬 82%     | 5:06 PM       |
|-----------------|-------------------|----------------------|----------------------|-------------|---------------|
| ۵               | KMHSN81XBHU215753 |                      | NC)/2017/D 2.2 TCI-R |             | ſ             |
| Group           |                   | Data Analysi         | s (Time : 00:00:47)  | (E7)        | :             |
| Text            | 1500              | Air Mass per Cylinde |                      | 447 mg/hub  | Θ             |
|                 | 100.0             | EGR Actuator         | man                  | -34.1 %     | $\overline{}$ |
| Clear Data      | -100.0            | Engine Speed         |                      |             | G             |
| Stop            | 0.0               |                      | ~~~~~                | 831.5 RPM   | 0             |
| Recorded Data   | 2500.0            | Rail Pressure Measur | ed and my            | 313.7 bar   | Θ             |
| Text            |                   | Reco                 | ded Data             |             | X             |
| File Info       | 1500<br>-0        | Air Mass per Cylinde | mm                   | 671 mg/hub  | Θ             |
|                 | 8000.0<br>0.0     | Engine Speed         | h                    | 1934.0 RPM  | Θ             |
|                 | 2500000.0<br>0.0  | Rail Pressure Measur | wwwww                | 950980.4 hP | a 😑           |
|                 | 100.0<br>-100.0   | EGR Actuator         | ownhow               | 25.5 %      | $\overline{}$ |
|                 | 22.8s             | o                    | 00:01:03\00:01:03    | ≪ ◄ ■ ►     | ₩             |
| $\triangleleft$ | ŵ                 | 8                    | තු                   | 53          |               |

Кнопки управления в верхней и в нижней части экрана

Верхняя часть экрана по-прежнему работает так же, как обычная функция Анализа данных, и все меню управления выполняют те же функции, как обычное меню.

Сохраненные данные, воспроизводимые в нижней части, также можно переключить в режим графика или текста.

|                 |                        | 12.10 💼                |                   |          | Ο 🛙 79% -  | 5:03 PM               |
|-----------------|------------------------|------------------------|-------------------|----------|------------|-----------------------|
| ഹ               | KMHSN81XBHU215753      |                        | 017/D 2.2 TCI-R   |          |            | ♪                     |
| Text            |                        | Data Ana               | lysis             |          | (F)        | :                     |
| Start           | 1500<br>-0             | Air Mass per Cylinder  | hun               | mo       | 447 mg/hub | $\overline{\bigcirc}$ |
| Save            | 100.0                  | EGR Actuator           | winter            | map      | -12.2 %    | $\overline{\bigcirc}$ |
| Recorded Data   | 8000.0                 | Engine Speed           |                   | ~~~~     | 829.0 RPM  | $\overline{\bigcirc}$ |
|                 | 2500.0<br>0.0          | Rail Pressure Measured | • vvv             | VVLai    | 313.7 bar  | $\Theta$              |
|                 | A 21.0s B O            |                        | 00:01:03\00:01:03 | • •      |            | ₩                     |
| Graph           |                        | Recorded               | Data              |          |            | $\times$              |
|                 | Sens                   | sor Name(4)            | Q ≣↓              | Value    | Unit       | ≣Ļ                    |
| ile into        | Air Mass per Cylinder  |                        |                   | 453      | mg/hub     |                       |
|                 | Engine Speed           |                        |                   | 829.5    | RPM        | -                     |
|                 | Rail Pressure Measured |                        |                   | 313725.5 | hPa        |                       |
|                 | EGR Actuator           |                        |                   | -12.2    | %          | $\bigcirc$            |
|                 | 0                      |                        | 00:00:00\00:01:03 | ₩ ◄      |            | ₩                     |
| $\triangleleft$ | <b>企</b> ==            |                        | ණ                 | [6]      |            |                       |

### Информация о Файле.

Подробную информацию о найденном файле данных можно проверить, выбрав [Информация о файле] в левом боковом меню нижнего раздела, включая спецификацию и систему тестового транспортного средства, метки длины и времени данных, а также размер и местоположение сохраненного файла.

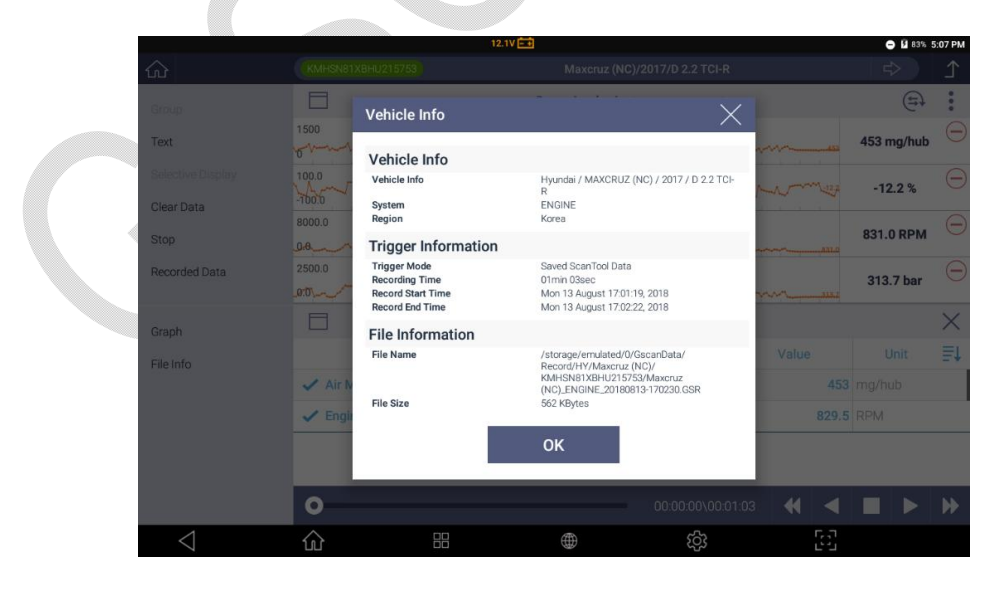

2.

# **G**-scvu 3

# Анализ Мульти-Параметров

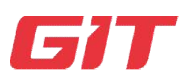

### Диагностика – Hyundai и Kia

5-6. Анализ Мульти-Параметров

Это расширенная функция диагностики, которая поддерживает автомобили Hyundai и Kia исключительно в тех случаях, когда G-scan 3 устанавливает связь с несколькими модулями ECM одновременно и отображает данные в реальном времени, полученные от систем управления, на экране для параллельного анализа. Эта функция доступна только для систем управления, подключенных сетью CAN-Bus.

### Выбор Нескольких Систем

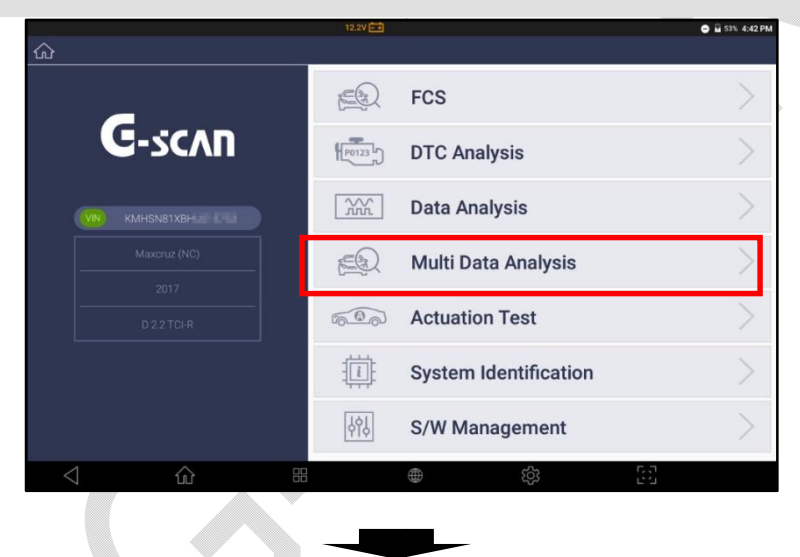

Выбор [АнализМульти-Параметров] из диагностических функций после выбора HyundaiилиKia

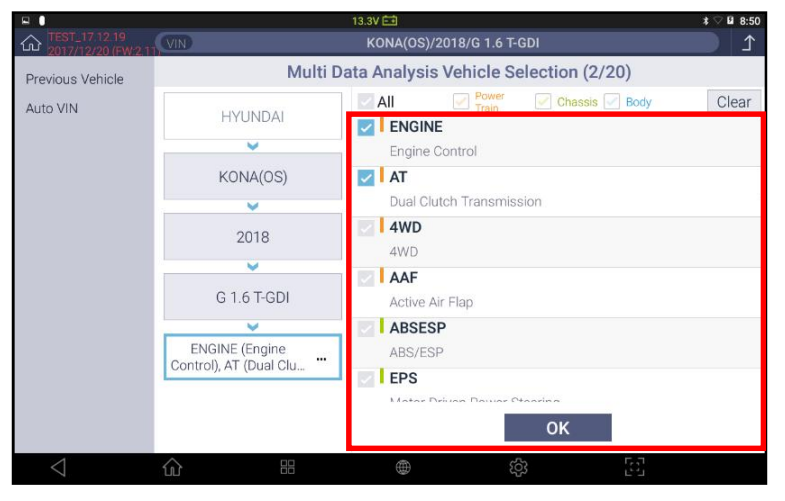

Выберите блок управления из списка систем в меню [Анализ Мульти-Параметров] в правой части экрана, затем выберите [OK].

| ₽ ●                       |                                                                                               | 13.2V 🖽                                                                      |       |             |                              | *≎1                 | 8:54     |
|---------------------------|-----------------------------------------------------------------------------------------------|------------------------------------------------------------------------------|-------|-------------|------------------------------|---------------------|----------|
| Multi Data Analysis (KON/ | A(OS)/2018/G 1.6 T-GI                                                                         | ))                                                                           |       |             |                              |                     | $\times$ |
| Multi Supported System    | Item Selection                                                                                | All                                                                          |       | Selected It | em                           | Cle                 | ear      |
| ENGINE<br>Engine Control  | Please enter the                                                                              | search word.                                                                 | 2 <   | System      | Sensor Name<br>51 Fan PWM Ou | Unit<br>tput Built- | -        |
| AT                        | 35 Leaded Fuel                                                                                | Pack(Option)                                                                 | )<br> | ENGINE      | in<br>73 Lambda Cont         | rol Active          | =        |
|                           | 36 Brake Pedal                                                                                | Switch Active                                                                |       | ENGINE      | 200 Actual Engin             | e Speed             | $\equiv$ |
|                           | 37 Brake Lamp                                                                                 | Switch Active                                                                |       | ENGINE      | 228 Injection Tin            | ne - Inj.1          |          |
|                           | 38 Engine Opera<br>Load<br>39 Limitation of I<br>Gradient Active L<br>40 Engine Opera<br>Load | ting State - Part<br>Positive Torque<br>oad Shock Dampi<br>ting State - Full |       | ENGINE      | 230 Injection Tin            | ne - Inj.3          | 111      |
|                           | 41 Engine Oper                                                                                | ating State - Idle                                                           |       |             |                              |                     |          |
|                           | 42 Start Over Ru                                                                              | n Relay Activation                                                           |       |             |                              |                     |          |
|                           | 43 Condition St                                                                               | art                                                                          |       |             |                              |                     |          |
|                           |                                                                                               | ок                                                                           |       |             |                              |                     |          |
| <                         |                                                                                               | ۲                                                                            |       | ැද්ධ        | 53                           |                     |          |

Выберите контрольную систему из списка слева

>>Выберите нужные параметры системы в середине экрана

>> Выбранные параметры переведутся в список параметров в правой части экрана.

|                                         | 13.4                                | (É)          |   |             |                                   | *⊽∎       | 8:54     |
|-----------------------------------------|-------------------------------------|--------------|---|-------------|-----------------------------------|-----------|----------|
| Multi Data Analysis (KON                | IA(OS)/2018/G 1.6 T-GDI)            |              |   |             |                                   |           | $\times$ |
| Multi Supported System                  | Item Selection                      | All          |   | Selected It | em                                | Cle       | ear      |
| ENGINE                                  | Please enter the sea                | arch word. 📿 | < | System      | Sensor Name                       | Unit      |          |
| Engine Control                          | 2 Vehicle Speed                     |              | > | ENGINE      | 51 Fan PWM Outp                   | ut Built- |          |
| AT                                      | 3 Throttle Position                 | Sensor Angle |   | ENGINE      | 73 Lambda Contro                  | l Active  |          |
| Dual Clutch Transmission                | 4 Accelerator Pedal Position Sensor |              |   | ENGINE      | 200 Actual Engine                 | Speed     |          |
|                                         | 8 Clutch1 Slip (Odd                 | Gear Shaft)  |   | ENGINE      | 228 Injection Time                | - Inj.1   |          |
|                                         | 10 TCU Voltage                      |              | ۲ | ENGINE      | 230 Injection Time                | - Inj.3   |          |
|                                         | 12 Select Lever (from               | n Inhibitor  |   | AT          | 11 Engine Torqu                   | e         |          |
|                                         | 13 Select Lever (from               | n TGS CAN    |   | AT          | 7 Gear Ratio                      |           |          |
|                                         | 14 Current Gear                     |              |   | AT          | 9 Clutch2 Slip (Eve<br>Shaft)     | en Gear   |          |
|                                         | 15 Next Gear Posit                  | ion          |   | AT          | 6 Input Speed 2 (E<br>Gear Shaft) | ven       |          |
|                                         | 16 Paddle Shift Sw                  | itch Up (+)  |   | AT          | 5 Input Speed 1 (C<br>Shaft)      | dd Gear   |          |
|                                         |                                     | or           |   |             |                                   |           |          |
|                                         |                                     | UK           |   |             |                                   |           |          |
| < ○ 公 公 ○ ○ ○ ○ ○ ○ ○ ○ ○ ○ ○ ○ ○ ○ ○ ○ |                                     |              |   |             | 57                                |           |          |

Выберите другую систему и повторите процесс добавления параметров в список.

>> По окончании, нажмите ОК в левой части экрана.

### Меню и Дополнительные Функции

В основном, структура и дополнительные функции работают так же, как и в стандартном меню функции [Анализ данных], как было описано в предыдущей части.

Разница заключается в том, что данные параметров в реальном времени из нескольких систем управления принимаются и отображаются вместе, имена систем указываются в заголовке каждого параметра для справки.

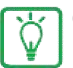

Обратитесь к разделу "Анализ Параметров" в этой части для получения информации по структуре меню и дополнительным функциям.

|                                        |        | 13.4V 🖬                           |          | \$ ♡ 🖬 8:54      |
|----------------------------------------|--------|-----------------------------------|----------|------------------|
| C TEST_17.12.19<br>2017/12/20 (FW:2.1) | VIN    | KONA(OS)/2018/G 1.6 T-GD          | 1        | <u>ک</u>         |
| Graph                                  | =⊕     | Multi Data Analysis (Time : (     | 0:00:02) | ( <del>=</del> ) |
| Selective Display                      | System | Sensor Name(10) Q                 | Value    | Unit ≣↓          |
| Actuation Test                         | ENGINE | 51 Fan PWM Output Built-in        | ON       | -                |
| Clear Data                             | ENGINE | 73 Lambda Control Active          | ON       | -                |
| Ston                                   | ENGINE | 200 Actual Engine Speed           | 677      | RPM              |
| Stop                                   | ENGINE | 228 Injection Time - Inj.1        | 0.82     | mS               |
| Recorded Data                          | ENGINE | 230 Injection Time - Inj.3        | 0.82     | mS               |
|                                        | AT     | 11 Engine Torque                  | 4.3      | %                |
|                                        | AT     | 7 Gear Ratio                      | 1.000    | -                |
|                                        | AT     | 9 Clutch2 Slip (Even Gear Shaft)  | 678.00   | RPM              |
|                                        | AT     | 6 Input Speed 2 (Even Gear Shaft) | 0.0      | RPM              |
|                                        | AT     | 5 Input Speed 1 (Odd Gear Shaft)  | 0.0      | RPM              |
| 8                                      |        |                                   |          |                  |
|                                        |        |                                   |          |                  |
| $\triangleleft$                        | î      | 8 <b>@</b> 18                     | [2]      |                  |
|                                        | 100200 |                                   |          |                  |

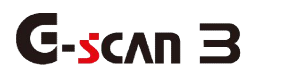

3. Активационный Тест

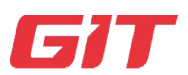

Диагностика – Hyundai и Kia

5-7. Активационный Тест

60

Эта функция, которая запускает или останавливает активные части на выходной стороне модуля управления, такие как форсунка, вентиляторы и клапаны, и проверяет работу активных частей и связанных цепей.

\* Поддерживаемые приводные компоненты различаются в зависимости от систем управления.

### Активационный Тест и выбор Параметра

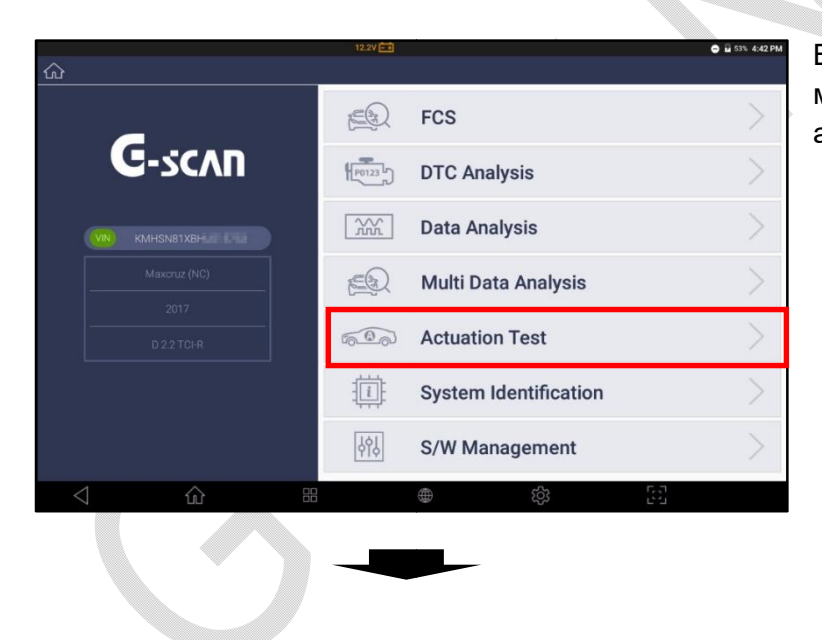

Выберите [Тест Активации] в меню диагностики автомобилей HyundaiилиKia

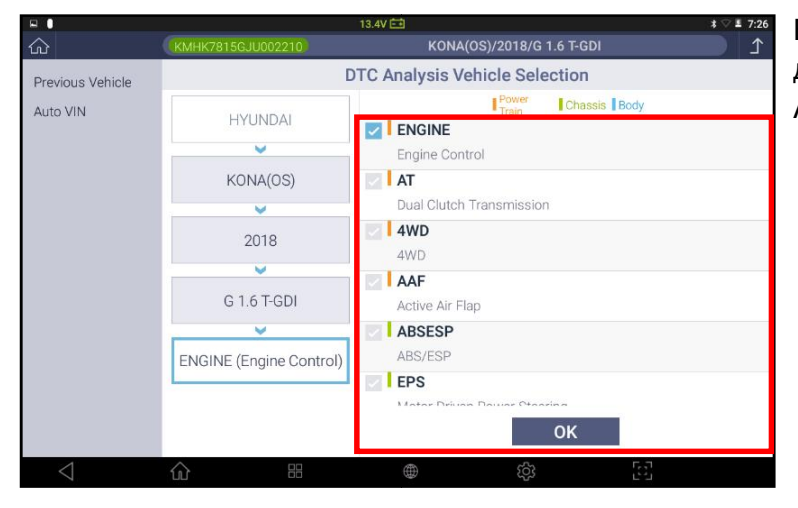

Выберите систему управления для проведения Теста Активации.

| 8.0               |                                                          | 11.27                      |                    |            | - <b>- - - - - - - - - -</b> | M 8:37        |
|-------------------|----------------------------------------------------------|----------------------------|--------------------|------------|------------------------------|---------------|
| ŝ                 | KMHK7815GJU002                                           | 2210 KONA(C                | S)/2018/G 1.6 T-GE | 0I/IBU-BCM |                              | Ţ             |
| Start             |                                                          | Actuation                  | Test - A000G0      |            | (H                           | :             |
| Stop              | Tes                                                      | st Items (15)              | Condition ≣↓       | Duration   | Resu                         | lt            |
| . Osope           | Winer Power RIYI<br>Wiper High-Speed<br>Winer Power RIYI | Relay [Wiper High RLY With | IG. ON             | Once       |                              |               |
|                   | Rear Wiper Relay                                         | /                          | IG. ON             | 0.7S Once  | Operat                       | ion<br>I Sont |
|                   | Room Lamp Out                                            | put                        | BATTERY ON         | Until Stop | Operat                       | ion<br>Sont   |
|                   | ATM Solenoid                                             |                            | IG. ON             | Until Stop |                              |               |
|                   | Safety Power Wir                                         | ndow Enable                | BATTERY ON         | Until Stop |                              |               |
| Group             |                                                          | Data Analysis (Tir         | ne : 00:00:09) - A | 000G0      |                              |               |
| Graph             | All                                                      | Sensor Name(66)            | Q≣↓                | Value      | Unit                         | ≣ţ            |
| Selective Display | ✓ 78 Room Lan                                            | np Output                  |                    | OFF        |                              |               |
| Clear Data        | 73 Wiper High                                            | n Relay                    |                    | OFF        | -                            | ^             |
|                   | 74 Rear Wipe                                             | r Relay                    |                    | OFF        | -                            |               |
| Stop              | 8 Auto Door l                                            | Jnlock Status              |                    | Key out    | -                            |               |
|                   | 9 2-Turn Unlo                                            | ock                        |                    | OFF        | -                            | ~             |
| $\triangleleft$   | ŵ                                                        |                            | තු                 | 53         |                              |               |

Выберите нужный компонент из списка в верхней части экрана.

>>Выберите параметр сигнала данного компонента в нижнем списке, если нужно его мониторить.

>>По окончании выбора нажмите [START] в верхней левой части экрана для запуска Теста Активации.

|                    |                                                            | 11.2V 🖽                    |                    |                      | *2      | H 8:3        |
|--------------------|------------------------------------------------------------|----------------------------|--------------------|----------------------|---------|--------------|
|                    | KMHK7815GJU0022                                            | 210 KONA(O                 | S)/2018/G 1.6 T-GE | I/IBU-BCM            |         | ſ            |
| Start              |                                                            | Actuation                  | Test - A000G0      |                      | (E)     | :            |
| 18010              | Test                                                       | Items (15)                 | Condition ∃↓       | Duration             | Resul   | lt           |
|                    | Wiper Power RIYI<br>Wiper High-Speed R<br>Wiper Power RIYI | Relay [Wiper High RLY With | IG. ON             | Once                 |         |              |
|                    | Rear Wiper Relay                                           |                            | IG. ON             | 0.7S Once            | Operati | ion          |
|                    | Room Lamp Outp                                             | iut                        | BATTERY ON         | Until Stop<br>Button | Operati | ion<br>I Son |
|                    | ATM Solenoid                                               |                            | IG. ON             | Until Stop           |         | - SEA        |
|                    | Safety Power Win                                           | dow Enable                 | BATTERY ON         | Until Stop           |         |              |
| Group              |                                                            | Data Analysis (Tir         | ne : 00:00:09) - A | 000G0                |         |              |
| Graph              | All                                                        | Sensor Name(66)            | Q ≣↓               | Value                | Unit    | E            |
| Salactive Display  | ✓ 78 Room Lam                                              | p Output                   |                    | OFF                  |         |              |
| Clear Data         | 73 Wiper High                                              | Relay                      |                    | OFF                  | -       | 6            |
|                    | 74 Rear Wiper                                              | Relay                      |                    | OFF                  | -       |              |
| Stop               | 8 Auto Door U                                              | nlock Status               |                    | Key out              | -       |              |
|                    | 9 2-Turn Unloc                                             | :k                         |                    | OFF                  | -       | ~            |
| $\bigtriangledown$ | ŵ                                                          | ₩ ⊕                        | ණ                  | 5.5                  |         |              |

|                   |                         | 11.1V 🖽                    |                    |                      | * 🖓    | 8:37           |
|-------------------|-------------------------|----------------------------|--------------------|----------------------|--------|----------------|
| ۵                 | KMHK7815GJU002          | 210 KONA(C                 | S)/2018/G 1.6 T-GE | 0I/IBU-BCM           |        | ♪              |
| Start             |                         | Actuation                  | Test               |                      | (Li    | . :            |
| Stop              | Tes<br>Winer Power RLYI | t Items (15)               | Condition ≣↓       | Duration             | Resu   | ult            |
|                   | Wiper High-Speed        | Relay [Wiper High RLY With | IG. ON             | Once                 |        |                |
|                   | Rear Wiper Relay        |                            | IG. ON             | 0.7S Once            | Operat | tion<br>d Sent |
|                   | Room Lamp Out           | put                        | BATTERY ON         | Until Stop<br>Button | Operat | tion<br>d Sent |
|                   | ATM Solenoid            |                            | IG. ON             | Until Stop<br>Button |        |                |
|                   | Safety Power Wir        | ndow Enable                | BATTERY ON         | Until Stop           |        |                |
| Group             |                         | Data Analysis (Ti          | me : 00:00:27) - A | 000G0                |        |                |
| Graph             | All                     | Sensor Name(66)            | Q ≣↓               | Value                | Unit   | ≣ţ             |
| Selective Display | ✓ 78 Room Lan           | np Output                  |                    | ON                   |        |                |
| Clear Data        | 73 Wiper High           | n Relay                    |                    | OFF                  | -      | ^              |
| Stop              | 74 Rear Wipe            | r Relay                    |                    | OFF                  | -      |                |
| Stop              | 8 Auto Door L           | Jnlock Status              |                    | Key out              | -      |                |
|                   | 9 2-Turn Unlo           | ck                         |                    | OFF                  | -      | ~              |
| $\triangleleft$   | ŵ                       | #                          | <b>(</b> )         | [3]                  |        |                |

>>Проверьте результаты активации компонента по параметрам.

>>Остановите активацию с помощью кнопки [STOP], если необходимо.

### Экран Теста Активации

### Верхняя Часть Экрана

В верхней части экрана перечислены компоненты, доступные для активации в выбранной системе управления.

Соблюдайте условие проведение теста, которому должно соответствовать фактическое состояние автомобиля.

Обратите внимание на графу «Продолжительность», чтобы понять, как долго и сколько раз тест продолжается или повторяется. Вам необходимо остановить проверку привода вручную, если длительность определена как [До нажатия кнопки остановки].

|                  |                                                          | 11.1V 🖽                    |                      |                      | \$ ♡ 🛿 8:37  |
|------------------|----------------------------------------------------------|----------------------------|----------------------|----------------------|--------------|
| شک<br>ا          | (KMHK7815GJU002                                          | 2210 KONA(0                | S)/2018/G 1.6 T-GD   | I/IBU-BCM            | T (          |
|                  |                                                          | Actuation                  | Test                 |                      | ( <b>E</b> ) |
| Stop             | Tes                                                      | t Items (15)               | Condition <b>≣</b> ↓ | Duration             | Result       |
|                  | Wiper Power RIVI<br>Wiper High-Speed<br>Wiper Power RIVI | Relay [Wiper High RLY With | IG. ON               | Once                 |              |
|                  | Rear Wiper Relay                                         |                            | IG. ON               | 0.7S Once            | Operation    |
|                  | Room Lamp Out                                            | Room Lamp Output BAT       |                      | Until Stop           | Operation    |
|                  | ATM Solenoid                                             |                            | IG. ON               | Until Stop<br>Button | Lommand Sen  |
|                  | Safety Power Wi                                          | ndow Enable                | BATTERY ON           | Until Stop           | 6            |
| Group            |                                                          | Data Analysis (Tir         | 000G0                |                      |              |
| ranh             | All                                                      | Sensor Name(66)            | Q ≣↓                 | Value                | Unit ≣↓      |
| elective Display | ✓ 78 Room Lan                                            | np Output                  | ON                   |                      |              |
| Neer Date        | 73 Wiper High                                            | 73 Wiper High Relay        |                      |                      | - 🔊          |
|                  | 74 Rear Wipe                                             | 74 Rear Wiper Relay        |                      |                      | -            |
| Stop             | 8 Auto Door U                                            | 8 Auto Door Unlock Status  |                      |                      | -            |
|                  | 9 2-Turn Unlo                                            | ck                         |                      | OFF                  | . 💟          |
| $\triangleleft$  | ŵ                                                        | 8 @                        | හු                   | 53                   |              |

# Нижняя Часть Экрана

В нижней части экрана появляются Параметры Данных для анализа.

| Ξ [               |                                                    | 11.1V 🖽                                 |                       |            | \$ ♡ 9    | 8:3   |
|-------------------|----------------------------------------------------|-----------------------------------------|-----------------------|------------|-----------|-------|
| ŵ                 | KMHK7815GJU                                        | 002210 KON/                             | A(OS)/2018/G 1.6 T-GE | I/IBU-BCM  |           | ♪     |
|                   |                                                    | Actuati                                 | on Test               |            | (III)     | * * * |
| Ston              | 7                                                  | Fest Items (15)                         | Condition ≣↓          | Duration   | Result    |       |
| otop              | Wiper Power RI<br>Wiper High-Spe<br>Wiper Power RI | γι<br>ed Relay [Wiper High RLY Wi<br>γι | th IG. ON             | Once       |           |       |
|                   | Rear Wiper Re                                      | lay                                     | IG. ON                | 0.7S Once  | Operation | n     |
|                   | Room Lamp C                                        | Jutput                                  | BATTERY ON            | Until Stop | Operation | n     |
|                   | ATM Solenoid                                       |                                         | IG. ON                | Until Stop |           |       |
|                   | Safety Power                                       | Window Enable                           | BATTERY ON            | Until Stop |           |       |
| Group             |                                                    | Data Analysis (                         | Time : 00:00:27) - A  | 000G0      |           |       |
| Graph             | All                                                | Sensor Name(66)                         | Q ≣↓                  | Value      | Unit      | F     |
| Selective Display | 🗸 78 Room l                                        | amp Output                              |                       | ON         | +         |       |
| Clear Data        | 73 Wiper H                                         | ligh Relay                              |                       | OFF        | - 1       | 6     |
| Clear Data        | 74 Rear W                                          | per Relay                               |                       | OFF        | -         |       |
| Stop              | 8 Auto Doo                                         | or Unlock Status                        |                       | Key out    | -         |       |
|                   | 92-10110                                           | пюск                                    |                       | UFF        | -         | C     |
| $\triangleleft$   | ŵ                                                  | #                                       | කු                    | 53         |           |       |

Нижняя часть экрана работает так же, как и стандартное меню [Анализ Параметров]. Выберите параметры по Группам, в Поиске или через Сортировку и выбранные параметры появится в этом окне. Функции перехода в Графический Дисплей, Селективный Дисплей. Удаление Параметров, Сохранение данных работает также, как и в меню [Анализ Параметров].

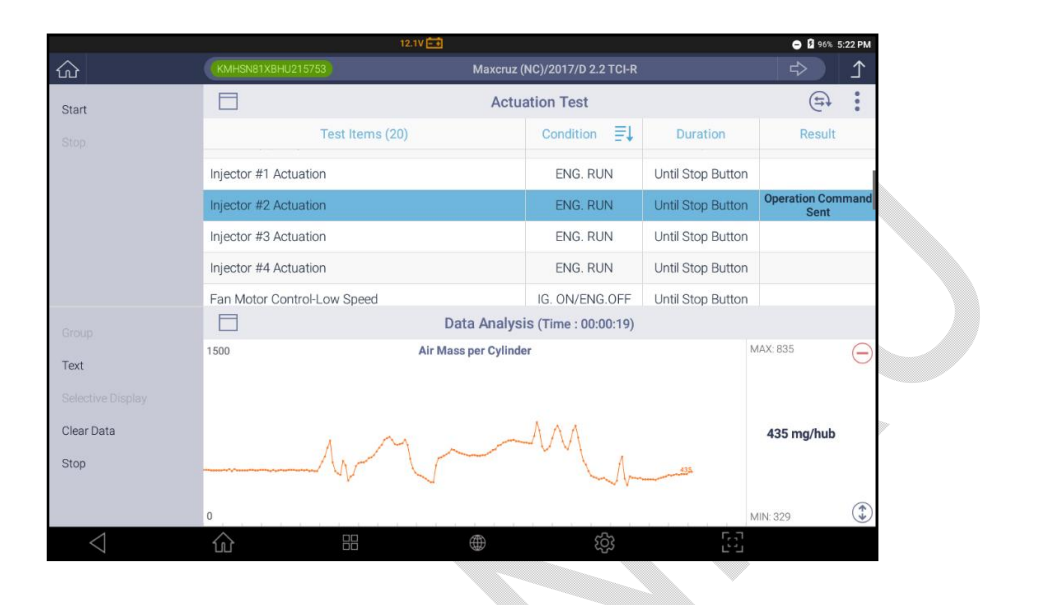

### Переход в другие диагностические функции

Во время проведения Теста Активаций исполнительных механизмов, можно перейти в другую диагностическую функцию путем нажатия кнопок дополнительных опций в правом верхнем углу.

- 5. Анализ Кодов Неисправностей
- 6. Анализ Параметров
- 7. Идентификация Системы
- 8. Специальные Функции (S/W Management)

| I I I I I I I I I I I I I I I I I I I |                    | 0.0V 🖽                       |                             |                       | 000              | 9:34   |
|---------------------------------------|--------------------|------------------------------|-----------------------------|-----------------------|------------------|--------|
| CO 1517/12/05 (FW/2.08)               | VIN                |                              |                             |                       |                  | ≏      |
| Start                                 |                    | Actua                        | ation Test - DBU2G0         |                       | ( <del>=</del> } | :      |
|                                       |                    | Test Items (34)              | Condition 🗐                 | DTC Analysis          |                  |        |
|                                       | Electrical Water H | leater                       | IG. ON/ENG.OFF              |                       |                  |        |
|                                       | PTC Relay          |                              | IG. ON/<br>ENG.OFF -Ch      | Data Analysis         |                  |        |
|                                       | ISG Inhibit Lamp   |                              | IG. ON/ENG.OFF              | Actuation Test        |                  |        |
|                                       | ISG Test(Option)   |                              | ENG. RUN                    | System Identification |                  |        |
|                                       | Main Water Pum     | p                            | IG. ON/ENG.OFF              | о, уу тугаладеги      | THE              | _      |
| Group                                 |                    | Data Analysi                 | is (Time : 00:00:02) - DBU2 | G0                    |                  |        |
| Graph                                 | All                | Sensor Name(204)             | Q ≣↓                        | Value                 | Unit             | ≣↓     |
| Selective Display                     | 1 Accelerato       | r Pedal Position Sensor      |                             | 100                   | %                |        |
| Clear Data                            | 2 Pressure C       | control Valve(Rail)          |                             | 100                   | %                |        |
| Stop                                  | 3 Air Mass p       | 3 Air Mass per Cylinder      |                             |                       | mg/hub           |        |
|                                       | 4 Barometric       | 4 Barometric Pressure Sensor |                             | 1318                  | hPa              |        |
|                                       | 5 Clutch Swi       | tch (M/T only)               |                             | ON                    |                  | $\sim$ |
| $\triangleleft$                       | ŵ                  | 88                           | තු                          | 53                    |                  |        |

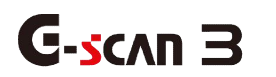

Идентификация Системы

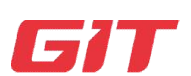

Диагностика – Hyundai и Kia

1.

5-8. Идентификация Системы

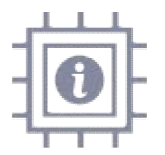

Спомощью этой функции можно извлечь и вывести на дисплей информацию по установленному на авто блоку управления.

Выбор Системы

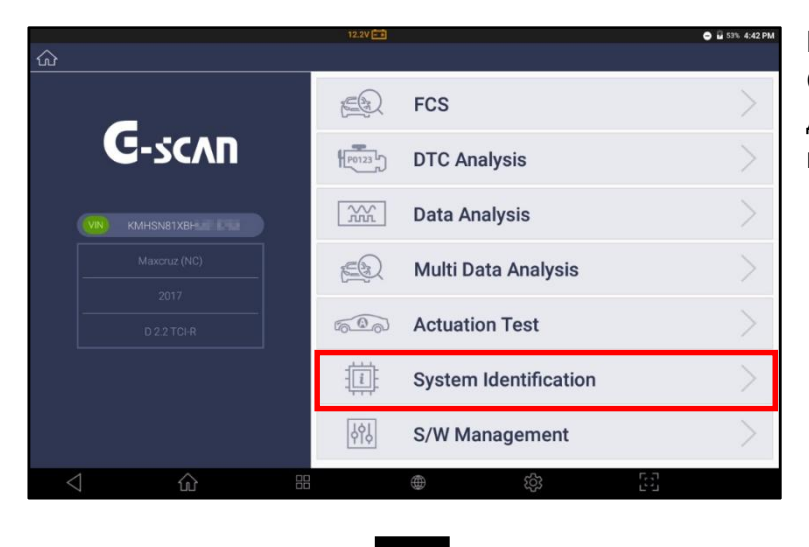

Выберите [Идентификация Системы] в меню диагностических функций после выбора марки HyundaiилиKia

|                                       |                                               | 7.0V EE                                  | U 100% 7:41 오후 |
|---------------------------------------|-----------------------------------------------|------------------------------------------|----------------|
| TEST_18.01.16<br>2018/01/25 (FW:2.13) | KMHDH41D8FU293850                             | Avante (MD)/2015/G 1.6 GDI               | \$ 1           |
| evious Vehicle                        |                                               | S/W Management Vehicle Selection (18/18) |                |
| uto VIN                               | HYUNDAI                                       | All Power Train Chassis Boo              | by Clear       |
|                                       | Avante (MD)                                   | Engine  Engine  AT  Transmission         |                |
|                                       | 2015                                          | Brake                                    |                |
|                                       | G 1.6 GDI                                     | Power Steering                           |                |
|                                       | ENGINE (Engine), AT<br>(Transmission), ABSVDC | TPMS Tire Pressure Monitoring SPAS       |                |
|                                       |                                               | Our and Particle Contract October        |                |
| $\triangleleft$                       | <u>ش</u> ۳                                    | ⊕          ⊕                             | đ              |

Выберите тип системы для получения информации по идентификации системы.

### Идентификация Системы

G-scan Зпытается установить связь с каждой выбранной системой управления и отображает полученную информацию об идентификаторе системы.

Если система управления не отвечает, потому что система не установлена в транспортном средстве или неисправна по каким-либо причинам, G-scan 3 не может показать информацию идентификатора системы.

Вы можете повторить попытку и запросить идентификационную информацию для всех систем, выбрав новый запрос [RESCAN] в меню в левой части экрана или для отдельной системы, выбрав кнопку [Retry] в правом углу меню по каждой системе.

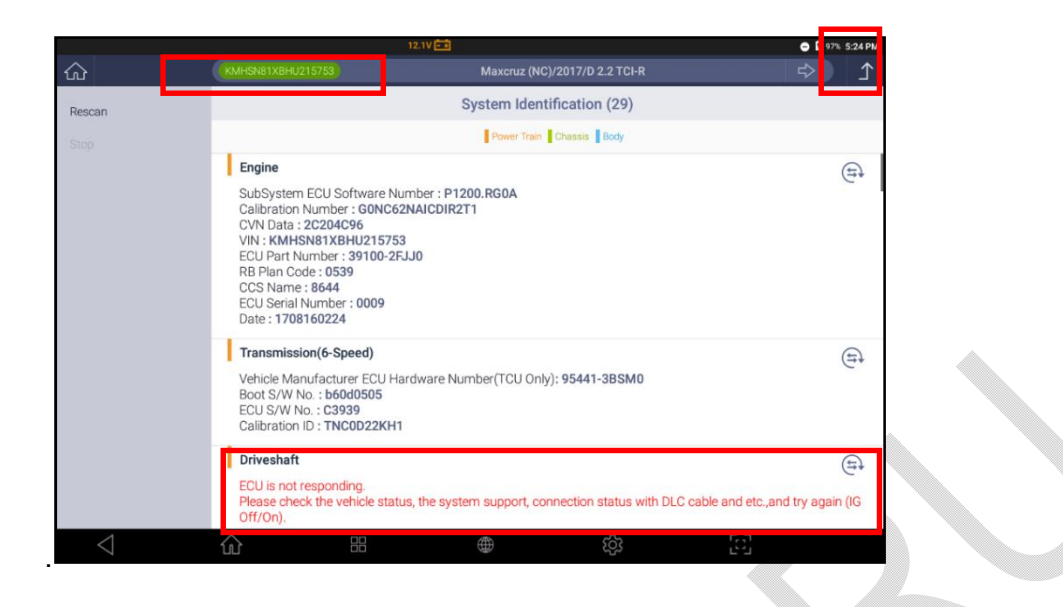

### Быстрый переход в другие функции

Во время проведения Теста Активаций исполнительных механизмов, можно перейти в другую диагностическую функцию путем нажатия кнопок дополнительных опций в правом верхнем углу.

- 9. Анализ Кодов Неисправностей
- 10. Анализ Параметров
- 11. Активационные Тесты
- 12. Специальные Функции (S/W Management)

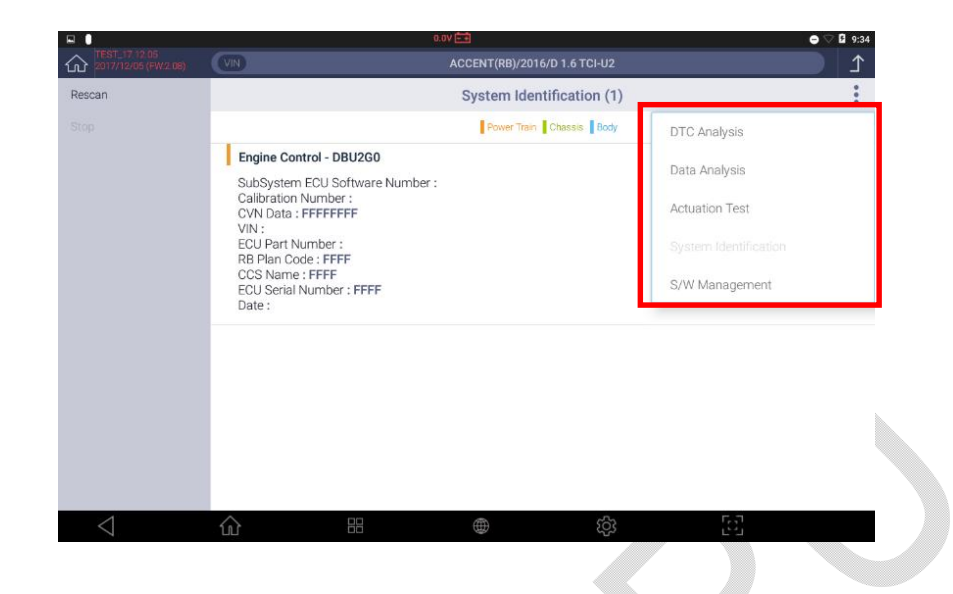

Переход в другие диагностические функции возможен только когда выбрана одна система. Если выбрано несколько систем, то функциональные кнопки не появятся.

1.

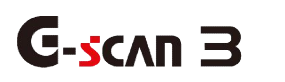

# Управление Программой

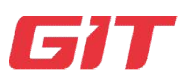

Диагностика – Hyundai и Kia

5-9. Управление Программой

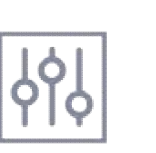

Выполнение Специальных Функций для проведения сервисных операций, таких как Кодирование, Ресет, Калибровка, Сброс Адаптации, Инициализация, Программирование, [Специальных Функций]для других марок.

Хотя функции проверки Кодов Ошибок, Анализа данных, Активационные Тесты и Идентификация системы считаются основными диагностическими функциями, для завершения технического обслуживания автомобилей свежих моделей требуются более сложные функции, такие как Сброс адаптации иммобилайзера, которые есть у Hyundai и Kia, и которые в совокупности называются [S / WManagement]. Это также Регистрация, Кодирование модуля управления, Калибровка датчика, и другие тестовые функции.

### Меню Управление ПО

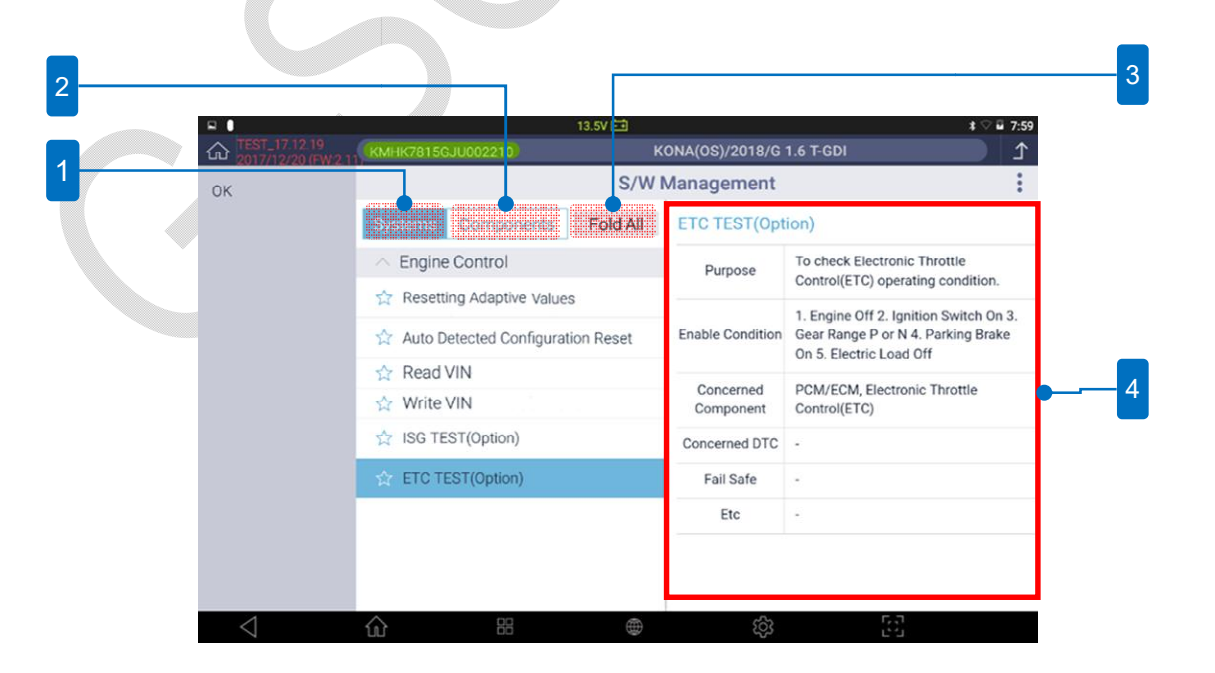

## 1. Системы

Нижепримертрадиционнойструктурыменюскнопкамиуправленияиспециальнымифункци ямипокаждойвыбраннойсистеме.

| ŵ  | VIN                | A                                                                                                    | vante (MD)/2 | 016/D 1.6 TCI-U2     | \$ 1                                                                                                  |
|----|--------------------|----------------------------------------------------------------------------------------------------|--------------|----------------------|----------------------------------------------------------------------------------------------------|
| ок |                    |                                                                                                    | S/V          | / Management         |                                                                                                    |
|    | Systems Co         | mponents                                                                                                    | Unfold All   | Injector Specific Da | ita                                                                                                   |
|    | ∽ Engine           | <ul> <li>&gt; Engine</li> <li>☆ Injector Specific Data</li> <li>☆ Essential work after component replacement</li> </ul> |              | Purpose              | To control normal fuel injection by writing<br>injector data when injectors or PCM/ECM is<br>replaced |
|    | 😭 Injector Specifi |                                                                                                    |              | Enable Condition     | 1.Engine Off 2.Ignition Switch On                                                                     |
|    | S Essential work a |                                                                                                    |              | Concerned Component  | PCM/ECM, Injector                                                                                     |
|    | 😭 Engine Test Fu   | ☆ Engine Test Function                                                                                                  |              | Concerned DTC        | C1670                                                                                                 |
|    | DPF Service Re     | DPF Service Regeneration                                                                                                |              | Fail Safe            | Warning Lamp On, Starting performance                                                                 |
|    | Transmission       | ✓ Transmission                                                                                                    |              |                      | decreased, Output power decreased,<br>Acceleration limited                                            |
|    | 💛 Brake            | Brake                                                                                                    |              | Etc                  | After this function is completed, turn the ignition switch Off and recheck the system after 10 sec.   |
|    | Power Steering     | Power Steering     Tire Pressure Monitoring     Auto Headlamp Leveling System                                           |              |                      | anter on and recreak the system and to see.                                                           |
|    | ✓ Tire Pressure №  |                                                                                                    |              |                      |                                                                                                    |
|    | 💛 Auto Headlamp    |                                                                                                    |              |                      |                                                                                                    |
|    | ✓ Airbag(Event #1  | 1)                                                                                                    |              |                      |                                                                                                    |
| <1 | 1 m                |                                                                                                    |              | ැරු                  | [6]                                                                                                   |

# 2. Компоненты

Это более «ориентированная на события» структура меню, которая раскрывает список расширенных функций в системе управления с дополнительной информацией о состоянии, которое необходимо выполнить для функции, особенно в случае, когда компонент ремонтируется / заменяется.

В приведенном ниже примере функция [Специфические Данные Форсунки] предлагается для запуска [После замены модуля управления питанием (РСМ) или модуля управления двигателем (ЕСМ)].

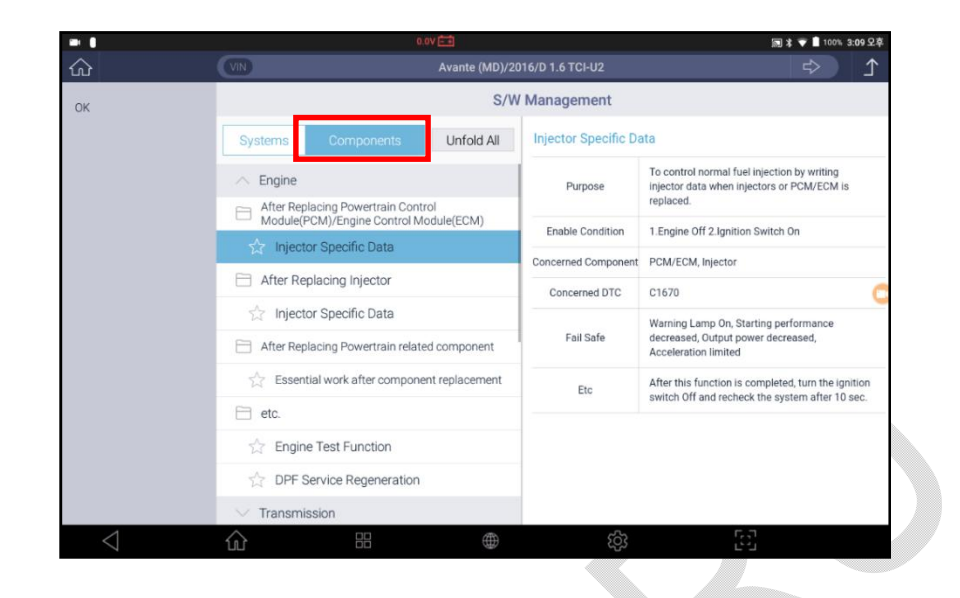

3. Раскрыть/ Скрыть Все

Раскрыть Все: раскрывае тполный список систем и функций.

Спрятать Все: скрывает список функций и оставляет только список систем.

| -               |                             |                       | 0.0V 🖽         |                      | 詞 🕸 💎 🗎 100%                                                                                 | 3:10 오3        |
|-----------------|-----------------------------|-----------------------|----------------|----------------------|----------------------------------------------------------------------------------------------|----------------|
| ŵ               | VIN                         |                       |                |                      |                                                                                              | ♪              |
| ок              |                             |                       | S/W            | / Management         |                                                                                              |                |
|                 | Systems                     | Components            | Fold All       | Injector Specific Da | ata                                                                                          |                |
|                 | Engine                      |                       |                | Purpose              | To control normal fuel injection by writing<br>injector data when injectors or PCM/ECM is    | s              |
|                 | Injector Specific Data      |                       |                | Enable Condition     | replaced.                                                                                    |                |
|                 | Strain Essentia             | l work after componer | nt replacement | Concerned Component  | PCM/ECM, Injector                                                                            |                |
|                 | 🟠 Engine                    | Test Function         |                | Concerned DTC        | C1670                                                                                        |                |
|                 | DPF Service Regeneration    |                       |                |                      | Warning Lamp On, Starting performance                                                        | rformance      |
|                 | <ul> <li>Transmi</li> </ul> | ission                |                | Fail Sate            | decreased, Output power decreased,<br>Acceleration limited                                   |                |
|                 | 🟠 Resettin                  | ng Auto Trans Adapt   | ive Values     | Etc                  | After this function is completed, turn the igr<br>switch Off and recheck the system after 10 | nition<br>sec. |
|                 | ∧ Brake                     |                       |                |                      |                                                                                              |                |
|                 | 🖧 HCU Air                   | Bleeding Mode         |                |                      |                                                                                              |                |
|                 | 😭 ESC Va                    | riant Coding          |                |                      |                                                                                              |                |
|                 | ☆ Steering                  | g Angle Sensor(SAS)   | Calibration    |                      |                                                                                              |                |
| $\triangleleft$ | ŵ                           |                       | $\oplus$       | තු                   | 53                                                                                           |                |

[Специальные Функции Раскрыты]

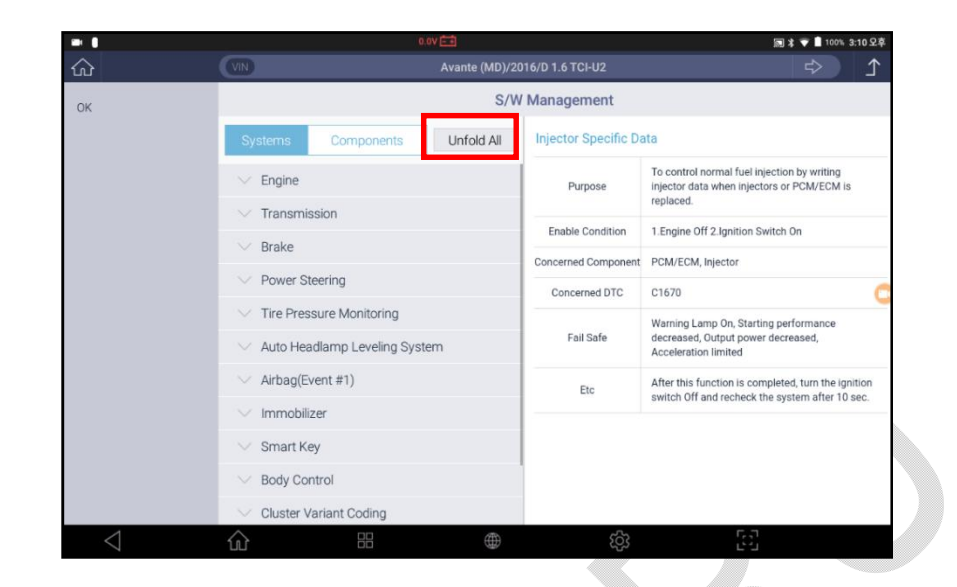

Специальные Функции Скрыты

# 4. Описание Функций

Отображает дополнительную информацию о функции, включая полное название функции, назначение, условия автомобиля для выполнения функции, соответствующие детали и коды неисправности, отказоустойчивость и т. д.

### Диагностика – Hyundai и Kia

| <u>ጉ</u> | 12.2V 📰  |                       | 🔿 🔒 53% 4:42 PN |
|----------|----------|-----------------------|-----------------|
|          |          | FCS                   | >               |
| G-scvu   | P0123 b) | DTC Analysis          |                 |
|          | - XXX    | Data Analysis         |                 |
|          |          | Multi Data Analysis   |                 |
|          | 600      | Actuation Test        |                 |
|          |          | System Identification | >               |
|          | 669      | S/W Management        | >               |
|          | 38       | ې<br>نې               | 5               |

# Выберите меню управления ПО [S/W Management] после выбора марки HyundaiилиKia

Выберите систему управления для проведения Специальных Функций.

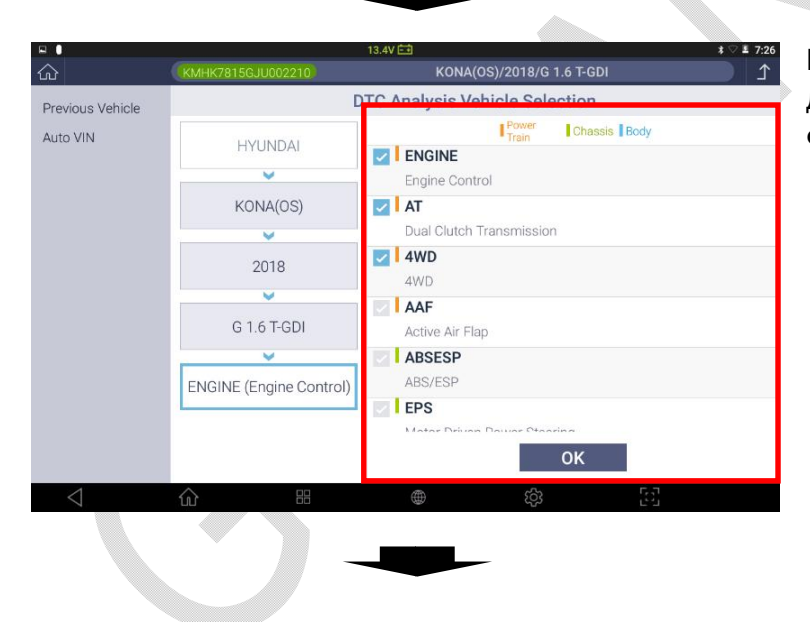

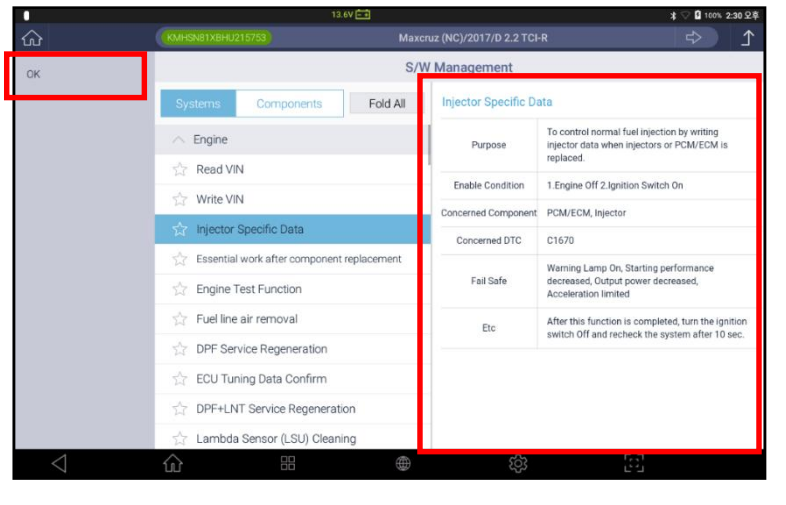

Выберите Специальную функцию из списка.

>>Проверьте подробности выполнения функции в правом окне и нажмите ОК в верхнем левом меню экрана.

|                                   |                                 | 13.3                      | v 💼                  |                       | ★ ♡ 🖣 100% 2:31 오 |
|-----------------------------------|---------------------------------|---------------------------|----------------------|-----------------------|-------------------|
| Injector Specif                   | ic Data (Maxeruz (NC            |                           |                      |                       |                   |
| Injector Specifi                  | c Data ]                        |                           |                      |                       |                   |
| If the Injector or                | ECU is changed, this f          | unction should be perfo   | orm to control the n | ormal fuel injection. |                   |
| After this function               | on is completed, turn t         | he Ignition Key off and r | echeck the system    | after 10 sec.         |                   |
| •[ Condition ]                    |                                 |                           |                      |                       |                   |
| 1. Ignition Key<br>2. Engine Stop | On                              |                           |                      |                       |                   |
| If you are ready,                 | press <mark>(OK)</mark> button. |                           |                      |                       |                   |
|                                   |                                 | ок                        |                      | Cancel                |                   |
| $\triangleleft$                   | ŵ                               |                           | ۲                    | ැටු                   | 63                |
|                                   |                                 |                           |                      |                       |                   |

Прочитайте подробное описание функции полностью перед тем, как выполнить процедуру.

>>Соблюдайте условия проведения теста и убедитесь, что они правильно выполнены, выберите [OK] в левой части экрана, когда готовы.

Следуйте инструкциям в меню и завершите проведение функции.

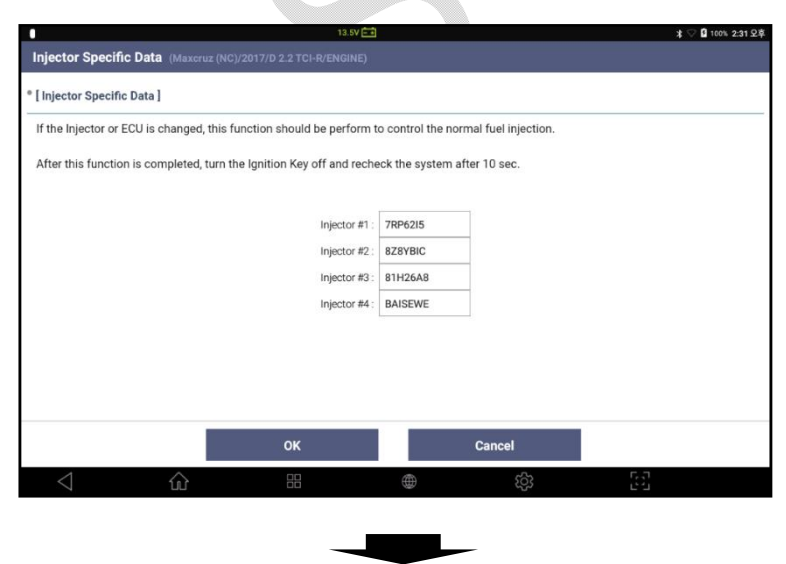

| 1                          |                    | 12                      | 1.6V 💼               |                        | 🗱 🖓 🖬 100% 2:32 空草 |
|----------------------------|--------------------|-------------------------|----------------------|------------------------|--------------------|
| Injector Specific Da       |                    |                         |                      |                        |                    |
| * [ Injector Specific Data | a]                 |                         |                      |                        |                    |
| If the Injector or ECU i   | s changed, this f  | unction should be per   | form to control the  | normal fuel injection. |                    |
| After this function is c   | completed, turn ti | ne Ignition Key off and | I recheck the system | n after 10 sec.        |                    |
|                            | Information        |                         |                      |                        |                    |
|                            | Writing suc        | cess !!!                |                      |                        |                    |
|                            | Press OK           | button.                 |                      |                        |                    |
|                            |                    |                         |                      |                        |                    |
|                            |                    |                         | UK                   |                        | _                  |
|                            |                    |                         |                      |                        |                    |
|                            |                    |                         |                      |                        |                    |
|                            |                    |                         |                      |                        |                    |
|                            |                    | ок                      |                      | Cancel                 |                    |
| $\triangleleft$            | ŵ                  | 88                      | ۲                    | ¢ې                     | 53                 |

После завершения функции, выберите[ОК] для возврата в предыдущее меню.

>>Структура кнопки и входящие запросы могут изменяться в зависимости от выбранной системы и функции.

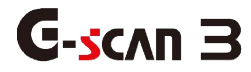

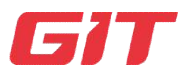

# Раздел6. Диагностика – Другие Марки

61. Выбор Автомобиля

6.2. Поиск Системы

6.3. Анализ Кодов Ошибок

6.4. Анализ Параметров

6.5. Активационные Тесты

6.6. ЗаписьПараметров

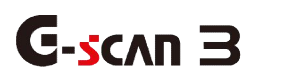

Выбор Автомобиля

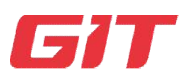

Диагностика- Другие Марки

6-1.Выбор Автомобиля

Меню Диагностики по заводским протоколам

1.

Функции диагностики по заводским протоколам по каждой марке, такие как Анализ

Кодов Ошибок, Анализ Параметров, Активационный Тест, Специальные Функции,

включая Ресет или Кодирование находятся в меню «Диагностика» Главного Меню

сканера.

Выберите меню «Диагностика» в Главном Меню сканера.

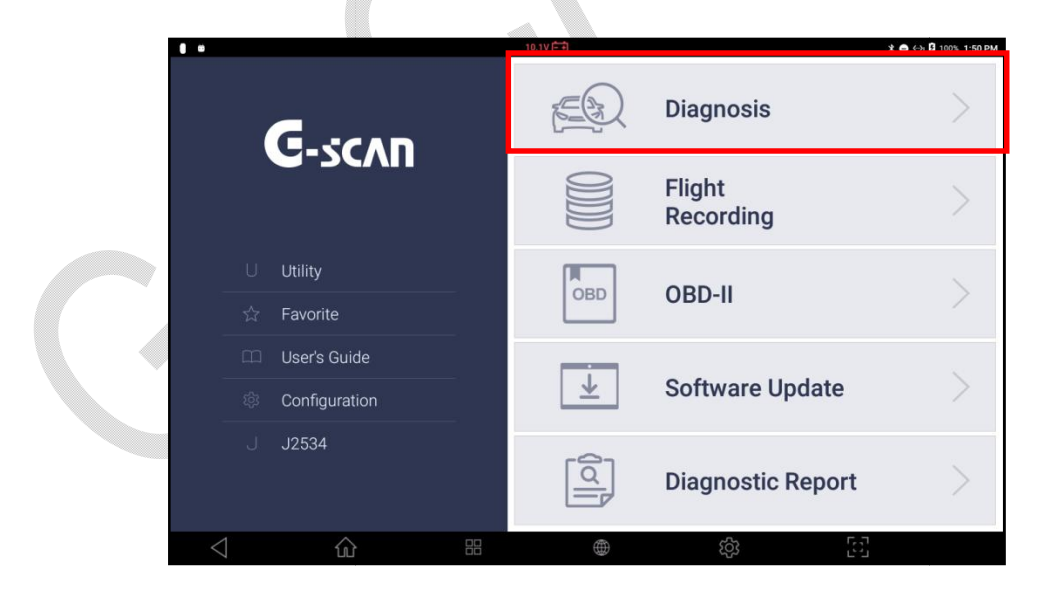

Выбор Марки Автомобиля

После выбора меню Диагностика, следует меню выбора автопроизводителя. Выберите нужную марку из списка.

### Все Регионы

После выбора меню "Диагностика" на экране появится список брендов, которые поддерживает прибораG-scan 3.

### Выбор по Регионам

Поскольку автопроизводителей очень много, то поиск нужного бренда может занять время. Для ускорения процесса диагностики мы решили разделить меню на автопроизводителей по регионам. УG-scan 3 есть дополнительное менюиз 4 регионов, в которых собраны автопроизводители.

Выберите нужный регион и автопроизводителя из списка.

Помните, что производители собраны не по принципу расположения завода, а по родине бренда. Поэтому, если Вам потребуется продиагностировать, например, Тойота российской сборки, то этот автомобиль нужно искать в регионе Азия, а не Европа.

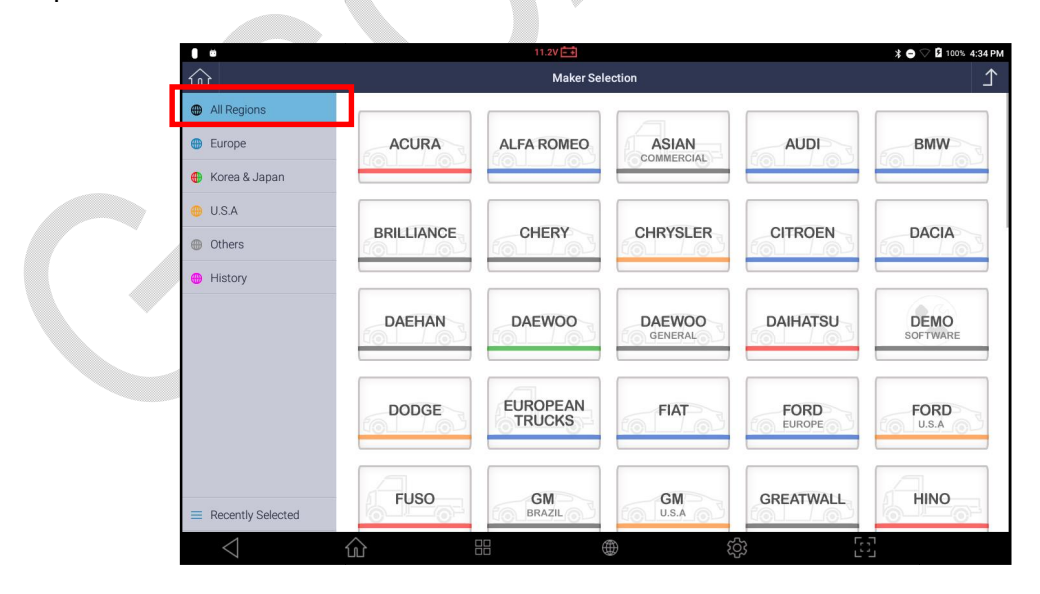

<Все Регионы>

|                   |                  | 11.2V -+  |                  |          | ≭ 🗢 🖓 🛿 100% 4:34 P |
|-------------------|------------------|-----------|------------------|----------|---------------------|
| <u>ک</u>          |                  | Maker Sel | ection           |          | <u>۲</u>            |
| All Regions       |                  |           |                  |          |                     |
| Europe            | ALFA ROMEO       | AUDI      | BMW              | CITROEN  | DACIA               |
| 🕑 Korea & Japan   |                  |           |                  |          |                     |
| U.S.A             | FURODEAN         |           |                  |          |                     |
| Others            | TRUCKS           | FIAT      | FORD             | JAGUAR   | LANCIA              |
| History           |                  |           |                  |          |                     |
|                   | LAND<br>ROVER    | MAN       | MERCEDES<br>BENZ | MERCEDES | MINI                |
|                   | OPEL<br>VAUXHALL | PEUGEOT   | PORSCHE          | RENAULT  | SCANIA              |
| Recently Selected | SEAT             | SKODA     | VOLKS<br>WAGEN   | VOLVO    |                     |
| 4                 | ^                |           | m c              | 3) F     | <b>,</b> т          |

| 8 0                                          |                                 | 11.2V 📑                     |          |                | ¥ ⊖ ♡ 8 100% 4:351                |
|----------------------------------------------|---------------------------------|-----------------------------|----------|----------------|-----------------------------------|
| ŵ                                            |                                 | Maker Sele                  | ction    |                | 1                                 |
| <ul><li>All Regions</li><li>Europe</li></ul> | ACURA                           | DAEWOO                      | DAIHATSU | FUSO           | HINO                              |
| 🌒 Korea & Japan                              |                                 |                             |          |                |                                   |
| <ul><li>U.S.A</li><li>Others</li></ul>       | HONDA                           | HYUNDAI                     | HYUNDAI  | HYUNDAI        | HYUNDAI<br>TRUCK / BUS<br>GENERAL |
| History                                      |                                 |                             |          |                |                                   |
|                                              | HYUNDAI<br>TRUCK / BUS<br>KOREA | INFINITI                    |          | KIA<br>GENERAL | KIA                               |
|                                              | KIA                             | KIA<br>TRUCK / BUS<br>KOREA | LEXUS    | MAZDA          | MITSUBISHI                        |
| Recently Selected                            | NISSAN                          | SSANGYONG                   | SUBARU   | SUZUKI         | ΤΟΥΟΤΑ                            |
| $\triangleleft$                              | ش                               | #                           | Ð 5      | çi<br>Çi       | 67                                |

<Азиатские Бренды (Корея, Япония)>

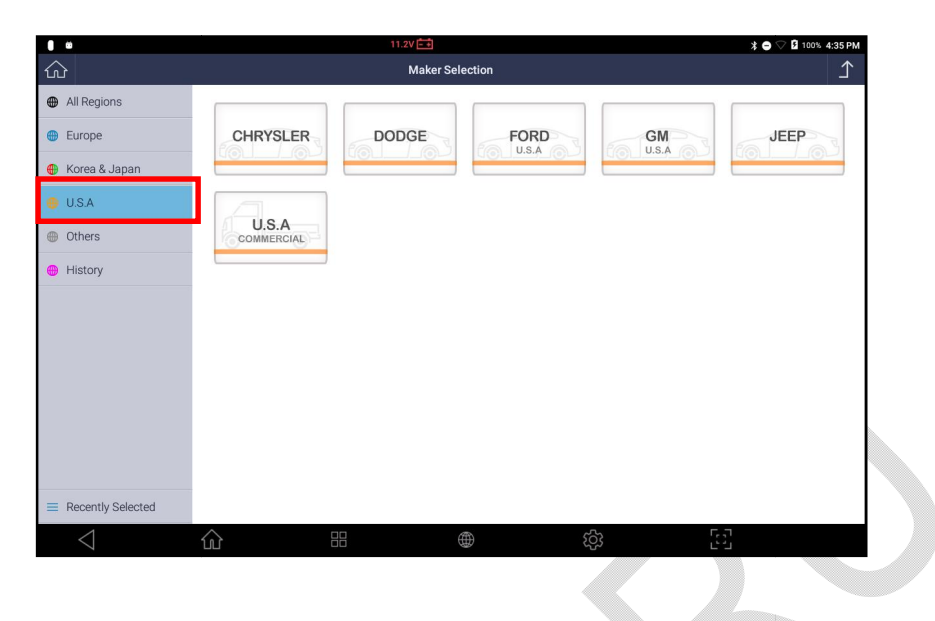

<Американские бренды>

# История

В этом меню сохраняются ранее проверенные автомобили (до 30 вариантов).

Если Вы уже работали с автомобилем, то можно выбрать его прямую настройку, включая системы, в меню Истории и не выбирать нужную модель снова из списка Регионов.

| 0 0                                   | 11.2V                                             | * 🗢 🖓 🖬 100% 4:35 PM |
|---------------------------------------|---------------------------------------------------|----------------------|
| <u>ش</u>                              | Maker Selection                                   | ſ                    |
| All Regions                           | HYUNDAI (USA)                                     |                      |
| Europe                                | 2018/12/05 11:22:40<br>AZERA(HG)_2012_G 3.3 GDI   |                      |
| 🖶 Korea & Japan                       | HYUNDAI (USA)                                     |                      |
| 🜐 U.S.A                               | 2018/12/05 11:02:16<br>ACCENT(LC)_2005_G 1.6 DOHC |                      |
| Others                                | HYUNDAI (USA)                                     |                      |
| 😑 History                             | 2018/12/04 18:43:55<br>SONATA(Y3)_1997_G 2.0 DOHC |                      |
|                                       | HYUNDAI (USA)                                     |                      |
|                                       | 2018/12/04 18:38:14<br>ACCENT(MC)_2010_G 1.6 DOHC |                      |
|                                       | HYUNDAI (USA)                                     |                      |
|                                       | 2018/12/04 18:37:22<br>G70(IK)_2019_G 2.0 T-GDI   |                      |
|                                       | HYUNDAI (USA)                                     |                      |
|                                       | 2018/12/04 18:34:31<br>ACCENT(HC) 2019 G 1.6 GDI  |                      |
| <ul> <li>Recently Selected</li> </ul> |                                                   |                      |
| $\triangleleft$                       | û == ¢                                            | 3                    |

### Сортировка: Недавно выбранные / Алфавитный порядок

Если выбран порядок сортировки недавно продиагностированных автомобилей [RecentlySelected], то в верхнем списке меню будут собраны все модели, которые были выбраны в последнее время по принципу «Недавние вверху списка». Редко выбираемые авто будут перемещены в конец списка и могут быть на другой странице.

|                   |          | 11.2V 🕞<br>Maker Selection |           |                |           |
|-------------------|----------|----------------------------|-----------|----------------|-----------|
| All Regions       |          |                            |           |                |           |
| Europe            | ASIAN    | BRILLIANCE                 | CHERY     | DAEHAN         | DAEWOO    |
| 🜐 Korea & Japan   |          |                            |           |                |           |
| 🖶 U.S.A           |          |                            |           | 110            |           |
| Others            | SOFTWARE | BRAZIL                     | GREATWALL | JAC            | to LDV    |
| History           |          |                            |           |                |           |
|                   | LIFAN    | MAHINDRA                   | MARUTI    | MG             | PROTON    |
|                   | SPERENZA | TATA                       | TRIAL     | VAZ/GAZ<br>UAZ | VENIRAUTO |
|                   |          |                            |           |                |           |
| Recently Selected |          |                            |           |                |           |
| $\triangleleft$   | ŵ        |                            | <u>۵</u>  | çş [:          |           |

Можно переключить сортировку брендов в алфавитном порядке через кнопку [Алфавит] и тогда все они будут указаны по буквам английского алфавита от А до Z.

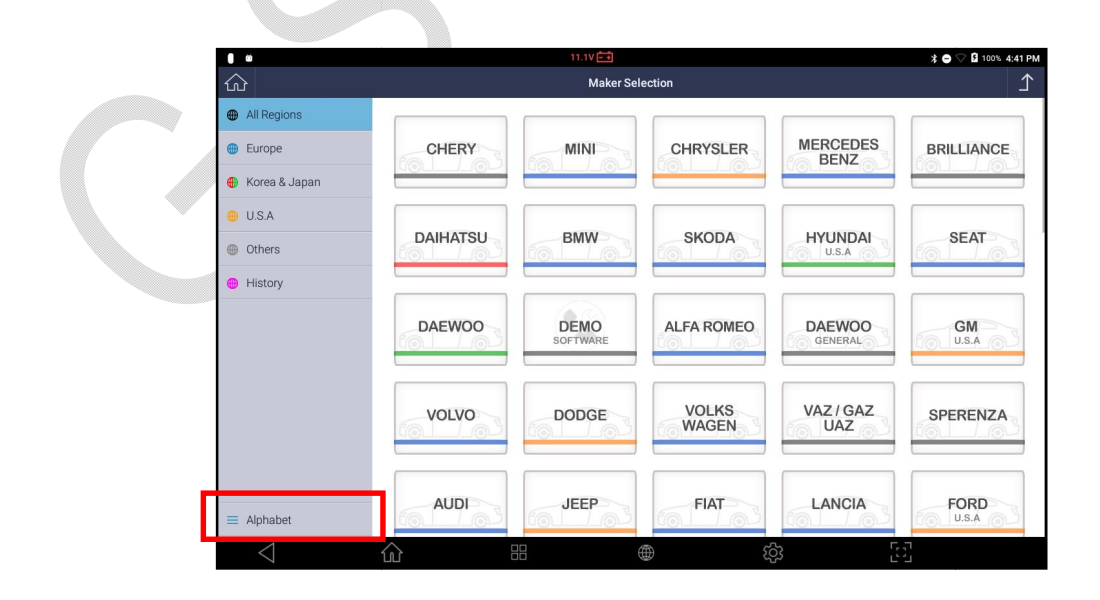

Меню выбора Японских автомобилей

### Япония Внутренний Рынок vs. Экспорт

Выберите любой японский бренд "Toyota", "Nissan", "Honda", "Mitsubishi", "Mazda", "Daihatsu" и "Suzuki" из списка марок автомобилей, далее появится меню, которое уникально у G-scan для японских автомобилей.

| 1 I             |               | 0.0V 🖽            | ≭ 👽 🚔 38% 2:44 PM |
|-----------------|---------------|-------------------|-------------------|
| ŵ               |               | Vehicle Selection | <b>1</b>          |
|                 | ΤΟΥΟΤΑ        | International     | >                 |
|                 | ×             | Japan Domestic    | >                 |
| Report          | International |                   |                   |
| 🚾 Log Data      |               |                   |                   |
| 🗊 Guide         |               |                   | r.                |
|                 |               |                   |                   |
|                 |               |                   |                   |
|                 |               |                   |                   |
|                 |               |                   |                   |
|                 |               |                   |                   |
|                 |               |                   |                   |
|                 |               |                   |                   |
|                 |               |                   |                   |
| $\triangleleft$ |               | <u>به</u>         | [6]               |
| 7               |               |                   |                   |

### Автомобили с Внутреннего Рынка Японии

Программа для японских автомобилей G-scan разрабатывается в Японии нашим местным филиалом, поэтому структура меню такая, как требуют диагносты в Японии. Поэтому меню построено на основе номеров кузовов и номеров шасси, далее года выпуска и только потом системы.

G-scan 3 позволяет произвести очень точный выбор автомобиля и системы, но меню применимо только для праворульных автомобилей, которые поставляются на внутренний рынок Японии.

<u>Мы не рекомендуем использовать это меню, если автомобиль не привезен</u> <u>из Японии.</u> Выбирайте Внутренний Рынок Японии только тех автомобилей, которые предназначены для продажи в Японии и потом появились в России кауже на вторичном рынке, и не продавались через местные дилерские центры.

Многие виды шасси из списка Внутренний Рынок Японии никогда не имели экспортных аналогов и не поставлялись на рынки других стран, поэтому коммуникация, а также набор функция сильно отличается от экспортных вариантов автомобилей и они могут быть не совместимы.

#### Экспорт

Японские автомобили, которые производятся и поставляются за пределами Японии могут иметь другие кузова и системы, по сравнению с внутренним рынком.

Для таких автомобилей имеется Экспортное меню [International], которое покрывает ВСЕ остальные регионы.

<u>Мы рекомендуем меню [International] для работы со всеми японскими</u> автомобилями,которые поставлялись вне территории Японии.

После выбора меню [International] необходимо уточнить Тип Коннектора и потом выбрать систему или провести Автоматический Поиск поддерживаемых на конкретном автомобиле систем без выбора названия модели, кода кузова, типа и т.п.

Меню для экспортных автомобилей упрощено, но оно даёт возможность получить такую же подробную и глубокую информацию, как и меню для автомобилей с внутреннего рынка Японии.

# **G**-scvu 3

Поиск Системы

2.

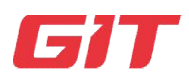

Диагностика- Другие Марки

6-2.Поиск Системы

### Функция Поиска Системы

Для большинства автопроизводителей, за небольшим исключением, автоматический поиск систем можно провести в режиме «АвтоПоиска». В рамках этой процедуры начнется последовательный поиск всех систем, которые присутствуют на автомобиле. По завершении G-scan 3 выведет на экран краткий отчет результатов диагностики.

| ۰<br>ک                                                               |                                 | 11.2V 📼<br>Maker Sele       | ction    |                | * 🔿 🛇 💈 100% 4                    |
|----------------------------------------------------------------------|---------------------------------|-----------------------------|----------|----------------|-----------------------------------|
| <ul> <li>All Regions</li> <li>Europe</li> </ul>                      | ACURA                           | DAEWOO                      | DAIHATSU | FUSO           | HINO                              |
| <ul> <li>Korea &amp; Japan</li> <li>U.S.A</li> <li>Others</li> </ul> | HONDA                           | HYUNDAI                     | HYUNDAI  | HYUNDAI        | HYUNDAI<br>TRUCK / BUS<br>GENERAL |
| History                                                              | HYUNDAI<br>TRUCK / BUS<br>KOREA | INFINITI                    |          | KIA<br>GENERAL | KIA                               |
|                                                                      | KIA<br>U.S.A                    | KIA<br>TRUCK / BUS<br>KOREA | LEXUS    | MAZDA          | MITSUBISHI                        |
| Recently Selected                                                    | NISSAN                          | SSANGYONG                   | SUBARU   | SUZUKI         | ΤΟΥΟΤΑ                            |

Выбираем марку [Mitsubishi] из списка Производителей.

| ± 0             |                          | 00 EE                              | 🗱 💗 🛢 36% 2:51 PN |  |  |
|-----------------|--------------------------|------------------------------------|-------------------|--|--|
| ۲<br>۲          |                          | /ehicle Selection                  | 1                 |  |  |
| 🗸 ОК            | MITSUBISHI               | SYSTEM SEARCH                      |                   |  |  |
|                 | VIII 00001               | MPI / GDI / DIESEL                 |                   |  |  |
| Report          | International            | Auto Stop and Go                   |                   |  |  |
| Log Data        | ~                        | KOS / IMMO / Keyless               |                   |  |  |
| 🗊 Guide         | Model Year (From 2005MY) | ELC-AT / CVT / TC-SST              |                   |  |  |
| 5. Pre. Vehicle | ~                        | TCL (Traction Control Logic)       |                   |  |  |
|                 | SYSTEM SEARCH            | CRUISE CONTROL                     |                   |  |  |
|                 |                          | SS4 II / ES4 (Super Select 4WD II) |                   |  |  |
|                 |                          | Shift Lever                        |                   |  |  |
|                 |                          | 4WS / Electric Power steering      |                   |  |  |
|                 |                          | ABS/ASC/ASTC/WSS                   |                   |  |  |
|                 |                          | HBB (Hydraulic Brake Booster)      |                   |  |  |
| $\triangleleft$ |                          | (Å) (Å)                            | [6]               |  |  |

Выбираем функцию Поиска Системы [SystemSearch] в верхнем меню списка систем.

>>Выберите кнопку ОК слева для продолжения.

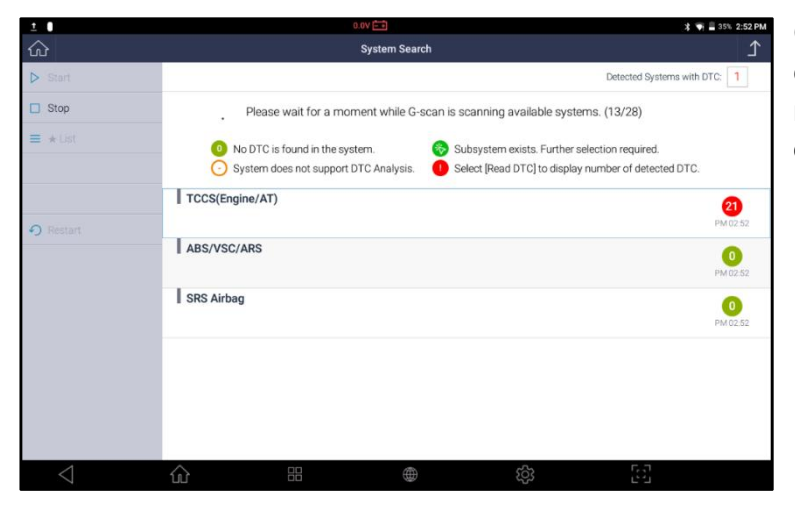

G-scan3 проверяет наличие системы управления в сети и имеются ли сохраненные коды ошибок в памяти блока.

Результат Поиска Системы

| 企          |              |         | System Search     |                       |               |
|------------|--------------|---------|-------------------|-----------------------|---------------|
| Start      |              |         |                   | Detected Systems with | h DTC: 2      |
| Stop       | TCCS(Engine/ | AT)     |                   |                       | 21            |
| ≡ 😹 List   |              |         |                   |                       | PM 02:57      |
| E Show DTC | ABS/VSC/ARS  | 6       |                   |                       | 0<br>PM 02:57 |
|            | SRS Airbag   |         |                   |                       | 0             |
| • Restart  |              |         |                   |                       | PM 02:57      |
|            | Immobiliser  |         |                   |                       | 2             |
|            |              |         |                   |                       | PM 02.37      |
|            |              | 10123 D | C Analysis        | 7                     |               |
|            |              | The Da  | ata Analysis      | >                     |               |
|            |              | Fli     | ght Record Review | >                     |               |
| 7          |              | Ac      | tuation Test      | >                     |               |
| <1         | ŵ            |         | ක් දින්           | [6]                   |               |

### На автомобиле найдены системы

Системы, с которыми G-scan 3 установил коммуникацию и проверил наличие кодов ошибок, выводятся списком на экран.

### Количество Кодов Ошибок

Во время проведения сканирования систем, G-scan 3 определяет наличие кодов ошибок в каждой из систем и показывает их количество в отчете.

Но некоторые системы некоторых автопроизводителей, например, SRS, IMM или BCM могут не поддерживать автоматический вывод Кодов или их удаление в режиме Поиска по Системам. Для этого G-scan 3требуетсякоммуникация с каждым из блоков управления индивидуально.

В обоих случаях, G-scan 3 отсутствие указания наналичия Кодов Ошибок в отчете после Быстрого Поиска по Системам не является неисправностью сканера. Причина в дизайне самой системы.

Во избежание ошибки, G-scan 3 помечает такие системы особым символом:

Символ

Описание

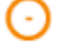

Ť

Система не поддерживает чтение Кодов Ошибок.

Требуется индивидуальная коммуникация с данной системой. Выберитесистемуизменюипроверьтекодыошибокиндивидуально.

В случае MercedesBenz, Системный Поиск покажет символ [!] для индикации определения Кодов Ошибокв блоке управления вместо вывода цифры с количеством найденных кодов.

Дополнительные Команды

## CTAPT

Выберите систему для проведения других диагностических функций в левой части экрана и нажмите кнопку [START] для входа в систему.

### стоп

Выберите кнопку [STOP] для прекращения функции Поиска Системы. Эта опция активируется только в момент работы функции Быстрого Поиска Системы.

### ★Список (**LIST**)

Нажмите кнопку Списка[ ★ LIST], и G-scan Звыведет список Специальных Функций, которые поддерживаются данным Блоком управления в правой части экрана.

|  | ± 0             |                   | 0.0V 📑             | * 🖘 🚔                                 | 32% 3:02 PM |
|--|-----------------|-------------------|--------------------|---------------------------------------|-------------|
|  | ŵ               |                   | System Search      |                                       | ſ           |
|  | Start           | Detected S        | ystems with DTC: 2 | Special Func                          |             |
|  | Stop            | TCCS(Engine/AT)   | 21                 | ★TCCS(Engine/AT)                      |             |
|  | ≡ ★ List        |                   | PM 02:59           | AT/CVT Learning Value Initialization  |             |
|  | E Show DTC      | ABS/VSC/ARS       | 0<br>PM 02:59      | G Sensor 0 Point Learning Start       |             |
|  |                 | SRS Airbag        | 0                  | CVT Hydraulic Pressure Learning Start |             |
|  | Restart         |                   | PM 02:59           | Supply Pump Initializtion             |             |
|  |                 | Immobiliser       | 2<br>PM 02:59      | DPF deterioration record clear        |             |
|  |                 | Combination meter |                    | A/F sensor compensation Reset         |             |
|  |                 |                   | PM 02:59           | Crank time compensation reset         |             |
|  |                 |                   |                    | Catalyst record clear                 |             |
|  |                 |                   |                    | Pilot quantity learning values reset  |             |
|  |                 |                   |                    | Electric throttle learning            |             |
|  |                 |                   |                    | Pilot quantity learning               | Č           |
|  | $\triangleleft$ |                   |                    | \$\$<br>\$                            |             |

## вывод кодов

Выводит Коды Ошибок, найденные в каждом блоке управления с номером кода и с описанием.

| ± O             | 0.0V 💼                                                                                                    | 🕈 🖣 着 32% 3:03 PM |
|-----------------|----------------------------------------------------------------------------------------------------|-------------------|
| ŝ               | System Search                                                                                                 | ♪                 |
| Report          | DTC                                                                                                    | State             |
|                 | * TCCS(Engine/AT)                                                                                             | <b>^</b>          |
|                 | -> P0095 Intake Temperature Sensor System (Intake Manifold)                                                   |                   |
|                 | → P0095 ECU Internal Abnormal 2[STP Input Circuit System] ECU Internal Abnormal 2[Cancel<br>Circuit Abnormal] |                   |
| 🗕 Back          | -> P0005 Regulator Cut Valve System                                                                           |                   |
|                 | -> P0006 Cut Valve System (Low)                                                                               |                   |
|                 | -> P0007 Cut Valve System (High)                                                                              |                   |
|                 | -> P000A VVT Functional Check                                                                                 |                   |
|                 | -> P000B VVT 2 Functional Check                                                                               |                   |
|                 | -> P0010 VVT OCV System                                                                                       |                   |
|                 | -> P0011 VVT Control Advanced Angle Abnormal                                                                  | $\bigcirc$        |
| $\triangleleft$ | <br>♠ ₩ <b>₩</b> ∅ ⊡                                                                                          |                   |

### ОТЧЕТ

Опция отчета [REPORT] появляется, когда выбирается функция вывода Кодов Ошибок [SHOWDTC]. Выберите эту опцию для создания отчетов До и После проведения Ремонтных работ. Обратитесь к [Разделу 10.Отчет по Диагностике] за подробностями и созданию Отчета До и После Ремонта.

# ПЕРЕЗАПУСК (RESTART)

Выберите кнопку [RESTART] для повторного проведения Поиска Систем.

3.

# **G**-scvu 3

Анализ Кодов Ошибок

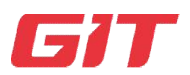

Диагностика- Другие Марки

6-3. Анализ Кодов Ошибок

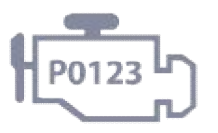

Определение Диагностических Кодов Ошибок в памяти Блока Управления их удаление после устранения причины неисправности.

Меню Диагностических Функций

После выбора марки и системы, можно войти в меню системы через кнопку[START], или через функцию индивидуальной коммуникации с системой. В большинстве системном меню ЭБУ можно увидеть одинаковый список функций, которые поддерживает G-scan 3:

| 1               | 0.0V 💼          |    |                       |     | 💲 💗 🗐 29% 3:07 PM       |               |  |
|-----------------|-----------------|----|-----------------------|-----|-------------------------|---------------|--|
| ŵ               | System Search   |    |                       |     |                         | Ϋ́            |  |
| > Start         |                 |    |                       |     | Detected Systems with D | DTC: 2        |  |
| Stop            | TCCS(Engine/AT) |    |                       |     |                         | 21            |  |
| ≡ ★ List        |                 |    |                       |     |                         | PM 03:05      |  |
| E Show DTC      | H_PO1           | 23 | DTC Analysis          |     | >                       |               |  |
| 0.0             | 2               | ŵ  | Data Analysis         |     | >                       |               |  |
| *) Kestart      | 5               |    | Flight Record Review  |     | >                       |               |  |
|                 | 5               | 00 | Actuation Test        |     | >                       |               |  |
|                 | Į.              | ļ. | Special Function      |     | >                       |               |  |
|                 | -               | ). | ECU Information Displ | ау  | >                       |               |  |
| ABS/            |                 |    |                       |     |                         | 0<br>PM 03:06 |  |
| $\triangleleft$ |                 |    | $\oplus$              | ැරූ | 53                      |               |  |

- 5. Чтение и Удаление Кодов Ошибок
- 6. Вывод Текущих Параметров
- 7. Просмотр записанных данных
- 8. Активационные Тесты
- 9. Специальные Функции
- 10. Информация по ЭБУ

Подробную информацию по диагностическим функциям можно найти в следующих разделах Инструкции.

Чтение и Удаление Кодов Ошибок

Меню Чтение и Удаления кодов ошибок может немного отличаться в зависимости от автопроизводителя и типа системы (например, могут быть показаны Исторические или неактивные коды и т.п.), но, в целом, его процедурыиусловиявыполненияфункциистандартны.

#### Чтение и Удаление Кодов Ошибок

Нажмите кнопку Анализа Кодов Ошибок [DTCAnalysis] и G-scan 3 проверит наличие Кодов Ошибокв памяти выбранного блока управления.

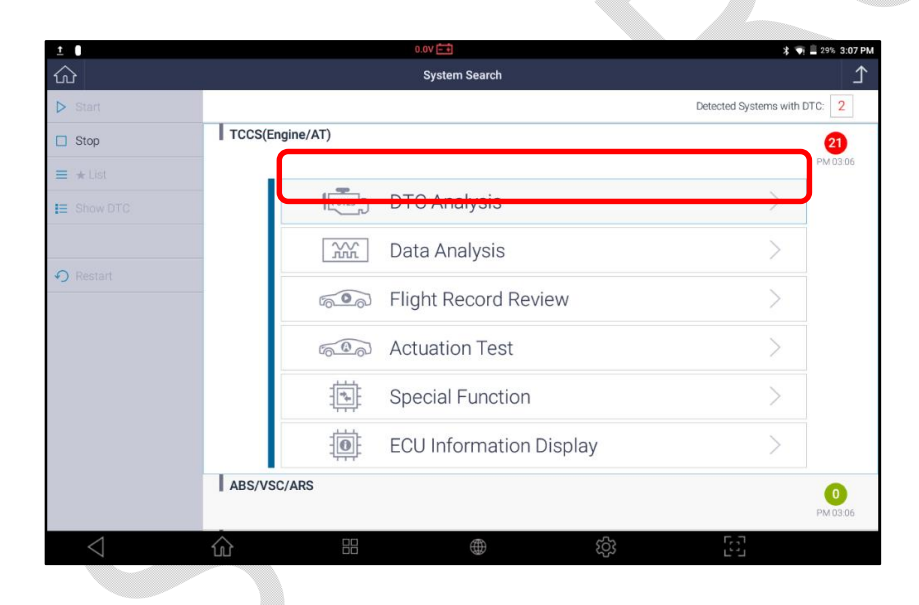

| 1 I                |       | 0.0V                                                                                                    | * •     | 🖥 🖹 29% 3:07 PM |
|--------------------|-------|----------------------------------------------------------------------------------------------------|---------|-----------------|
| ¢3                 |       | TCCS(Engine/AT) > DTC Analysis(Check Mode)                                                                     |         | ſ               |
|                    | Code  | Description(1/21)                                                                                              |         | State           |
| F2 Mode            | P0095 | Intake Temperature Sensor System (Intake Manifold)                                                             |         |                 |
| F3 Erase           | P0607 | ECU Internal Abnormal 2[STP Input Circuit System] ECU Internal Abnormal 2[C<br>Circuit Abnormal]               | ancel Q |                 |
| F4 Freeze Frame    | P0005 | Regulator Cut Valve System                                                                                     | Q       |                 |
|                    | P0006 | Cut Valve System (Low)                                                                                         | Q       |                 |
|                    | P0007 | Cut Valve System (High)                                                                                        | Q       |                 |
|                    | P000A | VVT Functional Check                                                                                           | Q       |                 |
|                    | P000B | VVT 2 Functional Check                                                                                         | Q       |                 |
|                    | P0010 | VVT OCV System                                                                                                 | Q       |                 |
|                    | P0011 | VVT Control Advanced Angle Abnormal                                                                            | Q       |                 |
| F11 Data Analysis  | P0012 | VVT Control Retarded Angle Abnormal                                                                            | Q       |                 |
| F12 Actuation Test | P0187 | Low-Pressure Side Gas Temperature Sensor System (Low)                                                          | Q       |                 |
|                    | P0188 | Low-Pressure Side Gas Temperature Sensor System (High)                                                         | Q       | $\sim$          |
| $\triangleleft$    | ŵ     | ත්ත ක්රී මේ සංක්රී මේ සංක්රී මේ සංක්රී මේ සංක්රී මේ සංක්රී මේ සංක්රී මේ සංක්රී මේ සංක්රී මේ සංක්රී මේ සංක්රී ම | 5]      |                 |

# КодыОшибок: Активные / Исторические /ВОжидании

В целом, Коды Ошибок разделяются на 3 типа категорий в соответствии со своим статусом.

# АктивныеКодыОшибок

Коды, активные в памяти ЭБУ,и возникшие по причине неисправности. Требуют устранения неисправности.

# Исторические Коды Ошибок

Коды, возникавшие в прошлом, поскольку некоторые параметры выходили за установленный диапазон, но потом фиксировались в нормальном диапазоне в течение нескольких циклов запуска двигателя автомобиля.

# ОшибкивОжидании

Временные Коды ошибок, которые пока неактивны, поскольку сигнал не вышел за диапазон, но находится на критическом уровне.

# Удаление Кодов Ошибок

Выберите кнопку удаления [ERASE] для удаления Кодов Ошибок из памяти Блока Управления, далее выберите [OK].

| 1                 |       | 0.0V 💼 😽                                                                                                    | 🟹 🗎 29% 3:07 PM |
|-------------------|-------|----------------------------------------------------------------------------------------------------|-----------------|
|                   |       | TCCS(Engine/AT) > DTC Analysis(Check Mode)                                                                   | £_              |
|                   | Code  | Description(1/21)                                                                                            | State           |
| F2 Mode           | P0095 | Intake Temperature Sensor System (Intake Manifold)                                                           |                 |
| 3 Erase           | P0607 | ECU Internal Abnormal 2[STP Input Circuit System] ECU Internal Abnormal 2[Cancel ${\rm Q}$ Circuit Abnormal] |                 |
| 4 Freeze Frame    | P0005 | Regulator Cut Valve System Q                                                                                 |                 |
|                   | P0006 | Cut Valve System (Low)                                                                                       |                 |
|                   | P0007 | Cut Valve System (High) Q                                                                                    |                 |
|                   | P000A | VVT Functional Check Q                                                                                       |                 |
|                   | P000B | VVT 2 Functional Check Q                                                                                     |                 |
|                   | P0010 | VVT OCV System Q                                                                                             |                 |
|                   | P0011 | VVT Control Advanced Angle Abnormal Q                                                                        |                 |
| 11 Data Analysis  | P0012 | VVT Control Retarded Angle Abnormal Q                                                                        |                 |
| 12 Actuation Test | P0187 | Low-Pressure Side Gas Temperature Sensor System (Low)                                                        |                 |
|                   | P0188 | Low-Pressure Side Gas Temperature Sensor System (High)                                                       | $\sim$          |
| $\triangleleft$   | ŵ     | 出                                                                                                    |                 |

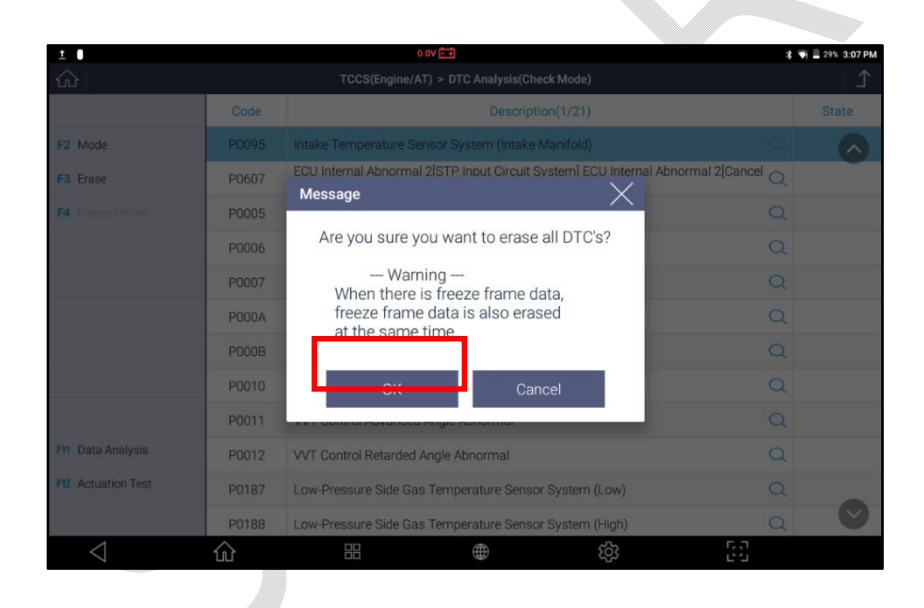

#### «Замороженные» Данные

Некоторые системы сохраняют в свое памяти важные параметры, которые изменились при возникновении Кода ошибки, и время их появления для лучшего понимания причины неисправности. Такие сохраненные параметры называются «Замороженными данными». Кнопка [FREEZEFRAME] активируется в левой части экрана в случае, если система поддерживает функцию Замороженных Данных. Выберите кнопку в меню, и на экране появится список сохраненных в памяти блока управления Кодов.

| 1                  |       | 0.0V 🖃                                                                                      | * *           | 29% 3:07 PM |
|--------------------|-------|---------------------------------------------------------------------------------------------|---------------|-------------|
| ŵ                  |       | TCCS(Engine/AT) > DTC Analysis(Check Mode)                                                  |               | ſ           |
|                    | Code  | Description(1/21)                                                                           |               | State       |
| F2 Mode            | P0095 | Intake Temperature Sensor System (Intake Manifold)                                          |               |             |
| F3 Erase           | P0607 | ECU Internal Abnormal 2[STP Input Circuit System] ECU Internal Abnorma<br>Circuit Abnormal] | al 2[Cancel Q |             |
| F4 Freeze Frame    | P0005 | Regulator Cut Valve System                                                                  | Q             |             |
|                    | P0006 | Cut Valve System (Low)                                                                      | Q             |             |
|                    | P0007 | Cut Valve System (High)                                                                     | Q             |             |
|                    | P000A | VVT Functional Check                                                                        | Q             |             |
|                    | P000B | VVT 2 Functional Check                                                                      | Q             |             |
|                    | P0010 | VVT OCV System                                                                              | Q             |             |
|                    | P0011 | VVT Control Advanced Angle Abnormal                                                         | Q             |             |
| F11 Data Analysis  | P0012 | VVT Control Retarded Angle Abnormal                                                         | Q             |             |
| F12 Actuation Test | P0187 | Low-Pressure Side Gas Temperature Sensor System (Low)                                       | Q             |             |
|                    | P0188 | Low-Pressure Side Gas Temperature Sensor System (High)                                      | Q             | $\sim$      |
| $\triangleleft$    | ŵ     | 日                                                                                           | 53            |             |

Выберите интересующий Код из Списка и Замороженные Параметры будут извлечены из памяти блока управления.

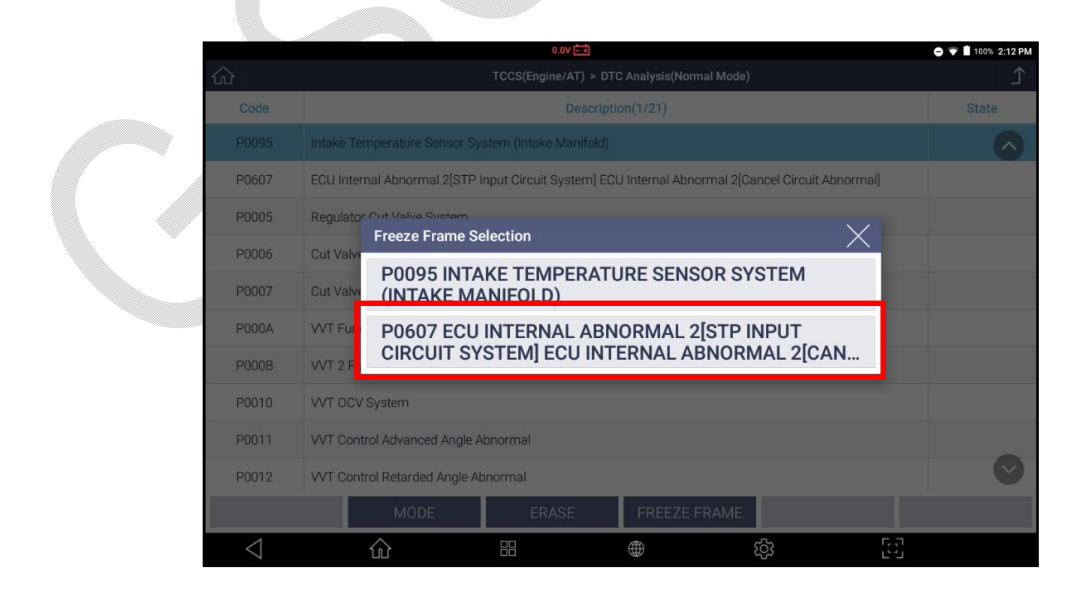

Чтение Кодов Ошибок Вручную

На старых автомобилях 80-90х годов может не работать функция автоматического поиска и удаления ошибок. В таком случае для проверки Кодов необходимо связываться G-scan 3 с каждым блоком отдельно, поскольку старые типы блоков не поддерживают двухстороннюю коммуникацию. Следуйтеприведеннымнижеинструкциямдляпоискаиудалениякодоввтакихблокахуп равления с помощью G-scan 3.

Кнопка«Режим» (Только для Toyota и Daihatsu)

Кнопка [MODE] активируется только при проверке Кодов Ошибок у автомобилей ToyotauDaihatsu.

В отличие от других автопроизводителей, автомобили Toyota и Daihatsu имеют дополнительные Опции в меню чтения кодов ошибок, а именно переключение между Режимом Проверки и Нормальным Режимом.

Стандартная процедура проверки Кодов ошибок это так называемый Нормальный Режим или [NormalMode], который не отличается от других автопроизводителей.

При переключении в РежимПроверкиили [CheckMode], блок управления применяет более узкий допуск для определения кода неисправности, делая условия появления кода неисправности более чувствительными, чем обычно, для проверки кодов потенциальных дефектами «предельного уровня», значения которых еще не выходят за пределы нормального диапазона.

Также системы ABS автомобилей ToyotaиDaihatsuподдерживают Тестовый Режим или [TestMode], который выводит полный список Кодов Ошибок, сохраненных в памяти Блока Управления, и проводит калибровку функций блока управления.

| ± 0                |       | 0.0/ 🗃                                                                                  | * 🗤               | 29% 3:07 PM |
|--------------------|-------|-----------------------------------------------------------------------------------------|-------------------|-------------|
| <u>ි</u>           | _     | TCCS(Engine/AT, 575 Analysis(Silesis insis)                                             |                   | ♪           |
|                    | Code  | Description(1/21)                                                                       |                   | State       |
| F2 Mode            | P0095 | Intake Temperature Sensor System (Intake Manifold)                                      |                   |             |
| F3 Erase           | P0607 | ECU Internal Abnormal 2[STP Input Circuit System] ECU Internal Abn<br>Circuit Abnormal] | normal 2[Cancel Q |             |
| F4 Freeze Frame    | P0005 | Regulator Cut Valve System                                                              | Q                 |             |
|                    | P0006 | Cut Valve System (Low)                                                                  | Q                 |             |
|                    | P0007 | Cut Valve System (High)                                                                 | Q                 |             |
|                    | P000A | VVT Functional Check                                                                    | Q                 |             |
|                    | P000B | VVT 2 Functional Check                                                                  | Q                 |             |
|                    | P0010 | VVT OCV System                                                                          | Q                 |             |
|                    | P0011 | VVT Control Advanced Angle Abnormal                                                     | Q                 |             |
| F11 Data Analysis  | P0012 | VVT Control Retarded Angle Abnormal                                                     | Q                 |             |
| F12 Actuation Test | P0187 | Low-Pressure Side Gas Temperature Sensor System (Low)                                   | Q                 |             |
|                    | P0188 | Low-Pressure Side Gas Temperature Sensor System (High)                                  | Q                 |             |

1.

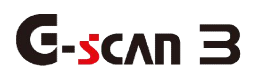

Анализ Параметров

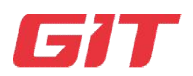

Диагностика- Другие Марки

6-4.Анализ Параметров

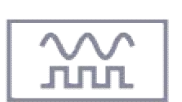

Функция вывода Параметров может называться Текущие Данные, Дата Стрим, Данные в Реальном Времени и так далее, у разных марок по разному. Это одна из базовых функций, которые показывают входящие сигналы и статус Активаторов контрольной системы для мониторинга работы системы как на стороне входящих сигналов, так и выходящих с ЭБУ сигналов.

#### Вывод Параметров

Выберите меню Текущие Параметры или [DataAnalysis] в списке функций как показано ниже.

| 1               | 0.0V 🔤                  | 🛪 🖘 🚊 29% 3:07 PM            |
|-----------------|-------------------------|------------------------------|
| ۵               | System Search           | ۲ (                          |
| > Start         |                         | Detected Systems with DTC: 2 |
| Stop            | TCCS(Engine/AT)         | 21                           |
| ≡ ★ List        |                         | PM 03:06                     |
| E Show DTC      |                         | 7                            |
|                 | Data Analysis           | <u> </u>                     |
| Restart         | Flight Record Review    | >                            |
|                 | Actuation Test          | >                            |
|                 | Special Function        | >                            |
|                 | ECU Information Display | >                            |
|                 | ABS/VSC/ARS             | 0<br>PM 03:06                |
| $\triangleleft$ | <br>☆ == ¢\$            | 5-3-<br>5-3-                 |

| 1                 |                                | 0.0V              |           |                                       | 孝 🏹 🗎 25 | % 3:18 PM |
|-------------------|--------------------------------|-------------------|-----------|---------------------------------------|----------|-----------|
| ŵ                 | TCCS(Eng                       | gine/AT) > Data A | nalysis(A | ll Items)                             |          | ♪         |
| F1 Function       | ltem(1/11)                     | Value             | Unit      | Item(2/11)                            | Value    | Unit      |
| F2 Full Screen    | Check Engine Lamp              | OFF               |           | 02 Sensor Voltage B1S2                | 0.000    | V         |
|                   | F/B Execution Status B1        | 4 Rear Sen        |           | Time After An Engine Start            | 111      | S         |
|                   | Engine Load Value              | 42.7              | %         | A/F Target Air Fuel Ratio B1S1        | 0.938    |           |
| F5 Record         | Engine Coolant Temperature     | 82                | 'C        | A/F Sensor Voltage B1S1               | 2.895    | V         |
| F6 Select Item    | Air Fuel Ratio F/B Value B1    | 0.0               | %         | Purge VSV Duty Ratio                  | 11.8     | %         |
|                   | Air Fuel Ratio F/B Learning B1 | -3.1              | %         | IG Frequency After DG Eliminating     | 48       | Times     |
|                   | Engine RPM                     | 802               | rpm       | Driving Distance After DG Eliminating | 447      | km        |
|                   | Vehicle Speed                  | 8                 | km/h      | Supplemental Device Battery Voltage   | 13.30    | V         |
|                   | Ignition Timing (#1)           | 11.0              | •         | Target Air Fuel Ratio                 | 1.000    |           |
|                   | Intake Air Temperature         | 46                | 'C        | Throttle Position (ECU Value)         | 0.0      | %         |
| 11 DTC Analysis   | Intake Air Quantity            | 5.37              | gm/s      | Throttle Sensor No.2 Opening          | 49.0     | %         |
| 12 Actuation Test | Throttle No.1 Sensor Opening   | 17.6              | %         | Accelerator Sensor No.1 Opening       | 22.4     | %         |
|                   |                                | •                 | 0 0 0 0   |                                       |          |           |
| $\triangleleft$   |                                |                   |           | (j)<br>(j)                            |          |           |

#### Полный Экран

Нажмите кнопку [FullScreen] «Детали» для перехода в режим Полного Экрана в левой части дисплея. В этом режиме можно просмотретьдо 10 параметров, а для названия датчика даётся больше места.

С помощью кнопки [SplitScreen] можно перейти в Нормальный режим, где на экран выводится до 20 параметров в две колонки.

| ± 0                |     | 0.0V 📑                         |                   |      | * <b>*</b> i = | 24% 3:18 PM |
|--------------------|-----|--------------------------------|-------------------|------|----------------|-------------|
| 公                  |     | TCCS(Engine/AT) > Data Ana     | alysis(All Items) |      |                | ♪           |
| F1 Function        |     | ltem(1/130)                    | Value             | Unit | Min            | Max         |
| F2 Split Screen    |     | Check Engine Lamp              | OFF               |      | -              |             |
|                    |     | F/B Execution Status B1        | 4 Rear Sensor     |      |                | -           |
| F4 Graph           |     | Engine Load Value              | 43.5              | %    | 34.9           | 82.4        |
| F5 Record          |     | Engine Coolant Temperature     | 82                | 'C   | 74             | 83          |
| F6 Select Item     |     | Air Fuel Ratio F/B Value B1    | -2.3              | %    | -5.5           | 5.5         |
|                    |     | Air Fuel Ratio F/B Learning B1 | -3.1              | %    | -7.8           | -3.1        |
|                    |     | Engine RPM                     | 810               | rpm  | 724            | 1625        |
|                    |     | Vehicle Speed                  | 8                 | km/h | 0              | 21          |
|                    |     | Ignition Timing (#1)           | 11.0              | 4    | 5.5            | 16.5        |
| F11 DTC Analysis   |     | Intake Air Temperature         | 46                | 'C   | 46             | 46          |
| F12 Actuation Test |     | Intake Air Quantity            | 5.37              | gm/s | 5.25           | 22.09       |
|                    |     | Throttle No.1 Sensor Opening   | 17.6              | %    | 16.9           | 25.1        |
| $\triangleleft$    | 100 | 8 •                            | ැරු               | [c:  |                |             |

# Функции

Выберите кнопку "Функция" для добавления параметра, удаления или вывода информации по минимальным и максимальным значениям.

| MINMAX DISPLAY | Вывод на экран Минимальные и Максимальные значения сигналов в списке параметров. |
|----------------|----------------------------------------------------------------------------------|
|                | Переходит в более широкий экран.                                                 |
| RESET MINMAX   | Ресет Минимальных и максимальныхЗначений.                                        |
| TC TERMINAL    | ВКЛ / ВЫКЛСтароготипадвигателя (только дляToyota)                                |

| ± 0                | 0.07                         |               | 🕈 👽 🗎 21% 3:26 PM     |
|--------------------|------------------------------|---------------|-----------------------|
| ŵ                  |                              |               |                       |
| F1 Function        | Item                         | Value         |                       |
| F2 Split Screen    | Check Engine Lamp            |               | <ul> <li>N</li> </ul> |
|                    | F/B Execution Status B1      | 4 Rear Sensor |                       |
| F4 Graph           | Engin G-scan                 | 56.5          | %                     |
| F5 Record          |                              | 74            | 'C                    |
| F6 Select Item     | Air Fu                       | 0.0           | %                     |
|                    | Air Fu RESET MINMAX          | -3.1          | %                     |
|                    | Engin                        | 1116          | rpm                   |
|                    | Vehic TC TERMINAL : ON       | 0             | km/h                  |
|                    | Ignition Timing (#1)         | 15.5          |                       |
| Ff1 DTC Analysis   | Intake Air Temperature       | 46            | 'C                    |
| F12 Actuation Test | Intake Air Quantity          | 8.54          | gm/s                  |
|                    | Throttle No.1 Sensor Opening | 18.4          | %                     |
| $\triangleleft$    | ☆ # ●                        | ti ti         |                       |
|                    |                              |               |                       |
|                    |                              |               |                       |
|                    |                              |               |                       |
|                    |                              |               |                       |
|                    |                              |               |                       |
|                    |                              |               |                       |

| 1 I                | 0.0V 🖽                                   |               | 🕈 🖷 🗎 22% 3:24 PM |
|--------------------|------------------------------------------|---------------|-------------------|
| ŵ                  | TCCS(Engine/AT) > Data Analysis(All Iten | s)            | ⊥<br>⊥            |
| F1 Function        | Item                                     | Value         | Unit              |
| F2 Split Screen    | Check Engine Lamp                        | OFF           |                   |
|                    | F/B Execution Status B1                  | 4 Rear Sensor |                   |
| F4 Graph           | Engine Load Value                        | 43.5          | %                 |
| F5 Record          | Engine Coolant Temperature               | 82            | 'C                |
| F6 Select Item     | Air Fuel Ratio F/B Value B1              | -2.3          | %                 |
|                    | Air Fuel Ratio F/B Learning B1           | -3.1          | %                 |
|                    | Engine RPM                               | 810           | rpm               |
|                    | Vehicle Speed                            | 10            | km/h              |
|                    | Ignition Timing (#1)                     | 10.0          | с.                |
| F11 DTC Analysis   | Intake Air Temperature                   | 46            | 'C                |
| F12 Actuation Test | Intake Air Quantity                      | 5.37          | gm/s              |
|                    | Throttle No.1 Sensor Opening             | 17.6          | %                 |
| $\triangleleft$    | ☆ # ●                                    | (j)<br>(j)    |                   |

Графический Режим

#### ГрафическийРежим

Текстовые параметры переключаются в динамический графический режим после нажатия кнопки [GRAPH] «График» в левой части экрана. Опция[GRAPH] недоступна в НормальномРежимесразделеннымнадвеколонкиэкраном.

# Переключение в Графический Режим

Выберите кнопку [GRAPH] для переключения в графический режим.

Наэкранепоявятсяшестьпервыхпараметроввграфическомвиде.

| 1 I                | 0.0V 🖃                                     | 🕈 👽 🗎 19% 3:30 PM |
|--------------------|--------------------------------------------|-------------------|
| ۵                  | TCCS(Engine/AT) > Data Analysis(All Items) | <b>II</b>         |
| F1 Reset MinMax    | Engine Load Value Max : 82.4               |                   |
| F2 ★Reset Scale    | Mn. 22.9                                   | 34.9 %            |
| F3 Overlap         | Engine Coolant Temperature Max: 89         |                   |
| F4 Back            | Min : 68                                   | 88 'C             |
| F5 Record          |                                            |                   |
| F6 Select Item     | Min: 55                                    | 1.6 %             |
|                    | Air Fuel Ratio F/B Learning B1 Max: -3.1   |                   |
|                    |                                            | -3.1 %            |
|                    | Engine RPM Max : 1625                      | 755 rpm           |
| F11 DTC Analysis   | LW Min: 724                                | 755 ipin          |
| F12 Actuation Test | Vehicle Speed Max: 21                      |                   |
|                    | Min: 0                                     | 0 km/h            |
| $\triangleleft$    |                                            |                   |

# НАЗАД

Возвратвбазовыйтекстовыйрежим.

# ЗАПИСЬ

ОбратитеськследующемуРазделу[ЗаписьПараметров] заподробностями.

Выбор Параметров / Выбрать Все

#### ДлинныеСпискиПараметров

Новейшиемоделиавтомобилейимеютблокиуправленияссотнямипараметровпокажд ойсистеме.

Нужныепараметрымогутбытьраскиданыпоспискуиоченьсложноидолгоихискать,

пролистывать и анализировать.

# МеньшеПараметров, БыстрееОбменданными

Чембольшепараметроввыбранонаэкране, темдольшепериодихобновления. Поэтомупривыборевсехпараметровихзначениянебудутотражатьсявреальномвр емени. Чем меньше параметров, тем быстрее период их обновления и тем ближе они к показателю реального времени.

#### ВыборПараметров

ПерейдитевПолныйРежим [FullScreen] ивыберитенужныйпараметр, отметив его слева от названия. Выбранныепараметрыбудутотмеченыкакпоказанониже. Нажав кнопку «Выбор» можно вывести только выбранные параметры на экран.

| 1                  |     | 0.07                           |                   |      | \$ 🖷 🗎 | 16% 3:36 PM |
|--------------------|-----|--------------------------------|-------------------|------|--------|-------------|
| ධ                  | , i | TCCS(Engine/AT) > Data Ana     | alysis(All Items) |      |        | Ţ           |
| F1 Function        |     | Item(1/130)                    | Value             | Unit | Min    | Max         |
| F2 Split Screen    |     | Check Engine Lamp              | OFF               |      | -      |             |
|                    |     | F/B Execution Status B1        | 4 Rear Sensor     |      |        |             |
| F4 Graph           |     | Engine Load Value              | 34.9              | %    | 32.9   | 82.4        |
| F5 Record          |     | Engine Coolant Temperature     | 80                | 'C   | 68     | 89          |
| F6 Select Item     |     | Air Fuel Ratio F/B Value B1    | -5.5              | %    | -5.5   | 6.2         |
|                    |     | Air Fuel Ratio F/B Learning B1 | -5.5              | %    | -7.8   | -3.1        |
|                    |     | Engine RPM                     | 1581              | rpm  | 724    | 1625        |
|                    |     | Vehicle Speed                  | 16                | km/h | 0      | 21          |
|                    |     | Ignition Timing (#1)           | 16.5              | •    | -5.5   | 18.0        |
| F11 DTC Analysis   |     | Intake Air Temperature         | 46                | 'C   | 46     | 47          |
| F12 Actuation Test |     | Intake Air Quantity            | 7.40              | gm/s | 3.71   | 22.09       |
|                    |     | Throttle No.1 Sensor Opening   | 18.8              | %    | 16.5   | 25.1        |
|                    |     |                                |                   |      |        |             |

|                    | 0.07                                       |       |      | * 🕶 🖹 | 15% 3:39 PM |  |  |  |  |
|--------------------|--------------------------------------------|-------|------|-------|-------------|--|--|--|--|
| <u></u> ගි         | TCCS(Engine/AT) > Data Analysis(All Items) |       |      |       |             |  |  |  |  |
| F1 Function        | Item(1/4)                                  | Value | Unit | Min   | Max         |  |  |  |  |
| F2 Split Screen    | Engine Coolant Temperature                 | 88    | 'C   | -     |             |  |  |  |  |
|                    | Air Fuel Ratio F/B Learning B1             | -3.1  | %    | ā.    | -           |  |  |  |  |
| F4 Graph           | Vehicle Speed                              | 11    | km/h | -     | -           |  |  |  |  |
| F5 Record          | Intake Air Temperature                     | 46    | 'C   |       | -           |  |  |  |  |
| F6 All Items       |                                            |       |      |       |             |  |  |  |  |
|                    |                                            |       |      |       |             |  |  |  |  |
|                    |                                            |       |      |       |             |  |  |  |  |
|                    |                                            |       |      |       |             |  |  |  |  |
|                    |                                            |       |      |       |             |  |  |  |  |
| F11 DTC Analysis   |                                            |       |      |       |             |  |  |  |  |
| F12 Actuation Test |                                            |       |      |       |             |  |  |  |  |
|                    |                                            |       |      |       |             |  |  |  |  |
| $\triangleleft$    | û # ⊕                                      | තු    | 5    |       |             |  |  |  |  |

#### Выбрать Все

Нажмите кнопку выбора всех параметров [ALLITEMS] для возврата в полный список.

#### Настройка Графического Режима Пользователем

Пользовательские Настройки активируются после перехода в режим наложения графических сигналов[ Overlap ].

В этом режиме можно сдвигать сигнал каждого параметра горизонтально и менять его размер вертикально. Идеальный размер можно сделать интуитивно по мере того, какой масштаб наиболее

удобен для анализа.

# Измерение Размера

Приложите два пальца на вертикальную линию нужного цвета того параметра, чей масштаб надо изменить.С помощью функции мультитач изменить масштаб сигнала больше или меньше.

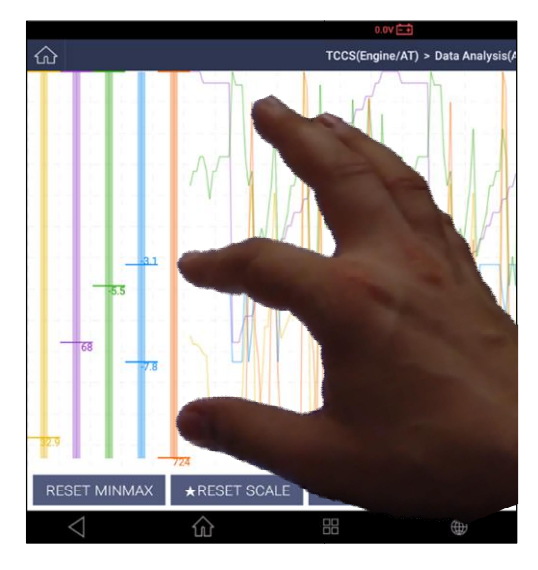

#### Перемещение

Коснитесь вертикальной линии соответствующего цвета пальцем или стилусом и перетащите ее вверх и вниз, чтобы расположить график в нужном вертикальном положении.

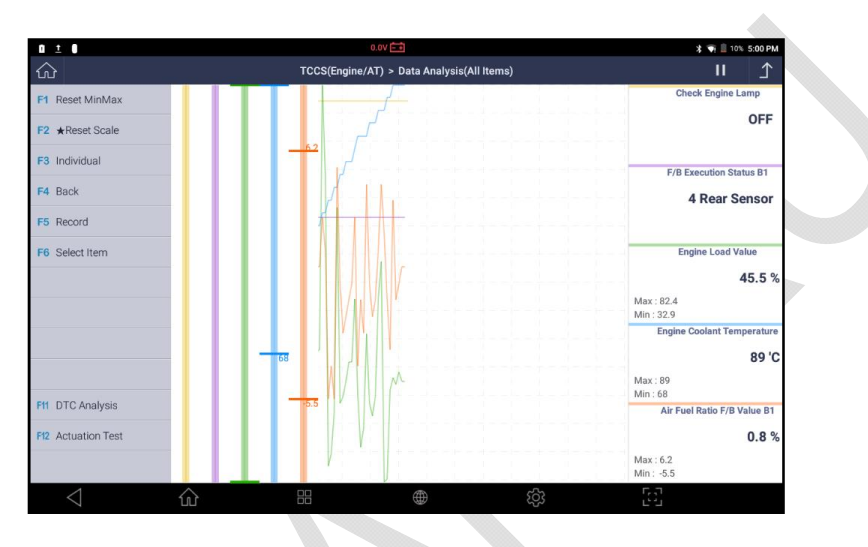

<Стандартный Вид Сигнала>

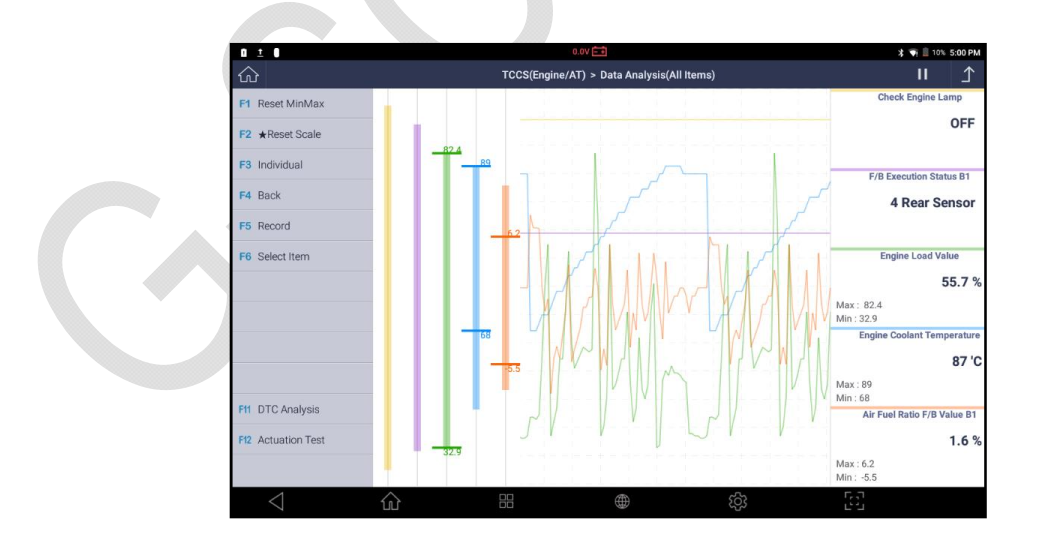

<Вид Измененного Сигнала>

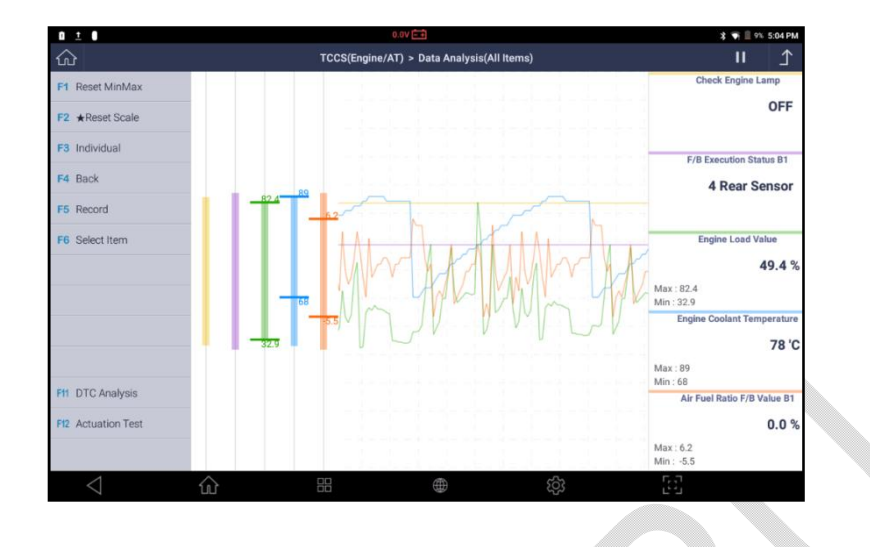

<Измененный сигнал с наложением графики в центре экрана>

Запись Параметров

# Опции Записи Параметров

Нажмите Запись и потом [SnapShot] для сохранения текущего экрана с параметрами в файл.

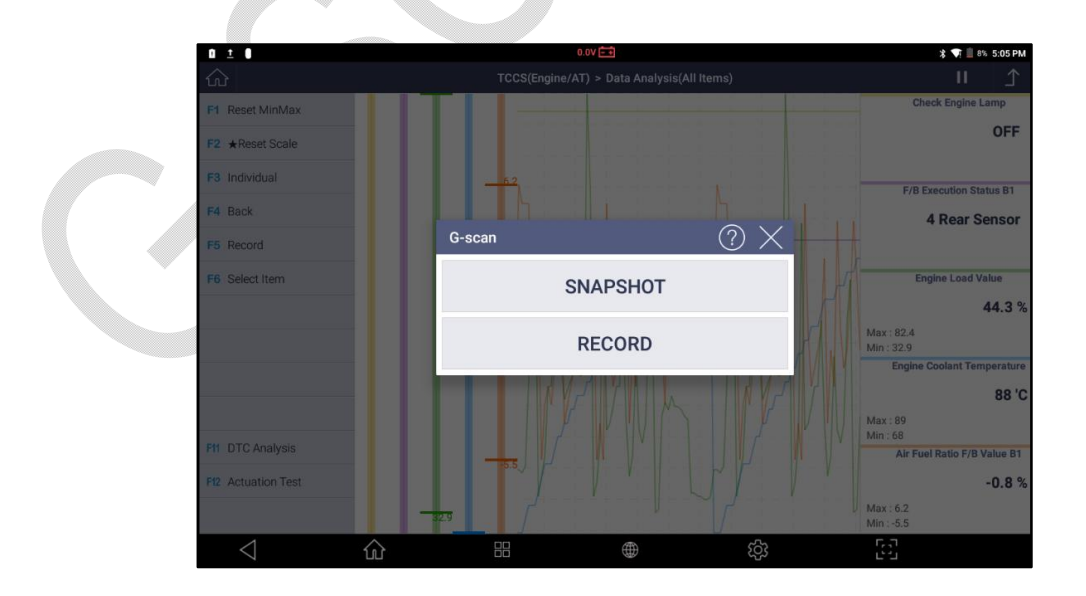

Выберите в меню Записи кнопку [Record] для сохранения записи всех сигналов с начала из вывода на экран.

С помощью кнопки сохранения выбранных параметров [Save Selected Parameters Record] можно сохранить запись фреймов только предварительно выбранных датчиков.

| 0 ± 0           |                          | 0.0V 🚍                         |              |      | \$ ♥ | 5% 5:15 PM             |
|-----------------|--------------------------|--------------------------------|--------------|------|------|------------------------|
| <u>ش</u>        |                          | TCCS(Engine/AT) > Data Analysi | s(All Items) |      |      | ſ                      |
| F1 Function     |                          |                                | Value        |      | Min  | Max                    |
| F2 Split Screen |                          |                                |              |      |      | <b>▲</b> <sup>39</sup> |
|                 | Air Fuel Ratio F/B Value | B1                             | -0.8         | %    |      | 6.2                    |
| F4 Graph        | Intake Air Ter G-scan    | 1                              | ? X 6        | 'C   |      | 47                     |
| F5 Record       | Intake Air Qu            | SNAPSHOT                       | 1            | gm/s | 3.71 | -                      |
| F6 All Items    |                          |                                |              |      |      |                        |
|                 |                          | RECORD                         |              |      |      |                        |
|                 | S                        | AVE SELECTED PARA<br>RECORD    | METERS       |      |      |                        |
|                 | _                        |                                |              |      |      |                        |
|                 |                          |                                |              |      |      |                        |
|                 |                          |                                |              |      |      | $\odot$                |
| $\triangleleft$ | ŵ                        | #                              | ණ            | 53   |      |                        |

# ЗАПИСЬ ОДНОГО СИГНАЛА

Функция аналогична моментальному снимку экрана и записи только тех параметров, которые на экране.

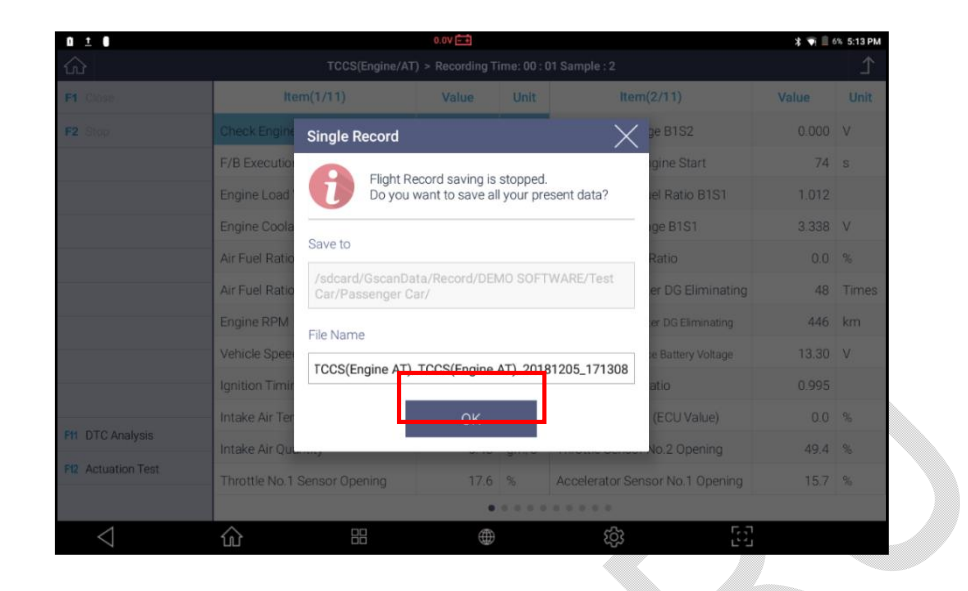

Проверьте место сохранения и название файла перед тем, как нажать [OK] для сохранения файла в памяти сканера.

# ПОСЛЕДОВАТЕЛЬНАЯЗАПИСЬ

Начинает запись нескольких последовательных кадров и продолжает до тех пор, пока она не будет остановлена пользователем. Время записи и количество сэмплов (кадров) указаны в верхней части экрана.

| 0  | ± I                |                |                       | 0.07                          | <b></b>          |                    |                   | 3 🖷 🖩 | 5% 5:13 PM |
|----|--------------------|----------------|-----------------------|-------------------------------|------------------|--------------------|-------------------|-------|------------|
| 6  |                    |                |                       | ngine/A1) > Reco              | rding Time: 00 : | 13 Sample : 20     |                   |       |            |
| -  | 1 Close            | Ite            |                       | Va                            | lue Unit         | Iten               |                   | Value | Unit       |
|    |                    | Check Engine   | Consecut              | tive Record                   |                  | ×                  | ge B1S2           |       | v          |
|    |                    | F/B Execution  | 0                     | Clinks Decord of              |                  |                    | gine Start        |       | s          |
|    |                    | Engine Load    |                       | Do you want to                | save all your p  | a.<br>resent data? | el Ratio B1S1     | 1.007 |            |
|    |                    | Engine Coola   |                       |                               |                  |                    | ige B1S1          | 3.329 | V          |
|    |                    | Air Fuel Ratio | Save to               |                               |                  |                    | Ratio             | 16.1  | %          |
|    |                    | Air Fuel Ratio | /sdcard/0<br>Car/Pass | GscanData/Reco<br>senger Car/ | ord/DEMO SOF     | TWARE/Test         | er DG Eliminating | 49    | Times      |
|    |                    | Engine RPM     | File Name             |                               |                  |                    | er DG Eliminating | 447   | km         |
|    |                    | Vehicle Spee   | TOOR                  |                               | Facine AT) 20    | 101005 171000      | e Battery Voltage | 13.36 | v          |
|    |                    | Ignition Timir | TUUS(Eng              | gine AT)_TCCS(I               | Engine AT)_20    | 181205_171332      | atio              |       |            |
|    |                    | Intake Air Ter |                       |                               | ок               |                    | (ECU Value)       |       | %          |
| FI |                    | Intake Air Qu  |                       |                               |                  |                    | No.2 Opening      | 49.4  | %          |
| PI | 2 Actuation Test   | Throttle No.1  | Sensor Open           |                               | 18.4 %           | Accelerator Ser    | sor No.1 Opening  |       | %          |
|    |                    |                |                       |                               |                  |                    |                   |       |            |
|    | $\bigtriangledown$ |                |                       |                               |                  | ණ                  |                   |       |            |

- 11. Нажмите кнопку тригера"Trigger" для метки важного события или изменения сигнала, который будет отмечен после сохранения записи с экрана для быстрого поиска данного места.
- 12. Выберите кнопку остановки записи "Close" и далее"ОК" для подтверждения команды. Теперь файл с записью будет сохранен в памяти G-scan 3.

# ЗАПИСЬ ВЫБРАННЫХ ПАРАМЕТРОВ

Эта опция только тогда, когда на экране выведены выбранные параметры в текстовом или в графическом виде через функцию [SELECT ITEM].

В отличие от Последовательной Записи, которая записывает все изменения всех сигналов последовательно, в этом режиме G-scan 3 выводит параметры на экран и записывает их в свою оперативную память без сохранения файла во внутренней памяти, как при записи выбранных параметров через функцию[SAVE SELECTED PARAMETERS RECORD].

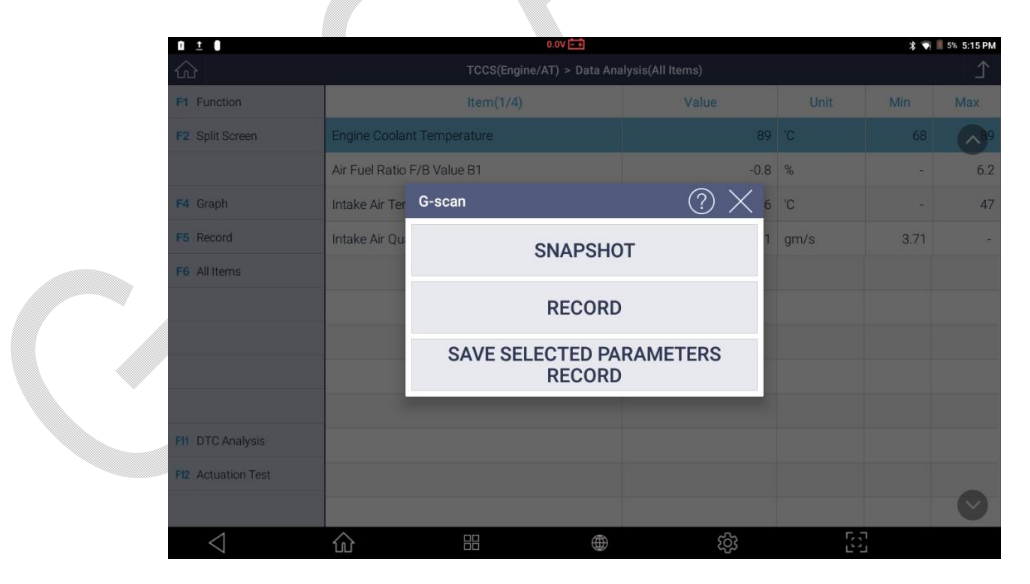

Просмотр Записанных Параметров

Записанные параметры можно извлечь из памяти и просмотреть с помощью функции Запись Данных "Fligh tRecoding" в главном менюG-scan 3, или Просмотра Записанных Данных "Flight Record Review" в меню Диагностики.

|                                | 10.1V -+ |                     | \$ ● e h @ 100% 1:50 PM | 1 1             | 0.0V 🖽                        | 8 🐨 🗐 29% 3:07 PM            |
|--------------------------------|----------|---------------------|-------------------------|-----------------|-------------------------------|------------------------------|
|                                | E        | Diagnosis           | >                       | land Sant       | System Search TCCS(Engine/AT) | Detected Systems with DTC: 2 |
| Ͼ·ͽϲ៱ͷ                         |          | Flight<br>Recording | >                       | E * lat         | DTC Analysis                  |                              |
| Utility                        | OBD      | OBD-II              |                         | Prestant        | S Flight Record Review        | >                            |
| User's Guide     Gonfiguration | ¥        | Software Update     |                         |                 | Special Function              | >                            |
| J J2534                        |          | Diagnostic Report   |                         |                 | ECU Information Display       | ><br>0<br>PM(2)05            |
| A B                            |          | (d) [0]             |                         | $\triangleleft$ |                               | <u>1</u>                     |
|                                |          |                     |                         |                 |                               |                              |
| З- <mark>з</mark> слп З        | 1.       | Актива              | ационн                  | ный Тест        |                               | <b>Gi</b> 1                  |
| иагностика- Другие             | е Марки  | 1                   |                         |                 | 6-5.Активацио                 | онный Тест                   |

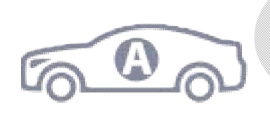

С помощью этой функции запускается и останавливается активационный тест исполнительных механизмов на стороне выходящих сигналов Блока Управления, например, Форсунок, Вентиляторов, Клапанов для проверки работоспособности этих компонентов и соответствующих цепей. \* Список компонентов для активации зависит от конкретной модели и системы.

#### Выбор Компонента для Активационного Теста

| 10                   | 0.0V                   | 🕷 🗐 🗮 29%. 3:07 PM           |
|----------------------|------------------------|------------------------------|
| ŝ                    | System Search          | ۲                            |
| ▶ Start              |                        | Detected Systems with DTC: 2 |
| Stop                 | TCCS(Engine/AT)        | 21<br>EM 02.05               |
| ■ ★ List I≣ Show DTC | Hppizz L DTC Analysis  | >                            |
| O Derter             | Data Analysis          | >                            |
| • J restart          | Flight Record Review   | >                            |
|                      | 🔊 Actuation Test       | >                            |
|                      | Special Function       | >                            |
|                      | ECU Information Displa | ay >                         |
|                      | ABS/VSC/ARS            | 0<br>PM 03 06                |
| $\triangleleft$      |                        | ŝ;                           |

Выберитеменю[Активационный Тест] из списка диагностических функций после коммуникации с блоком управления.

| 0 1 0             | 0.0V 🖽                           |                        |                           | 3 🖷  | 2% 5:22 PM |  |  |  |
|-------------------|----------------------------------|------------------------|---------------------------|------|------------|--|--|--|
| ŵ                 | TCCS(Engine/AT) > Actuation Test |                        |                           |      |            |  |  |  |
| F1 Select         | ltem(1/47)                       | Don't Drive!           |                           |      |            |  |  |  |
| F2 Cancel         | Fuel Injection Quantity          | Eucliniection 0        | - Fuel Injection Quantity |      |            |  |  |  |
|                   | EGR Step Quantity                | - A der ingestisken og | Junity                    |      |            |  |  |  |
|                   | Intake Control VSV               |                        |                           |      |            |  |  |  |
|                   | FP Relay                         |                        |                           |      |            |  |  |  |
|                   | Circuit Relay                    |                        |                           |      |            |  |  |  |
|                   | Air Conditioner Mg Clutch Relay  |                        |                           |      |            |  |  |  |
|                   | Purge VSV                        |                        |                           |      |            |  |  |  |
| F9 Graph          | VVT Control B2                   | $\checkmark$           |                           |      |            |  |  |  |
| FI0 Select Item   | Item(1/130)                      | Value                  | Unit                      | Min  | Мах        |  |  |  |
| FI1 DTC Analysis  | Check Engine Lamp                | OFF                    |                           | -    |            |  |  |  |
| F12 Data Analysis | F/B Execution Status B1          | 4 Rear Sensor          |                           |      | ·          |  |  |  |
|                   | Engine Load Value                | 37.3                   | %                         | 32.9 | 82.4       |  |  |  |
| $\triangleleft$   | û # ⊕                            | තු                     | 50                        |      |            |  |  |  |

Послепоисканужнокомпонентав списке, выберитеегоспомощьюкнопкиВ ыбор в верхнем левом углу экрана.

>>Всегдасоблюдайтеусловияпр оведениятеста.

>>Нажмитекнопкувыбора [SELECT] для входа в меню Активации выбранного компонента.

Выберитенужныепараметрыдля мониторингавовремяпроведени ятестаизсписка.

>>После этого нажмите кнопкиуправления сигналом ◀▶слева и проверьте, как реагирует компонент и система на командув нижней части экрана.

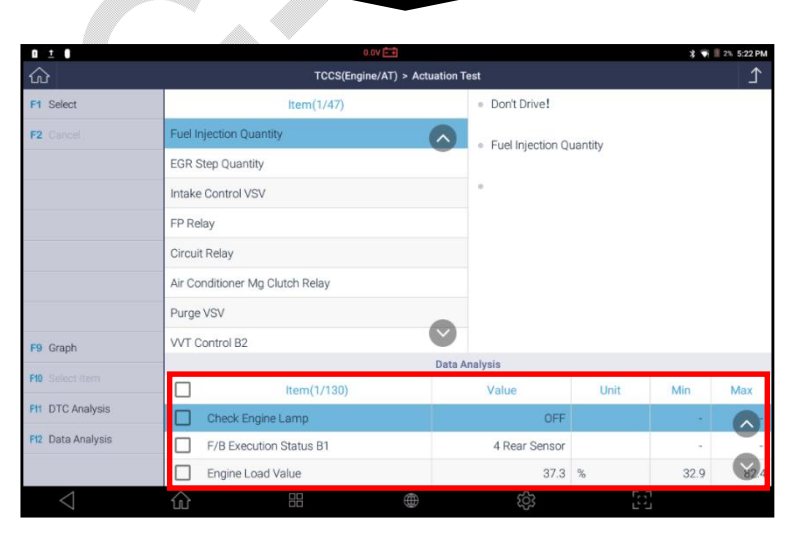

#### Запуск/ Остановка Активации

Обратите внимание, что варианты управления Запуском / Остановкойтеста предлагаются по-разному в зависимости от типа компонента и его особенностей, например, для теста Переключателей: ВКЛ / ВЫКЛ;для Регулятора Громкости: Увеличение / Уменьшение. Это может быть функция: Выполнить / Не выполнять. Пожалуйста, проверьте кнопки в левой части экрана, чтобы понять, как работает тестовая функция и как ее остановить, прежде чем запускать тест активации.

ПримерА: КоличествоВпрыскаТоплива[InjectionQuantity] выбираем дляпроверка Форсунки.

|     | 0 ± 0             |        | 0.0V 📾                         |            |                                      |         | * 🖬      | 1% 5:23 PM |
|-----|-------------------|--------|--------------------------------|------------|--------------------------------------|---------|----------|------------|
|     | ŵ                 |        | TCCS(Engine/AT) > Ac           | tuation Te | est                                  |         |          | Ţ          |
|     | F1 Select         |        | ltem(1/47)                     |            | Don't Drive!                         |         |          |            |
| - г | F2 Cancel         | Fuel I | njection Quantity              |            | <ul> <li>Eval Injection O</li> </ul> | upptity |          |            |
|     | F3 • •            | EGR    | Step Quantity                  |            | · ruerinjeedon g                     | danaty  |          |            |
|     | F4 ৰ              | Intake | e Control VSV                  | $\bigcirc$ | • 0.2 %                              |         | Test End |            |
|     | F5 ►              |        |                                | Data A     | nalysis                              |         |          |            |
| L   | 50                |        | Item(1/130)                    |            | Value                                | Unit    | Min      | Max        |
|     | PO PP             |        | Check Engine Lamp              |            | OFF                                  |         |          |            |
|     |                   |        | F/B Execution Status B1        |            | 4 Rear Sensor                        |         |          |            |
|     |                   |        | Engine Load Value              |            | 49.4                                 | %       | 32.9     | 82.4       |
|     | F9 Graph          |        | Engine Coolant Temperature     |            | 78                                   | 'C      | 68       | 89         |
|     | F10 Select Item   |        | Air Fuel Ratio F/B Value B1    |            | 0.0                                  | %       | -5.5     | 6.2        |
|     | F11 DTC Analysis  |        | Air Fuel Ratio F/B Learning B1 |            | -3.1                                 | %       | -7.8     | -3.1       |
|     | F12 Data Analysis |        | Engine RPM                     |            | 730                                  | rpm     | 724      | 1625       |
|     |                   |        | Vehicle Speed                  |            | 6                                    | km/h    | 0        | ~21        |
|     | $\triangleleft$   | 兪      | ==                             |            | ැරු                                  | Ę       | 3        |            |
|     |                   |        |                                |            |                                      |         |          |            |

ПримерВ: Дляпроверкиклапана[VVTControl] просто запускаем активацию и деактивацию клапана.

#### Поддержка Разных Компонентов

Не все типы компонентов систем управления поддерживаются для этой функции. Списокдоступныхкомпонентовотличаетсявзависимостиотавтопроизводителя, отмодели, иотсистемы.

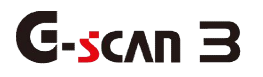

2. Запись Параметров

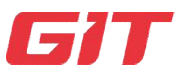

Diagnosis – General

6-6.Запись Параметров

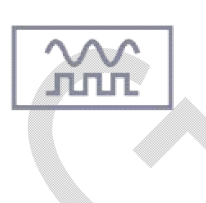

С помощью этой функции можно записывать и просматривать записанные параметры через функцию ЗаписьПараметров[FlightRecoding] в главном менюG-scan 3. Обратитеськ[Разделу 7.ЗаписьПараметров] данной Инструкции за подробностями.

# **G**-scvu 3

3. Специальные Функции

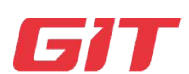

6-7.Специальные Функции

Diagnosis – General

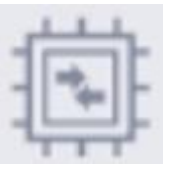

С помощью этого меню можно проводить дополнительные функции и тесты в программе Блока Управления, например, Кодирование, Ресет, Калибровку, Инициализацию, Адаптацию, Программирование, также, как в меню [S/W Management] для Hyundai и Kia.

Такие функции, как Анализ Кодов Ошибок, Анализ Параметров, Активационные Тесты и Идентификация Системысчитаются Функциями Базовой Диагностики. Ночастодлязавершенияремонтаилисервисанеобходимоизменениеилиперенастрой капрограммыблокауправления, особенно для новейших моделей. Этоможетбытьсбросадаптациипослезаменыкомпонента,

ПропискаключаилиПривязкаблокауправления, Кодированиеблокауправления, Калибровка датчика после его замены, а также другие функции, которые все месте называются [Специальные Функции].

# Выбор Специальных Функций

ВыберитеменюСпециальныхФункций[SpecialFunction]

вдиагностическомменюблокауправления,

послекоммуникации.

Наэкранепоявитсясписокфункций, доступныхдляданногоЭБУ.

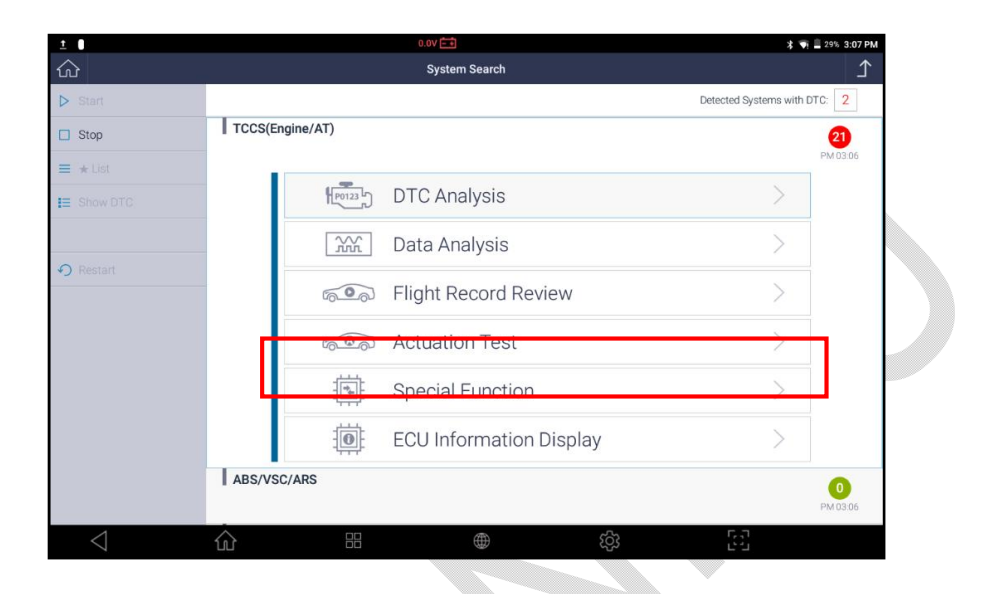

Следующийскрин-шотпоказываетпримерфункции [ПрограммированиеIDФорсунки] дляMITSUBISHI

Выбираемнужнуюфункциюизсписка.

|                 |                | 14.1             | v 💼                   |       |    | <b>100% 09:24</b> |
|-----------------|----------------|------------------|-----------------------|-------|----|-------------------|
| ഹ               |                | MPI/GDI/         | DIESEL > Special Fund | ction |    | Ţ                 |
| ☆               | Test           |                  |                       |       |    | >                 |
|                 | Learning       |                  |                       |       |    | >                 |
|                 | Initialization |                  |                       |       |    | >                 |
| Ŕ               | Injector ID Co | ode Registratior | 1                     |       |    | >                 |
| ☆               | DPF Regener    | ration           |                       |       |    | $\sim$            |
| \$              | Chassis No. ,  | / VIN Writing    |                       |       |    | >                 |
|                 |                |                  |                       |       |    |                   |
| $\triangleleft$ | ŵ              |                  |                       | ණ     | 57 |                   |

Внимательно прочитайте инструкции по условиям и порядку выполнения функции, которые выводятся на экране. Нажмитезапускфункции[START] и подтвердите начало процедуры [OK] слева на экране.

|                                    | MPI / GDI / DIESEL > Injector ID Code Registration                                                                                           | ♪ |
|------------------------------------|----------------------------------------------------------------------------------------------------|---|
| This function is<br>when replacing | s used to set the compensation code for the new injector assembly or the injectors to the engine ECU the injector assembly or the injectors. |   |
|                                    |                                                                                                    |   |
|                                    | Image: A start of the start of the start of the service manual.                                                                              |   |

На экране появится список форсунок с прописанной кодировкой. Выберите нужный и нажмите [OK].

| MPI / GDI / DIESEL > Injector ID Code Registration |                                             |                                               |  |  |  |  |
|----------------------------------------------------|---------------------------------------------|-----------------------------------------------|--|--|--|--|
| 🗹 Cyli                                             | inder No.1 : 9100F000F100000000000000000000 | Cylinder No.2 : 9100DD00E0E6DEEBEC00000000093 |  |  |  |  |
| 🗆 Cyli                                             | inder No.3 : 9100DD00E7F0EBF30000000000043  | Cylinder No.4 : 9100EA00EF00F1000000000000065 |  |  |  |  |

| 14.1<br>介 MPI / GDI / DIESE                    | IV 💼 💎 🗘 1000                                 | 09:28 |
|------------------------------------------------|-----------------------------------------------|-------|
| Cylinder No.1 : 9100F000F100000000000000000000 | Cylinder No.2 : 9100DD00E0E6DEEBEC00000000093 |       |
| Cylinder No.3 : 9100DD00E7F0EBF30000000000043  | Cylinder No.4 : 9100EA00EF00F1000000000000065 |       |
|                                                |                                               |       |
|                                                |                                               |       |
|                                                |                                               |       |
|                                                |                                               |       |
| Press [OK] to next.                            |                                               |       |
|                                                |                                               |       |
|                                                |                                               |       |
| OK CANCEL                                      |                                               |       |
|                                                | ⊕ ¢3 [5]                                      |       |
|                                                |                                               |       |

Введите в активное окно выбранной форсунки новый код с помощью виртуальной клавиатуры на экране.

По завершении нажмите ОК.

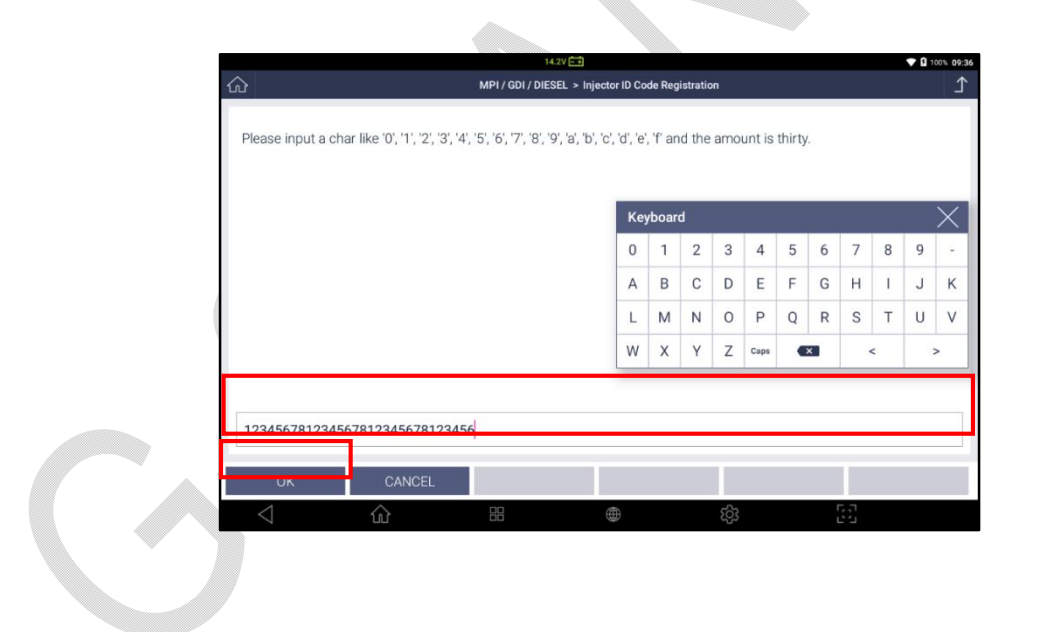

ПроверьтеправильностьвводановогокодаинажмитеОКдляпропискикода.

| ය                          | MPI / GDI / DIESEL > Injector ID Code Registration | 1 |
|----------------------------|----------------------------------------------------|---|
| Code : 123456781234567     | 7812345678123456                                   |   |
| Do you really want to Regi | ister ID Code?                                     |   |

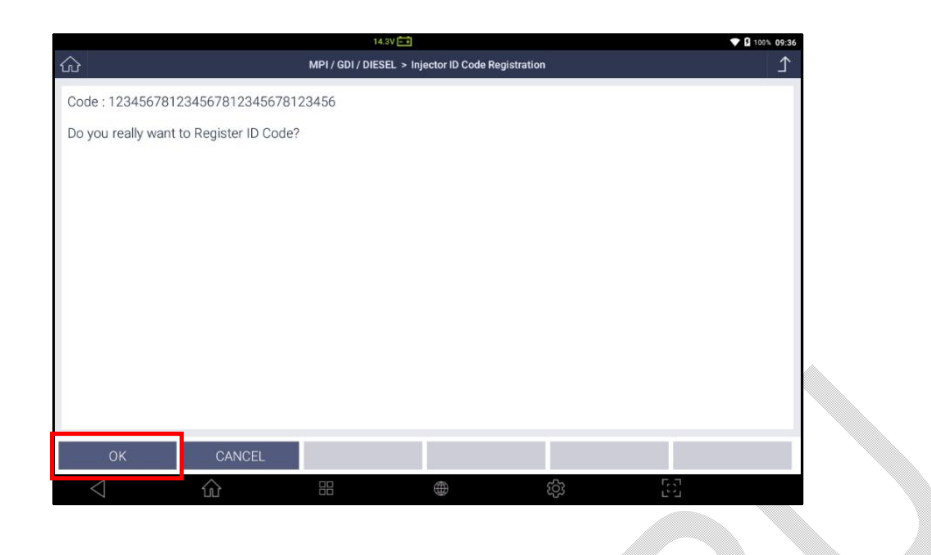

Послетого, какновыйкодсохранен, наэкранепоявитсясообщение о том, что введенное значение сохранено.

Нажмите кнопку [ОК] длязавершение и выхода из меню СпециальныхФункций.

|                     |             |                       |                            | ~ |     |
|---------------------|-------------|-----------------------|----------------------------|---|-----|
|                     |             | 14.3V 🎫               |                            |   | ▼ 0 |
| 命                   | MPI         | / GDI / DIESEL > Inje | ector ID Code Registration |   |     |
|                     |             |                       |                            |   |     |
| Cat Companyation Or | de Cuesses  |                       |                            |   |     |
| Set Compensation Co | oue success |                       |                            |   |     |
|                     |             |                       |                            |   |     |
|                     |             |                       |                            |   |     |
|                     |             |                       |                            |   |     |
|                     |             |                       |                            |   |     |
|                     |             |                       |                            |   |     |
|                     |             |                       |                            |   |     |
|                     |             |                       |                            |   |     |
|                     |             |                       |                            |   |     |
|                     |             |                       |                            |   |     |
|                     |             |                       |                            |   |     |
|                     |             |                       |                            |   |     |
|                     |             |                       |                            |   |     |
|                     |             |                       |                            |   |     |
|                     |             |                       |                            |   |     |
|                     |             |                       |                            |   |     |
| OK                  |             |                       |                            |   |     |
| UK                  |             |                       |                            |   |     |
|                     |             |                       |                            |   |     |

#### Список Избранного

Часто используемые Специальные Функции по постоянным автомобилям можно собрать в специальное меню Избранного[Favorite]. Вэтомменюдостаточносохранитьфункциюипотомненужнопроходитьвыбормаркиис истемы. Сканерсразуперейдетвданнуюфункцию.

Подробнаяинформацияв [Разделе4.3Избранное] этойИнструкции.

#### Примечание

# Поддержка Разного Списка Функций

Список специальных функций, доступных для выбранного авто, предварительно определен автопроизводителям, поэтому имейте в виду, что в зависимости от марок и моделей поддерживаются различные специальные функции.

# Условия Проведения Тестов

Неисполнение условия выполнения теста, например, слегка смещенное рулевое колесо, не полностью прогретый двигатель или отпущенный стояночный тормоз, может привести к сбою функции, поэтому, прежде чем начинать выполнение, обязательно соблюдайте условия теста и подготовьте автомобиль в соответствии с инструкциями на экране, в противном случае функция не будет выполнена.

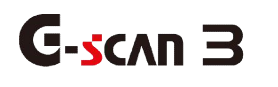

4. Информация об ЭБУ

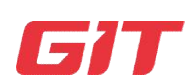

Диагностика- Другие Марки

6-8.Информация об ЭБУ

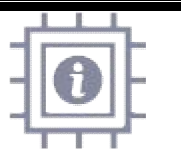

Функция определяет Парт Номер ЭБУ и другую информацию дляидентификация блока управления и это Базовая функция сканера

ВыберитеменюИнформацияобЭБУвменюдиагностикиблокауправления.

| <u>ک</u>        |         |                  | System Search           |                       | £             |
|-----------------|---------|------------------|-------------------------|-----------------------|---------------|
| > Start         |         |                  |                         | Detected Systems with | DTC: 2        |
| Stop            | TCCS(En | gine/AT)         |                         |                       | 21            |
| ≡ ★ List        | 1       | P0123 b          | DTC Analysis            | >                     | PM 03:06      |
| -               |         | ХХ<br>ллг        | Data Analysis           | >                     |               |
| •) Restart      |         | 500              | Flight Record Review    | >                     |               |
|                 |         | 600              | Actuation Test          | >                     |               |
|                 |         | Special Function | >                       |                       |               |
|                 | 4       |                  | ECU Information Display | ×                     |               |
|                 | ABS/VSC | /ARS             |                         |                       | 0<br>PM 03:06 |
| $\triangleleft$ | 命       |                  | بې<br>بې                | 50                    |               |

На экране появится информация об ЭБУ.

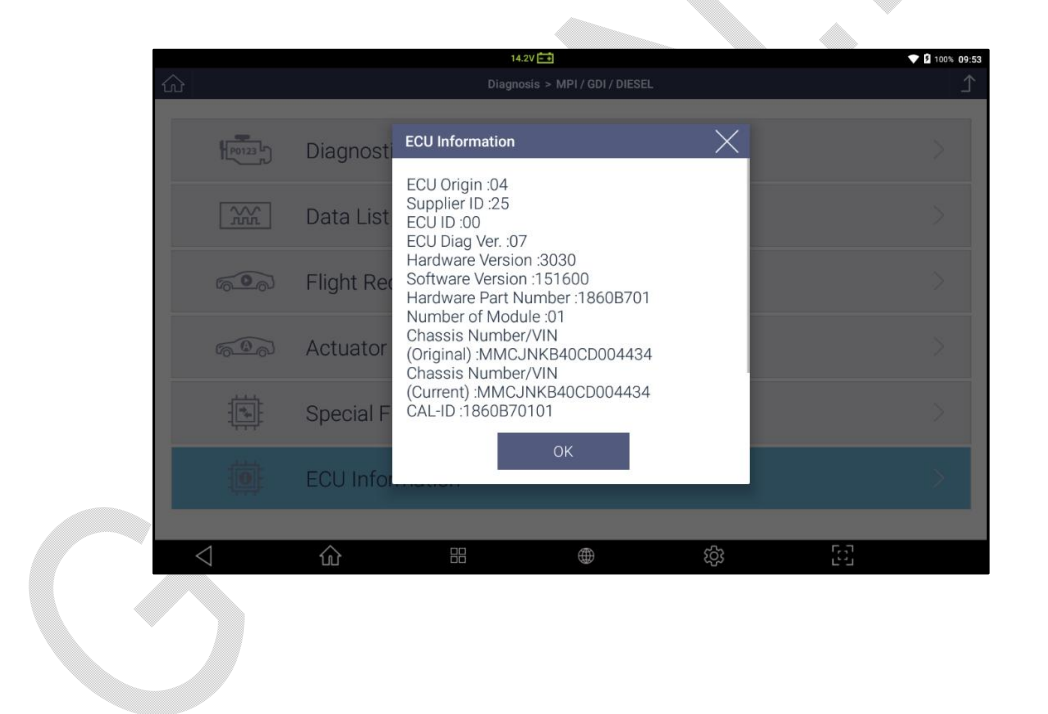

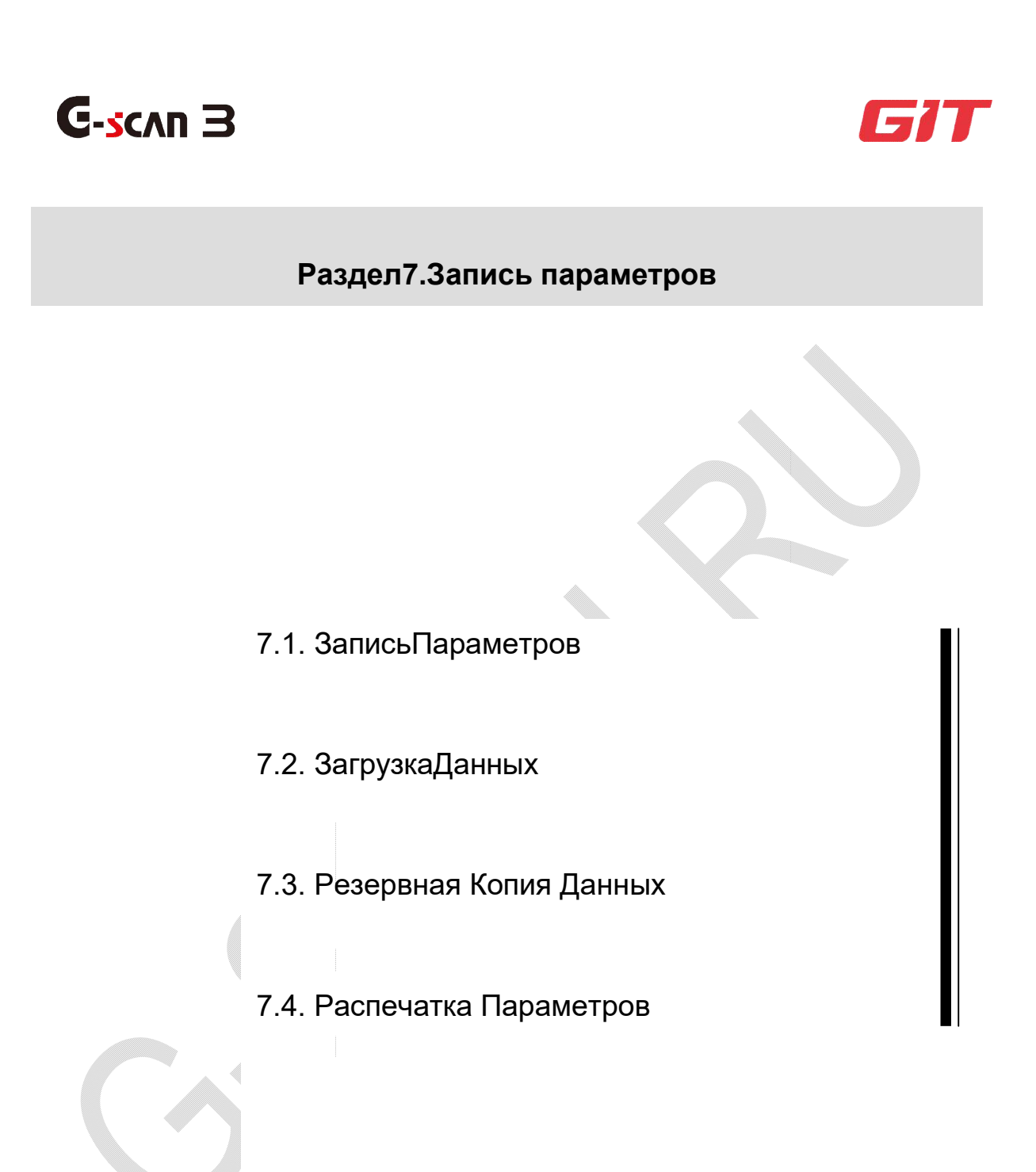

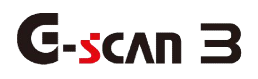

# 7.1. Data Recording

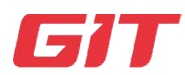

FlightRecording

7-1.DataRecording

| - | - | - |   |
|---|---|---|---|
| C |   |   | > |
|   | - | - |   |
| 5 |   |   | 2 |
| ~ | - |   | 1 |
|   | - | - |   |
|   | - |   |   |

Будучи названной по имени авиационного регистратора, эта функция используется для сохранения Скрин-шотов сканера, Текущих Параметров и Графических сигналов в памяти G-scan 3 с возможностью последующего просмотра и анализа.

#### Сохранение фото экрана

В любое время, когда нужно провести сохранение текущего дисплея, просто коснитесь кнопки [Фото Экрана] в левом нижнем углу дисплея. Это базовый функционал программы Android..

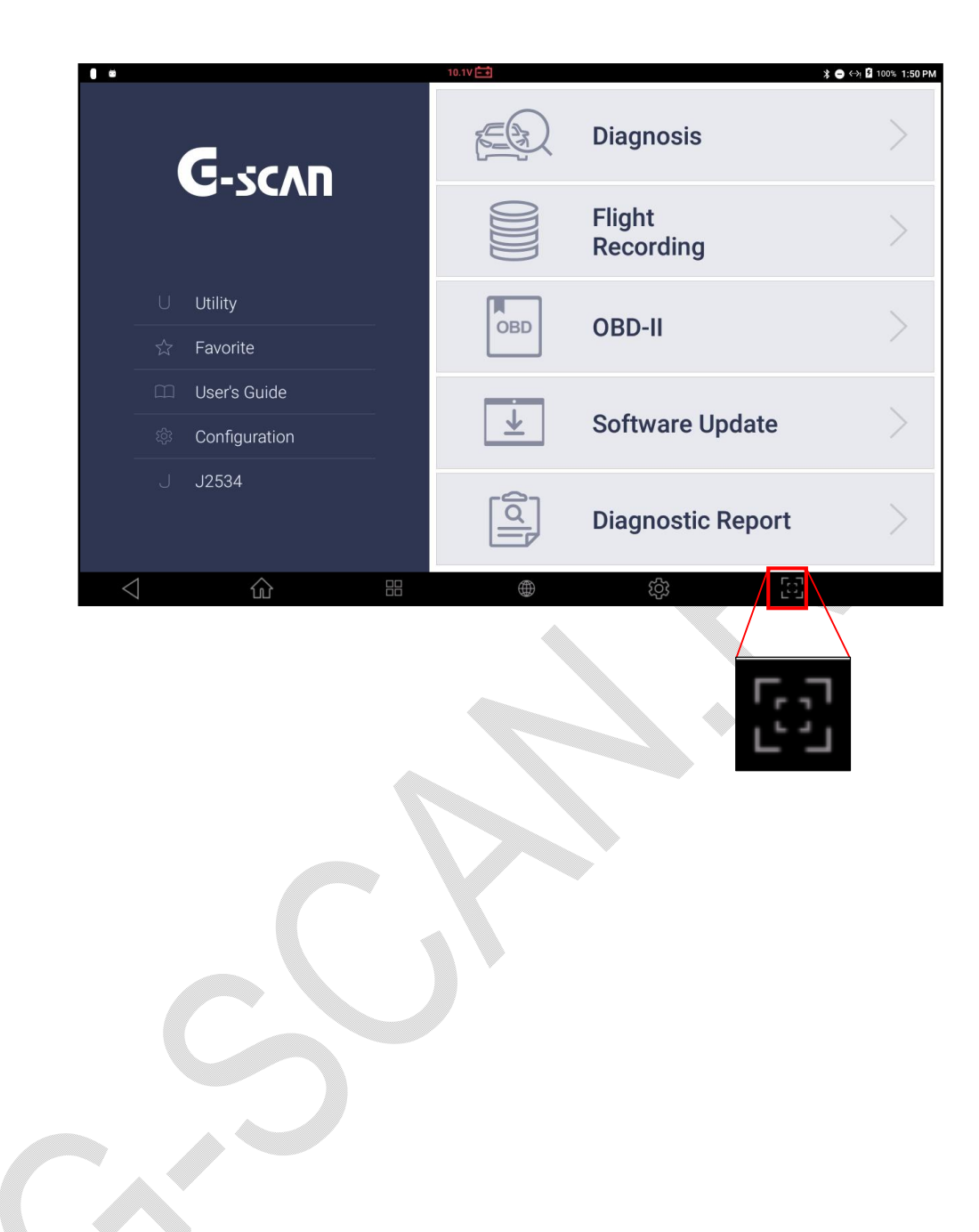

После того, как экран сфотографирован, автоматически запустится проложение [Редактор Картинок]. В нём можно вручную вписать примечания с помощью пальца или стилуса..

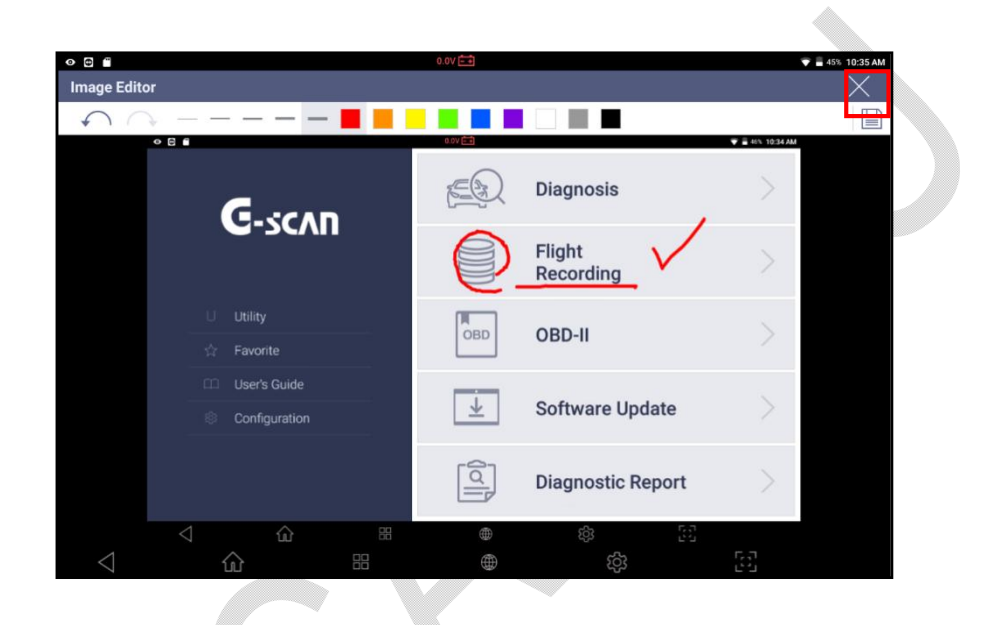

По окончании нажмите [Сохранить] в верхнем правом углу экрана.

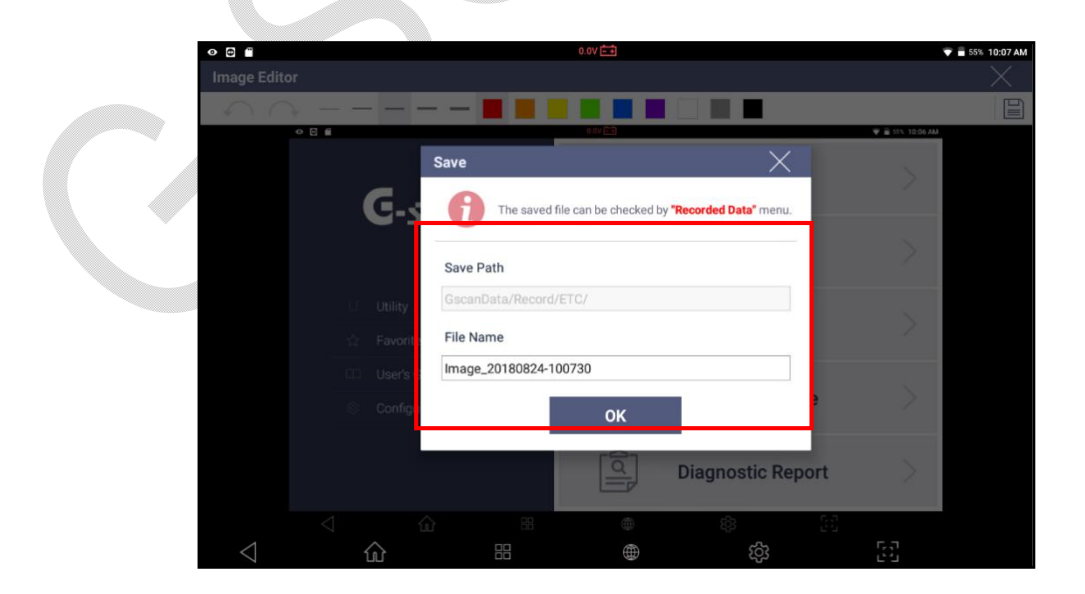

Проверьте путь сохранения файла и измените его если нужно или переименуйте файл. Автоматически файл сохраняется с датой и временем его сохранения. Далее нажмите ОК для сохранения в памяти. Картинка сохранится как графический файл в специальной папке в памяти G-scan 3..

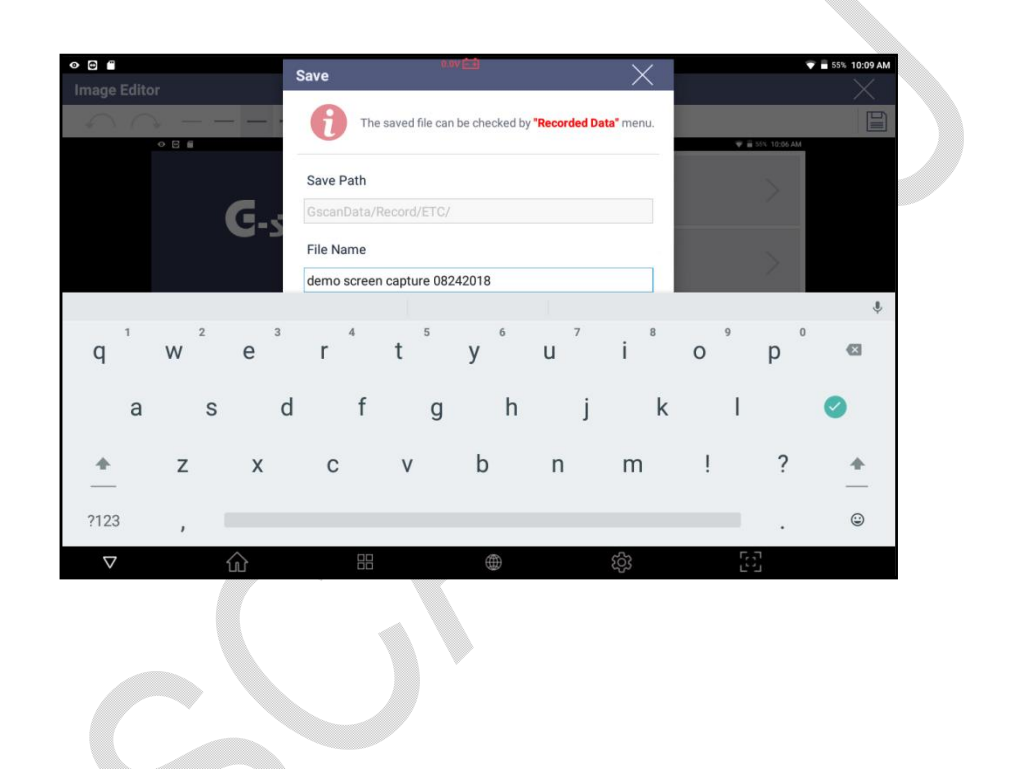

#### Datasaving

В меню Анализ Параметров можно сохранить все полученные параметры или только выбранные. Обратитесь к Разделу 5.5. Анализ Параметров за информацией по сохранению в файл параметров для Hyundai и Kia, и к Разделу 6.4. Анализ Параметров за информацией по порядку записи параметров для других марок.

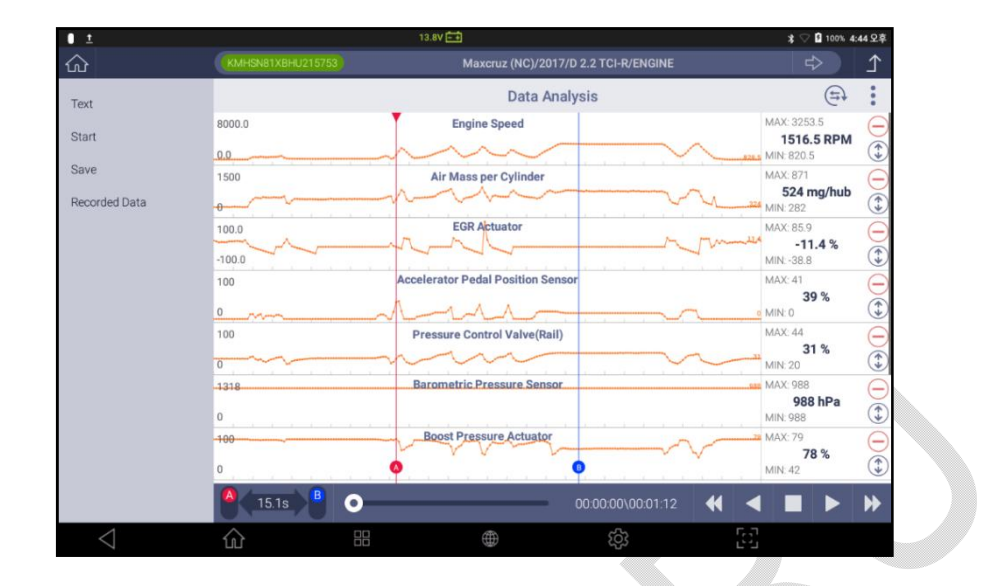
### Формат Сохранения Файла

Фото экранов сохраняются в формате PNG, в то время как Текущие Параметры сохраняются как файлы-таблицы в формате GSR или GTR. Текущие параметры для Hyundai и Kia сохраняются в формате GSR, а остальные марки в формате GTR.

1. Сохранение Экрана в формате PNGLive Data: \*. GSR (Hyundai and Kia) or \*.GTR (other automakers) spreadsheet files.

2. Текущие Параметры : GSR (Hyundai и Kia) или GTR (другие автопроизводители).

| •                    | 0.0V 🕞                              | 💎 🖥 52% 10:16 |
|----------------------|-------------------------------------|---------------|
| 2                    | FlightRecording                     |               |
| DEMO SOFTWARE        | Name                                | Туре          |
| Passenger Car        | Maxcruz (NC)_ENGINE_20180817-174809 | GSR           |
| VE ETC               | Maxcruz (NC)_ENGINE_20180817-174953 | GSR           |
| 🖂 🖻 External Storage | selective text                      | PNG           |
| ∧ ETC                | selective text 선택시                  | PNG           |
|                      | selective 미선택시                      | PNG           |
|                      | stop 버튼 누른 시점                       | PNG           |
| ✓                    | recorded data 눌렀을때 화면               | PNG           |
| E KMHSN81XBHU21575   | clear data 누른기 전                    | PNG           |
|                      | data clear before                   | PNG           |
| Avante (MD)          | data clear after                    | PNG           |
| OPEN DELET           | E                                   | BACKUP        |
|                      |                                     | 5             |
|                      |                                     |               |

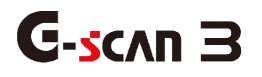

## 7.2. Загрузка Параметров

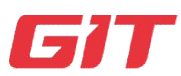

Запись Данных

7-2.Загрузка Параметров

#### Сохранение Файла в Памяти

После выбора функции Записи Данных [Flight Recording] в главном меню G-scan 3 или Просмотр Записанных Данных [Flight Record Review] в диагностическом меню после связи с блоком управления, на экран выводится папка из структуры внутренней памяти G-scan 3.

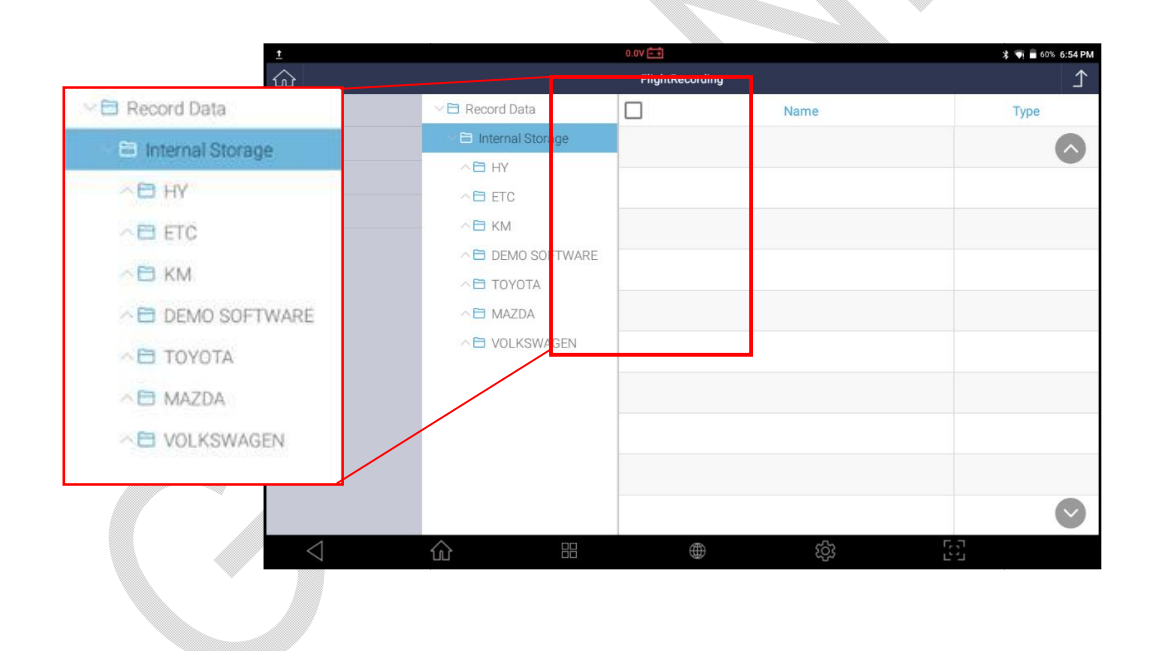

Во время процесса сохранения параметров во время диагностики на автомобиле, файлы сохраняются в специальную папку на разных уровнях памяти прибора, отражая ту же структуру, что и меню выбора автомобиля.

Примеры.

Внутреннее Хранилище>>Toyota>>Экспорт>> 16ПИН Коннектор

Внутреннее Хранилище>>Mazda>>International>>CX6

Внутреннее Хранилище>>HY (Hyundai) >>Maxcruze (NC)

Этосделанодлятого, чтобыупроститьпоискнужногофайласредимногихдругих, послесохранениявпамятиG-scan 3.

Далееприводимпримерпоисканужногосохраненногофайлапоследиагностикиавтомо биляТоуоtа.

ВоВнутреннемХранилищевыбираемпапкуТоуоtа, наследующемуровневыбираемпа пки по пути подключения к конкретной системе.

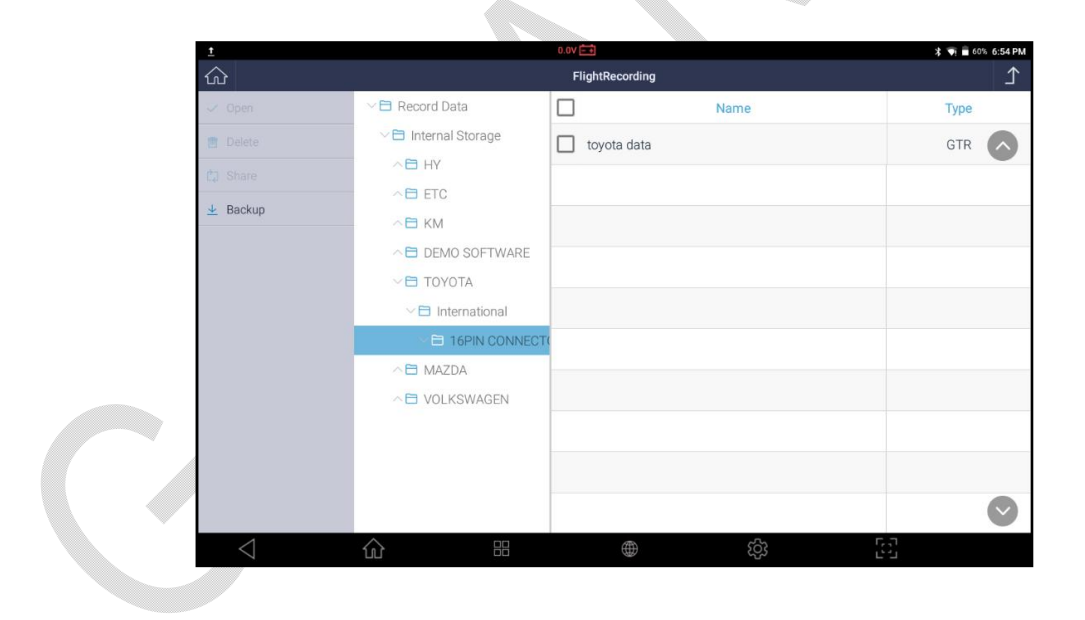

### Скрин-Шот Экрана

Вспискесохраненныхфайлов, выберитефайлыформатаРNGи затем нажмите кнопку открытия файла [OPEN] в левой части экрана. Файл, сохраненныйвпапкеГалерея(Gallery) сканераначнетоткрыватьсянаэкране.

| 1.                             | TCCS(Eng      | 11.47 🖼<br>ine/AT) > | Data Analysis(All Items)              | <b>₹</b> 1 | 100% 2,26 PM |
|--------------------------------|---------------|----------------------|---------------------------------------|------------|--------------|
| item(1/13)                     | Value         | Unit                 | ltem(2/13)                            | Value      | Unit         |
| Check Engine Lamp              | OFF           |                      | Intake Air Quantity                   | 5.40       | gm/s         |
| F/B Execution Status B1        | 4 Rear Sensor |                      | Throttle No.1 Sensor Opening          | 17.6       | %            |
| Engine Load Value              | 67.1          | %                    | O2 Sensor Voltage B1S2                | 0.000      | v            |
| Engine Coolant Temperature     | 70            | 'C                   | Time After An Engine Start            | 54         | S            |
| Air Fuel Ratio F/B Value B1    | 0.8           | %                    | A/F Target Air Fuel Ratio B1S1        | 0.968      |              |
| Air Fuel Ratio F/B Learning B1 | -6.2          | %                    | A/F Sensor Voltage B1S1               | 3.058      | v            |
| Engine RPM                     | 1551          | rpm                  | Purge VSV Duty Ratio                  | 0.0        | %            |
| Vehicle Speed                  | 12            | km/h                 | IG Frequency After DG Eliminating     | 48         | Times        |
| Ignition Timing (#1)           | 13.0          | C.                   | Driving Distance After DG Eliminating | 446        | km           |
| Intake Air Temperature         | 46            | 'C                   | Supplemental Device Battery Voltage   | 13.28      | v            |
|                                | •             |                      |                                       |            |              |
| FUNCTION DETAILS               | S             |                      | RECORD                                | SELECT     | ITEM         |
| ○ 命                            |               |                      | @ දරු                                 | 5          |              |
|                                |               |                      | <u>بې</u>                             | 53         |              |

Выбравдополнительныефункциональныекнопкивправомверхнемуглуэкрана,

можнораспечататьилиотправитьфайл. Обратитесь к информации ниже по правильной распечатке выбранных файлов.

#### Просмотр Записанных Параметров – Текстовый Режим

#### Hyundai и Kia

Обратитеськразделу"ЗаписанныеДанные" и информации по Текстовому и Графическому режимам в [Разделе 5.5.Анализ Параметров] для автомобилейНyundaiиKia.

### ЗагрузкаЗаписанныхДанных

ВыберитефайлGTRвпапке, гдебылсохраненэтофайл, идалеенажмитекнопкуоткрытия файла "OPEN".

ПослеэтогоактивируетсяфункцияПросмотраЗаписанныхПараметровизаписьвывод итсянаэкранкакпоказанониже.

| 010               | 0.0V 📺                         |                                         |         | \$ ♥     | 1% 5:23 PM |
|-------------------|--------------------------------|-----------------------------------------|---------|----------|------------|
| <u>ଜ</u>          | TCCS(Engine/AT) > A            | ctuation Test                           |         |          |            |
| F1 Select         | Item(1/47)                     | Don't Drive!                            |         |          |            |
| F2 Cancel         | Fuel Injection Quantity        | • Evel Injection O                      | uantity |          |            |
| F3 • •            | EGR Step Quantity              | - · · · · · · · · · · · · · · · · · · · | adiracy |          |            |
| F4 🔺              | Intake Control VSV             | • 0.2 %                                 |         | Test End |            |
| F5 ►              |                                | Data Analysis                           |         |          |            |
| F6                | Item(1/130)                    | Value                                   | Unit    | Min      | Max        |
|                   | Check Engine Lamp              | OFF                                     |         | -        |            |
|                   | F/B Execution Status B1        | 4 Rear Sensor                           |         | -        |            |
|                   | Engine Load Value              | 49.4                                    | %       | 32.9     | 82.4       |
| F9 Graph          | Engine Coolant Temperature     | 78                                      | 'C      | 68       | 89         |
| F10 Select Item   | Air Fuel Ratio F/B Value B1    | 0.0                                     | %       | -5.5     | 6.2        |
| P11 DTC Analysis  | Air Fuel Ratio F/B Learning B1 | -3.1                                    | %       | -7.8     | -3.1       |
| F12 Data Analysis | Engine RPM                     | 730                                     | rpm     | 724      | 1625       |
|                   | Vehicle Speed                  | 6                                       | km/h    | 0        | ~21        |
| $\triangleleft$   |                                | කු                                      | [c:     | 3        |            |

## Управление Записью

Если сохраненные записи были сделаны через меню ПоследовательнаязаписьилиЗаписьВыбранныхПараметров, тозаписьможнопросмотретькаквперед,

такиназадспомощьюкнопоквлевойчастиэкрана.

Кнопка Управления

Описание

■ ► Просмотр записанных параметров вперед и назад.

GRAPH

Переходвграфическийрежим.

## Индикация Текущего Фрейма

Вовремяпросмотраилипереходапозаписивперединазад, наэкранепоявляетсяшкалавремени (фреймкрасногоцвета в правом нижнем углу), котораяпоказываеттекущееместововсейзаписи.

|                 | 0.07                                             |                             |            | 3 🖬  | 58% 7:03 PM |
|-----------------|--------------------------------------------------|-----------------------------|------------|------|-------------|
|                 | FlightRecording > DEMO_Passenger Car_TCCS(Engine | e AT)_TCCS(Engine AT)_20181 | 120_135211 |      | ♪           |
| ∢/∎             | Litem(1/130)                                     | Value                       | Unit       | Min  | Max         |
| ►/■             | Check Engine Lamp                                | OFF                         |            |      |             |
|                 | F/B Execution Status B1                          | 4 Rear Sensor               |            |      |             |
|                 | Engine Load Value                                | 55.7                        | %          | 43.5 | 55.7        |
| Graph           | Engine Coolant Temperature                       | 84                          | .C         | 82   | 84          |
|                 | Air Fuel Ratio F/B Value B1                      | 3.1                         | %          | -2.3 | 3.1         |
|                 | Air Fuel Ratio F/B Learning B1                   | -7.8                        | %          | -7.8 | -3.1        |
|                 | Engine RPM                                       | 1073                        | rpm        | 724  | 1073        |
|                 | Vehicle Speed                                    | 3                           | km/h       | 3    | 10          |
|                 | Ignition Timing (#1)                             | 15.0                        | 102.<br>   | 6.0  | 15.0        |
|                 | Intake Air Temperature                           | 46                          | 'C         | 46   | 46          |
|                 | Intake Air Quantity                              | 5.40                        | gm/s       | 5.31 | 8.68        |
|                 | Throttle No.1 Sensor Opening                     | 17.6                        | %          | 17.6 | 19.2        |
| $\triangleleft$ | û <sup>⊞</sup> ⊕                                 | ණ                           | [2]        | 1    |             |

# Просмотр Записанных Данных – Графический Режим

# ГрафическийРежим

Базовоеуправлениепросмотразаписивзаписанном Графическомрежимеаналогично управлению просмотратекстовогофайла в режиме реального времени.

Принажатиикнопки

[GRAPH]

вТестовомрежимезаписанныесигналыбудутконвертированывГрафическийрежим, выводядо4 сигналов на экране.

|                 |                |                     | 0.0V 🖂                                     | \$ 👽 🖬 58% 7:03 PM                 |
|-----------------|----------------|---------------------|--------------------------------------------|------------------------------------|
|                 | FlightRecordin | ng > DEMO_Passenger | Car_TCCS(Engine AT)_TCCS(Engine AT)_201808 | 28_093623                          |
| ∢/∎             |                |                     | Check Engine Lamp                          |                                    |
| ►/■             |                |                     |                                            | OFF                                |
| Брх             |                |                     |                                            |                                    |
| Line 1          |                |                     | F/B Execution Status B1                    |                                    |
| Text            |                |                     |                                            | A Poor Sensor                      |
|                 |                |                     |                                            | 4 Keul Sensor                      |
|                 |                | M                   | Engine Load Value                          | Max : 82.4<br>56.5 %<br>Min : 34.9 |
|                 | •              |                     | Engine Coolant Temperature                 | Max: 83<br>74 'C                   |
| _               | 8              | 0                   | A - B : 0: 03* 79                          | Min: 74                            |
| $\triangleleft$ | ŝ              |                     | (中) (学)                                    |                                    |

### Управление Просмотром

С помощью кнопок в левой части экрана можно просматривать записанные данные вперед и назад

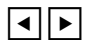

Просмотрзаписанныхданныхвперединазад

### ГоризонтальноеиВертикальноеМасштабирование

Можноизменятьгоризонтальныймасштабграфиков или их количество на экране.

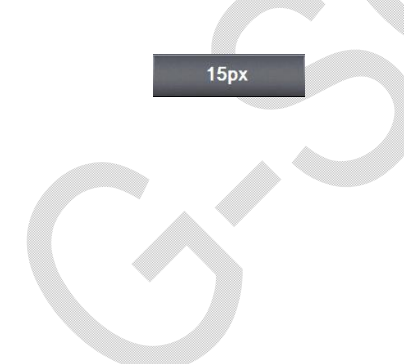

Масштаб графика можно менять, путем изменения количества пикселей (5px ->10px -> 15px). Чем больше пикселей, тем больше размер графика и наоборот.

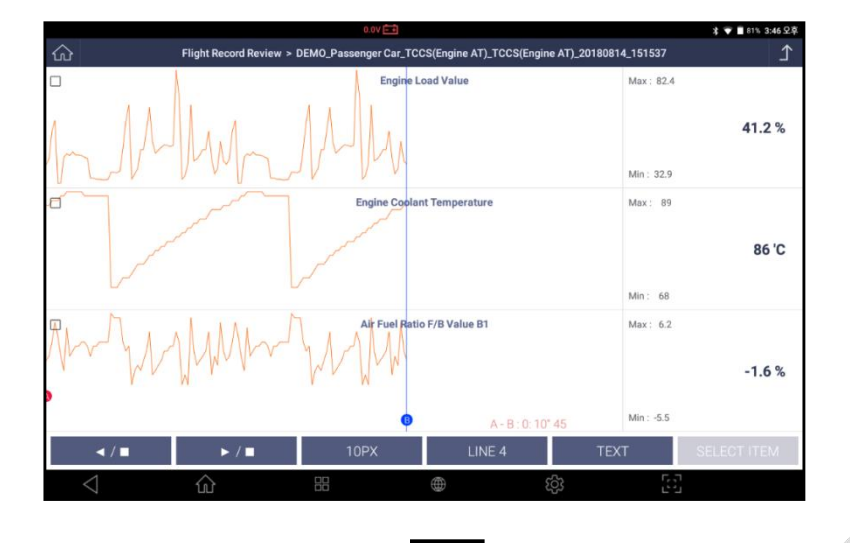

Самыймаленькийгоризонтальн ыйразмерграфика, еслиэто5 пикселей на фрейм.

>>Масштабможноизменитьна 10 пикселейнафрейм, который в два раза увеличит размер графика.

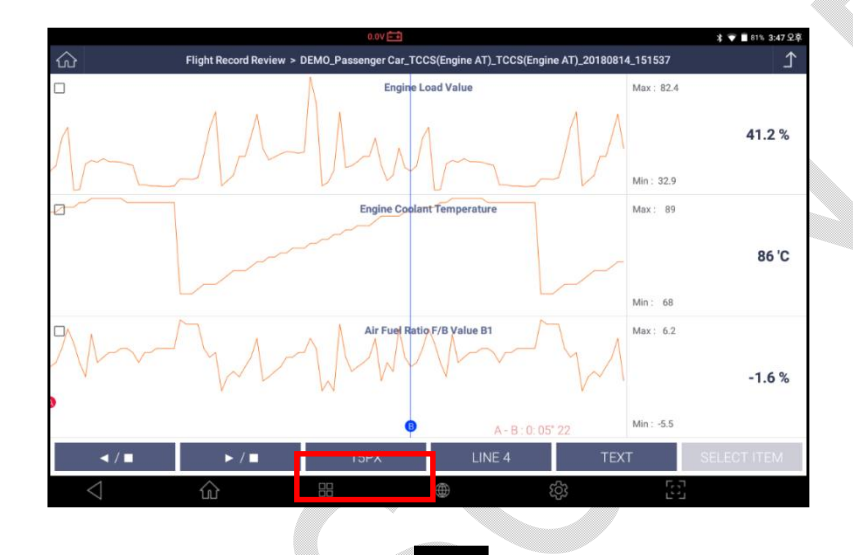

10 пикселейна1 фрейме.

>>Этотмасштабможноувеличить до15 пикселей на фрейме и эта ширина в 1.5 раз больше.

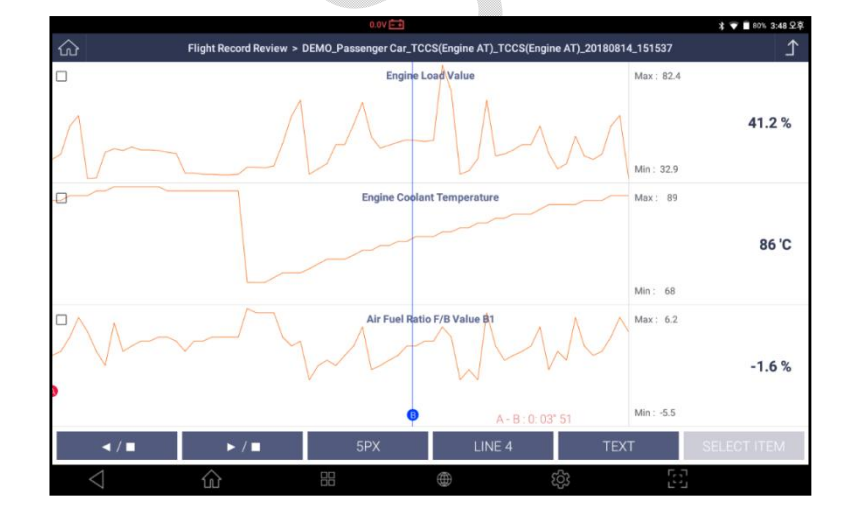

Самый большой масштаб приближения можно сделать на 15 пикселей на 1 фрейм.

>Можно уменьшить сигнал на приборе и вернуться обратно на 5 пикселей на фрейм, что будет в три раза меньше.

# Смена Количества Графиков на Экране

Пользователь может менять количество выводимых графиков на экране.

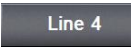

Количествовыводимыхграфиковможноменятьпутемсменыколичество Линийот1, 2, 3 до 4.

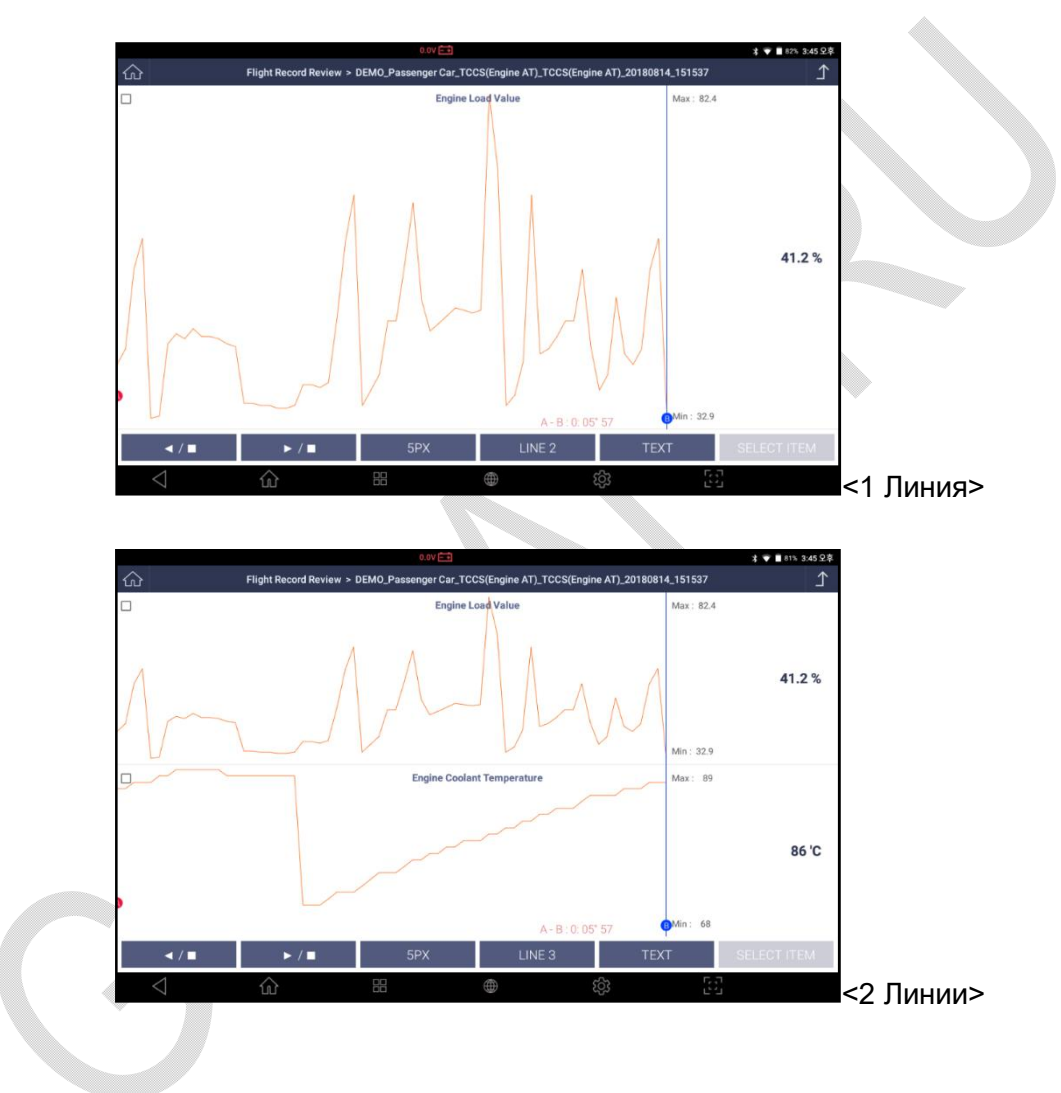

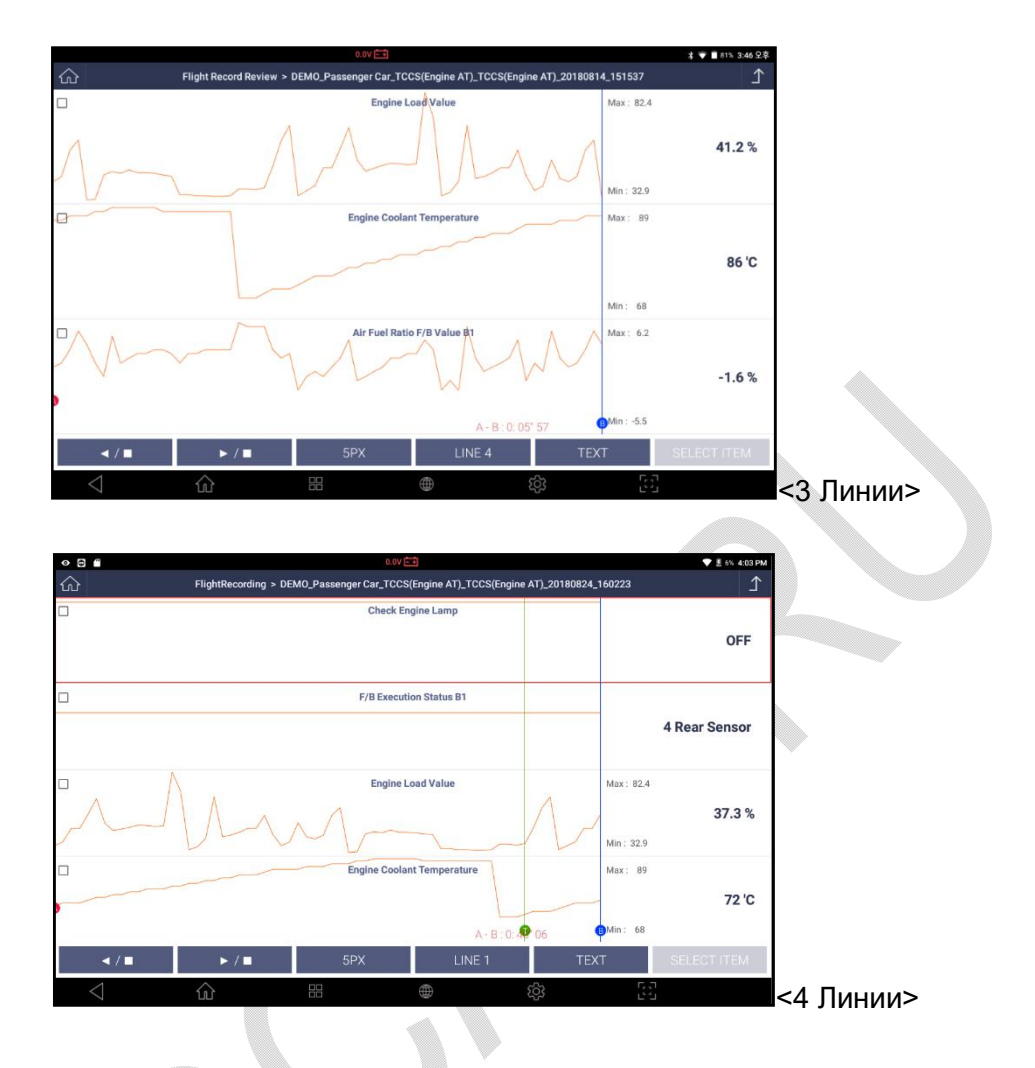

# Курсор

Курсоры доступны при воспроизведении записанных данных в графическом режиме. Коснитесь красной точки и перетащите ее, чтобы изменить горизонтальное положение курсора А, и проделайте то же самое с синей точкой для курсора В.

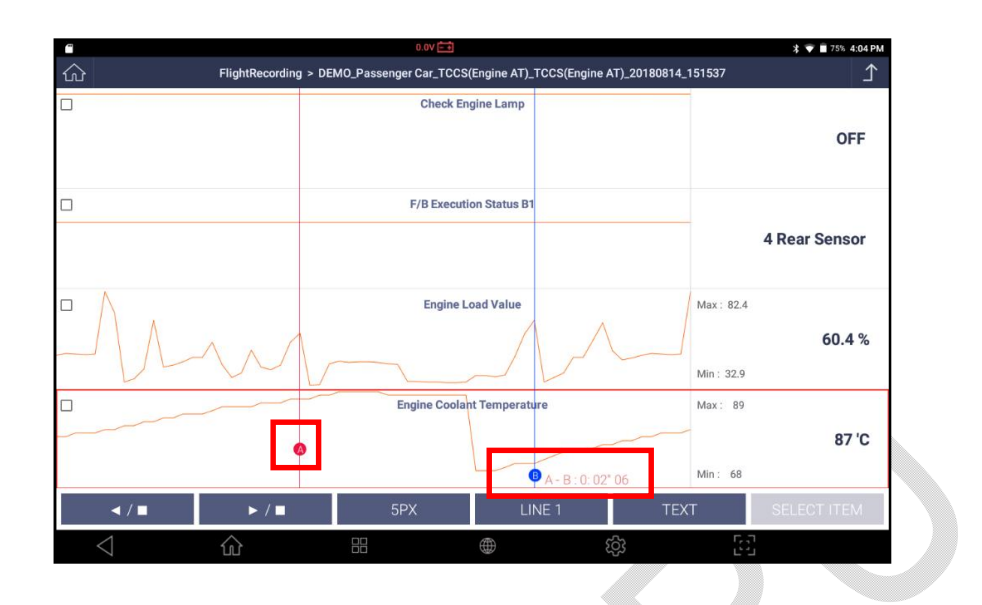

## Индикация Места Просмотра Фрейма

При воспроизведении вперед и назад горизонтальное положение текущего кадра во всей записи указывается на фрейме, который появляется в нижнем правом углу для быстрого перехода по записи.

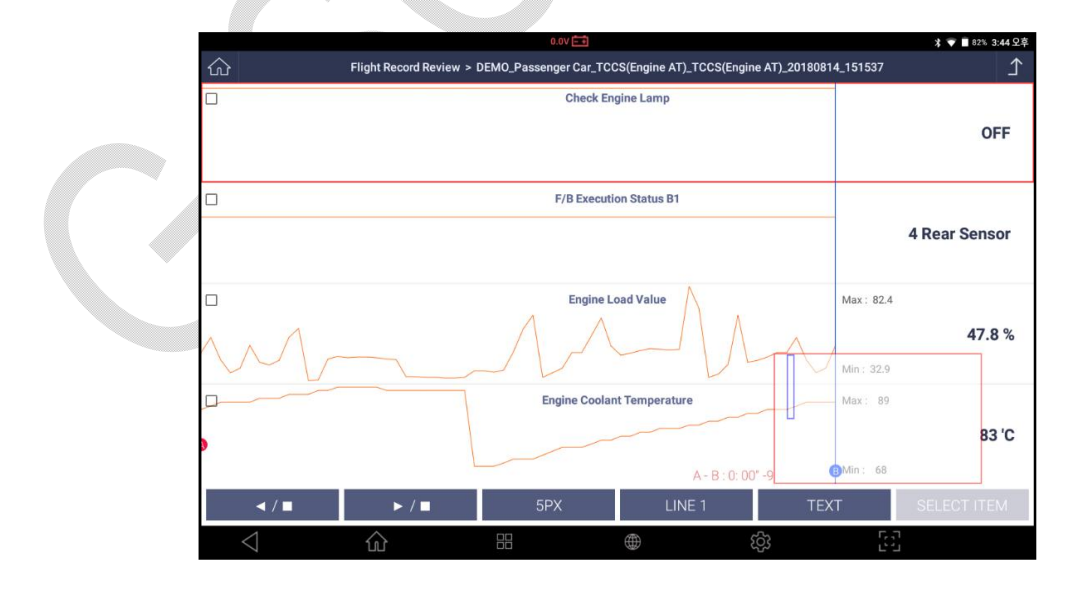

Просмотр Записанных Параметров–Электронная Таблица

Перейдитевтекстовыйрежимпросмотразаписиспомощьюкнопки[TEXT], данныеперейдутвтекстовыйформат, нобудутотображатьсяввидетаблицы.

### Формат Электронной Таблицы

В режиме Электронной таблицы названия параметров указываются горизонтально в верхнем меню, а параметры выводятся в таблицу ниже по сэмплам. Можнопросмотретьвсепараметрыгоризонтальноипролистатьихвертикально.

|                 |                   | 0.0V                       | μ.                         |                                    | オ 👻 🗎 80% 3:48 오후                  |
|-----------------|-------------------|----------------------------|----------------------------|------------------------------------|------------------------------------|
| ۲<br>۲          | Flight Recor      | rd Review > DEMO_Passenger | Car_TCCS(Engine AT)_TCCS(E | ngine AT)_20180814_151             | 537 了                              |
| No              | Check Engine Lamp | F/B Execution Status B1    | Engine Load Value (%)      | Engine Coolant<br>Temperature ('C) | Air Fuel Ratio F/B Value B'<br>(%) |
| 0               | OFF               | 4 Rear Sensor              | 48.6                       | 77                                 | -1.6                               |
| 1               | OFF               | 4 Rear Sensor              | 49.8                       | 77                                 | 0.0                                |
| 2               | OFF               | 4 Rear Sensor              | 49.4                       | 78                                 | 0.0                                |
| 3               | OFF               | 4 Rear Sensor              | 49.0                       | 78                                 | 0.8                                |
| 4               | OFF               | 4 Rear Sensor              | 49.4                       | 78                                 | 0.8                                |
| 5               | OFF               | 4 Rear Sensor              | 82.4                       | 79                                 | 3.1                                |
| 6               | OFF               | 4 Rear Sensor              | 71.0                       | 79                                 | 1.6                                |
| 7               | OFF               | 4 Rear Sensor              | 34.9                       | 80                                 | -5.5                               |
| 8               | OFF               | 4 Rear Sensor              | 36.5                       | 80                                 | -3.9                               |
| 9               | OFF               | 4 Rear Sensor              | 41.6                       | 81                                 | -5.5                               |
| GO TO           | TRIGGER           | PRINT                      |                            | TEXT                               | DATA INFO.                         |
| $\triangleleft$ | 仚                 |                            |                            | ැරු                                | 53                                 |

Дляпониманиятекущегоместавобщемфайлезаписивлевомнижнемуглупоявляетсяк расныйфрейм, которыепоказываеттекущееместоположение.

| 9 오후  | * 🐨 🗎 80% 3;                  |                                    | - 0                        | 0.0V [                     |                   |        |
|-------|-------------------------------|------------------------------------|----------------------------|----------------------------|-------------------|--------|
| ⊥     | 537                           | ngine AT)_20180814_151             | Car_TCCS(Engine AT)_TCCS(E | d Review > DEMO_Passenger( | Flight Recor      | ک      |
| ue B1 | Air Fuel Ratio F/B Val<br>(%) | Engine Coolant<br>Temperature ('C) | Engine Load Value (%)      | F/B Execution Status B1    | Check Engine Lamp | No     |
|       | 0.0                           | 82                                 | 42.7                       | 4 Rear Sensor              | OFF               | 132    |
|       | -2.3                          | 82                                 | 43.5                       | 4 Rear Sensor              | OFF               | 133    |
|       | -1.6                          | 83                                 | 45.5                       | 4 Rear Sensor              | OFF               | 134    |
|       | -0.8                          | 83                                 | 47.8                       | 4 Rear Sensor              | OFF               | 135    |
|       | 0.0                           | 83                                 | 47.8                       | 4 Rear Sensor              | OFF               | 136    |
|       | 3.1                           | 84                                 | 55.7                       | 4 Rear Sensor              | OFF               | 137    |
|       | -3.9                          | 85                                 | 43.9                       | 4 Rear Sensor              | OFF               | 138    |
|       | -0.8                          | 85                                 | 37.3                       | 4 Rear Sensor              | OFF               | 139    |
|       | -2.3                          | 85                                 | 39.6                       | 4 Rear Sensor              | OFF               | 140    |
|       | 4.7                           | 85                                 | 51.4                       | 4 Rear Sensor              | OFF               | 141    |
|       | DATA INFO.                    | TEXT                               |                            | PRINT                      | TRIGGER           | до то  |
|       | [6]                           | (ĝ)                                |                            |                            |                   | $\leq$ |

## ПЕРЕХОД К ТРИГГЕРУ

Если во время проведения записи был активирован Триггер, то его положение также сохраняется в файле. Врежимепросмотраможноперейтипрямокместутриггера с помощью кнопки [GOTOTRIGGER].

## ПЕЧАТЬ

ВыведенныенаэкрантаблицыможнораспечататьсразусG-scan Зили какPDFфайл.

ВменюПечатиможновыбрать вариантыВЫБРАТЬДЛЯ ПЕЧАТИ или РАСПЕЧАТАТЬ ВСЕ.

| 30 cr - 1       |              | 0.0V                      | <b>5</b> 0                  |                        | 🛪 💎 🔳 80% 3:50 오후                  |
|-----------------|--------------|---------------------------|-----------------------------|------------------------|------------------------------------|
| ŵ               | Flight Recor | d Review > DEMO_Passenger | Car_TCCS(Engine AT)_TCCS(Er | ngine AT)_20180814_151 | 537 🔶                              |
|                 |              |                           |                             |                        | Air Fuel Ratio F/B Value B1<br>(%) |
| 132             | OFF          | 4 Rear Sensor             | 42.7                        | 82                     | 0.0                                |
| 133             | OFF          | 4 Rear Sensor             | 43.5                        | 82                     | -2.3                               |
| 134             | OFF          | print                     |                             | 83                     | -1.6                               |
| 135             | OFF          |                           |                             | 83                     | -0.8                               |
| 136             | OFF          | SPECIF                    | Y SAMPLE PRINT              | 83                     | 0.0                                |
| 137             | OFF          | ALLS                      | SAMPLE PRINT                | 84                     | 3.1                                |
| 138             | OFF          |                           |                             | 85                     | -3.9                               |
| 139             | OFF          | 4 Rear Sensor             | 37.3                        | 85                     | -0.8                               |
| 140             | OFF          | 4 Rear Sensor             | 39.6                        | 85                     | -2.3                               |
| 141             | OFF          | 4 Rear Sensor             | 51.4                        | 85                     | 4.7                                |
| GO TO           | TRIGGER      | PRINT                     |                             | TEXT                   | DATA INFO.                         |
| $\triangleleft$ |              |                           |                             | තු                     | 6                                  |

Выберите [ВЫБРАТЬДЛЯПЕЧАТИ], еслинужнораспечататьтолькоодинфреймизвсего записанного файла. ДиапазонфреймовможновыбратьнавсплывающемменюиопределитьфреймыдляНа чалаидляОкончаниязаписи.

Выберите [РАСПЕЧАТАТЬВСЕ] дляраспечаткизаписанногофайлаполностью от начала до конца.

|                 |         | 0.0V          |        |                 | 米 💎 🗎 79% 3:51 오후                  |
|-----------------|---------|---------------|--------|-----------------|------------------------------------|
| ŵ               |         |               |        |                 |                                    |
| No              |         |               |        |                 | Air Fuel Ratio F/B Value B1<br>(%) |
| 132             | OFF     | 4 Rear Sensor | 42.7   | 82              | 0.0                                |
| 133             | OFF     | print         |        | × <sup>82</sup> | -2.3                               |
| 134             | OFF     |               |        | 83              | -1.6                               |
| 135             | OFF     |               |        | 83              | -0.8                               |
| 136             | OFF     | 1             | * ~ 5  | 83              | 0.0                                |
| 137             | OFF     |               |        | 84              | 3.1                                |
| 138             | OFF     | ок            | Cancel | 85              | -3.9                               |
| 139             | OFF     |               |        | 85              | -0.8                               |
| 140             | OFF     | 4 Rear Sensor | 39.6   | 85              | -2.3                               |
| 141             | OFF     | 4 Rear Sensor | 51.4   | 85              | 4.7                                |
| GO TO           | TRIGGER | PRINT         |        | TEXT            | DATA INFO.                         |
| $\triangleleft$ | ŵ       |               |        | තු              | 5-3<br>5-3                         |

Вследующемразделеможнонайтибольшеинформациипонастройкепечати.

# ТЕКСТ

Переход в нормальный текстовый режим просмотра записи.

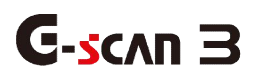

## 7.3. Резервное Копирование

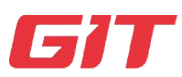

Запись Параметров

7-3. Резервное Копирование

СохраненныевовнутреннейпамятиG-scan Зфайлыможноперенестина внешнюю памятьспомощьюфункцииРезервногоКопирования [BACKUP], которая находится в левой части менюПросмотраЗаписанныхДанных.

#### Внешняя Память

КарточкуmicroSDCardможно вставить в прибор G-scan 3 напрямую через соответствующий порт, а можно подключить USBноситель через порт USB. Убедитесь, чтопамятьвнешнегоносителяотформатированавFAT32.

Послетого,

каккарточкаmicroSDCardвставленавприборилиподключеноUSBустройство, ониопознаютсякаквнешняяпамятьG-scan 3 и отражаются в файловой структуре меню ЗаписьДанных как показано ниже:

| t               |            |               | 0.0V 🛨 🕇       |      |    | 🔻 🖬 60% 6:54 PM | 4  |
|-----------------|------------|---------------|----------------|------|----|-----------------|----|
| <u>ි</u>        |            | i .           | FlightRecordin | g    |    | <u>1</u>        |    |
|                 | ✓          | Data          |                | Name |    | Туре            |    |
| 🖞 Delete        | V 🗎 Intern | al Storage    | toyota data    | Ê.   |    | GTR             |    |
|                 | ~⊟ HY      |               |                |      |    |                 |    |
| L Packup        |            |               |                |      |    |                 |    |
| backup          |            | 1             |                |      |    |                 |    |
|                 |            | MO SOFTWARE   |                |      |    |                 | 1  |
|                 | ~⊟ то      | YOTA          |                |      |    |                 | ł. |
|                 | ~81        | nternational  |                |      |    |                 | L  |
|                 | × E        | 16PIN CONNECT |                |      |    |                 |    |
|                 |            | ZDA           |                |      |    |                 |    |
|                 | ~ 🖻 V0     | LKSWAGEN      |                |      |    |                 |    |
|                 |            |               |                |      |    |                 |    |
|                 |            |               |                |      |    |                 |    |
|                 |            |               |                |      |    |                 |    |
|                 |            |               |                |      |    | $\sim$          |    |
| $\triangleleft$ | ŵ          |               |                | ණ    | 53 |                 |    |
|                 |            |               |                |      |    |                 |    |

#### Резервная Копия

Выберите функцию Резервного Копирования [BACKUP] для перемещения файлов из Внутренней Памяти на Внешнее Хранилище.

МожнопереместивсефайлыизВнутреннейПамяти,

либотолькопереместитьранеенеперемещенныефайлы. Принажатиикнопки [OK], начнетсяперемещениефайлов.

Приэтомстарыефайлывовнешнейпамятисодинаковыминазваниямибудутпереписан ызаново.

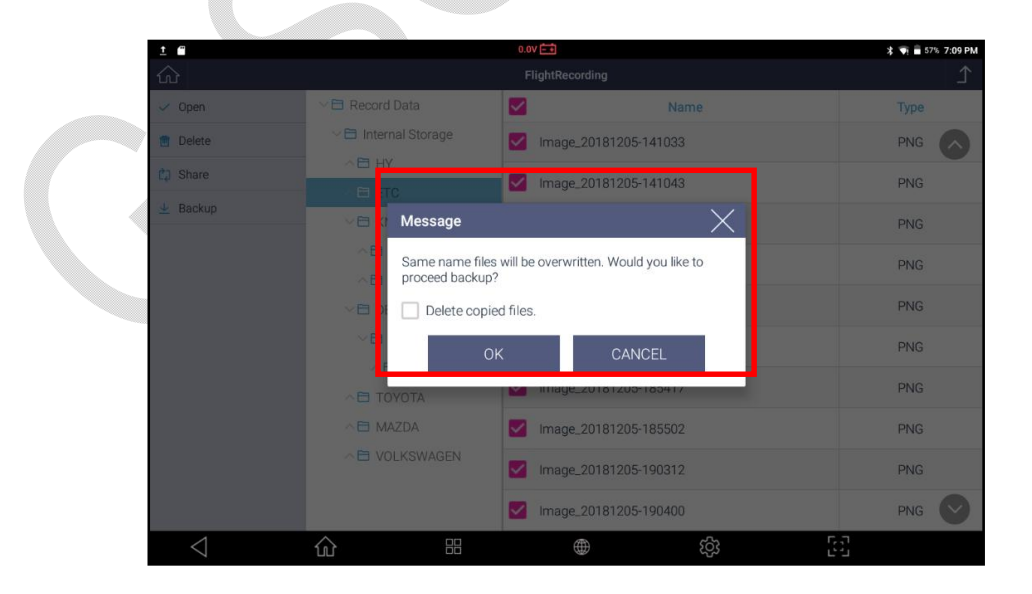

ЕслиотключитьвнешнююпамятьвпроцессеперемещенияфайловилинажатькнопкуР езервногоКопирования [BACKUP], когда G-scan 3 не смог распознать внешнее устройство, на экране появится Ошибка перемещения файлов.

| <u>t</u>        |                    | 0.0V                        | ≱ 👽 着 57% 7:08 PM |
|-----------------|--------------------|-----------------------------|-------------------|
| ur Open         | V 🖻 Record Data    | Name                        | Туре              |
|                 |                    | Image_20181205-141033       | PNG               |
|                 |                    | Image 20181205-141043       | PNG               |
| 业 Backup        | √⊟ (I.*<br>Message | X                           | PNG               |
|                 | A E Ca             | annot find external memory. | PNG               |
|                 | v 🗖 x              |                             | PNG               |
|                 | ~ E                | ОК                          | PNG               |
|                 |                    | Image_20181205-185417       | PNG               |
|                 |                    | Image_20181205-185502       | PNG               |
|                 |                    | Image_20181205-190312       | PNG               |
|                 |                    | Image_20181205-190400       | PNG 💟             |
| $\triangleleft$ |                    | (ç)                         | 63                |

C-scvu 3

7.4. Распечатка Параметров

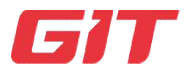

Запись Параметров

7-4.Распечатка Параметров

Вы можете распечатать скрин-шоты, записанные данные и отчеты о диагностике, сохраненные во внутренней памяти G-Scan 3, через беспроводной принтер. Перед использованием функции печати необходимо установить специальное приложение драйвера для принтера.

#### ПодключениеБеспроводногоПринтера

Чтобы подключить G-Scan 3 к вашему беспроводному принтеру, вам необходимо установить приложение драйвера принтера, соответствующее вашему принтеру. G-Scan 3 может не поддерживать все беспроводные принтеры на рынке; однако, как только определенная марка станет доступна для G-scan 3, соответствующий драйвер будет обновлен и доступен для загрузки.ДрайверможнозагрузитьвразделеОбновлений [SoftwareUpdate] и далее Приложения [INSTALLAPP].

|                                                                                               | -2011               |                                                                                                    |                                                                                  | Flight<br>Recording                                                                                                    | I.                                                                                                    | >                                                                                                    |
|-----------------------------------------------------------------------------------------------|---------------------|----------------------------------------------------------------------------------------------------|----------------------------------------------------------------------------------|----------------------------------------------------------------------------------------------------|----------------------------------------------------------------------------------------------------|----------------------------------------------------------------------------------------------------|
| UUt                                                                                           | tility              |                                                                                                    | OBD                                                                              | OBD-II                                                                                                    |                                                                                                    | 5                                                                                                    |
| ් Fa                                                                                          | avorite             |                                                                                                    |                                                                                  | 0001                                                                                                    |                                                                                                    |                                                                                                    |
| 🕮 Us                                                                                          | ser's Guide         |                                                                                                    |                                                                                  |                                                                                                    |                                                                                                    |                                                                                                    |
| ණ Co                                                                                          | onfiguration        |                                                                                                    | <u>▼</u>                                                                         | Software                                                                                                    | Update                                                                                                    | >                                                                                                    |
| J J2                                                                                          | 2534                |                                                                                                    |                                                                                  | Diagnostic                                                                                                    | c Report                                                                                                    | >                                                                                                    |
| $\triangleleft$                                                                               | ŵ                   |                                                                                                    |                                                                                  | තු                                                                                                    | 5                                                                                                    |                                                                                                    |
| 1 8                                                                                           |                     |                                                                                                    | 0.0V 🛋                                                                           |                                                                                                    |                                                                                                    | * 🖣 🖥 57% 7:12                                                                                                    |
| <u>^</u>                                                                                      |                     |                                                                                                    |                                                                                  |                                                                                                    |                                                                                                    | 1                                                                                                    |
| ŵ                                                                                             |                     |                                                                                                    | Software Update                                                                  |                                                                                                    |                                                                                                    | _                                                                                                    |
| Update                                                                                        | Until<br>2019.12.03 | Request for Exte                                                                                                    | Software Update                                                                  |                                                                                                    |                                                                                                    | –<br>Update History                                                                                                    |
| <ul> <li>↓ Update</li> <li>← Cancel</li> </ul>                                                | Until<br>2019.12.03 | Request for Extended                                                                                                    | Software Update<br>ension<br>ker                                                 | Current Version                                                                                                    | Update Version                                                                                                    | Update History<br>Size(MB)                                                                                                    |
|                                                                                               | Until<br>2019.12.03 | Request for Exte                                                                                                    | Software Update<br>ension<br>ker                                                 | Current Version<br>18.12.03.03                                                                                                    | Update Version<br>18.09.17.02                                                                                                    | Update History<br>Size(MB)                                                                                                    |
| <ul> <li>€ Update</li> <li>← Cancel</li> <li>© Registration</li> <li>← Install App</li> </ul> | Until<br>2019.12.03 | Request for Extended Ma                                                                                                    | Software Update<br>ension<br>ker                                                 | Current Version<br>18.12.03.03<br>18.09.17.01                                                                                                    | Update Version<br>18.09.17.02<br>18.09.17.01 V                                                                                                    | Update History<br>Size(MB)<br>116.85                                                                                                    |
| Update Update Cancel Registration Install App                                                 | Until<br>2019.12.03 | Request for Ext<br>Ma<br>UCKS<br>AT / SKODA / Vi                                                                                                    | Software Update<br>ension<br>ker<br>OLKSWAGEN                                    | Current Version 18.12.03.03 18.09.17.01 18.09.17.01                                                                                                    | Update Version<br>18.09.17.02<br>18.09.17.01 \view<br>18.09.17.01 \view                                                                                               | Update History<br>Size(MB)<br>116.85<br>Latest Version<br>Latest Version                                                                                           |
|                                                                                               | Until<br>2019.12.03 | Request for Extr<br>Ma<br>UCKS<br>AT / SKODA / VI                                                                                                    | Software Update<br>ension<br>ker<br>OLKSWAGEN                                    | Current Version<br>18.12.03.03<br>18.09.17.01<br>18.09.17.01<br>18.10.24.01                                                                                                    | Update Version<br>18.09.17.02<br>18.09.17.01 \vee<br>18.09.17.01 \vee<br>18.10.24.01 \vee                                                                             | Update History<br>Size(MB)<br>116.85<br>Latest Version<br>Latest Version<br>Latest Version                                                                         |
| Update     Update     Cancel     Registration     Install App                                 | Until<br>2019.12.03 | Request for Extended of Extended of Extend | Software Update<br>ension<br>ker<br>OLKSWAGEN                                    | Current Version 18.12.03.03 18.09.17.01 18.09.17.01 18.10.24.01 18.09.17.01                                                                                                    | Update Version<br>18.09.17.02<br>18.09.17.01 \vee<br>18.09.17.01 \vee<br>18.10.24.01 \vee<br>18.09.17.01 \vee<br>18.09.17.01 \vee                                     | Update History<br>Size(MB)<br>116.85<br>Latest Version<br>Latest Version<br>Latest Version                                                                         |
|                                                                                               | Until<br>2019.12.03 | Request for Extended of Extended of Extend | Software Update<br>ension<br>ker<br>OLKSWAGEN                                    | Current Version                                                                                                    | Update Version<br>18.09.17.02<br>18.09.17.01 ><br>18.09.17.01 ><br>18.10.24.01 ><br>18.09.17.01 ><br>18.09.17.01 ><br>18.09.17.01 >                                   | Update History<br>Size(MB)<br>116.85<br>Latest Version<br>Latest Version<br>Latest Version<br>Latest Version                                                       |
| Update     Update     Cancel     Registration     Install App                                 | Until<br>2019.12.03 | Request for Extended of Extended of Extend | Software Update<br>ension<br>ker<br>OLKSWAGEN<br>OLKSWAGEN                       | Current Version Current Version I8.12.03.03 I8.09.17.01 I8.09.17.01 I8.10.24.01 I8.09.17.01 I8.09.17.01 I8.09.17.01 I8.10.24.01 I8.10.24.01                                                                                                    | Update Version<br>18.09.17.02<br>18.09.17.01 ×<br>18.09.17.01 ×<br>18.10.24.01 ×<br>18.09.17.01 ×<br>18.09.17.01 ×<br>18.0.24.01 ×                                    | Update History<br>Size(MB)<br>116.85<br>Latest Version<br>Latest Version<br>Latest Version<br>Latest Version<br>Latest Version                                     |
| <ul> <li>✔ Update</li> <li>← Cancel</li> <li>Ø Registration</li> <li>← Install App</li> </ul> | Until<br>2019.12.03 | Request for Extended of Extended of Extend | Software Update<br>ension<br>ker<br>OLKSWAGEN<br>OLKSWAGEN<br>00 / GM USA<br>EEP | Current Version  Current Version  18.12.03.03  18.09.17.01  18.09.17.01  18.09.17.01  18.09.17.01  18.09.17.01  18.00.24.01  18.09.17.01  18.00.21.01  18.00.21.01  18.00.21.01                                                                                                    | Update Version<br>18.09.17.02<br>18.09.17.01 ×<br>18.09.17.01 ×<br>18.10.24.01 ×<br>18.09.17.01 ×<br>18.09.17.01 ×<br>18.10.24.01 ×<br>18.09.17.01 ×                  | Update History<br>Size(MB)<br>116.85<br>Latest Version<br>Latest Version<br>Latest Version<br>Latest Version<br>Latest Version<br>Latest Version                   |
| <ul> <li>✔ Update</li> <li>← Cancel</li> <li>♥ Registration</li> <li>← Install App</li> </ul> | Until<br>2019.12.03 | Request for Extended of Extended of Extend | Software Update<br>ension<br>ker<br>OLKSWAGEN<br>OLKSWAGEN                       | Current Version           18.12.03.03           18.09.17.01           18.09.17.01           18.09.17.01           18.09.17.01           18.09.17.01           18.09.17.01           18.09.17.01           18.09.17.01           18.09.17.01           18.09.17.01           18.09.17.01 | Update Version<br>18.09.17.02<br>18.09.17.01 ×<br>18.09.17.01 ×<br>18.10.24.01 ×<br>18.09.17.01 ×<br>18.09.17.01 ×<br>18.09.17.01 ×<br>18.09.17.01 ×<br>18.09.17.01 × | Update History<br>Size(MB)<br>116.85<br>Latest Version<br>Latest Version<br>Latest Version<br>Latest Version<br>Latest Version<br>Latest Version<br>Latest Version |

| <u>†</u>        |                              | 0.0V ===        |                |          | 🕸 📢 着 57% 7:11 PN |
|-----------------|------------------------------|-----------------|----------------|----------|-------------------|
| ŵ               |                              | Software Upda   | te             |          | 1                 |
| 🕀 Update        | Until Request for 2019.12.03 | rExtension      |                |          | Update History    |
| ← Cancel        | Name                         | Current Version | Update Version | Size(MB) |                   |
| D Registration  | SAMSUNGPRINTER               | -               | 17.12.06.01    | 14.77    | Install           |
| ← Close         | XEROXPRINTER                 |                 | 18.01.30.01    | 5.09     | Install           |
|                 | BROTHERPRINT                 |                 | 18.01.25.01    | 17.67    | Install           |
|                 | HPPRINTER                    |                 | 18.01.30.01    | 11.94    | Install           |
|                 |                              |                 |                |          |                   |
|                 |                              |                 |                |          |                   |
|                 |                              |                 |                |          |                   |
|                 |                              |                 |                |          |                   |
|                 |                              |                 |                |          |                   |
|                 |                              |                 |                |          | $\bigcirc$        |
| $\triangleleft$ |                              |                 | ණ              |          |                   |

Можно проверить текущую версию драйвера и крайнюю доступнуюверсиюиегоразмер (MB). Дляначалаустановки, выбратьустановку [Install] и выбрать правильный драйвер для принтера.

|                    |                   |             | 0.00 - +        |                |       | ≭ ♥i ■ 57% 7:12 PM  |
|--------------------|-------------------|-------------|-----------------|----------------|-------|---------------------|
| ហៅ<br>🕘 Update     | Until             | Request for | Extension       | le.            |       | L<br>Update History |
| - Cancel           | 2019.12.03<br>Nai | me          | Current Version | Update Version |       |                     |
| D Registration     |                   |             |                 |                |       | Install             |
| ← Close            | XEROXPRI          | Downloadir  | חמ              | $\times$       | 5.09  | Install             |
|                    | BROTHER           |             | .9              |                | 17.67 | Install             |
|                    | HPPRINTE          |             |                 |                | 11.94 | Install             |
|                    |                   |             | 34 %            |                |       |                     |
|                    |                   |             | Installing      |                |       |                     |
|                    |                   |             |                 |                |       |                     |
|                    |                   |             |                 |                |       |                     |
|                    |                   |             |                 |                |       |                     |
|                    |                   |             |                 |                |       | $\odot$             |
| $\bigtriangledown$ | ŵ                 |             | ۲               | ණ              | 53    |                     |

| 8 1 E          |                              | 0.0V 📑       |                |       | 🔋 🖷 56% 7:12 PM |  |
|----------------|------------------------------|--------------|----------------|-------|-----------------|--|
|                |                              |              |                |       |                 |  |
| Update         | Until Request for 2019.12.03 | or Extension |                |       | Update History  |  |
|                | Name                         |              | Update Version |       |                 |  |
| D Registration |                              |              |                |       | Install         |  |
| ← Close        | XEROXPRINTER                 |              | 18.01.30.01    | 5.09  | Install         |  |
|                | BROTHER Message              |              | ×              | 17.67 | Install         |  |
|                | HPPRINTE                     | Complet      | ed             | 11.94 | Install         |  |
|                |                              |              |                |       |                 |  |
| 1              |                              | <b>A</b>     | ŝ              | 6.7   |                 |  |
| 7              |                              |              |                | 65    |                 |  |

Послезавершенияустановки,кнопка [Install] будет деактивирована и текущая версия драйвера будет показана на экране, как на скрин-шоте ниже.ТакжевверхнемменюможетпоявитьсякнопкаПринтера для распечатки.

|                |                                 | Software Upda   | te             |          |               |
|----------------|---------------------------------|-----------------|----------------|----------|---------------|
| Update         | Until<br>2019.12.03 Request for | Extension       |                |          | Update Histor |
| ← Cancel       | Name                            | Current Version | Update Version | Size(MB) |               |
| C Registration | SAMSUNGPRINTER                  | -               | 17.12.06.01    | 14.77    | Install       |
| ← Close        | XEROXPRINTER                    |                 | 18.01.30.01    | 5.09     | Install       |
|                | BROTHERPRINT                    |                 | 18.01.25.01    | 17.67    | Install       |
|                | HPPRINTER                       | -               | 18.01.30.01    | 11.94    | Install       |
| 7              |                                 |                 |                |          |               |
|                |                                 |                 |                |          |               |
|                |                                 |                 |                |          |               |
|                |                                 |                 |                |          |               |
|                |                                 |                 |                |          |               |
|                |                                 |                 |                |          | 6             |
| <1             |                                 | 龠               | 562            | 57       |               |

Переместитевнизвыпадающееменюикликните по драйверу для его активации. Настройкипоумолчаниюдляпринтерамогутбытьввыключенномсостоянии.

## Активируйте

драйвер,

переключивеговОN.

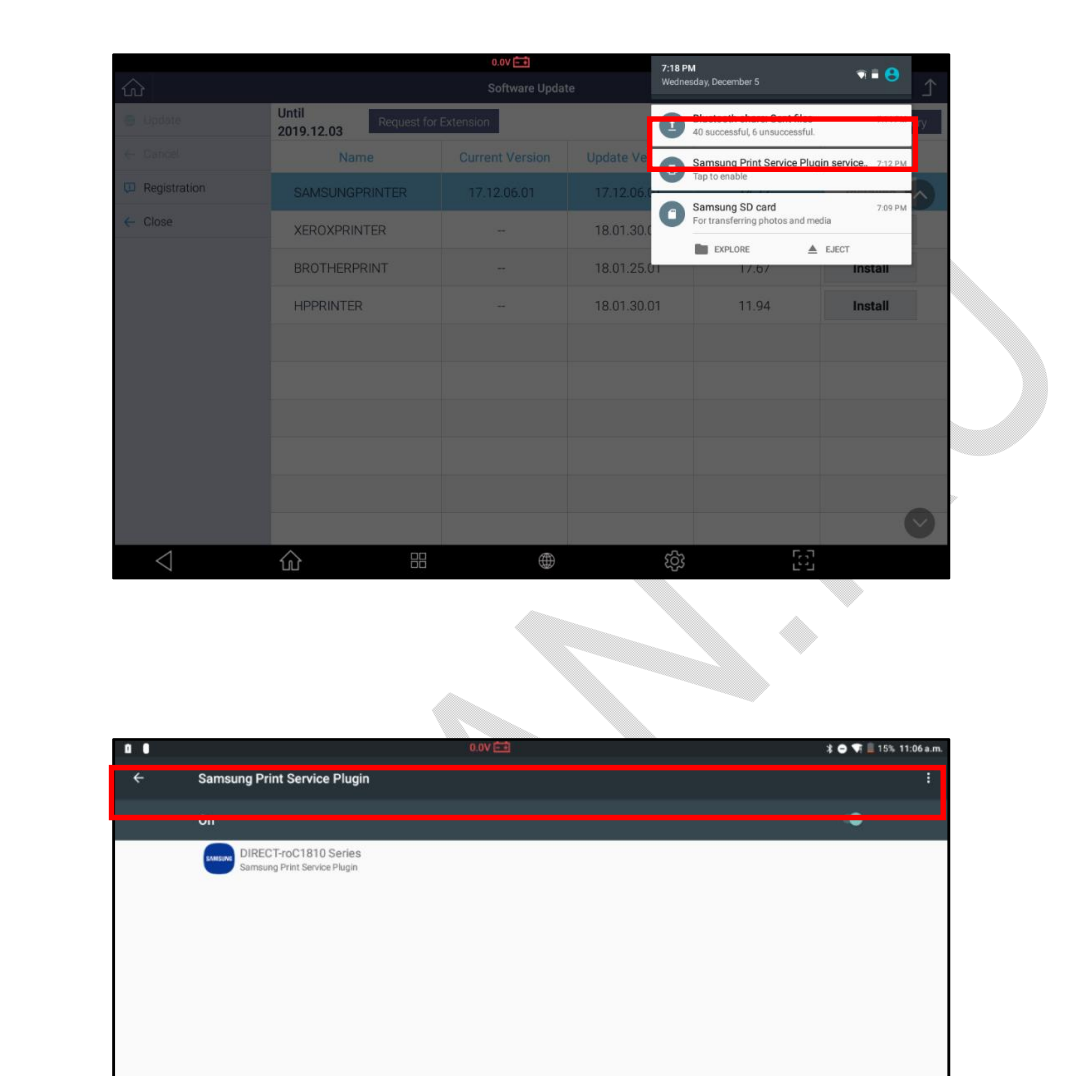

## Распечатка Скрин-шотов

Сохраненныескрин-шотыможнораспечататьлибоизпапкиГалереи, которая расположена в Главном Меню или внутри памяти G-scan, если заходить через

8

меню Запись Данных [FlightRecording]. Далее будет приведен пример распечатки из меню ЗаписьДанныхG-scan.

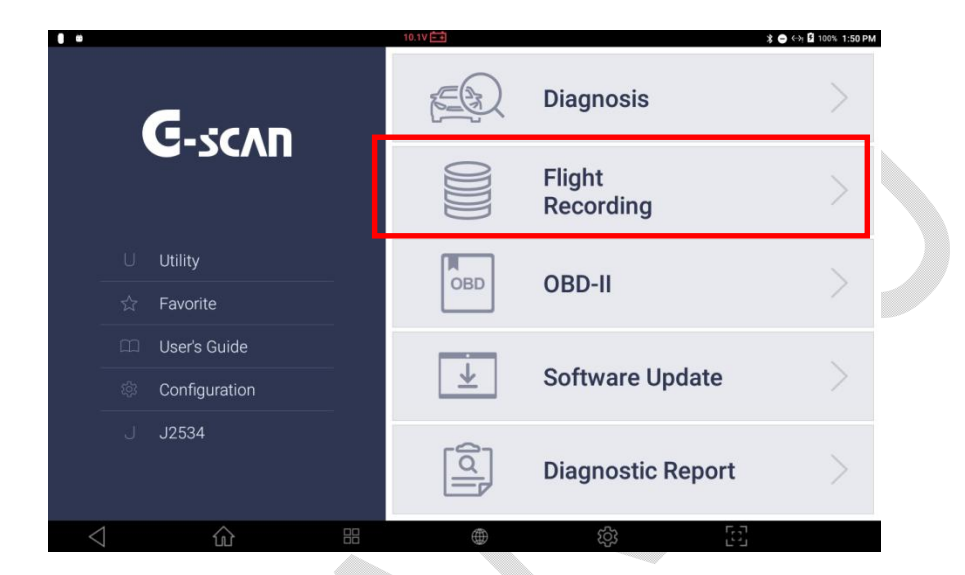

ВыберитеЗаписьДанных [FlightRecording] дляпереходавпамятьприбора.

После того, как срин-шот сохранен во время диагностики, сканер сохраняет его как файл в специфической папке, в соответствии с автопроизодителем. Файлможнонайтичерезменю 'Записанные данные' или 'Внутреннее Хранилище'. Скрин-шотсохраняется в PNG формате в G-scan 3.

Послетого, какнужный файлнайден, нажмите кнопку [OPEN]для просмотра файла.

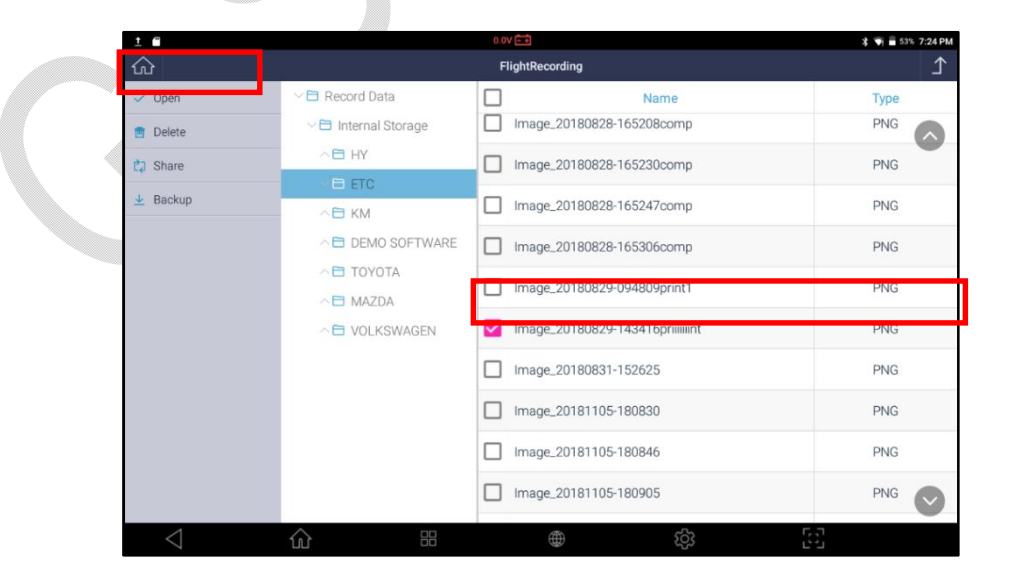

Есливыбратьиконку опций в левом верхнем углу экрана, то появится выпадающее меню и в нем будут находиться опции для печати.

Выберите [Print] дляначалараспечаткискрин-шота.

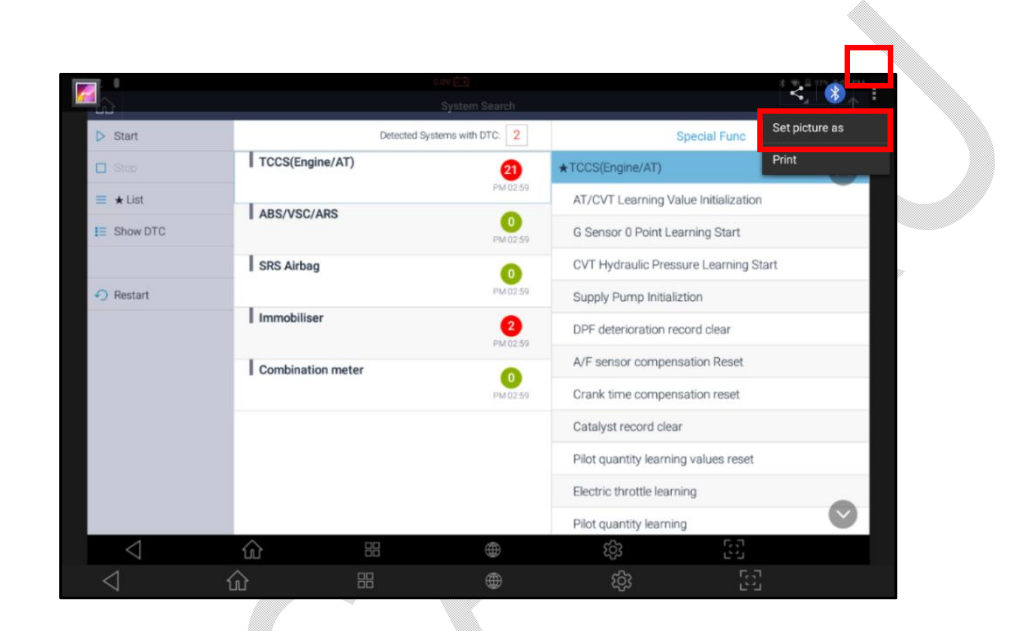

Еслиудаленный принтерправильноподключенкG-scan 3, то на экране появится название принтера в правом верхнем углу как показано ниже.

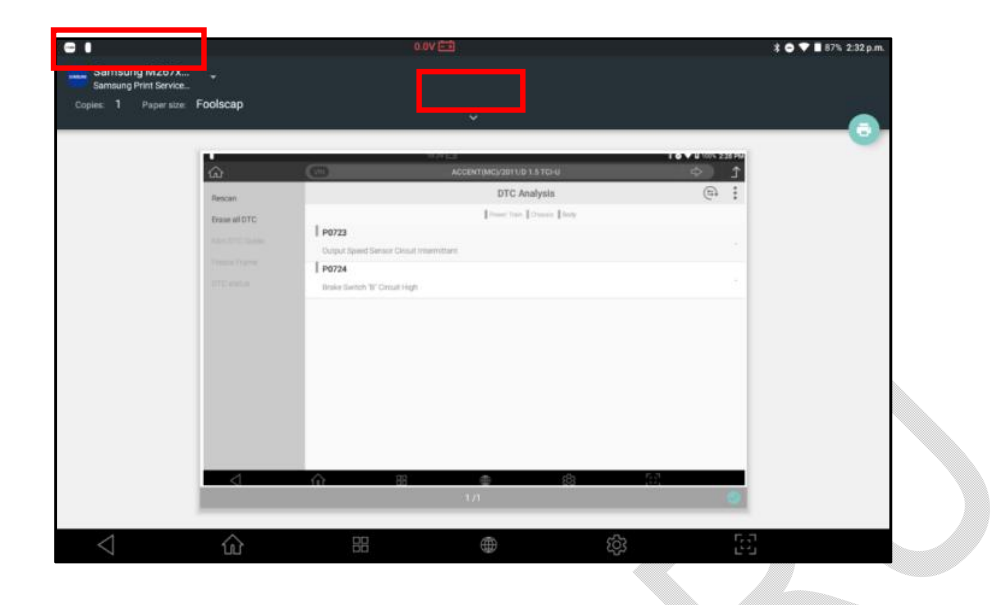

Если вы скользите вниз по верхней панели или выбираете кнопку со стрелкой, указывающей вниз, вы можете редактировать настройки печати, такие как размер бумаги, цвет и ориентация. При выборе значка печати, как показано ниже, будет напечатано изображение с нужной настройкой.

| •                                      |             |         | 0.0V 🖽    |           |   |           |      | 1071 | 90% |
|----------------------------------------|-------------|---------|-----------|-----------|---|-----------|------|------|-----|
| Samsung M267x<br>Samsung Print Service |             |         |           |           |   |           |      |      |     |
| Copies                                 |             |         |           |           |   | Two-sided |      |      |     |
| 1                                      | ISO A4      | - Black | & White 🔫 | Landscape |   | None      |      |      |     |
| MORE OPTIONS                           |             |         |           |           |   |           |      |      |     |
| Shore of Hores                         |             |         |           |           |   |           |      |      |     |
|                                        |             | 1 P0754 |           |           |   |           |      |      |     |
|                                        |             |         |           |           |   |           |      |      |     |
|                                        |             |         |           |           |   |           |      |      |     |
|                                        |             |         |           |           |   |           |      |      |     |
|                                        |             |         |           |           |   |           |      |      |     |
|                                        |             | Ω.      |           | 0         | 0 | 68        |      |      |     |
|                                        |             |         |           |           |   |           |      |      |     |
| 1                                      | $\triangle$ | 00      |           | Æ         | 4 | 32        | F. 5 | 1    |     |

Печать Записанных Данных

Послепроведениязаписинужныхпараметроввменю [Анализ данных], можно распечатать параметры по каждому фрейму. ПерейдитевменюзаписиДанных[FlightRecording] длявыборанужного файла для печати.

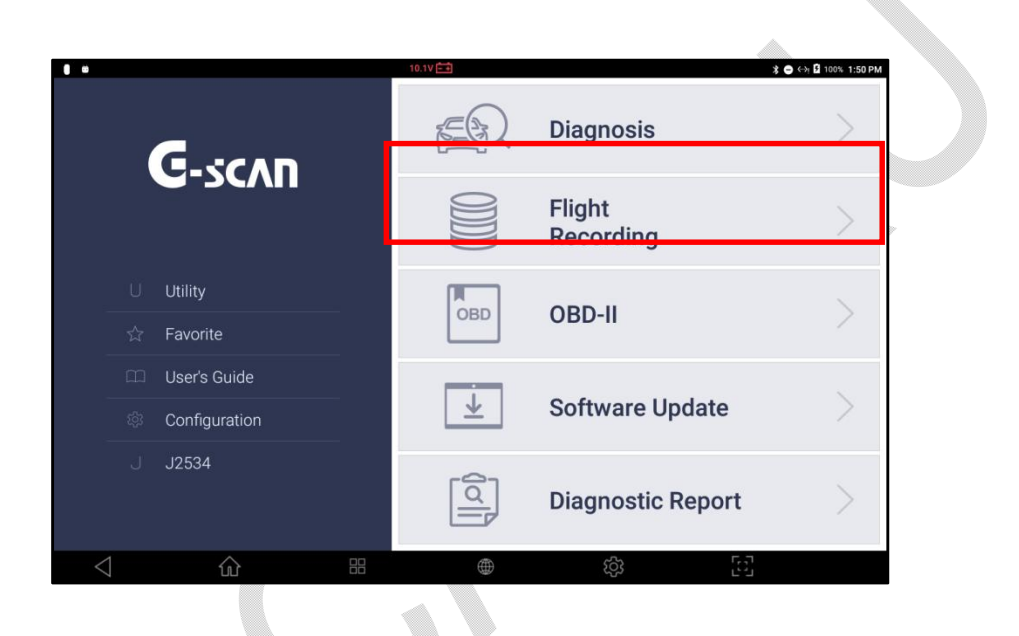

Вменю 'Записанные Данные' ивпапке 'Внутреннее Хранилище',

расположеннойвлевойчастиэкрана, можнонайтипапку, которая создаётся автоматически после сохранения записи параметров во время диагностики. Записьпараметроввовремядиагностикисохраняетсявформате'GTR'.

(\*Hyundai/Kiaфайлывформате'GSR'). Выберитефайлизатемнажмите[OPEN] для просмотра.

| t               |                      | 0.0V = +        | 🕸 💗 💼 60% 6:54 PM |
|-----------------|----------------------|-----------------|-------------------|
| <u>ි</u>        |                      | FlightRecording | <u>٦</u>          |
| o open          | ✓ 	☐ Record Data     | Name Name       | Туре              |
| 💼 Delete        | 🗸 🗎 Internal Storage |                 | om 🗖              |
|                 | ∧ ⊟ HY               |                 |                   |
| -L. Deeluin     | ∽ 	 ETC              |                 |                   |
| 👱 Баскир        | ∧ ➡ KM               |                 |                   |
|                 | ☐ DEMO SOFTWARE      |                 |                   |
|                 | VE TOYOTA            |                 |                   |
|                 | └☐ International     |                 |                   |
|                 | 🗧 🗎 16PIN CONNECTO   |                 |                   |
|                 |                      |                 |                   |
|                 |                      |                 |                   |
|                 |                      |                 |                   |
|                 |                      |                 |                   |
|                 |                      |                 |                   |
|                 |                      |                 | $\sim$            |
| $\triangleleft$ |                      | භි              | 66                |

Дляраспечаткизаписанныхданных,

необходимопереключитьсявтекстовыйформатспомощьюкнопки[GRAPH]и затем нажать [TEXT], как показано на примере.

Всезаписанныеданныебудутвыведенынаэкранфайлыбудут выведены на экран в формате электронной таблицы. Перваяколонкапоказываетномерфрейма [No.] ионипоказанывпорядкеихсэмплированияс момента начала записи.

| ± 0               | 0.0V 📰                             |               | 🗱 📢 🚊 22% 3:24 PM |
|-------------------|------------------------------------|---------------|-------------------|
| <u>ଜ</u>          | TCCS(Engine/AT) > Data Analysis(Al | l Items)      | £                 |
| F1 Function       | Item                               | Value         | Unit              |
| F2 Split Screen   | Check Engine Lamp                  | OFF           |                   |
|                   | F/B Execution Status B1            | 4 Rear Sensor |                   |
| ra Graph          | Engine Load Value                  | 43.5          | %                 |
| F5 Record         | Engine Coolant Temperature         | 82            | 'C                |
| F6 Select Item    | Air Fuel Ratio F/B Value B1        | -2.3          | %                 |
|                   | Air Fuel Ratio F/B Learning B1     | -3.1          | %                 |
|                   | Engine RPM                         | 810           | rpm               |
|                   | Vehicle Speed                      | 10            | km/h              |
|                   | Ignition Timing (#1)               | 10.0          |                   |
| 11 DTC Analysis   | Intake Air Temperature             | 46            | 'C                |
| 12 Actuation Test | Intake Air Quantity                | 5.37          | gm/s              |
|                   | Throttle No.1 Sensor Opening       | 17.6          | %                 |
| $\triangleleft$   |                                    | (j)<br>(j)    |                   |

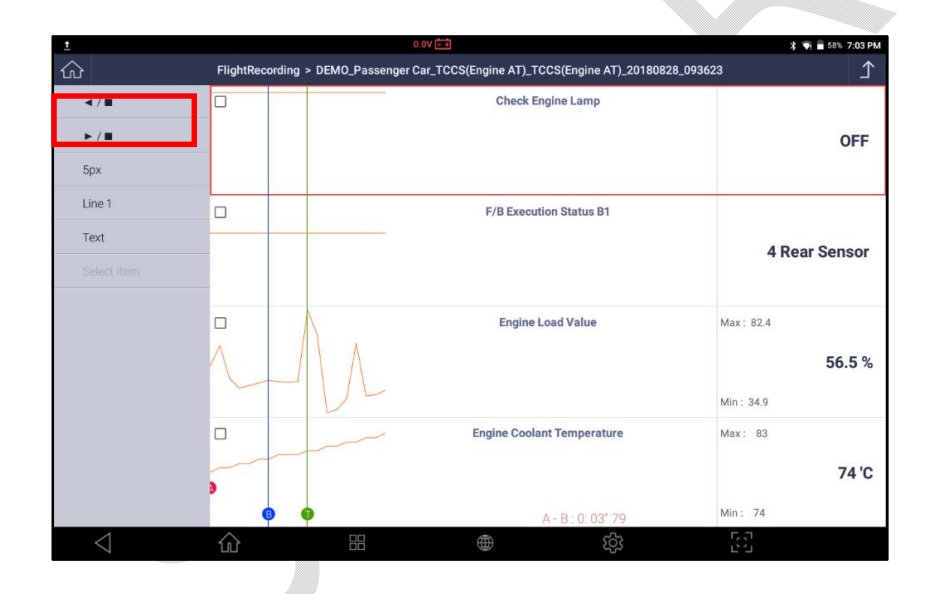

| Fligh           | ntRec | ording > DEMO_Passen |                            |                          |                                    |                                    |  |
|-----------------|-------|----------------------|----------------------------|--------------------------|------------------------------------|------------------------------------|--|
| Trigger         |       |                      | ger Car_TCCS(Engine AT     | )_TCCS(Engine AT)_201    | 80828_093155                       | ♪                                  |  |
|                 | No    | Check Engine Lamp    | F/B Execution Status<br>B1 | Engine Load Value<br>(%) | Engine Coolant<br>Temperature ('C) | Air Fuel Ratio F/B<br>Value B1 (%) |  |
| int             | 0     | OFF                  | 4 Rear Sensor              | 55.7                     | 87                                 | 1.6                                |  |
|                 | 1     | OFF                  | 4 Rear Sensor              | 60.4                     | 87                                 | 4.7                                |  |
| Text            |       |                      |                            |                          |                                    |                                    |  |
| Data Info.      |       |                      |                            |                          |                                    |                                    |  |
|                 |       |                      |                            |                          |                                    |                                    |  |
|                 |       |                      |                            |                          |                                    |                                    |  |
|                 |       |                      |                            |                          |                                    |                                    |  |
|                 |       |                      |                            |                          |                                    |                                    |  |
|                 |       |                      |                            |                          |                                    |                                    |  |
|                 |       |                      |                            |                          |                                    |                                    |  |
| $\triangleleft$ | ŝ     |                      | $\oplus$                   | තු                       |                                    |                                    |  |

Нажмите кнопку [PRINT]для выполнения и перехода к следующему этапу выбора опций печати, как показано ниже.

|               |    | ording > DEMO Passen | 0.0V 💽<br>ger Car TCCS(Engine AT | ) TCCS(Engine AT) 20     | 180828 093155                      | ≭ 🖣 🖥 50% 7:31 PI                  |
|---------------|----|----------------------|----------------------------------|--------------------------|------------------------------------|------------------------------------|
| Go to Trigger | No | Check Engine Lamp    | F/B Execution Status<br>B1       | Engine Load Value<br>(%) | Engine Coolant<br>Temperature (°C) | Air Fuel Ratio F/B<br>Value B1 (%) |
|               |    | OFF                  | 4 Rear Sensor                    | 55.7                     | 87                                 | 1.6                                |
|               | 1  | OFF                  | 4 Rear Sensor                    | 60.4                     | 87                                 | 4.7                                |
| Text          |    | print                |                                  | $\times$                 |                                    |                                    |
| Data Info.    |    | SPE                  | ECIFY SAMPLE                     | PRINT                    |                                    |                                    |
|               |    | ٨                    | LL SAMPLE PF                     | RINT                     |                                    |                                    |
|               |    |                      |                                  |                          |                                    |                                    |
|               |    |                      |                                  |                          |                                    |                                    |
|               |    |                      |                                  |                          |                                    |                                    |
|               |    |                      |                                  |                          |                                    |                                    |
|               |    |                      |                                  |                          |                                    |                                    |

## Выберите[ALLSamplePrint]

вслучаенеобходимостипечативсехстранициливыберите[SPECIFYSAMPLEPRINT] для указания диапазона страниц для печати.

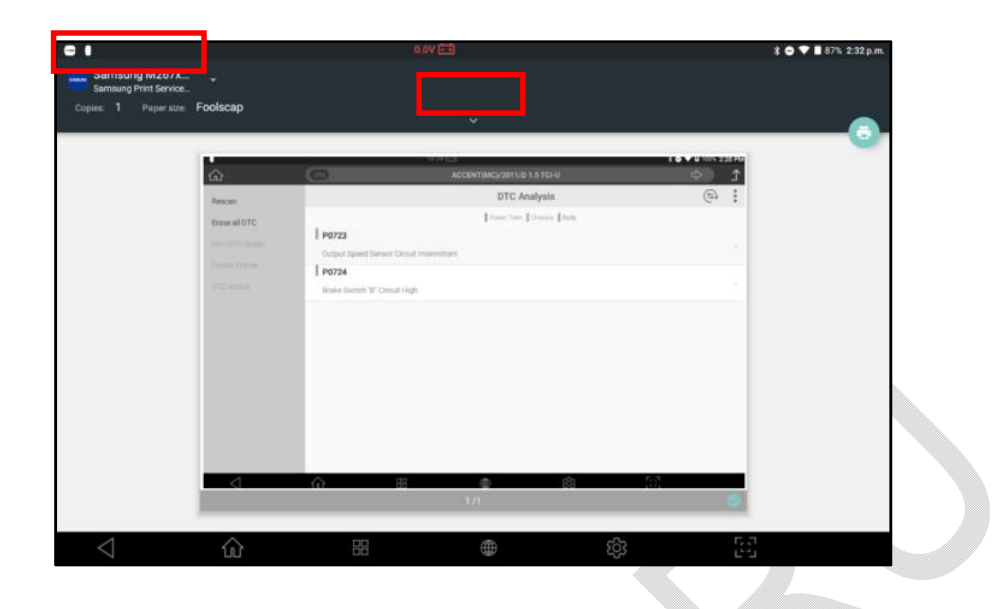

Далееоткройтеопускающеесяменюиликликнитепострелкедляпереходавменювыбо ра типа и размера бумаги, цвета и ориентации. После выбора настроек нажмите иконку принтера и файл будет отправлен на распечатку.

#### Выборменюпоследовательной

распечаткивсехстраницчерезкнопку[ALLSAMPLEPRINT].

| Copies: T Paper size ISO A4 | <b>2</b> 0                             | (                                      |
|-----------------------------|----------------------------------------|----------------------------------------|
| ·····                       | ······································ | ************************************** |
|                             |                                        |                                        |
|                             |                                        | ······                                 |
|                             |                                        | *****                                  |
|                             |                                        |                                        |
|                             |                                        | ······································ |
|                             |                                        |                                        |
| 10                          | 20                                     | 3/1                                    |

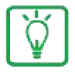

Этоменюпозволяетраспечататьлюбыезаписи, кромеHyundai&Kia.

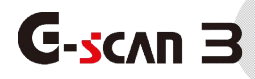

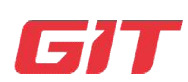

Раздел8.OBD-II

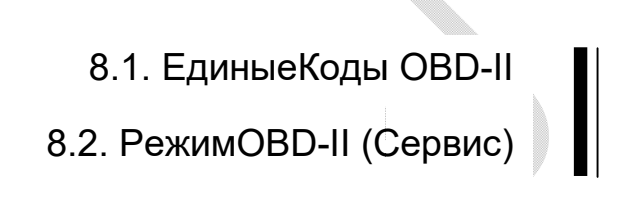

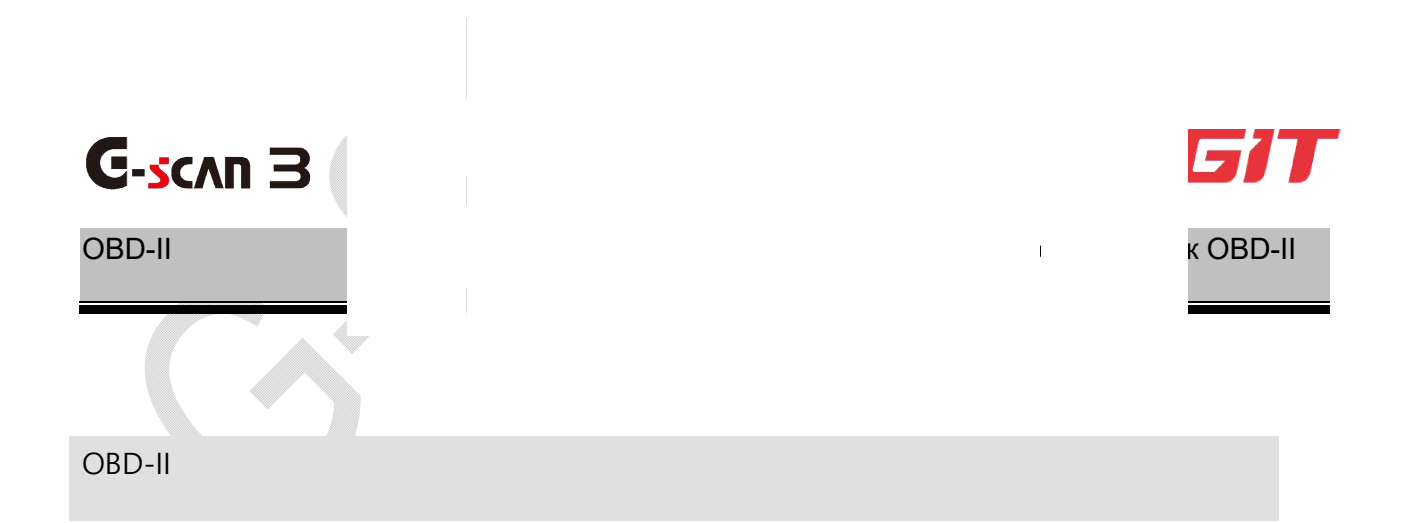

Бортовая диагностика была разработана и утверждена для контроля неисправности или отказа системы контроля выбросов автомобиля. Активируя контрольную лампу на приборной панели, система OBD предупреждает водителя в случае сбоя или неэффективности системы контроля выбросов, позволяет обычному механику сразу же понять, в чем заключается проблема, с помощью надлежащего диагностического устройства, что способствует минимизации вероятности выброса избыточного выхлопного газа.

OBD-II был представлен как обновление OBD для повышения эффективности системы OBD путем стандартизации. Благодаря усилиям, предпринятым для стандартизации, механик может получить информацию о коде неисправности и данные от всех автомобилей, которые поддерживают промышленные стандарты ISO и SAE, независимо от марки или марки автомобиля.

Недостатком стандартизации является укороченный объем информации: то, что вы можете получить, это минимальная информация о выбросах, основанный на концепции «обычно встречается в каждом автомобиле».

#### Коды Ошибок OBD-II

Документы промышленного стандарта SAE и ISO определяют коды OBD-II и EOBD и состоят из трехзначного цифрового кода, перед которым стоит буквенноцифровой обозначение.

Буквенно-цифровыми обозначениями являются «P0 ~ P3», «B0 ~ B3», «C0 ~ C3» и «U0 ~ U3», соответствующие системам двигателя и трансмиссии, кузова, шасси, сетевой связи.

| Тип Кода      | Система   | Подсистема (пример)          |
|---------------|-----------|------------------------------|
| P0*** ~ P3*** | Двигатель | Двигатель, Трансмиссия       |
| C0*** ~ C3*** | Шасси     | ABS, Подвеска, Трекшен       |
| B0*** ~ B3*** | Кузов     | Подушки, Кондиционер, Свет   |
| U0*** ~ U3*** | Сеть      | CAN, Коммуникация в Системах |

Специфические Коды Ошибок Производителя

Не все коды неисправностей были стандартизированы. Коды неисправностей, которые обычно применяются к любым автомобилям с двигателем внутреннего

сгорания, были определены как стандартные коды. Они также называются «Общие коды» или «Основные коды».

Большая часть всех кодов не была стандартизирована из-за фундаментальных различий в дизайне системы или стратегии диагностики каждого автопроизводителя. Коды, зарезервированные для собственного определения каждого производителя автомобилей, называются «Расширенные коды» или «Коды, специфичные для производителя».

Будучи не связанными только с системой выхлопа, коды шасси C0 \*\*\* и кузова B0 \*\*\* также определяются как общие коды. Однако фактический список стандартных кодов для этих систем управления кузовом и шасси еще не был обнародован в свободном доступе.Следовательно, предполагается, что для этих систем нет известных стандартизированных общих кодов.

Коды, к которым может обращаться функция [GenericOBD-II / EOBD], являются просто общими кодами.

Если обнаружен какой-либо улучшенный (или специфичный для производителя код), общий диагностический прибор OBD-II / EOBD должен показывать его как «Неопределенный» или «Неизвестный код», поскольку эти нестандартные коды по-разному определяются производителями автомобилей.

Расширенные коды могут быть правильно считаны в соответствии с собственным протоколом производителя, поэтому, пожалуйста, выберите меню [Диагностика] в главном меню вместо [OBD-II] и следуйте процедуре выбора моделикак было уже описано выше.

Разбивка Кода OBD-II / EOBD

После многократного пересмотра списка общих (стандартных) кодов и расширенных (нестандартных) кодов теперь Коды Ошибок можно классифицировать следующим образом:

| No.Кода       | Поддержка Системы                                             |
|---------------|---------------------------------------------------------------|
| P00XX         | ИзмерениеТопливаиВоздуха,<br>ДополнительноеУправлениевыхлопом |
| P01XX ~ P02XX | Измерение Топлива и Воздуха                                   |
| P03XX         | Система Зажигания или Пропуски Зажигания                      |
| P04XX         | ДополнительноеУправлениевыхлопом                              |

| P05XX         | Скорость автомобиля, Управление на Холостом Ходе, |
|---------------|---------------------------------------------------|
|               | Дополнительные Входящие сигналы                   |
| P06XX         | ЭБУ и Дополнительные выходящие Сигналы            |
| P07XX ~ P09XX | Трансмиссия                                       |
| POAXX         | Гибридная Система                                 |
| P0BXX ~ P0FXX | Зарезервировано (для Стандартных Кодов)           |
| P1XXX         | Расширенные Коды Производителя                    |
|               | ИзмерениеТопливаиВоздуха,                         |
| P2UXX         | ДополнительноеУправлениевыхлопом                  |
| P21XX ~ P22XX | Измерение Топлива и Воздуха                       |
| P23XX         | Система Зажигания или Пропуски Зажигания          |
| P24XX         | ДополнительноеУправлениевыхлопом                  |
| P25XX         | Скорость автомобиля, Управление на Холостом Ходе, |
|               | Дополнительные Входящие сигналы                   |
| P26XX         | ЭБУ и Дополнительные выходящие Сигналы            |
| P27XX ~ P29XX | Трансмиссия                                       |
| P30XX ~ P33XX | Расширенные Коды Производителя                    |
| P34XX         | Деактивация Цилиндров                             |
| P35XX ~ P39XX | Зарезервировано (для Стандартных Кодов)           |
| U00XX         | Электрическая Цепь                                |
| U01XX ~ U02XX | Коммуникация в Цепи                               |
| U03XX         | Сетевые Программы                                 |
| U04XX         | Передача данных по Сети                           |

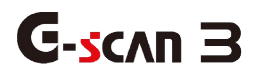

# 8.2. Режим OBD-II (Сервис)

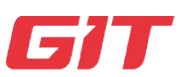

OBD-II

8-2. Режим OBD-II (Сервис)

## Функции OBD-II

Функция OBD-II используется для диагностики системы управления двигателем или трансмиссией автомобиля, который поддерживаетOBD-II или EOBD, систем, связанных с выбросами, и межсистемной сети, поддерживающей промышленные стандартные протоколы.

Подключите основной кабель DLC к диагностическому разъему на автомобиле и выберите [OBD-II].

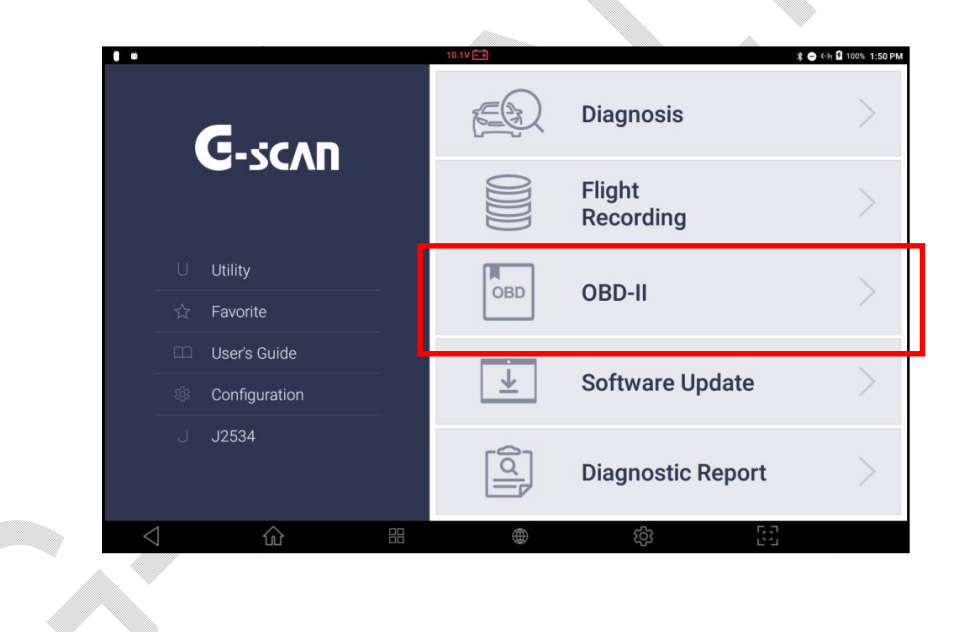
| 14.1V 🗂<br>슈 G-scan OBD-II Function ISO 15765-4 | © 100% 5:09 PM<br>♪ |
|-------------------------------------------------|---------------------|
| 01.Readiness Test                               |                     |
| 02.Current Data                                 | >                   |
| 03.Diagnostic Trouble Code                      | >                   |
| 04.Monitoring Test Result                       | ×.                  |
| 05.Test or Component Control                    | >                   |
| 06.Vehicle Information                          | >                   |
|                                                 | 5                   |

Типичное Меню для Протокола Диагностики OBD2 сСАМ-Шиной

Тестовый Режим OBD-II (Диагностический Сервис)

Существуют 9 диагностических сервисов, которые описаны в новейшем стандарте OBD-II:SAEJ1979.

До 2002, стандарт J1979 указывал наличие следующих "режимов":

| Сервис | Описание                                                                                                    |
|--------|----------------------------------------------------------------------------------------------------|
| 01     | Вывод Текущих Параметров                                                                                                |
| 02     | Вывод Замороженных Параметров                                                                                           |
| 03     | Вывод Сохраненных Кодов Ошибок                                                                                          |
| 04     | Удаление Кодов Ошибок и сохраненных значений                                                                            |
| 05     | РезультатыТестов, мониторинг датчиков кислорода (непо CAN)                                                              |
| 06     | РезультатыТестов, мониторингдругихкомпонентов/систем(Результаты<br>Теста, Мониторинг датчиков кислорода только для CAN) |
| 07     | Выводнеактивныхкодовошибок (Определены в последнем цикле)                                                               |
| 08     | Контрольныепроцедурыбортовыхсистем, компонентов                                                                         |
| 09     | Запрос Информации об Автомобиле                                                                                         |

Режимы Тестов, которые поддерживает G-scan 3

Производители транспортных средств не обязаны поддерживать все сервисы стандарта, и G-scan 3 не поддерживает все общие режимы тестирования (диагностические сервисы) под стандартными названиями сервисов, потому что продукт создан для выполнения специфических не стандартизированных функций диагностики производителя.

Сервис 01 поддерживается G-scan 3 в 2 функциях: 01. Проверка готовности и 02. Текущие данные.

Вы можете проверить готовность бортовой диагностической системы, выбрав [01. Проверка готовности] и контролировать показания параметров системы управления трансмиссией, выбрав [02.Текущие данные].

Сервисы 02, 03, 04 и 07 поддерживаются G-scan 3 при выборе [03.Диагностический код неисправности] из меню.

Сервис 05 поддерживается только для автомобилей без CAN, и G-scan 3 показывает [04.O2 TestResults] в меню для этой услуги, если автомобиль не-CAN типа, который поддерживает эту функцию.

Сервис 06 поддерживается только для автомобилей CAN, a G-scan 3 показывает [04. Контроль результатов теста] вместо [04. O2 TestResults] автоматически, если автомобиль связывается по протоколам CAN-Bus.

Сервис 08 поддерживается, когда [05.Проверка или управление компонентами].

Услуга 09 доступна в разделе [06. Информация о транспортном средстве] и PID 08 в Сервисе 09, который считывает данные «Отслеживание эксплуатационных характеристик автомобилей с искровым зажиганием», поддерживается в [07. Использование отслеживания производительности] отдельно.

| 9.9V 🗂<br>G-scan OBD-II Function ISO 14230(KWP) | ≹ ● ♥ й 58% 5:44 오‡<br> |
|-------------------------------------------------|-------------------------|
| 01.Readiness Test                               | >                       |
| 02.Current Data                                 | >                       |
| 03.Diagnostic Trouble Code                      | >                       |
| 04.02 Test Results                              | >                       |
| 05.Monitoring Test Result                       | >                       |
| 06.Test or Component Control                    | >                       |
| √ ŵ # ⊕ ŵ E.                                    |                         |
| Типичное менюОВD2 для автомобилей без CAN       |                         |

Текущие Параметры в протоколе OBD-II / EOBD

Как указано выше, когда [1. Проверка готовности] и [2. Текущие Данные] выбираются из меню OBD-II. Текущие данные, эквивалентные OBD2 Service 01, отображаются, как показано ниже:

| (iii | 14.                                | ov 🗃           |                | ♡ 🛿 100% 5:15 |  |
|------|------------------------------------|----------------|----------------|---------------|--|
| வ    |                                    | Readiness Test | adiness Test   |               |  |
|      | Item                               | MID            | Value          | Unit          |  |
|      | Number of DTC                      | E8             | 0              | -             |  |
|      | Malfunction Indicator Lamp(MIL)    | E8             | OFF            | -             |  |
|      | Misfire Monitoring                 | E8             | NOT APPLICABLE | -             |  |
|      | Fuel System Monitoring             | E8             | NOT APPLICABLE |               |  |
|      | Comprehensive Component Monitoring | E8             | NOT APPLICABLE | -             |  |
|      | Catalyst Monitoring                | E8             | NOT COMPLETED  | -             |  |
|      | Heated Catalyst Monitoring         | E8             | NOT COMPLETED  | -             |  |
|      | EVAP System Monitoring             | E8             | NOT APPLICABLE |               |  |
|      | Secondary Air System Monitoring    | E8             | NOT COMPLETED  | -             |  |
|      | A/C System Refrigerant Monitoring  | E8             | NOT APPLICABLE | . (           |  |
|      | FULL                               |                | RECORD SI      | ELECT ITEM    |  |
|      |                                    | ٤              | දින [2]        |               |  |

Тест Готовности

| **       | 14.1V 🖽                                 |       |          | 🖓 🛿 100% 5:19 PM |  |  |
|----------|-----------------------------------------|-------|----------|------------------|--|--|
| ഹ        | Current Data                            |       |          |                  |  |  |
|          | Item                                    | MID   | Value    | Unit             |  |  |
|          | Calculated Load Value                   | E8    | 37.3     | %                |  |  |
| ~        | Engine Coolant Temperature Sensor       | E8    | 70       | 'C               |  |  |
| ~        | Manifold Absolute Pressure Sensor       | E8    | 106      | kPa              |  |  |
| ~        | Engine Speed                            | E8    | 836      | RPM              |  |  |
| ~        | Vehicle Speed Sensor                    | E8    | 0        | km/h             |  |  |
| ~        | Intake Air Temperature Sensor           | E8    | 48       | 'C               |  |  |
| ~        | Air Flow Rate from Mass Air Flow Sensor | E8    | 14.22    | g/s              |  |  |
| <b>~</b> | Absolute Throttle Position Sensor       | E8    | 18.4     | %                |  |  |
|          | Oxygen Sensor Location                  | E8    |          | -                |  |  |
|          | OBD Requirement                         | E8    | EOBD     | . 🔍              |  |  |
|          | FULL                                    | GRAPH | RECORD S | ELECT ITEM       |  |  |
| <        | 1 û # #                                 |       | \$\$     |                  |  |  |

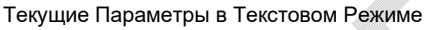

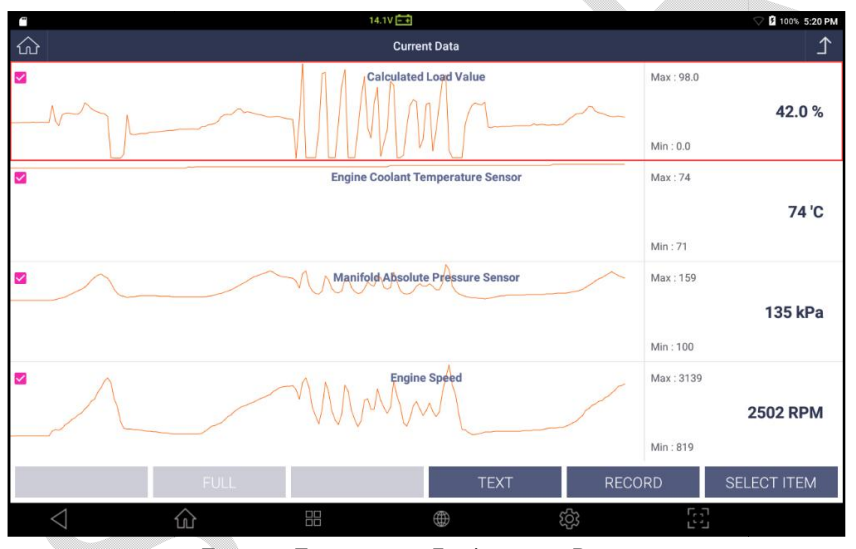

Текущие Параметры в Графическом Режиме

В левой части экрана находятся управляющие кнопки [Полный Экран / Подробно], [Граф / Текст], [Запись] и [Выбрать Параметр], которые используются также, как в меню Текущих Параметров для других автомобилей, кроме HyundaiиKia.

Обратитесь к разделу [Раздел 6.4.Текущие Параметры] этой инструкции для подробного описания.

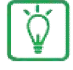

Когда функция выбрана в меню OBD-II, результат может отображаться как «НЕ ПОДДЕРЖИВАЕТСЯ», и это означает, что выбранная функция не поддерживается автомобилем.

#### Диагностические Коды Ошибок OBD-II / EOBD

Сервисы 02, 03, 04 и 07 менюOBD-II используются для вывода Замороженных данных, Недавних кодов ошибок и Активных Кодов Ошибок, а также их удаления в памяти Блока Управления в меню [03.Диагностические Коды Ошибок].

| **              |                          | 14.1V E                    |                   |      |     | 🖓 🛿 100% 5:26 PM |
|-----------------|--------------------------|----------------------------|-------------------|------|-----|------------------|
| ŝ               |                          | Diagno                     | stic Trouble Code |      |     | <u>ک</u>         |
|                 |                          | Description                |                   |      | MID | State            |
| P0101           | Mass or Volume Air Flow  | 'A' Circuit Range/Perform  | ance              |      | E8  | Pendin           |
| P0113           | Intake Air Temperature S | ensor 1 Circuit High - Ban | k 1               |      | E8  | Pending          |
|                 |                          |                            |                   |      |     |                  |
|                 |                          |                            |                   |      |     |                  |
|                 |                          |                            |                   |      |     |                  |
|                 |                          |                            |                   |      |     |                  |
|                 |                          |                            |                   |      |     |                  |
|                 |                          |                            |                   |      |     |                  |
|                 |                          |                            |                   |      |     |                  |
|                 |                          |                            |                   |      |     |                  |
|                 |                          |                            |                   |      |     |                  |
|                 |                          | ERASE                      | FREEZE            | RAME |     |                  |
| $\triangleleft$ |                          |                            | $\oplus$          | තු   | 53  |                  |

#### Чтение Кодов Ошибок по OBD-II

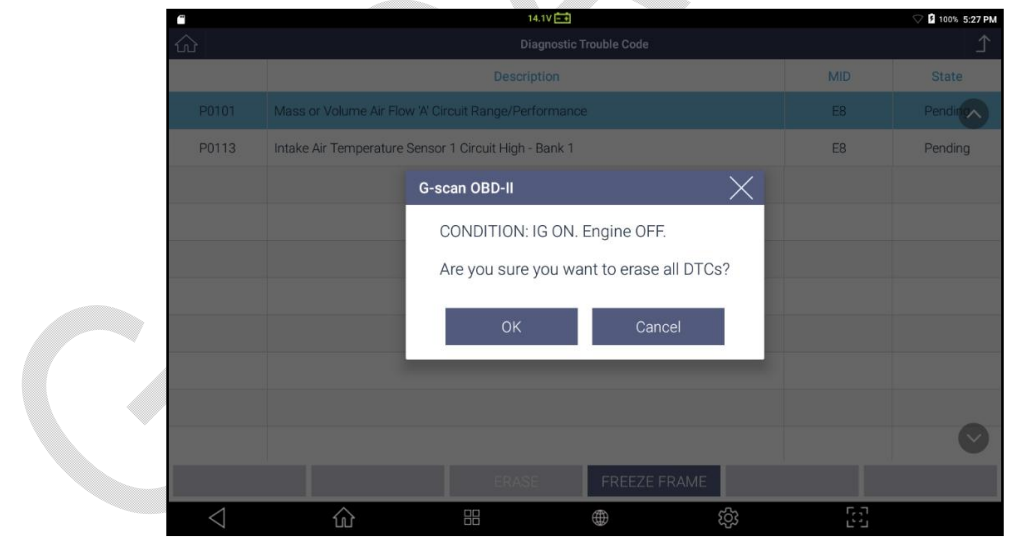

Удаление Кодов Ошибок в формате OBD-II

Обратитесь к документам по протоколу OBD-II для получения информации о правильном использовании протокола диагностики OBD-II и его сервисов.

# **G**-scnn **B**

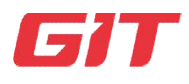

## Раздел 9. Обновление Программы

- 9.1. Регистрация и интернет подключение
- 9.2. Список ПО G-scan 3
- 9.3. Логирование

# 9.1. Регистрация и Подключение к Интернету

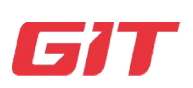

Обновление Программы

9-1.Регистрация и Подключение к Интернету

Активация Прибора

Для того, чтобы воспользоваться диагностическими функциями прибора G-scan 3 и загрузить в него программу, владелец прибора должен его зарегистрировать.

Обратитесь к разделу [Раздел 3.Как активироватьG-scan 3] за подробностями.

#### Рекомендация

G-scan3 должен быть подключен к Интернету для загрузки программы с сервера. Мы рекомендуем всегда держать прибор в режиме он-лайн по причине:

## 1. Загрузки патчей с обновлениями

В соответствии с политикой обновления EZDS, которая вступила в силу в Августе 2018, G-scan 3 обновляется не реже 3-х раз в год, как правило, в январе, в мае и в сентябре. Однако, в случае обнаружения ошибок или багов ПО, они будут исправляться вне очередного обновления в виде патчей-заплаток по готовности.

## 2. Логирование

В случае выявления бага или неправильно работающего программного обеспечения, пользователь может сделать логирование, или запись сессии связи G-scan 3 с автомобилем и напрямую отправить отчет в Корею для анализа разработчиками самостоятельно прямо из меню сканера.

Все сканеры G-scan, включая G-scan 1,G-scan 2иТАВимеютфункциюлогирования для улучшения качества программы. Если инженеры находят баг, то он исправляется с помощью патча, который пользователь, отправивший лог, получает вне очереди, а остальные пользователи только во время общего обновления.

## 3. Валидация

Как описано в Разделе 4.6.(Блокировка Системы), G-scan 3 периодически требует валидировать свое использование в соответствии с Лицензионным Соглашением Пользователя. Для валидации своей работы сканер должен регулярно выходить в Интернет и связываться с сервером.

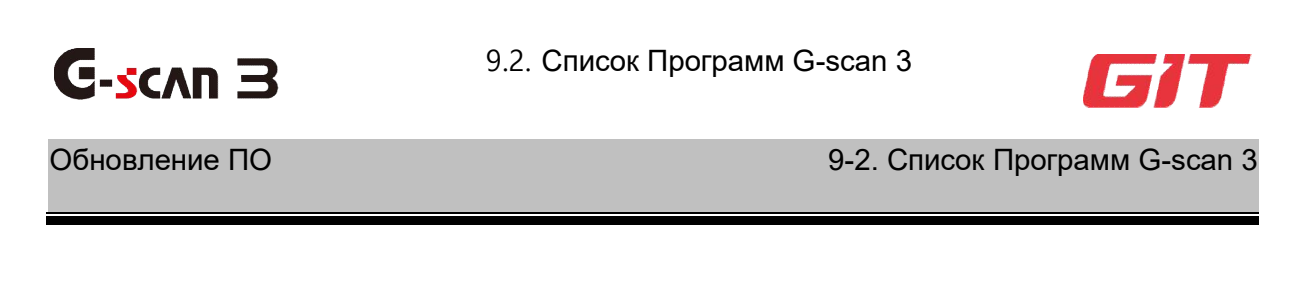

#### Список Программ для Обновления

Выберите кнопку загрузки обновлений [SoftwareUpdate] в Главном Меню сканера и перейдите в меню загрузки обновлений.

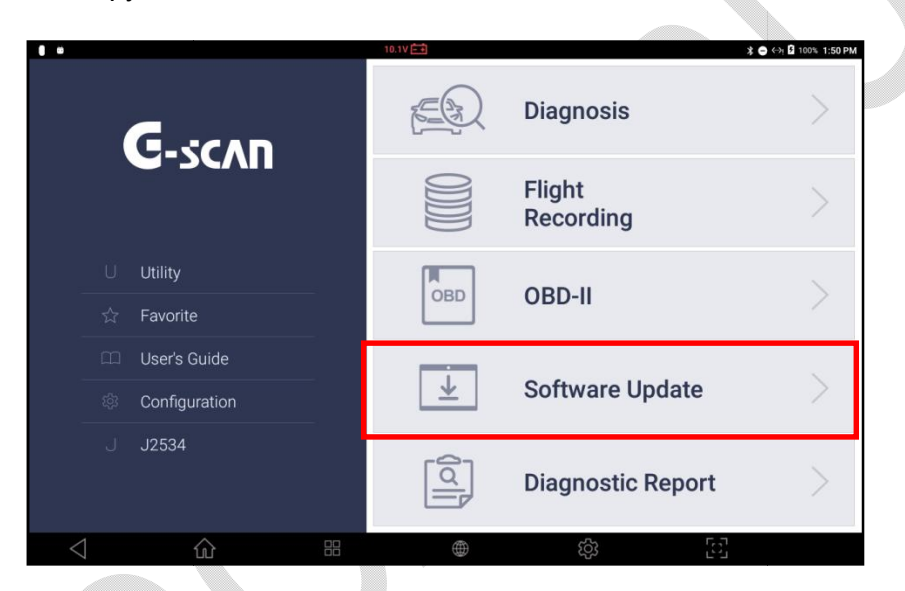

Если G-scan 3 правильно зарегистрирован и активирован, то на экране выводится Список Программ и можно его пролистать вверх и вниз.

| ± 🖬                | 0.0V = 1                         |                 |                                | 🕈 🖷 🛱 57% 7:12 PM |  |  |  |
|--------------------|----------------------------------|-----------------|--------------------------------|-------------------|--|--|--|
| ි Software Update  |                                  |                 |                                |                   |  |  |  |
| 🖶 Update           | Until Request for Extension      |                 |                                | Update History    |  |  |  |
| ← Cancel           | Maker                            | Current Version | Update Version                 | Size(MB)          |  |  |  |
| C Registration     | Software                         | 18.12.03.03     | 18.09.17.02                    | 116.85            |  |  |  |
| ← Install App      | ASIAN TRUCKS                     | 18.09.17.01     | 18.09.17.01 $\smallsetminus$   | Latest Version    |  |  |  |
|                    | AUDI / SEAT / SKODA / VOLKSWAGEN | 18.09.17.01     | 18.09.17.01 $ \smallsetminus $ | Latest Version    |  |  |  |
|                    | BMW / MINI                       | 18.10.24.01     | 18.10.24.01 $ \smallsetminus $ | Latest Version    |  |  |  |
|                    | BRILLIANCE                       | 18.09.17.01     | 18.09.17.01 $ \smallsetminus $ | Latest Version    |  |  |  |
|                    | CHERY / SPERANZA                 | 18.09.17.01     | 18.09.17.01 $ \smallsetminus $ | Latest Version    |  |  |  |
|                    | CHEVROLET / GM DAEWOO / GM USA   | 18.10.24.01     | 18.10.24.01 $ \smallsetminus $ | Latest Version    |  |  |  |
|                    | CHRYSLER / DODGE / JEEP          | 18.09.17.01     | 18.09.17.01 $ \smallsetminus $ | Latest Version    |  |  |  |
|                    | DAEHAN                           | 18.09.17.01     | 18.05.30.01 $\vee$             | Latest Version    |  |  |  |
|                    | DAIHATSU                         | 18.09.17.01     | 18.09.17.01 $\vee$             | Latest Version    |  |  |  |
| $\bigtriangledown$ | ☆ # ●                            | ති              | 52                             |                   |  |  |  |

Активный период обновлений: Дата

В левой части меню Обновления выводится информация об окончании срока бесплатной подписки на обновления прибора с префиксом «До»("Until").

| •          |     |
|------------|-----|
|            |     |
| Until      |     |
| 2019.08.22 |     |
|            | Mak |

В случае, если подписка на обновления истекла или приближается день ее истечения, можно отправить запрос на ее продление с помощь кнопки Запроса на Обновления "RequestforExtension". После отправки запроса, сервер автоматически переправит ваш запрос вашему региональному дистрибьютору G-scan 3 в вашей стране и он примет оплату и активирует следующий период для обновлений. Без оплаты обновления, сканер **НЕ заблокируется** и можно работать старой, версией, которая доступна последней!

#### История Обновлений

Нажмите кнопку обновления Истории [UpdateHistory] в верхнем правом углу экрана для просмотра подробностей по ранее сделанным обновлениям.

| V 5 999   | 6 3:16 PM |
|-----------|-----------|
|           | ⊥         |
| Update Hi | story     |

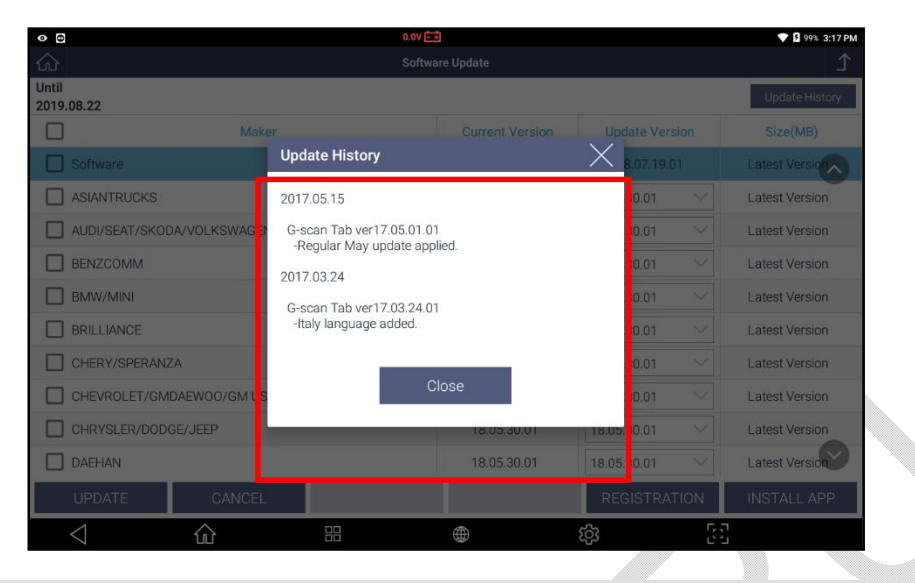

#### Регистрация

Выберите кнопку регистрации [REGISTRATION] в левой части экрана и появится

информация с серийным номером прибора и кодом безопасности, которые нужны для активации прибора.

| Boftware Update       Until       Until       Until       Update Version       Berker       ASIANTRUCKS       ADD/VSEAT/SKODA/VOLKSWAGE       BERZCOMM       Serial       BERZCOMM       BERZCOMM       Serial       BRILLIANCE       OK       CHEV/SPERANZA       CHEV/SPERANZA       CHEV/SPERANZA       DABHAN       IB0530.01       IB0530.01       IB0530.                                                                                                    | 0              |                           |                   | 0.0V 🖃  |             |             |      | 💎 🖬 99% 3:17 PM |
|----------------------------------------------------------------------------------------------------|----------------|---------------------------|-------------------|---------|-------------|-------------|------|-----------------|
| Until 2019 08 22 Until 2019 08 22 Until |                |                           |                   | ſ       |             |             |      |                 |
| Maker     Current Version     Update Version     Size(Mil)       Software     18.07 19.01     18.07 19.01     18.07 19.01     Latest Version       ASIANTRUCKS     Registration Info     30.01     Latest Version     0.01     Latest Version       AUD/SEAT/SK0DA/VOLKSWARE     Registration Info     30.01     Latest Version     0.01     Latest Version       BENZCOMM     Serial     tumber:     FW2001001     0.01     Latest Version       BRILLIANCE     0K     20.01     Latest Version       CHERV/SPERANZA     0K     20.01     Latest Version       CHERV/SPERANZA     18.05.30.01     Latest Version       CHERV/SPERANZA     18.05.30.01     Latest Version       CHERV/SER/DODGE/JEEP     18.05.30.01     Latest Version       DAEHAN     18.05.30.01     Latest Version       UPDATE     CANCEL     REGISTRATION     INSTALLAPP                                                                                                    | Until<br>2019. | 08.22                     |                   |         |             |             |      | Update History  |
| Software     18.07 19.01     18.07 19.01     Latest Version       ASIANTRUCKS     Registration Info     0.01     Latest Version       AUD/SEAT/SKODA/VOLKSWAGE     Serial     Lumber:     FMG0011D1     0.01     Latest Version       BENZCOMM     Serial     Lumber:     FMG0011D1     0.01     Latest Version       BMW/MIN     Security Code:     MSRgME     0.01     Latest Version       BRILLIANCE     0.01     Latest Version     0.01     Latest Version       CHERV/SPERANZA     0.01     Latest Version     0.01     Latest Version       CHERV/SPERANZA     18.05.30.01     18.05.30.01     Latest Version       CHERV/SPERANZA     18.05.30.01     Latest Version       DAEHAN     18.05.30.01     Latest Version       DAEHAN     18.05.30.01     Latest Version       LIPDATE     CANCEL     REGISTRATION     INSTALLAPP                                                                                                    |                |                           |                   |         |             |             |      | Size(MB)        |
| ASIANTRUCKS     ADJUSEAT/SKODA/VOLKSWAGE     Registration Info     Serial tumber: FW200100     Dot     Dot     Do     |                |                           |                   |         |             |             |      | Latest Version  |
| AUD/SEAT/SKODA/VOLKSWAGE     Registration into     Serial tumber: FW2001101     D.01 	Latest Version     Security Code: H260HG     D.01 	Latest Version     D.01 	Latest Version     Letter Version     D.01 	Latest Version     Letter Version     D.01 	Latest Version     Letter Version     D.01 	Latest Version     Letter Version     D.01 	Latest Version     Letter Version     Letter Version     D.01 	Latest Version     Letter Version     D.01 	Latest Version     Letter Version     D.01 	Latest Version     Letter Version     Letter Version     Letter Version     D.01 	Latest Version     Letter Version     D.01 	Latest Version     Letter Version     Letter Version     Letter Version     Letter Version     D.01 	Latest Version     Letter Version     Letter Version     Let     |                | ASIANTRUCKS               | Deviation late    |         |             | 30.01       |      | Editest Version |
| BENZCOMM     Serial tumber: FAGONIOL     D.0.1     Latest Version       BMW/MIN     BMU/MIN     D.0.1     Latest Version       BRILLIANCE     OK     D.0.1     Latest Version       CHERV/SPERANZA     OK     D.0.1     Latest Version       CHERV/SPERANZA     0.01     Latest Version       CHERV/SPERANZA     18.05.30.01     18.05.30.01     Latest Version       CHERV/SPERANZA     18.05.30.01     Latest Version       CHERV/SDEE//DDGE//EEP     18.05.30.01     Latest Version       DAEHAN     18.05.30.01     Latest Version       LIPDATE     CANCEL     REGISTRATION     INSTALL APP                                                                                                    |                | AUDI/SEAT/SKODA/VOLKSWAGE | Registration into |         |             | 30.01       |      | Latest Version  |
| BMW/MINI     BMW/MINI       BRILLIANCE     OK       CHERV/SPERANZA     0.01 V       CHERV/SPERANZA     0.01 V       CHERV/SPERANZA     0.01 V       CHERV/SPERANZA     0.01 V       CHERV/SPERANZA     0.01 V       CHERV/SPERANZA     18.05.30.01 V       CHERV/SDEE//SDDGE/JEEP     18.05.30.01 V       Latest Version     18.05.30.01 V       DAEHAN     18.05.30.01 V       LIPDATE     CANCEL                                                                                                    |                | BENZCOMM                  | Serial I          | lumber: | RAGOOTED.   | 30.01       |      | Latest Version  |
| BRILLIANCE     OK     0.01 ~     Latest Version       CHERVISPERANZA     0.01 ~     Latest Version       CHERVISPERANZA     18.05.30.01 ~     Latest Version       CHEVROLET/GMDAEWOO/GM USA     18.05.30.01 ~     Latest Version       CHEVROLET/GMDAEWOO/GM USA     18.05.30.01 ~     Latest Version       DAEHAN     18.05.30.01 ~     Latest Version       UPDATE     CANCEL     REGISTRATION INSTALL APP                                                                                                    |                | BMW/MINI                  | Securi            | y coue. | reargeness  | 30.01       |      | Latest Version  |
| CHERV/SPERANZA CHEV/SPERANZA CHEV/SOUTHANDAWOO/GM/USA CHEV/SOUTHANDAWOO/GM/USA CHEV/SOUTHANDAWOO/GM/USA CHEV/SOUTHANDAWOO/GM/USA CHEV/SOUTHANDAWOO/GM/USA CHEV/SOUTHANDAWOO/GM/USA Latest Version DAEHAN LIBEST VErsion LIBEST VErsion LIBEST VERSion LIBEST VERSion LIBEST VERSion LIBEST VERSion LIBEST VERSION LIBEST VERSion LIBEST VERSION LIBEST VERSION |                | BRILLIANCE                |                   | ок      |             | 30.01       |      | Latest Version  |
| CHEVROLET/GMDAEW00/GM USA         18.05.30.01         Latest Version           CHRYSLER/DODGE/JEEP         18.05.30.01         Latest Version           DAEHAN         18.05.30.01         Latest Version           UPDATE         CANCEL         REGISTRATION         INSTALL APP                                                                                                    |                | CHERY/SPERANZA            |                   |         |             |             |      | Latest Version  |
| CHRYSLER/DODGE/JEEP     18.05.30.01      Latest Version     DAEHAN     18.05.30.01      Latest Version     UPDATE     CANCEL     REGISTRATION     INSTALL APP                                                                                                    |                | CHEVROLET/GMDAEW00/GM USA |                   |         | 18.05.30.01 | 18.05.30.01 |      | Latest Version  |
| DAEHAN         18.05.30.01         Latest Version           UPDATE         CANCEL         REGISTRATION         INSTALL APP                                                                                                    |                | CHRYSLER/DODGE/JEEP       |                   |         | 18.05.30.01 | 18.05.30.01 |      | Latest Version  |
| UPDATE CANCEL REGISTRATION INSTALL APP                                                                                                    |                | DAEHAN                    |                   |         | 18.05.30.01 | 18.05.30.01 |      | Latest Version  |
|                                                                                                    |                | UPDATE CANCEL             |                   |         |             | REGISTRA    | TION | INSTALL APP     |
|                                                                                                    |                | < ☆                       |                   |         | ۲           | ණ           | 5    |                 |

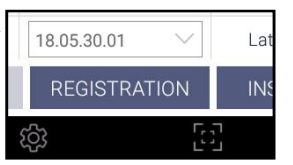

#### Установка Приложений

В случае необходимости добавления нового Приложения для Gscan 3 с новыми функциями или для улучшения работы прибора, сканер получает об этом информацию и активирует кнопку установки [INSTALLAPP] после того, как приложение готово к установке.

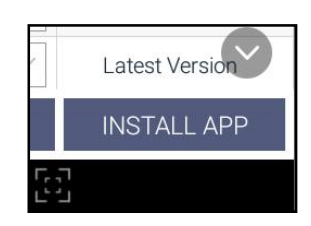

В настоящий момент доступны приложения для установки драйверов разных типов принтеров и их можно добавить по необходимости.

| <u>t</u> 🖬      |                              | 0.0V 📑          |                |          | 🕈 👽 💼 57% 7:11 PM |
|-----------------|------------------------------|-----------------|----------------|----------|-------------------|
| ŝ               |                              | ſ               |                |          |                   |
| Update          | Until Request for 2019.12.03 | or Extension    |                |          | Update History    |
|                 | Name                         | Current Version | Update Version | Size(MB) |                   |
| Registration    | SAMSUNGPRINTER               | -               | 17.12.06.01    | 14.77    | Install           |
| Close           | XEROXPRINTER                 |                 | 18.01.30.01    | 5.09     | Install           |
|                 | BROTHERPRINT                 |                 | 18.01.25.01    | 17.67    | Install           |
|                 | HPPRINTER                    | -               | 18.01.30.01    | 11.94    | Install           |
|                 |                              |                 |                |          |                   |
|                 |                              |                 |                |          |                   |
|                 |                              |                 |                |          |                   |
|                 |                              |                 |                |          |                   |
|                 |                              |                 |                |          |                   |
|                 |                              |                 |                |          | $\bigcirc$        |
| $\triangleleft$ | <u>م</u> ۳                   |                 | ණ              | 53       |                   |
|                 |                              |                 |                |          |                   |

Загрузка Программы

| ± "                | 0.0V                             |                                | 🕈 🐂 着 57% 7:12 PM |
|--------------------|----------------------------------|--------------------------------|-------------------|
| ŝ                  | Software Upda                    | L ↓                            |                   |
| Update             | Until Request for Extension      |                                | Update History    |
| ← Cancel           | Maker                            | Current Version Update Version | Size(MB)          |
| D Registration     | Software                         | 18.12.03.03 18.09.17.02        | 116.85            |
| ← Install App      | ASIAN TRUCKS                     | 18.09.17.01 18.09.17.01 🗸      | Latest Version    |
|                    | AUDI / SEAT / SKODA / VOLKSWAGEN | 18.09.17.01                    | Latest Version    |
|                    | BMW / MINI                       | 18.10.24.01                    | Latest Version    |
|                    | BRILLIANCE                       | 18.09.17.01                    | Latest Version    |
|                    | CHERY / SPERANZA                 | 18.09.17.01 18.09.17.01 🖂      | Latest Version    |
|                    | CHEVROLET / GM DAEWOO / GM USA   | 18.10.24.01                    | Latest Version    |
|                    | CHRYSLER / DODGE / JEEP          | 18.09.17.01 18.09.17.01 🗸      | Latest Version    |
|                    | DAEHAN                           | 18.09.17.01 18.05.30.01 🗸      | Latest Version    |
|                    | DAIHATSU                         | 18.09.17.01 18.09.17.01 🗸      | Latest Version    |
| $\bigtriangledown$ |                                  |                                |                   |

1. Пометка нового [NEW]

Software

ASIANTRUCKS

AUDI/SEAT/SKODA/VOL

Когда появляется новая программа по какому-то производителю, в списке программ появляется желтый значок [NEW] с правой стороны напротив производителя.

## 2. Загрузка Списка Версий

Вы можете проверить номер версии, которая загружена в сканер Gscan 3, и другие версии, которые можно также загрузить с сервера. Таким образом, можно восстановить старую версию, если, например, есть проблемы с более новой.

Список версий выводится в порядке их выхода по дате. Номера версии обозначают дату выхода в формате [ГГ.ММ.ДД.\*\*].

Если вы хотите удалить те марки, которых нет в вашем регионе, можно так же удалить ненужные приложения из списка, выбрав удаление [DELETE] в левой части экрана списка версий.

## 3. Выбор и начало Загрузки

Выберите автопроизводителя для загрузки программы, выбрав окно напротив названия марки или кликнув само название. Так можно выбрать или отменить выбор автопроизводителя.

По окончании выбора, нажмите кнопку Обновления [UPDATE] в левом углу для начала загрузки.

### 4. Логирование

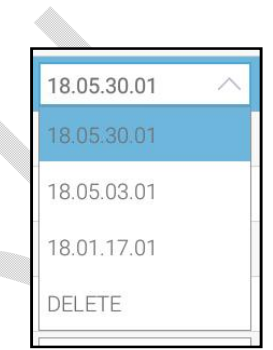

| Software |
|----------|
|          |

Вам необходимо войти на сервер для загрузки с помощью логина и пароля, которые использовались для регистрации на веб-сайте в процессе активации устройства.

Вы можете сохранить свой логин, чтобы избежать неудобств при вводе адреса электронной почты каждый раз, установив флажок [Запомнить идентификатор], однако для защиты личной информации G-scan 3 не разрешено сохранять пароль на устройстве, поэтому вам потребуется вводить пароль каждый раз при входе на сервер.

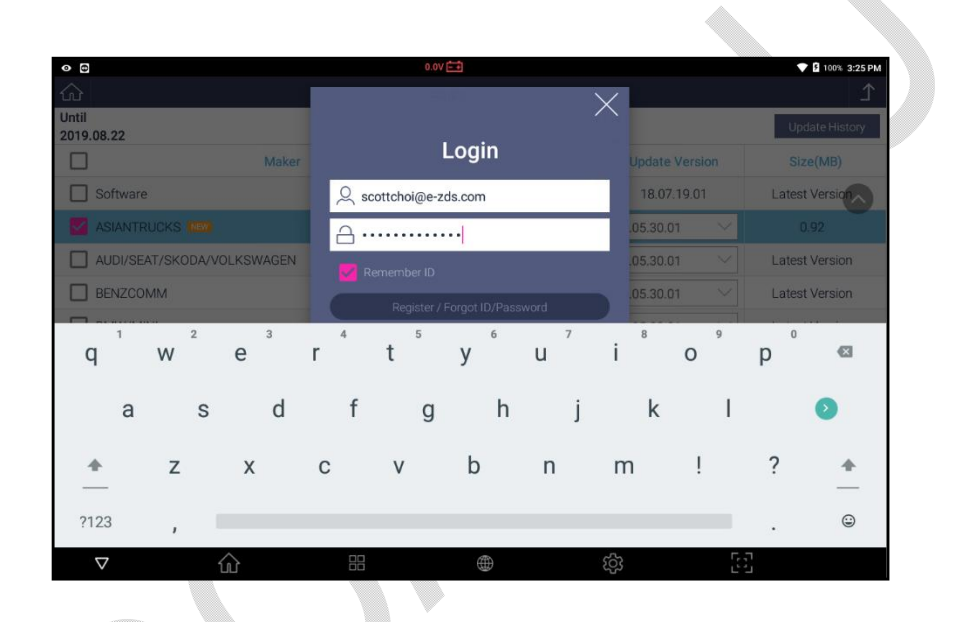

## 5. Подача внешнего питания

Если логин и пароль введены правильно, всплывает сообщение, напоминающее об использовании внешнего источника питания при загрузке и обновлении программного обеспечения. Всегда рекомендуется использовать стабильный внешний источник питания для сканера, такой как источник переменного тока, от сетевой розетки из комплекта.

| • 8                    |                   | lov 🗐                                             |              | ♥ 2 100% 3:27 PM |  |
|------------------------|-------------------|---------------------------------------------------|--------------|------------------|--|
|                        |                   |                                                   |              | Ĺ.               |  |
| Until<br>2019.08.22    |                   |                                                   |              | Update History   |  |
|                        |                   |                                                   |              | Size(MB)         |  |
| Software               |                   | 18.07.19.01                                       | 18.07.19.01  | Latest Version   |  |
|                        |                   | 10/01/17/01                                       |              | 0.92             |  |
| AUDI/SEAT/SKODA/VOLKSW | Message           |                                                   | 30.01        | Latest Version   |  |
| BENZCOMM               | Please connect ex | Please connect external power supply during 30.01 |              |                  |  |
| BMW/MINI               | update.           |                                                   | 30.01        | Latest Version   |  |
| BRILLIANCE             |                   | ок                                                | 30.01        | Latest Version   |  |
| CHERY/SPERANZA         |                   |                                                   | 30.01 ~      | Latest Version   |  |
| CHEVROLET/GMDAEWOO/G   | M USA             | 18.05.30.01                                       | 18.05.30.01  | Latest Version   |  |
| CHRYSLER/DODGE/JEEP    |                   | 18.05.30.01                                       | 18.05.30.01  | Latest Version   |  |
| DAEHAN                 |                   | 18.05.30.01                                       | 18.05.30.01  | Latest Version   |  |
| UPDATE CAN             | ICEL              |                                                   | REGISTRATION | INSTALL APP      |  |
| < ☆ ŵ                  | 88                |                                                   | र्दुः        | 23               |  |

## 6. Загрузка Программы

После выбора кнопки [OK] начинается загрузка обновления. Потребуется больше времени, если выбраны все автопроизводители. Время загрузки программы для каждой марки разное в зависимости от объёма программыи скорости Интернет подключения.

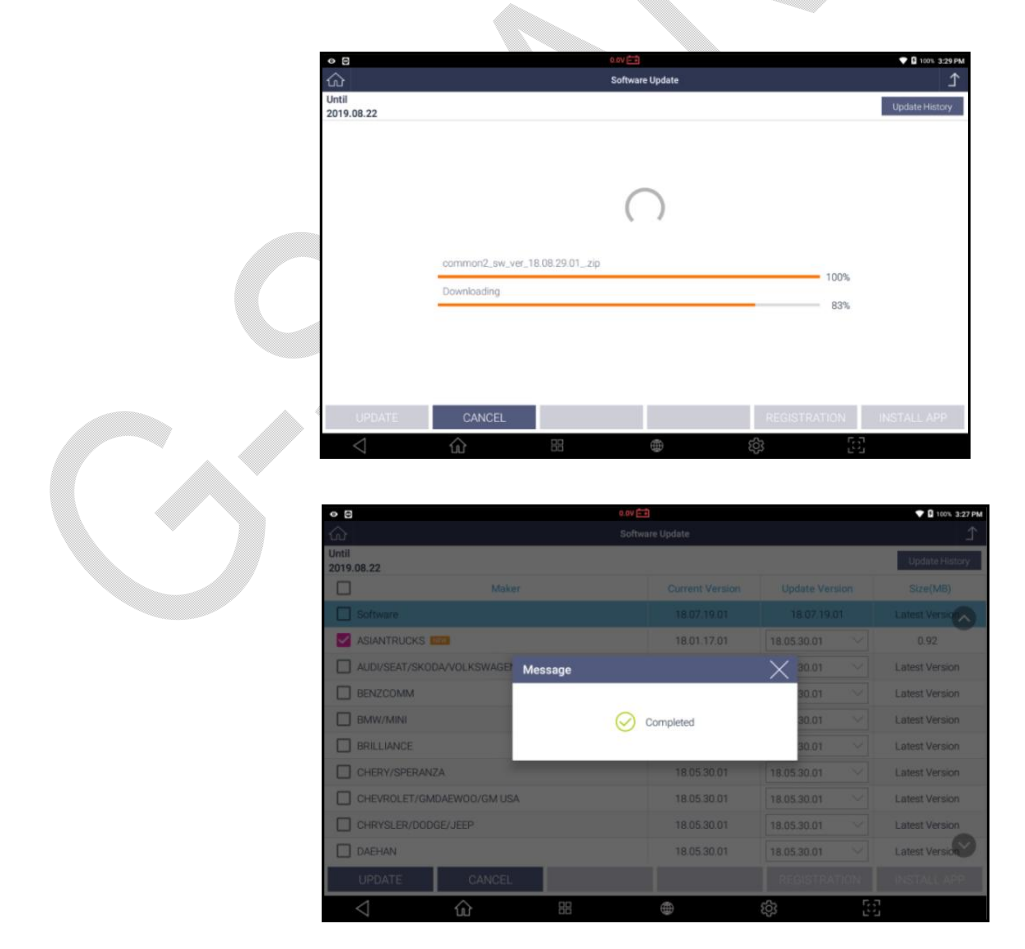

9-3.Логирование

**C-s**cvu 3

9.3. Логирование

Обновление Программы

Необходимость Логирования

Функция Логирования (DataLog) была разработана для использования G-scan в качестве терминала для прямого взаимодействия пользователя G-scanc разработчиками. Она позволяет предоставлять точную и достаточную информацию для обратной связи в Корею, в случае сбоя функции или ошибки, с которой разработчики программного обеспечения могли бы точно определить причину проблемы и быстро найти решение.

Как проводить Логирование

В случае сбоя какой-либо диагностической функции или если она не работает должным образом, вы можете записать передачу данных между G-scan 3 и блоком управления автомобилем, 1) Запустить режим регистрации данных, 2) Пройтинужную функцию, чтобы записать место с багом 3) Остановить режимDataLog.

#### 1. Запуск режима Логирования

Режим логирования можно запустить, выбрав кнопку [LogData] в левой части экрана.

| <u>t</u> "      |            | 0.0V = +          |    | 🗱 🟹 着 51% 7:43 PM |
|-----------------|------------|-------------------|----|-------------------|
| <u>ଜ</u>        |            | Vehicle Selection |    | ⊥                 |
| V OK            | DEMO       | Test Car          |    | >                 |
| - DLC location  | SOFTWARE   |                   |    |                   |
| Report          | Test Car   | 1                 |    |                   |
| E log Data      |            | ]                 |    |                   |
| 🗊 Guide         |            |                   |    |                   |
| 5 Pre. Vehicle  |            |                   |    |                   |
|                 |            |                   |    |                   |
|                 |            |                   |    |                   |
|                 |            |                   |    |                   |
|                 |            |                   |    |                   |
|                 |            |                   |    |                   |
|                 |            |                   |    |                   |
|                 |            |                   |    |                   |
| $\triangleleft$ | <b>命</b> 問 |                   | තු | 5-3<br>2-3        |
|                 |            |                   |    |                   |
|                 |            |                   |    |                   |

Кнопка [LogData] имеется на разных уровнях меню – при выборе автопроизводителя или при выборе модели. Кнопка пропадает после выбора системы и перехода в диагностическое меню.

Поэтому если у вас не проходит какая-то функция, неправильно отображаются коды ошибок, не хватает параметров или есть какие-то другие проблемы с диагностикой, перейдите на уровень выбора модели и нажмите кнопку [LogData] слева на экране, после этого сканер начнет записывать коммуникацию и сохранять ее в файл.

|              |               | 0.0V                    |
|--------------|---------------|-------------------------|
|              |               | Vehicle Selection       |
| ОК           | DEMO          | System Search           |
| DLC location | SOFTWARE      | TCCS(Engine/AT)         |
| Report       | Test Car      | Transmission(ECT/SMT)   |
| Log Data     | ~             | Hybrid Vehicle          |
| Guide        | Passenger Car | Mild Hybrid Vehicle     |
| Pre. Vehicle | ~             | Hybrid Vehicle Battery  |
|              | System Search | ABS/VSC/ARS             |
| L            |               | Air Suspension/TEMS/AHC |
|              |               | Stabilizer              |
|              |               | Electric Parking Brake  |
|              |               | ARS(Active Rear Steer)  |
|              |               | SRS Airbag              |
| 1            |               | ⊕ ٤                     |

После нажатия кнопки логирования [LogData] надо запустить запись, нажав[LOGSTART], а по окончании завершить сессию кнопкой [LOGSTORAGE] в выходящем меню.

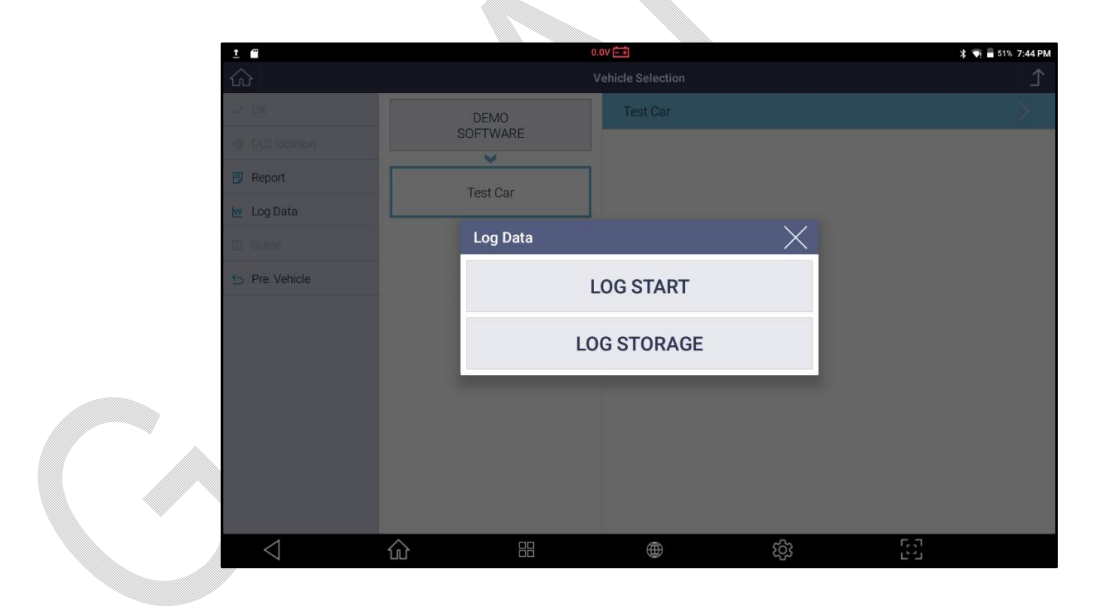

#### LOGSTART – ЗАПУСК ЛОГА

Запуск начала записи. Если G-scan 3 уже начал запись, это меню будет заменено на [LOGSTOP] для последующей остановки.

#### LOG STORAGE – СОХРАНЕНИЕ ЛОГА

По завершении записи связи с автомобилем, перейдите остановите меню кнопкой LogDataStorage. Заполните описание проблемы. Лог будет сохранен как файл и при подключении к Интернету отправлен разработчику.

Прочитайте сообщение на экране о функции Логирования и нажмите кнопку[ОК] для продолжения.

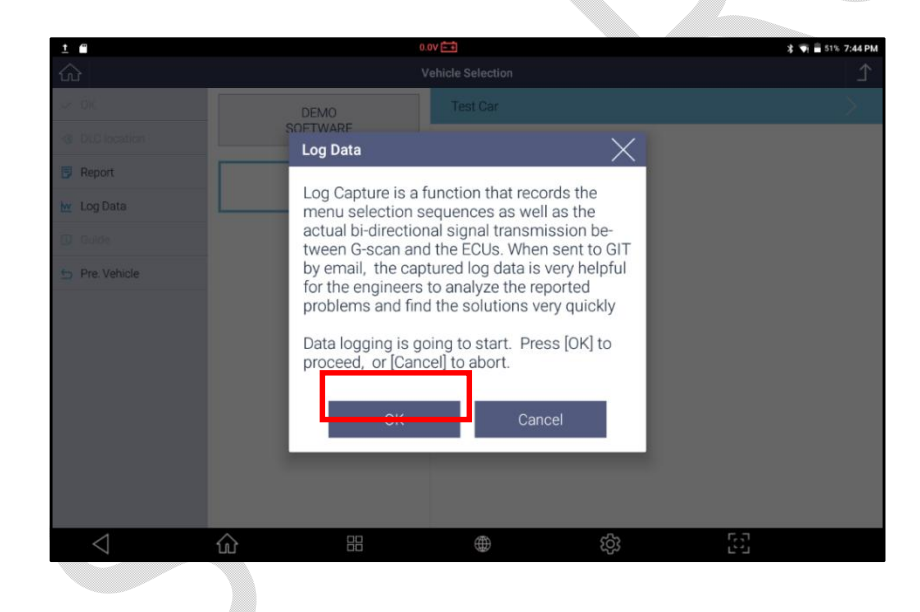

## 2. Повторение функции

ПослезапускарежимаЛогированияв левом верхнем углу появится иконка, обозначающее то, что уже идёт запись коммуникации между сканером и бортовым блоком управления.

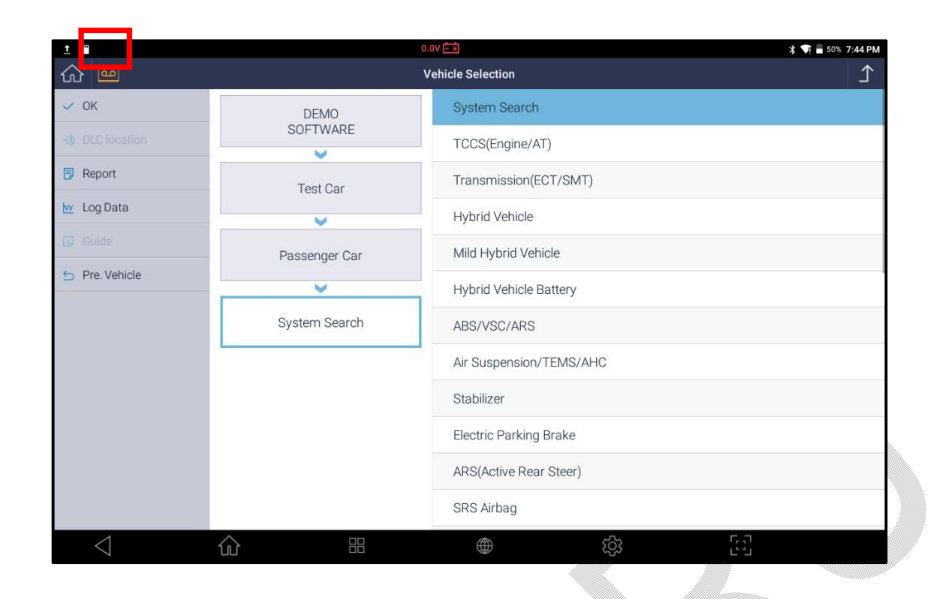

Проведите запись того места, где найдена проблема программы, а также зайдите в меню Информации о блоке управления.

## 3. Остановка Режима Логирования

Выберите кнопку [LOGDATA] снова для остановки логирования и сохранения его в файл. Появится выпадающее меню с одной кнопкой [LOG STOP].

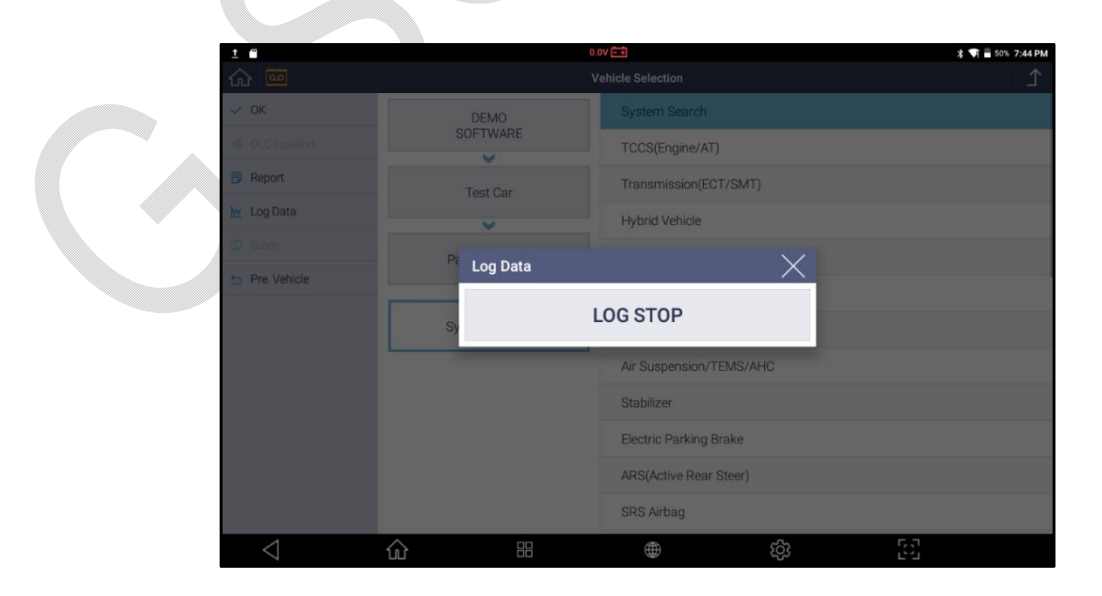

Выберите кнопку[LOGSTOP] и записанные данные будут сохранены во внутренней памяти сканераG-scan 3.

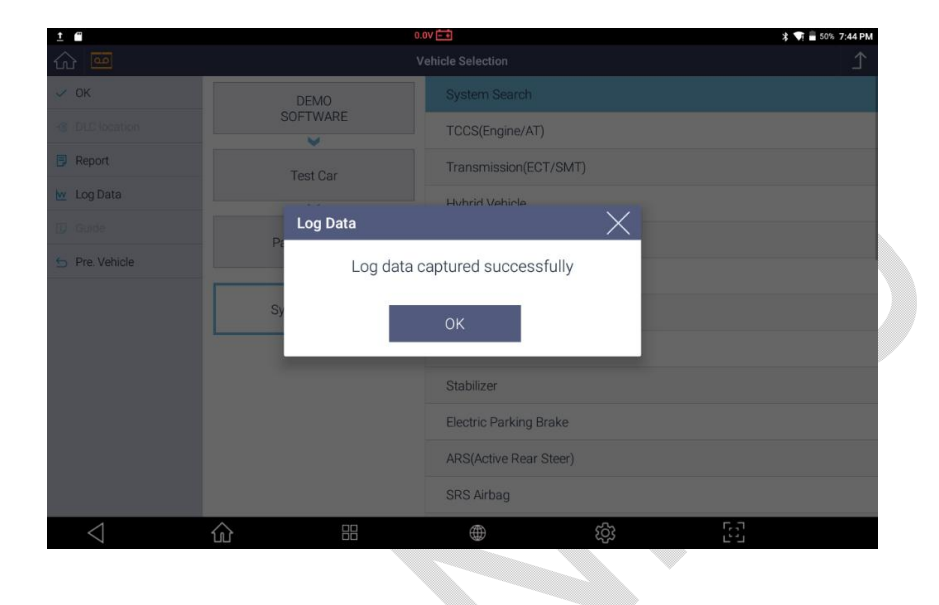

Выберите тип ошибки или подходящее описание проблемы в выпадающем меню.

Информация о марке и модели автоматически будет введена в поле. Её можно изменить вручную, но мы рекомендуем оставить как есть.

Выберите ОКи после этого в памяти сканера сохранится файл с записью. Его можно отправить разработчикам по email.

| 1 <b>E</b>         | 0.0V 🛅                               |        | 🕸 📢 着 50% 7:45 PM |
|--------------------|--------------------------------------|--------|-------------------|
| <u>ش</u>           | Log Data                             | X      | <u>٦</u>          |
| 🗸 ОК               | Error Types                          |        |                   |
|                    | Vehicle Communication Open Fail      | $\sim$ |                   |
| Report             | Error Path                           |        |                   |
| 💆 Log Data         | Test Car/Passenger Car/System Search |        |                   |
|                    | Symptoms                             |        |                   |
| 5 Pre. Vehicle     |                                      |        |                   |
|                    | File Marro                           |        |                   |
|                    | Log Data 20181205 194457             |        |                   |
|                    | Customer Email                       |        |                   |
|                    |                                      |        |                   |
|                    |                                      |        |                   |
|                    | ОК                                   |        |                   |
|                    |                                      |        |                   |
| $\bigtriangledown$ |                                      | ණි [2] |                   |

Передача лога разработчикам

Выберите кнопку логирования [LogData] в левой части экрана и нажмите кнопку сохранения[LOGSTORAGE] для отправки лога.

| <u>t</u> "             |                  | 0.0V 🛨         |      |     | * 👽  | 49% 7:45 PM |
|------------------------|------------------|----------------|------|-----|------|-------------|
| <br>$\hat{\mathbf{A}}$ |                  | Log Sto        | rage |     |      | ♪           |
| 🛜 Transfer             |                  | Name(1/1)      |      |     | Date | Status      |
| 🝵 Delete               | 🗹 Log Data_20181 | 205_194457.txt |      | ADD |      | Ret         |
|                        |                  |                |      |     |      |             |
|                        |                  |                |      |     |      |             |
|                        |                  |                |      |     |      |             |
|                        |                  |                |      |     |      |             |
|                        |                  |                |      |     |      |             |
|                        |                  |                |      |     |      |             |
|                        |                  |                |      |     |      |             |
|                        |                  |                |      |     |      |             |
|                        |                  |                |      |     |      |             |
|                        |                  |                |      |     |      |             |
| $\bigtriangledown$     |                  |                |      | ŝ   | 5.0  |             |

Выберите нужный лог из списка для отправки разработчикам, нажмите кнопку ADD, если нужно добавить другие файлы из памяти G-scan 3, например, скриншоты или фотографии. Сканер должен быть подключен к Интернету!

По готовности нажмите кнопку передачи [TRANSFER] для отправки файла.

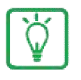

В меню Конфигурации при регистрации укажите вашу информацию пользователя и email для коммуникации.

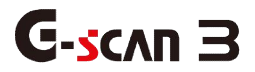

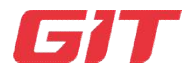

## Раздел 10. Отчет по Диагностике

- 10.1. Функция Отчета по Диагностике
- 10.2. Создание Отчета
- 10.3. Управление Отчетом

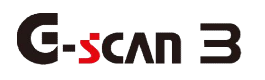

## 10.1. Функция Отчета по Диагностике

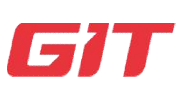

#### Отчет по Диагностике

10-1. Функция Отчета по Диагностике

#### Функция Отчета по Диагностике

Функция диагностического отчета позволяет создать отчет с результатами предварительной диагностики и диагностики после ремонта. Вы можете не только сохранять отчеты в виде файла PDF в памяти G-scan 3, но также с помощью технологии Bluetooth и Wi-Fi можно распечатывать или отправлять их на нужный адрес электронной почты.

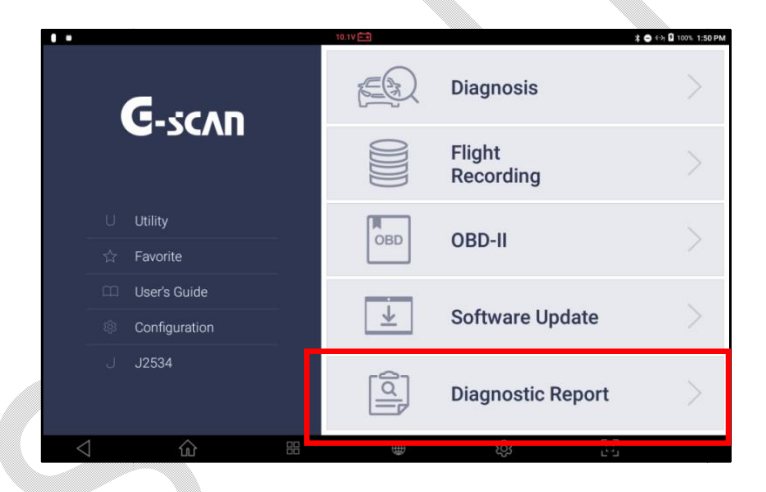

Выберите кнопку [DiagnosticReport]на Главном Экране как показано выше. В этом меню можно просмотреть сохраненные отчеты по диагностике.

| ~               |                   | 11.04  | <b>10</b>         | \$    |
|-----------------|-------------------|--------|-------------------|-------|
| ഡ               |                   |        | Diagnostic Report | <br>L |
|                 | There is no saved | report |                   |       |
|                 |                   |        |                   |       |
|                 |                   |        |                   |       |
|                 |                   |        |                   |       |
|                 |                   |        |                   |       |
|                 |                   |        |                   |       |
|                 |                   |        |                   |       |
|                 |                   |        |                   |       |
|                 |                   |        |                   |       |
|                 |                   |        |                   |       |
|                 |                   |        |                   |       |
| $\triangleleft$ | ŵ                 |        |                   | 53    |

277

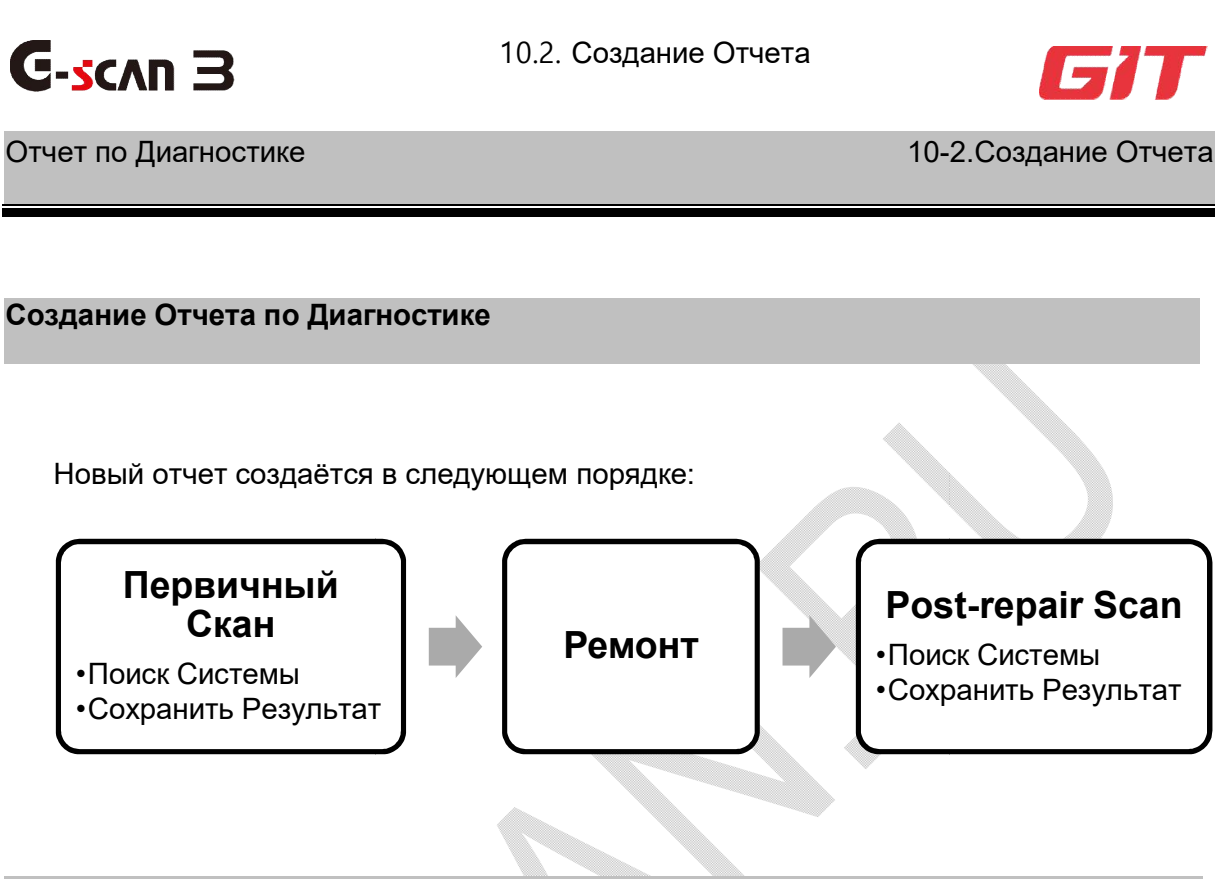

#### Первичное Сканирование

Для того, чтобы создать диагностический отчет, необходимо нажать кнопку Диагностики [DIAGNOSIS] в главном меню G-scan 3 для сканирования всех систем через функцию [SystemSearch] на автомобиле.

Обратитесь к Разделу [6.2.Поиск Систем] или [Раздел 6. Диагностика Общий режим] этой инструкции за подробностями.

Функция[SystemSearch] сканирует все доступные Блоки Управления, установленные на автомобиле и выводит сохраненные в них Коды Ошибок по каждому Блоку Управления.

| ± 0             | 0.0V ===                     | * 💗 🚊 32% 3:02 PM                      |
|-----------------|------------------------------|----------------------------------------|
| ഹ               | System Search                | ۲                                      |
| Start           | Detected Systems with DTC: 2 | Special Func                           |
| Stop            | TCCS(Engine/AT) 21           | ★TCCS(Engine/AT)                       |
| ≡ ★ List        | PM025                        | 9 AT/CVT Learning Value Initialization |
|                 | PM 02:5                      | g G Sensor 0 Point Learning Start      |
|                 | SRS Airbag                   | CVT Hydraulic Pressure Learning Start  |
| C Restart       | PM 02:5                      | 9 Supply Pump Initializtion            |
|                 | Immobiliser 2                | DPF deterioration record clear         |
|                 | Combination meter            | A/F sensor compensation Reset          |
|                 | PM025                        | 9 Crank time compensation reset        |
|                 |                              | Catalyst record clear                  |
|                 |                              | Pilot quantity learning values reset   |
|                 |                              | Electric throttle learning             |
|                 |                              | Pilot quantity learning                |
| $\triangleleft$ |                              | [5] ŵ                                  |
|                 |                              |                                        |

После завершения сканирования всех систем через функцию [SystemSearch], выберите просмотр Кодов Ошибок кнопкой[ShowDTC] и на экране появится подробный список всех систем и кодов ошибок, и активируется кнопка Отчета [REPORT] в нижнем левом углу.

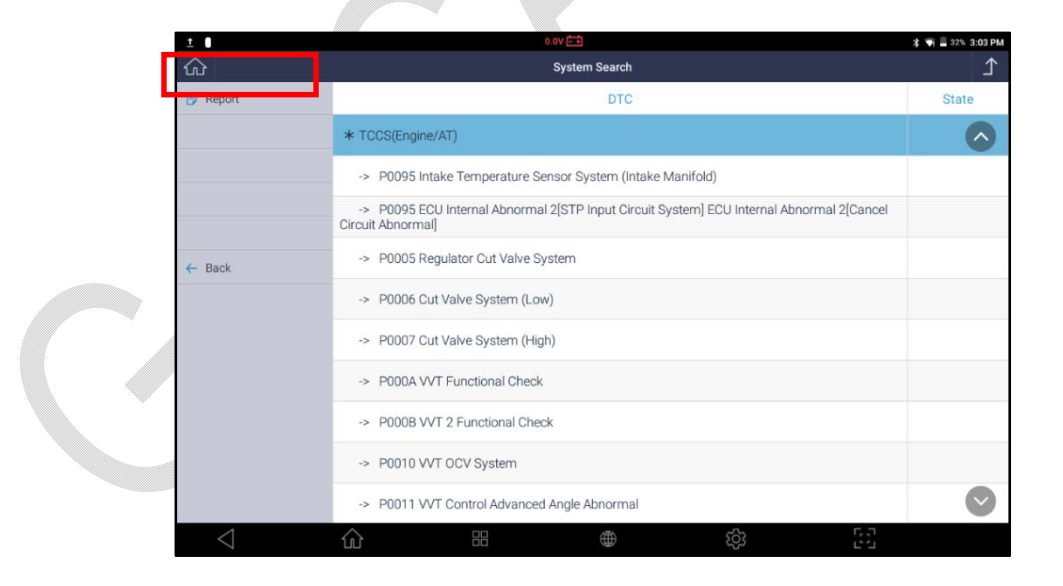

После выбора кнопки Отчета [REPORT] на экран выводится список ранее сохраненных отчетов.

Одновременно можно создать новый диагностический отчет С помощью кнопки создания отчета [+ CreateNewReport].

|                 | 11.               | 1V ===            |    | ≵ 👄 🖘 🖻 100% 5:02 РМ |
|-----------------|-------------------|-------------------|----|----------------------|
| வ               |                   | Diagnostic Report |    | ⊥<br>L               |
| +               | Create New Report |                   |    |                      |
|                 |                   |                   |    |                      |
|                 |                   |                   |    |                      |
|                 |                   |                   |    |                      |
|                 |                   |                   |    |                      |
|                 |                   |                   |    |                      |
| $\triangleleft$ |                   |                   | තු | 5-7<br>2-2           |
|                 |                   |                   |    |                      |

Необходимо ввести модель автомобиля, название сервиса и информацию по клиенту, чтобы она выводилась в заголовке Отчета.

#### Название Автомобиля

Автопроизводитель и модель автомобиля вводятся автоматически в соответствии с меню, которое вы выбрали перед выполнением поиска системы. Вы можете редактировать название автомобиля, если это необходимо.

#### Информация по Сервису

Название магазина, адрес, имя механика, номер телефона, номер факса и адрес электронной почты автоматически загружаются из информации пользователя, сохраненной в конфигурации.

Вы можете редактировать каждую запись, если это необходимо.

#### Дата

Автоматически загружается по настройке часов.

## Информация Клиента

Можно ввести информацию вручную, если необходимо.

#### Автозагрузка VIN

Нажмите кнопку АвтоЧтения (AutoRead), если необходимо, чтобыG-scan 3 прочитал VIN автомобиля автоматически.

|   | 11.0V                     | 5                         | \$ ⊖ ↔ 🖬 100% 5:04 PM |
|---|---------------------------|---------------------------|-----------------------|
| 2 | Vehicle Diagnostic Report |                           | × ⊥                   |
|   | Vehicle Name              | ont                       |                       |
|   | Company name              | Data                      | -                     |
|   | ezds                      | May-25-2018 05:03:00      |                       |
|   | Address                   | CustomerName              |                       |
|   | korea                     | EZDS                      |                       |
|   | A A contraction from the  | Lissers Dista             |                       |
|   | choi                      | H67SDX                    |                       |
|   | Telephone                 | VIN                       |                       |
|   | 000000                    | 1C3BCBEG4CN29149H Auto Re | ead                   |
|   | Fax                       | ModelYear                 |                       |
|   |                           | 2008                      |                       |
|   | E-Mail                    | Odometer                  |                       |
|   | test@e-zds.com            | 140000                    |                       |
|   |                           | 0.11/5                    |                       |
|   |                           | ONTE                      |                       |
| 1 |                           | A C                       | <b>г</b> .л           |

Новый отчет создаётся при выборе кнопки сохранения [SAVE] слева.

| KOLEOS/KOLEOS [2008~Present]         Pre-repair Scan<br>Result         Post-repair Scan<br>Result         Comment<br>Attachmer<br>Not Saved           VENDOUT         USTORY         1038CEEG4CN29149H         Not Saved         Not Saved         Not Saved | Pre-repair Scan<br>Result<br>Not Saved     Post-repair Scan<br>Result<br>Not Saved     Comment /<br>Attachment<br>Not Saved       SEG4CN29149H |   |                      |                                          | port                                       |                                        |                                         |                                      |
|----------------------------------------------------------------------------------------------------|----------------------------------------------------------------------------------------------------|---|----------------------|------------------------------------------|--------------------------------------------|----------------------------------------|-----------------------------------------|--------------------------------------|
|                                                                                                    |                                                                                                    |   | RENAULT              | KOLEOS/KOLEOS<br>CustomerName E<br>VIN 1 | [2008~Present]<br>EZDS<br>C3BCBEG4CN29149H | Pre-repair Scan<br>Result<br>Not Saved | Post-repair Scan<br>Result<br>Not Saved | Comment /<br>Attachment<br>Not Saved |
| May-25-2018 05:03:00 Licenservate HorsDX                                                                                                    |                                                                                                    | P | May-25-2018 05:03:00 | LicensePlate                             | H67SDX                                     |                                        |                                         |                                      |
|                                                                                                    |                                                                                                    |   |                      |                                          |                                            |                                        |                                         |                                      |
|                                                                                                    |                                                                                                    |   |                      |                                          |                                            |                                        |                                         |                                      |
|                                                                                                    |                                                                                                    |   |                      |                                          |                                            |                                        |                                         |                                      |
|                                                                                                    |                                                                                                    |   |                      |                                          |                                            |                                        |                                         |                                      |

281

Можно добавить текущий результат сканирования всех систем в отчет[Pre-repair ScanResult] с помощью кнопки добавления [ADD].

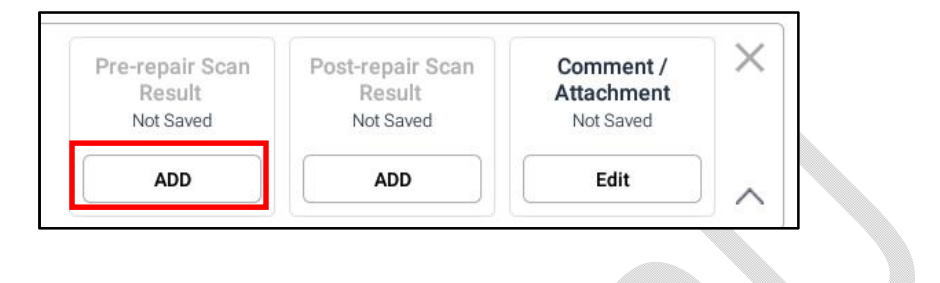

После нажатия кнопки [Add], G-scan3 запросит подтверждение.

|                      |                              |                                          | 11.1V 📑<br>Diagnos | tic Report   |          |                                         | \$ ⊖ ↔i 🛿 1001                       | 5:05 |
|----------------------|------------------------------|------------------------------------------|--------------------|--------------|----------|-----------------------------------------|--------------------------------------|------|
| Cre                  | ate New R                    | eport                                    |                    |              |          |                                         |                                      |      |
|                      | KOLEOS/KOLEO<br>CustomerName | S [2008~Present]<br>EZDS                 |                    |              | $\times$ | Post-repair Scan<br>Result<br>Not Saved | Comment /<br>Attachment<br>Not Saved |      |
| RENAULT              | VIN<br>LicensePlate          | 1C3B0<br>H67S0                           | Do you wa          | ant to save? |          | ADD                                     | Edit                                 | j,   |
| tay-25-2018 05:03:00 | Edit Header Info.            |                                          | ОК                 | Cancel       |          |                                         |                                      |      |
|                      |                              |                                          |                    |              |          |                                         |                                      |      |
|                      |                              |                                          |                    |              |          |                                         |                                      |      |
|                      |                              |                                          |                    |              |          |                                         |                                      |      |
| $\triangleleft$      | 俞                            | L. L. L. L. L. L. L. L. L. L. L. L. L. L |                    | •            | තු       | 5                                       | ]                                    |      |
|                      |                              |                                          |                    |              | 0.       |                                         |                                      |      |

Обратите внимание на то, что статус Результатов Предварительной диагностики сменится с «несохраненный» "NotSaved" на дату и время, когда Отчет был сохранен. В это момент кнопка добавления [ADD] сменится на Переписать [Overwrite].

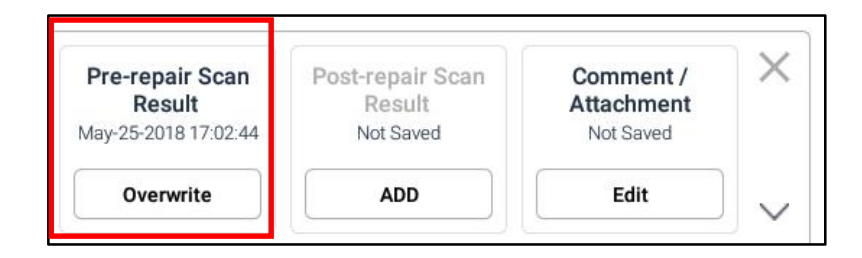

Если необходимо удалить ранее сохраненный Отчет Предварительной Диагностики и заменить его новым, то это можно выполнить, повторив Поиск Систем, как описано выше и нажав кнопку Переписи [Overwrite].

#### Сканирование После Ремонта

Проведите ремонт автомобиля и повторите процедуру Поиска Системы как описано выше после завершения ремонтных и сервисных работ.

Выберите отчет, куда необходимо добавить Предварительный Отчет из списка диагностических отчетов. После этого выберите кнопку [ADD] для добавления Отчета после ремонта в слот.

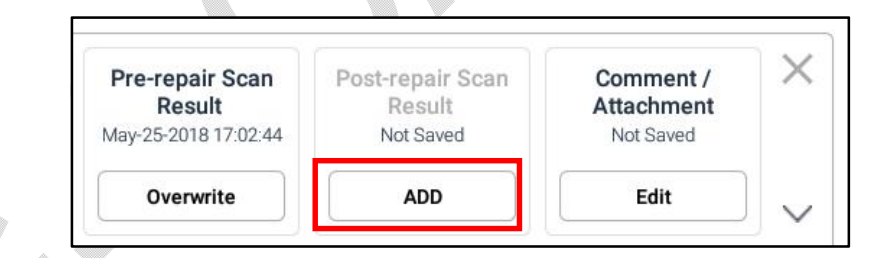

Статус Результатов Предварительного Сканирования сменится с «несохраненный» на дату и время, когда Отчет был сохранен. Статус кнопки добавления[ADD] сменится на Переписать[Overwrite].

МожноудалитьранеесохраненныйОтчетпослеРемонтаизаменитьегонановыйспомо щьюкнопкиПереписи [Overwrite].

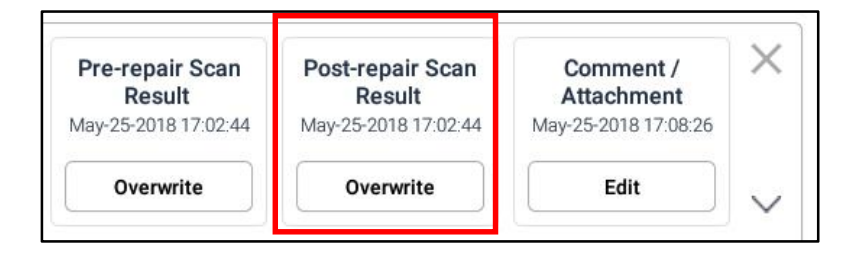

#### Комментарии / Приложение

Оставьте комментарий по отчету, выбрав кнопку редактирования [Edit] в блоке Комментарии/Приложение [Comment / Attachment].

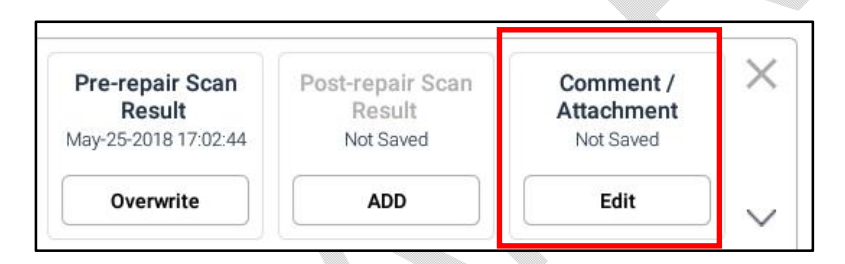

После выборакнопки [Edit], можно свободно ввести комментарий с помощью виртуальной клавиатуры в открывшееся окно. Тут же можно сохранить ранее сделанную для отчета фотографию из памяти G-scan 3.

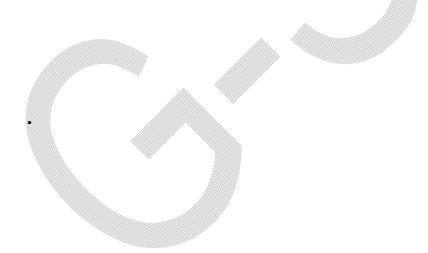

|                                 |                                                                                                    | 11.1V E                       |                                                                                           |                      | <b>≵ 🖨 ↔յ 🖬 1</b> 00% <b>5:06 PM</b>                |
|---------------------------------|----------------------------------------------------------------------------------------------------|-------------------------------|-------------------------------------------------------------------------------------------|----------------------|-----------------------------------------------------|
|                                 |                                                                                                    |                               | Diagnostic Report                                                                         |                      | ۲                                                   |
| + Cre                           | eate New Report                                                                                            | Comment                       |                                                                                           |                      |                                                     |
| RENAULT<br>May-25-2018 05:03:00 | KOLEOS/KOLEOS (2008-P<br>CustomerName EZDS<br>VIN IC38CBEC<br>LicensePlate H675DX<br>Edit Header Info PR   | NT Camera                     | t 0                                                                                       | Scan Pr<br>170244 Ma | Result<br>V252018 1702:44<br>Overwrite              |
| $\triangleleft$                 | ŵ                                                                                                    |                               | •                                                                                         | ¢                    | <u>5</u> 3                                          |
|                                 |                                                                                                    | 11 OV F                       |                                                                                           |                      |                                                     |
|                                 |                                                                                                    | 1.07                          | Diagnostic Report                                                                         |                      |                                                     |
| + Cre                           | eate New Report                                                                                            | Attachment<br>/sdcard/GscanDa | ata/Record/ETC                                                                            |                      |                                                     |
| RENAULT<br>May-25-2018 05 03 00 | KOLEOS/KOLEOS (2008 - /<br>CustomerName EZDS<br>VIN 1C3BC0E<br>LicensePlate H675DX<br>Edit Header Info. Pr | <ul> <li></li> <li></li></ul> | 80525-170003.png<br>80517-151840.png<br>80517-151824.png<br>80517-151807.png<br>K. Cancel |                      | Verepair Scan<br>Result<br>V252018 17 02:44<br>Edit |
| $\triangleleft$                 | ŵ                                                                                                    |                               |                                                                                           | ŝ                    | E                                                   |

После того, как комментарий введен и фото приложено, нажмите[OK] для завершения.

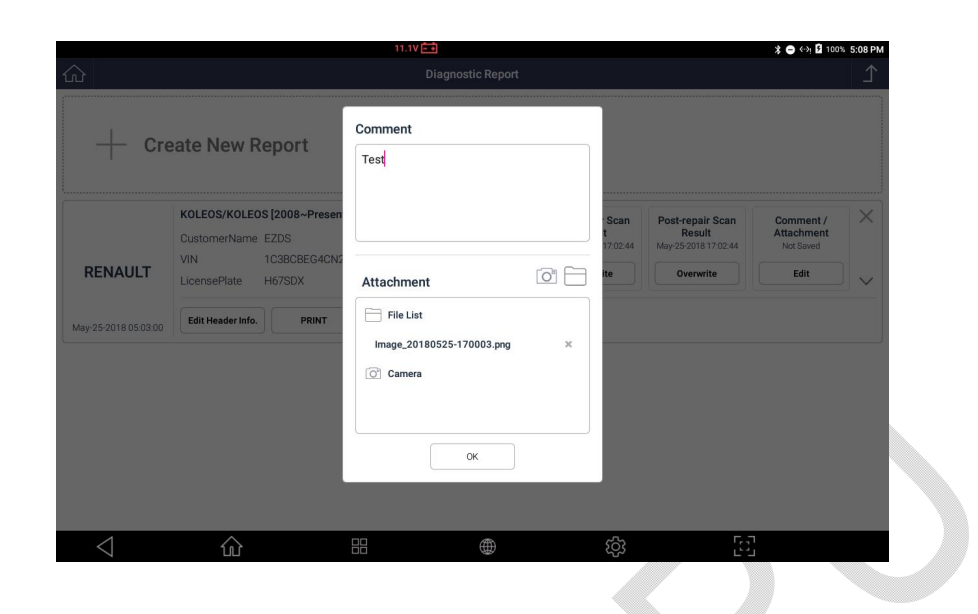

Ниже появится добавленная дата и время добавления в блоке Комментария / Приложения, как показано ниже.

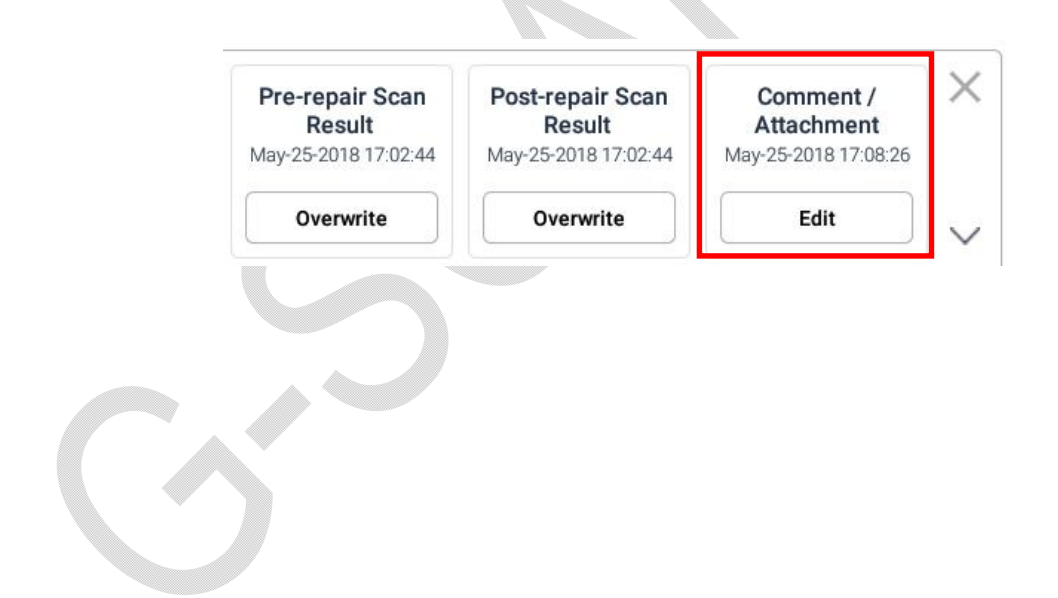

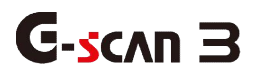

#### 10.3. Управление Отчетом

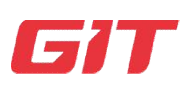

Отчет по Диагностике

10-3.. Управление Отчетом

#### Дополнительные Функции

| 149H   |            |           | May-25-2018 17:02:44 | May-25-2018 17:08:26 |        |
|--------|------------|-----------|----------------------|----------------------|--------|
|        |            | Overwrite | Overwrite            | Edit                 | $\sim$ |
| - mail | Jare as ru |           |                      |                      |        |
|        |            |           |                      |                      |        |
|        |            |           |                      |                      |        |
|        |            |           |                      |                      |        |

Если выбрать верхнюю стрелку, как показано выше в красном поле, или коснуться любого места в слоте, отобразятся дополнительные функции, такие как Редактирование заголовка [EditHeaderinfo], Печать [Print], [E-Mail], и Сохранение в PDFформате [SaveasPDF].

| Edit Header Info. | PRINT | E-Mail | Save as PDF |
|-------------------|-------|--------|-------------|
|-------------------|-------|--------|-------------|

Можно свободно редактировать информацию в заголовке отчета, распечатывать его, отправлять по email или сохранять отчет как PDFфайл.

Редактирование Информации в Заголовке

Вы можете редактировать или вводить информацию заголовка, которая будет отображаться в верхней части отчета.

Если пользователь решит не вводить её, информация о мастерской, включая название компании, адрес, имя механика, номер телефона и адрес электронной почты, будет получена из [Информация о пользователе], сохраненной в меню конфигурации.

|                 | 11.0V -+                                              |                                |           | * 🔿 ↔ 🕅 100% 5:04 PM |
|-----------------|-------------------------------------------------------|--------------------------------|-----------|----------------------|
| ŵ               | Vehicle Diagnostic Report                             |                                | X         | £                    |
| - Create        | Vehicle Name<br>/RENAULT/KOLEOS/KOLEOS [2008~Present] |                                |           |                      |
|                 | Company name ezds                                     | Date<br>May-25-2018 05:03:00   |           |                      |
|                 | Address                                               | CustomerName<br>EZDS           |           |                      |
|                 | MechanicName                                          | LicensePlate                   |           |                      |
|                 | choi<br>Telephone                                     | VIN                            |           |                      |
|                 | 000000<br>Fax                                         | 1C3BCBEG4CN29149H<br>ModelYear | Auto Read |                      |
|                 | E-Mail                                                | 2008<br>Odometer               |           |                      |
|                 | test@e-zds.com                                        | 140000                         |           |                      |
|                 | 5                                                     | SAVE                           |           |                      |
| $\triangleleft$ |                                                       | ۇغ                             | <u>ک</u>  |                      |

Информация Заголовка появится в верхней части отчета перед распечаткой.
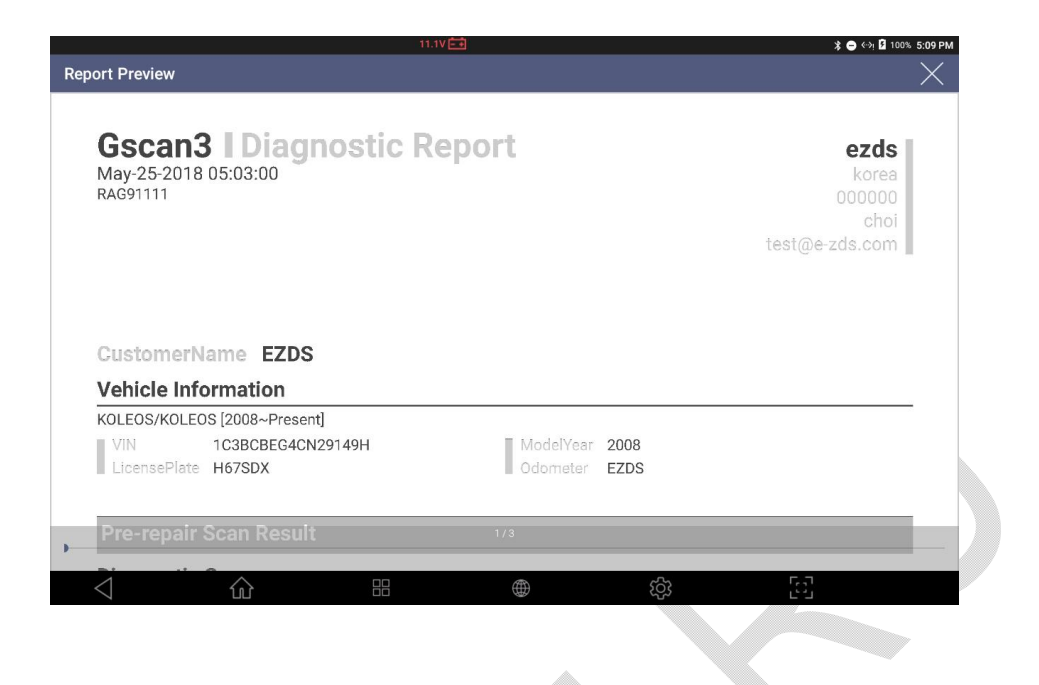

#### Печать

При подключении к принтеру вы можете распечатать диагностический отчет, выбрав [ПЕЧАТЬ] среди дополнительных функций. Пожалуйста, обратитесь к разделу [7.4.Печать данных] для получения дополнительной информации о настройке принтера и установке драйверов принтера для G-Scan 3.

После выбора кнопки [ПЕЧАТЬ] открывается всплывающее меню, в котором вы можете выбрать нужные элементы, которые будут включены в распечатанный отчет.

## Пункты для Печати

Проверьте пункты, которые будут включены в распечатку.

Результаты Предварительного Сканирования

Результаты Сканирования после Ремонта

Комментарии

|                                        |                                                                                                    | 11.1V 🛋<br>Diagnostic Rep                               | ort                   |                                                                       | ¥ ● ↔ 월 100% 5:10 PM                                     |
|----------------------------------------|----------------------------------------------------------------------------------------------------|---------------------------------------------------------|-----------------------|-----------------------------------------------------------------------|----------------------------------------------------------|
| + Cre                                  | eate New Report                                                                                                  | Select  Pre-repair Scan Result  Post-repair Scan Result |                       |                                                                       |                                                          |
| <b>RENAULT</b><br>May-25-2018 05-03-00 | KOLEOS/KOLEOS (2008-Pre<br>CustomerName EZDS<br>VIN 1C3BCBEG4/<br>LicensePlate H67SDX<br>Edit Header Info. PRINT | Comment Attachment Image_20180525-170003.png            |                       | an Post-repair Scan<br>Result<br>244 May 25-201817/02:44<br>Overwrite | Comment /<br>Attachment<br>May 253 2018 17 08 26<br>Edit |
|                                        |                                                                                                    | Preview PRINT                                           | Add Page Break CANCEL |                                                                       |                                                          |
| $\triangleleft$                        | ŵ                                                                                                    |                                                         | Ŕ                     | 3 [:                                                                  | 2                                                        |

# Добавить разбивку Страниц

Если этот флажок установлен, G-scan 3 будет печатать отдельный отчет для каждого выбранного элемента и помещать информацию заголовка в заголовок каждого отчета. Если этот флажок не установлен, все выбранные элементы будут напечатаны без перерыва в виде одного отчета, а информация заголовка будет напечатана только на первой странице.

# Предварительный Просмотр

Даёт возможность просмотреть результаты отчета перед распечаткой.

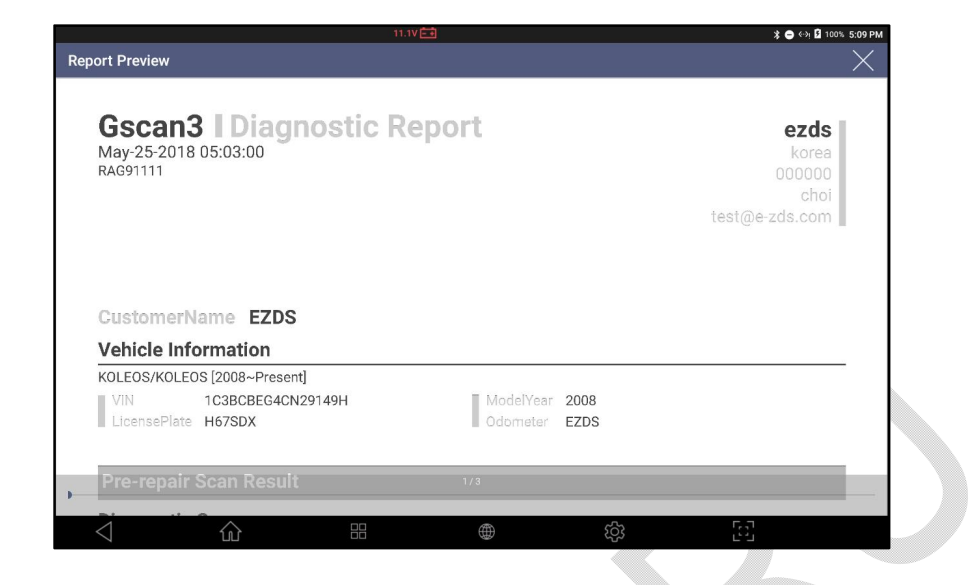

Предварительный Просмотр: Информация по Заголовку

| ort Preview                                                                                                    |                                |               |                     |    |                   |
|----------------------------------------------------------------------------------------------------|--------------------------------|---------------|---------------------|----|-------------------|
|                                                                                                    |                                |               |                     |    |                   |
| Pre-repair Scan Re                                                                                             | esult                          |               |                     |    |                   |
| Diagnostic Summa                                                                                               | ry                             |               |                     |    |                   |
| Scanned Systems                                                                                                |                                | 8             | Total number of DTC | 18 |                   |
|                                                                                                    |                                | 2             |                     |    |                   |
| Systems with DTC                                                                                               |                                |               |                     |    |                   |
| Systems with DTC<br>Systems with No DTC                                                                        |                                | 6             |                     |    |                   |
| Systems with DTC<br>Systems with No DTC<br>Systems with DTC                                                    |                                | 6             |                     |    | 1 Faul            |
| Systems with DTC<br>Systems with No DTC<br>Systems with DTC<br>Injection<br>DF038                              | Computer                       | 6             |                     |    | 1 Faul            |
| Systems with DTC Systems with DTC Injection DF038 Automatic Gearbox                                            | Computer                       | 6             |                     |    | 1 Faul<br>17 Faul |
| Systems with DTC<br>Systems with No DTC<br>Systems with DTC<br>Injection<br>DF038<br>Automatic Gearbox<br>1771 | Computer<br>Please refer to of | 6<br>ficial m | nanual              |    | 1 Faul<br>17 Faul |

Предварительный Просмотр: Результаты Отчета Первичного Сканирования

|                                                               |                                                                                     | Col 100 8 2.09 PM    |
|---------------------------------------------------------------|-------------------------------------------------------------------------------------|----------------------|
| ort Preview                                                   |                                                                                     | X                    |
| Post-repair Scan Re                                           | esult                                                                               |                      |
| Diagnostic Summar                                             | 4                                                                                   |                      |
| Scanned Systems                                               | 8 Total number of DTC 18                                                            |                      |
| Systems with DTC                                              | 2                                                                                   |                      |
| Svstems with No DTC                                           | 6                                                                                   |                      |
| Systems with DTC                                              |                                                                                     |                      |
| Systems with DTC                                              |                                                                                     | 1 Faults             |
| Systems with DTC Injection DF038                              | Computer                                                                            | 1 Faults             |
| Systems with DTC Injection DF038 Automatic Gearbox            | Computer                                                                            | 1 Faults<br>7 Faults |
| Systems with DTC Injection DF038 Automatic Gearbox 1771       | Computer<br>1<br>Please refer to official manual                                    | 1 Faults<br>7 Faults |
| Systems with DTC Injection DF038 Automatic Gearbox 1771 P1772 | Computer<br>1<br>Please refer to official manual<br>Low Coast Brake Solenoid System | 1 Faults<br>7 Faults |
| Systems with DTC Injection DF038 Automatic Gearbox 1771 P1772 | Computer<br>1<br>Please refer to official manual<br>Low Coast Brake Solenoid System | 1 Faults<br>7 Faults |

Предварительный Просмотр: Отчет Сканирования после Ремонта

|                    |          | 10.040   |           |           |                   |    |
|--------------------|----------|----------|-----------|-----------|-------------------|----|
| Report Previe      | w        | 11.00    |           |           | ≵ ● ↔ ≌ 100% 5:10 | PM |
| Comme              | ent      |          |           |           |                   |    |
| Test               |          |          |           |           |                   |    |
|                    |          |          |           |           |                   |    |
|                    |          |          |           |           |                   |    |
|                    |          |          |           |           |                   |    |
|                    |          |          |           |           |                   |    |
|                    |          |          |           |           |                   |    |
|                    |          |          |           |           |                   |    |
|                    |          |          |           |           |                   |    |
| -                  |          |          | 3/3       |           |                   | 4  |
| $\bigtriangledown$ |          |          | $\oplus$  | හි        | 5                 |    |
|                    |          |          |           |           |                   |    |
|                    | Предварі | ительный | і Просмот | р: Коммен | нтарии            |    |
|                    |          |          |           |           |                   |    |
|                    |          |          |           |           |                   |    |

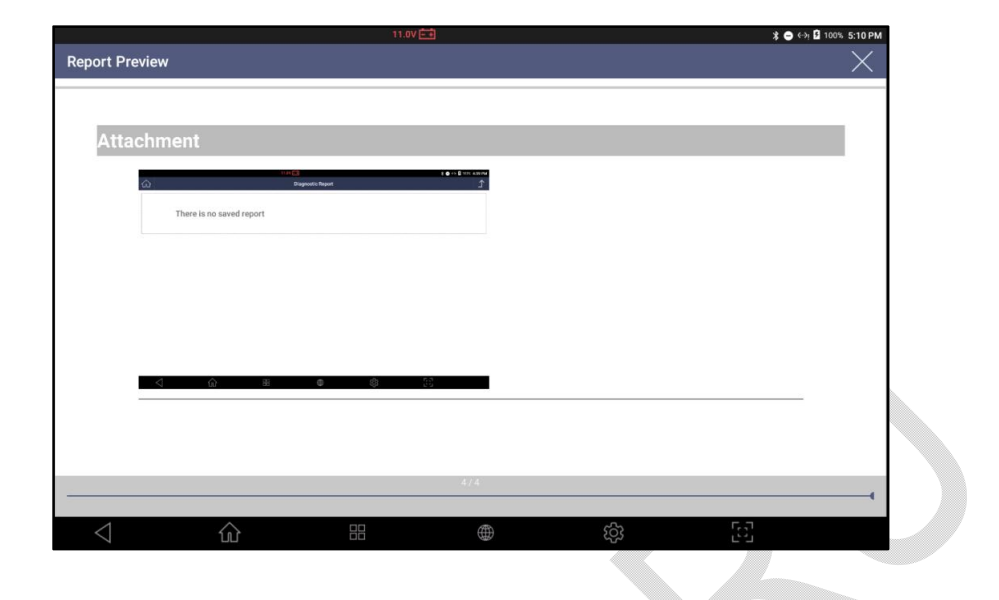

Предварительный Просмотр: Приложение

# Email

Если сканер подключен к Интернету, можно отправить отчет по E-mail, если ввести адрес в адресную строку.

|                      | 11.1V 🗖                                                                                                  |                                                   |                                                    | ≵ 🖨 😔 🖥 100%                                    | 5:08 P |
|----------------------|----------------------------------------------------------------------------------------------------|---------------------------------------------------|----------------------------------------------------|-------------------------------------------------|--------|
| ۵                    | Diagnostic Report                                                                                        | t.                                                |                                                    |                                                 | ⊥      |
| + cr                 | eate New Report                                                                                          |                                                   |                                                    |                                                 |        |
|                      | KOLEOS/KOLEOS [2008~Present]           CustomerName         EZDS           VIN         1C3BCBEG4CN29149H | Pre-repair Scan<br>Result<br>May-25-2018 17:02:44 | Post-repair Scan<br>Result<br>May-25-2018 17:02:44 | Comment /<br>Attachment<br>May-25-2018 17:08:26 | ×      |
| RENAULT              | LicensePlate H67SDX                                                                                      | Overwrite                                         | Overwrite                                          | Edit                                            | $\sim$ |
| May 25-2018 05-02-00 | Edit Header Info. PRINT E-Mail Save as PDI                                                               | F                                                 |                                                    |                                                 |        |
|                      |                                                                                                    |                                                   |                                                    |                                                 |        |
|                      |                                                                                                    |                                                   |                                                    |                                                 |        |

После выбора кнопки [E-Mail], можно выбрать нужные пункты отчета, кликнув по окошкам напротив этих пунктов. Если страница разбивки активирована [AddPageBreak], отчет будет сохранен отдельно по каждому пункту с одинаковой информацией в заголовке. После ввода адреса электронной почты, нажмите кнопку отправки [Transfer] для выполнения функции.

|                                                                                                    | 11.17                                                                                                    | <b>≱ ⊖</b> ↔ 🔓 100% 5:13 PM                                                          |
|----------------------------------------------------------------------------------------------------|----------------------------------------------------------------------------------------------------|--------------------------------------------------------------------------------------|
|                                                                                                    | Diagnostic Report                                                                                                    | 1                                                                                    |
| Create New Report     Create New Report     CustomerName EZDS     VIN 102802864     VIN 102802864     UcensePlate H675DX     May/25/2018 050200     Edit Header Info     PRINT | Select  Pre-repair Scan Result  Post-repair Scan Result  Comment  Attachment  Image_20180525-170003.png  E-Mall  Add Page Break  Preview Transfer CANCEL | n Post-repair Scan Comment /<br>Result<br>244 May 25 2018 17 02 44<br>Overwrite Edit |
|                                                                                                    |                                                                                                    | က်<br>ကို                                                                            |
|                                                                                                    |                                                                                                    |                                                                                      |

# Сохранение как PDF

Можно сохранить отчет в форматеPDFв памяти прибора. Выберите кнопку сохранения в pdf [SaveasPDF] как показано ниже:

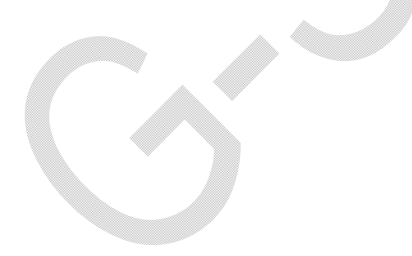

|                    | KOLEOS/KOLEOS [2008~Present]<br>CustomerName EZDS | Pre-repair Scan<br>Result<br>May-25-2018 17:02-44 | Post-repair Scan<br>Result<br>May-25-2018 17:02:44 | Comment /<br>Attachment<br>May-25-2018 17:08:26 | ×      |
|--------------------|---------------------------------------------------|---------------------------------------------------|----------------------------------------------------|-------------------------------------------------|--------|
| RENAULT            | VIN 1C3BCBEG4CN29149H<br>LicensePlate H67SDX      | Overwrite                                         | Overwrite                                          | Edit                                            | $\sim$ |
| y-25-2018 05:03:00 | Edit Header Info. PRINT E-Mail                    | Save as PDF                                       |                                                    |                                                 |        |
|                    |                                                   |                                                   |                                                    |                                                 |        |

После выбора кнопки [Сохранить в PDF], так же как и при печати отчета, вы можете выбрать нужные пункты в отчете, установив флажок рядом с этими пунктами. Если установлен флажок [Добавить разрыв страницы], отчет будет сохраняться отдельно для каждого элемента с идентичной информацией заголовка в верхней части отчета. Когда все будет готово, нажмите кнопку [Сохранить], чтобы завершить процедуру.

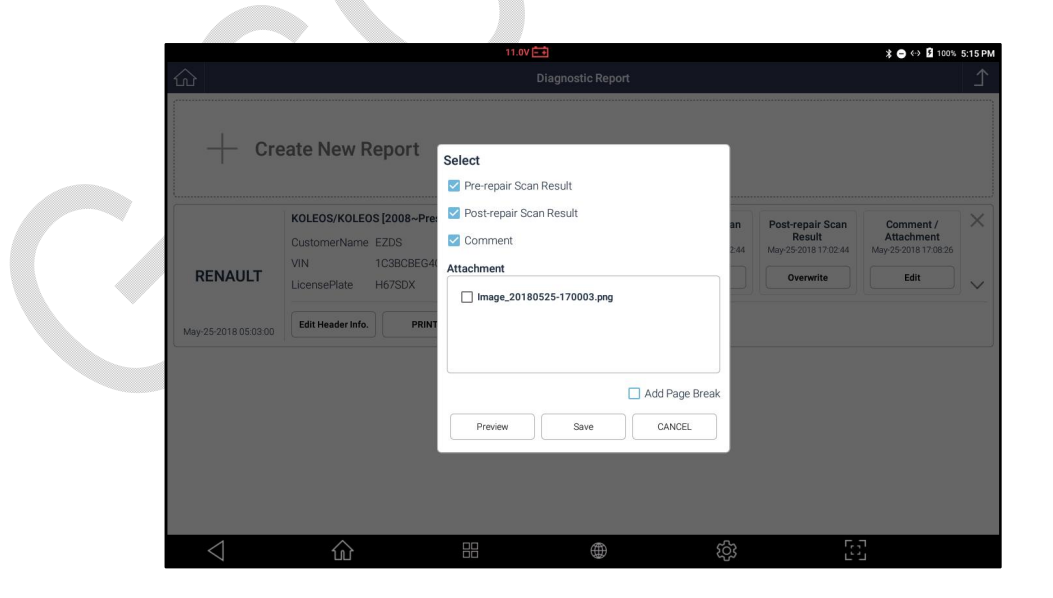

Можно вписать нужное название Отчета и с помощью кнопки [OK] сохранить его как PDFфайл.

|                      |                               | 11.1VE            |                    |               |                               | ≵ 👄 ↔ 🖻 100%                       | 5:16 PM |
|----------------------|-------------------------------|-------------------|--------------------|---------------|-------------------------------|------------------------------------|---------|
| <u>ک</u>             |                               |                   |                    |               |                               | ⊥                                  |         |
| + Cre                | eate New Repo                 | Diagnostic Report | t                  | ×             |                               |                                    |         |
|                      | KOLEOS/KOLEOS [20             | Save as P         | PDF                | F             | ost-repair Scan               | Comment /                          | ×       |
|                      | CustomerName EZDS<br>VIN 1C3E | Save to           |                    | м             | Result<br>ay-25-2018 17:02:44 | Attachment<br>May-25-2018 17:08:26 |         |
| RENAULT              | LicensePlate H675             | /sdcard/GscanData | a/Record/RENAULT/K | OLEOS/        | Overwrite                     | Edit                               | $\sim$  |
| May-25-2018 05:03:00 | Edit Header Info.             | File Name         |                    |               |                               |                                    |         |
|                      |                               | T_EZDS_1C3BCBEG   | 4CN29149H_May-25-  | 2018 05:03:00 |                               |                                    |         |
|                      |                               |                   | 014                |               |                               |                                    |         |
|                      |                               |                   | UK                 |               |                               |                                    |         |
|                      |                               |                   |                    |               |                               |                                    |         |
| 1                    | ~                             | 00                | <b>A</b>           | ŝ             | 53                            | 1                                  |         |
| 7                    | ÚĽ                            |                   |                    | , tçş         | E 4                           |                                    |         |

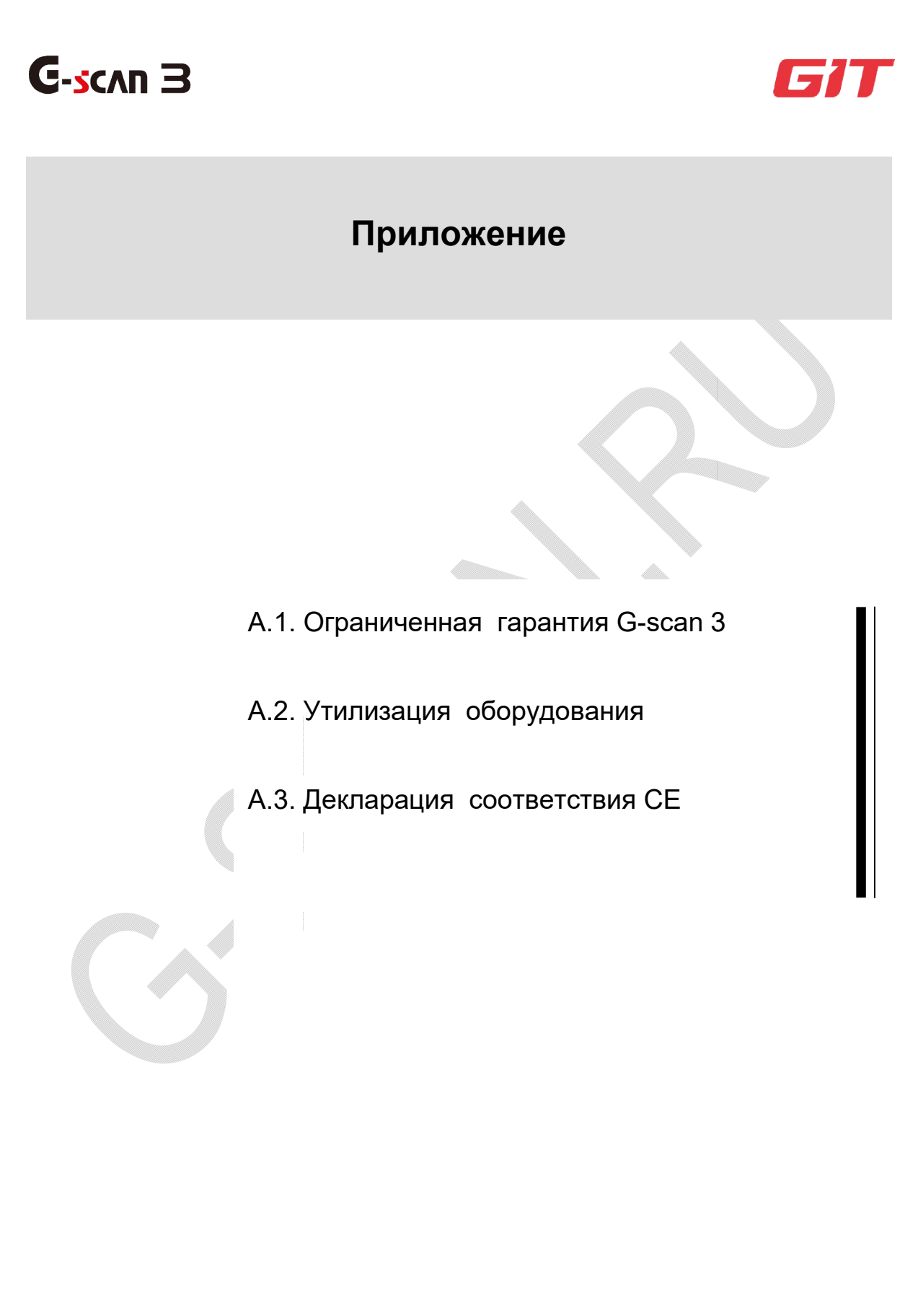

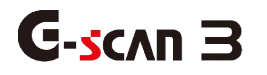

А.1.Ограниченная гарантия на G-scan 3

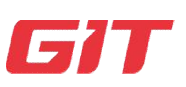

Приложение

А1. Ограниченная гарантия на G-scan 3

#### Гарантийный Период

При условии, что этот продукт был установлен и использован в соответствии с инструкциями в данном руководстве по эксплуатации, не нарушая Лицензионное соглашение с конечным пользователем, как производитель, GIT бесплатно отремонтирует G-Scan 3 (базовый блок, кроме программного обеспечения) новыми или восстановленными деталями, бесплатно в течение двух (2) лет с даты регистрации прибора на сервере.

Гарантийное обслуживание предоставляется местным дистрибьютором в стране, в которую прибор был первоначально отправлен, однако в случае возникновения ситуации, когда базовый блок G-scan 3 необходимо вернуть в Корею для гарантийного обслуживания, в течение первого года с начала гарантии производитель берет на себя расходы по обратной отправке базового модуляG-scan 3 клиенту после ремонта. В течение оставшегося второго года с начала гарантии клиент должен оплатить стоимость отправки на ремонт и обратного получения прибора от производителя, в то время как затраты на оплату труда и компоненты будут полностью покрыты за счет производителя.

#### Покрытие Гарантией

Гарантия в 1 год с момента регистрации прибора распространяется на функциональные принадлежности и аксессуары, поставляемые в комплекте с прибором, включая кабели и разъемы.

Гарантия в 2 года также распространяется на нефункциональные детали и расходные материалы, включая, помимо прочего, пластиковый корпус базового блока, картонные коробки, бумажную коробку, футляр для переноски и их части, пластиковые пакеты, печатные материалы и CD или DVD.

Литиумно-ионный аккумуляторный модуль имеет гарантию производителя на 6 месяцев как стандартная гарантий производителя аккумулятора.

Гарантия распространяется исключительно на первоначального покупателя. Квитанция о покупке или другое доказательство, подтверждающее дату первоначальной покупки, могут потребоваться до предоставления необходимого гарантийного обслуживания.

Отказ в Гарантийном Обслуживании

Данная гарантия распространяется только на неисправности, вызванные дефектами материалов или изготовления, которые могут возникнуть при нормальном использовании. Он не распространяется на повреждения, возникшие во время транспортировки или неисправности, которые могут быть вызваны другими предметами, неоригинальными деталями или аксессуарами, не поставляемыми GIT, или неисправностями, вызванными стихийными бедствиями, изменениями, несчастными случаями, неправильным использованием, введением жидких материалов или любых других посторонних предметов.в отношении продукта, злоупотребления, небрежного обращения, неправильной установки, неправильной настройки контроля потребителя, средств ненадлежащего обслуживания, модификации или обслуживания, выполненного любым лицом, не уполномоченным GIT.

Диагностический прибор G-scan 3 предназначен для использования исключительно в профессиональном автосервисе, специалистом, который имеет соответствующую квалификацию, подтвержденную дипломом о профильном образовании и прошедшего профессиональную подготовку в размере не менее100 часов, или сертифицированного для работы cG-scanпредставителем производителя. Использование прибора частными лицами запрещено производителем.

ВАМ НЕОБХОДИМО ПРОВЕСТИ РЕГИСТРАЦИЮ G-SCAN 3 ПЕРЕД НАЧАЛОМ РАБОТЫ И ВВЕСТИ ИНФОРМАЦИЮ О ПОЛЬЗОВАТЕЛЕ НА ВЕБ-САЙТЕ G-SCAN. GIT оставляет за собой право отказать в предоставлении любой услуги для прибора, который не был зарегистрирован надлежащим образом.

Ограниченная гарантия и Отказ от Ответственности

ПРОИЗВОДИТЕЛЬ НЕ НЕСЕТ ОТВЕТСТВЕННОСТИ ЗА УТРАТУ ДАННЫХ ИЛИ ДРУГОЙ СЛУЧАЙНЫЙ ИЛИ КОСВЕННЫЙ УЩЕРБ, ПОЛУЧЕННЫЙ ПО ПРИЧИНЕ ИСПОЛЬЗОВАНИЯ ЭТОГО ПРИБОРП, ИЛИ ВОЗНИКШЕГО ПО ПРИЧИНЕ НАРУШЕНИЯ ЭТОЙ ГАРАНТИИ. ВСЕ ЯВНЫЕ И ПОДРАЗУМЕВАЕМЫЕ ГАРАНТИИ, ВКЛЮЧАЯ ГАРАНТИИ ТОВАРНОГО ОБЕСПЕЧЕНИЯ И ПРИГОДНОСТИ ДЛЯ ОСОБЫХ ЦЕЛЕЙ, ОГРАНИЧЕНЫ В СООТВЕТСТВУЮЩЕМ СРОКЕ ГАРАНТИИ, УКАЗАННОМ ВЫШЕ.

Вся ответственность производителя и ваше исключительное средство правовой защиты в рамках данной гарантии ограничиваются заменой или любыми дефектными деталями или функциями приборов, которые возвращаются производителю или ее уполномоченному местному дистрибьютору вместе с копией квитанции о покупке во время вышеупомянутого гарантийного срока. Что бы то ни было, несмотря на вышесказанное, производитель не несет ответственности за любые дефекты продукта, возникшие в результате его хранения, или за дефекты, вызванные эксплуатацией продукта, кроме как описанного в руководстве по эксплуатации, или по причинамособых условий окружающей среды, отличных от те, которые определены производителем, модификацией, или изменением, несчастным случаем, неправильным использованием, злоупотреблением, небрежным обращением, применением, неправильным обращением, неправильным установкой не программы, неправильной настройкой средств управления авторизированной пользователем, ненадлежащим обслуживанием, модернизацией без разрешения или повреждением, приписываемым стихийным бедствиям.

Эта ограниченная гарантия дает пользователю определенные законные права, и вы также можете иметь другие права, которые различаются в разных странах. Настоящая Ограниченная гарантия будет регулироваться законами Республики Корея, независимо от ее коллизионных норм.

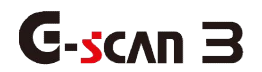

А.2. Утилизация старого прибора

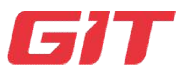

Приложение

А2. Утилизация старого прибора

Символ WEEE (отходы электрического и электронного оборудования), показанный на puc. 1, нанесен на задней панели базового блока G-scan 3. Обратите внимание, что на G-scan 3 распространяется действие правил утилизации отработанного электрического и электронного оборудования, поэтому пользователь обязан соблюдать предложенные правила.

Будьте осторожны при утилизации продукта; он содержит литиевую батарею. Пользователи должны соблюдать правила при замене или утилизации этой батареи.

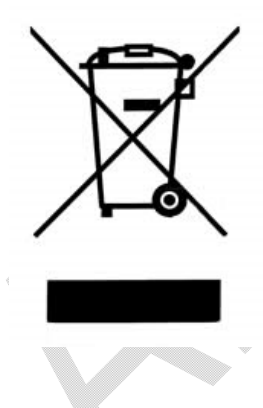

(Fig. 1 WEEE)

Правила WEEE распространяются на страны-члены EC, а также на страны, не входящие в EC, со своими отдельными системами сбора отходов.

Этот символ на продукте или на его упаковке указывает, что этот продукт не должен рассматриваться как бытовые отходы. Вместо этого он должен быть передан в соответствующий пункт сбора для переработки электрического и электронного оборудования. Убедившись в правильной утилизации этого продукта, вы поможете предотвратить возможные негативные последствия для окружающей среды и здоровья человека, которые в противном случае могут быть вызваны неправильным обращением с этим продуктом. Переработка материалов поможет сохранить природные ресурсы. Для получения дополнительной информации о переработке этого продукта, пожалуйста, свяжитесь с местным органом власти, службой утилизации бытовых отходов или местным дистрибьютором.

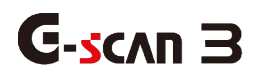

А.З. Декларация Соответствия СЕ

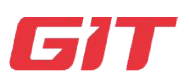

#### Приложение

АЗ. Декларация Соответствия СЕ

Как производитель, G.I.TCo., Ltd настоящим заявляет, что данный продукт соответствует основным требованиям и другим соответствующим положениям Директивы 2014/53 / EU.

# CE

Рабочая температура работы прибора составляет от 0 °C до 40 °C. Если рабочая температура выходит за этот диапазон, то это может повлиять на функционирование. Мы рекомендуем хранить продукт при температуре окружающей среды от -10 °C до 60 °C. Если температура хранения выходит за этот диапазон, то это может повлиять на функционирование.

Производитель предлагает использовать для этого устройства аксессуары, которые упаковываются вместе с продуктом в одну и ту же коробку. Если этот прибор используется с другими аксессуарами, не входящими в комплект поставки, это может привести к появлению сигналов помех для работы других электронных устройства, которое может воздействовать на изделие и также работать ненормально.

Беспроводная проводная мощность устройства соответствует соответствующему радиочастотному стандарту: если напряжение и температура продукта слишком низкое или высокое, или используется любой неправильный метод работы, это может привести к тому, что беспроводная мощность устройства станет нестабильной, и может затем повлиять на производительность прибора. Мы предлагаем, чтобы в устройстве использовались аксессуары, которые упакованы вместе с продуктом в одной коробке, а проводная мощность продукта соответствует соответствующему радиочастотному стандарту, если этот продукт используется с другими аксессуарами, не входящими в комплект поставки, или если напряжение и температура продукта слишком низкие или высокие, или любой неправильный метод работы может привести к нестабильной работе проводной беспроводной сети, что повлияет на производительность. Антенна беспроводной связи этого продукта, не требует тестирования SAR, потому что рабочее расстояние более 20 см и соответствует EN62311.

Безопасность / RF / EMC этого продукта уже проверена квалифицированной лабораторией и получен отчет о прохождении сертификации, однако любой неправильный метод работы или условия могут также привести к прекращению работы прибора или к функциональной ошибке.

| <b>-</b>             | Компания  | GIT Co., Ltd Телефон 82-2-1588-3665                         |
|----------------------|-----------|-------------------------------------------------------------|
| производитель        | Адрес     | 05655, GIT Bldg, 87, Macheon-ro, Songpa-gu, Seoul,<br>Korea |
|                      |           | 2 412 ~ 2 472 MHz                                           |
| Диапазон частот      | WLAN      | 5 180 ~ 5 240 MHz / 5 190 ~ 5 230 MHz                       |
|                      | Bluetooth | 2 402 ~ 2 480 MHz                                           |
|                      |           | 2.4 GHz                                                     |
|                      |           | 802.11b : 18 dBm ± 2 dB                                     |
|                      |           | 802.11g : 15 dBm ± 2 dB                                     |
| Выходная<br>Мощность |           | 802.11n_HT20 : 15 dBm ± 2 dB                                |
|                      | VVLAN     | 802.11n_HT40 : 15 dBm ± 2 dB                                |
|                      |           | 5 GHz                                                       |
|                      |           | 802.11a : 17 dBm ± 2 dB                                     |
|                      |           | 802.11n_HT20 : 16 dBm ± 2 dB                                |

## Информация от Производителя

|              | 802.11n_HT40 : 16 dBm ± 2 dB |
|--------------|------------------------------|
| Bluetooth    | 7.5 dBm ± 2 dB               |
| Bluetooth LE | 7 dBm ± 2 dB                 |

Это устройство соответствует части 15 правил FCC. Эксплуатация подчиняется следующим двум условиям: (1) данное устройство не должно вызывать вредных помех, и (2) это устройство должно принимать любые получаемые помехи, включая помехи, которые могут вызвать нежелательную работу.

#### ВНИМАНИЕ

Любые изменения или модификации, не одобренные производителем, могут лишить пользователя права на эксплуатацию оборудования. Это оборудование было проверено и признано соответствующим ограничениям для цифровых устройств класса В в соответствии с частью 15 правил FCC. Эти ограничения предназначены для обеспечения разумной защиты от вредных помех в жилых помещениях. Это оборудование генерирует, использует и может излучать радиочастотную энергию и, если оно установлено и используется не в соответствии с инструкциями, может создавать вредные помехи для радиосвязи. Тем не менее, нет никакой гарантии, что помехи не возникнут при работе. Если данное оборудование создает вредные помехи для приема радио или телевидения, что можно определить, выключив и включив оборудование, пользователю рекомендуется попытаться устранить помехи одним или несколькими из следующих мер:

• Изменить местоположение антенны ресивера.

• Удалить ресивер от прибора на большее расстояние.

• Подключить оборудование к розетке в цепи, отличной от той, к которой подключен приемник. И обратится за помощью к дилеру или опытному специалисту по теле- и радиотехнике.

Минимальное расстояние между антенной устройства и человеком 20см для этого устройства, что удовлетворяет требования радиочастотного воздействия.